# シストレ魂【フリー版】 操作マニュアル Ver.2.0.18

,°°

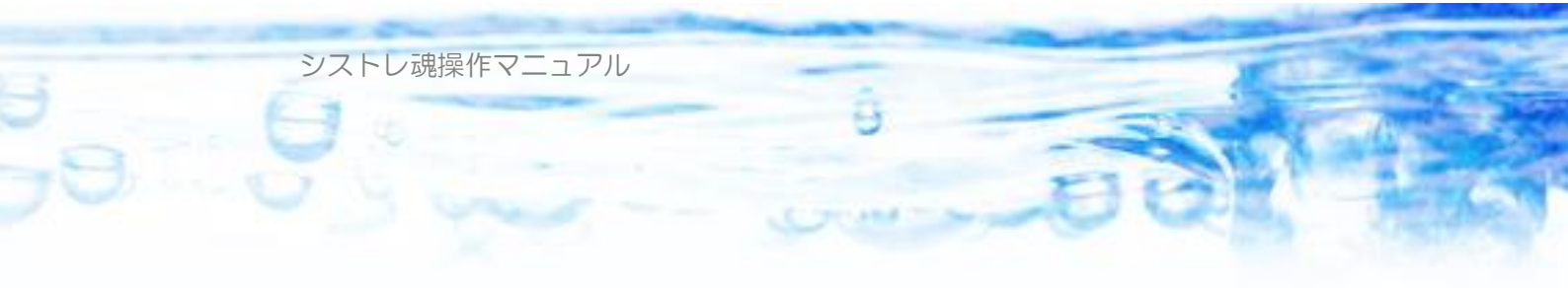

## もくじ

| ●第1章:シストレ魂【フリー版】のインストール6          |
|-----------------------------------|
| 1-1) ダウンロード、インストール6               |
| 1-2) シストレ魂のアンインストール12             |
| ●第2章:株価データの取得13                   |
| 2-1) データゲット社のアカウント作成14            |
| 2-2)データゲット社のアクセス権の購入18            |
| 2-3)株価データの初期化(1998 年~)22          |
| 2-4) 1990 年以降データの初期化(10 年CD利用)27  |
| 2-5) 毎日の株価データ更新                   |
| 2-5-1) 自動更新                       |
| 2-5-2)手動更新                        |
| 2-6) 海外データ取得45                    |
| 2-6-1) Yahoo! Finance             |
| 2-6-2) Tiingo                     |
| ●第3章:売買ストラテジーの作成                  |
| 3-1) ルール設定                        |
| 3-1-1)トレード対象                      |
| グループファイル、除外銘柄リストファイルのフォーマット54     |
| ユーザー定義データ54                       |
| 3-1-2) 仕掛け条件                      |
| 3-1-3) 手仕舞い条件                     |
| 3-1-4) 資金管理                       |
| 1日あたりの最大仕掛け量                      |
| <ul><li>※ 仕掛け時の余力消費について</li></ul> |

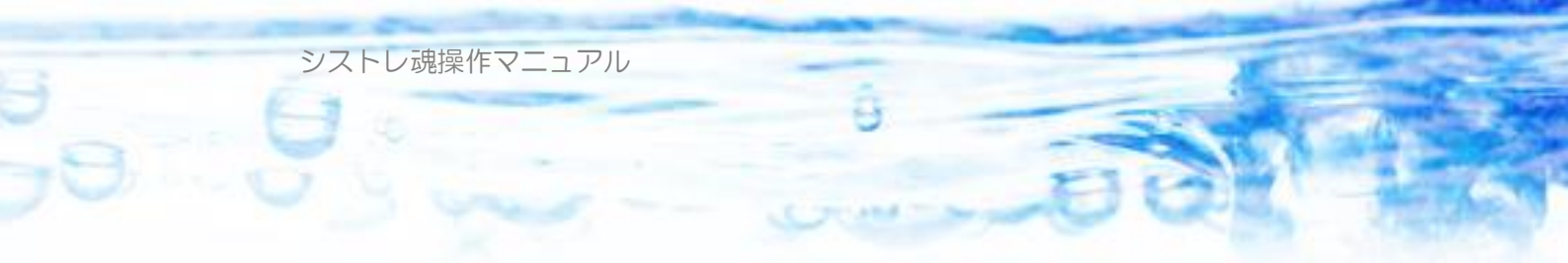

| 最大レバレッジ                      | 59    |
|------------------------------|-------|
| ポジションサイジング(1銘柄あたりのポジションサイズ上下 | 限)…59 |
| ポジションサイズは最小でもXX円以上とする。       | 64    |
| 仕掛け銘柄優先順位                    | 64    |
| 3-1-5) その他                   | 65    |
| 3-2) シグナル設定                  | 68    |
| 3-3) 全体設定                    | 71    |
| 「バックテスト初期資産」                 | 71    |
| 「現物、信用」                      | 71    |
| 「最大レバレッジ」                    | 71    |
| 「取引コスト」                      | 71    |
| 「1 日あたり最大仕掛け銘柄数」             | 72    |
| 「最大保有銘柄数」                    | 72    |
| 「成行注文時の余力消費方式」               | 72    |
| 「ルール優先度」                     | 72    |
| 3-4) 条件作成操作方法(条件ツリーの操作)      | 74    |
| 3-4-1) 条件の追加                 | 75    |
| 3-4-2)テクニカル指標の選択、パラメータの設定    | 79    |
| 3-4-3) テクニカル指標のタイプ           | 80    |
| 通常のテクニカル指標                   | 80    |
| 連動性指標                        | 82    |
| 騰落レシオ                        | 82    |
| 相対ランキング                      | 83    |
| シグナル                         | 84    |
| ポジション状態量                     | 85    |
| 3-4-3) 条件の無効化・有効化            | 85    |
| 3-4-4) 条件の削除                 | 86    |
| 3-4-5) 条件の編集                 |       |
| 3-4-6)シグナル判定条件のインポート         |       |
| 3-4-7) 条件のドラグ&ドロップ(移動とコピー)   |       |
| 3-4-8) 条件文のコピー&ペースト          |       |

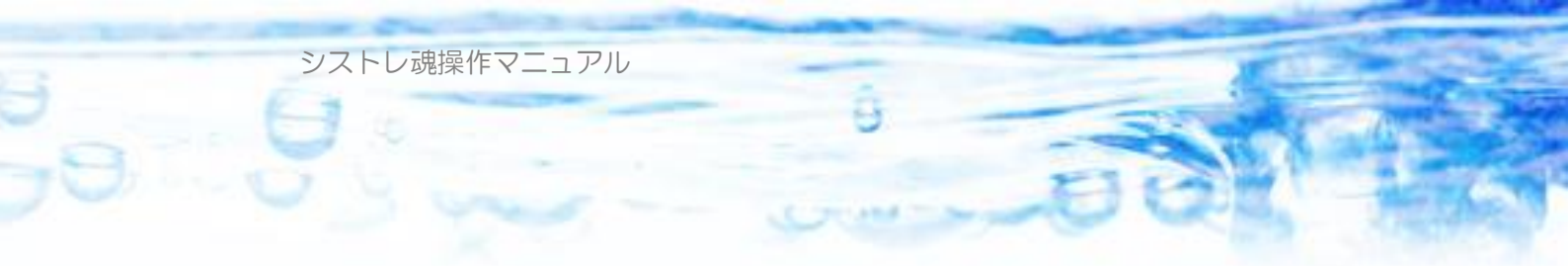

|   | ▶ 第 4 章:バックテスト9                     | 1  |
|---|-------------------------------------|----|
|   | 4-1) 全体サマリ                          | )3 |
|   | 4-2) トレード履歴                         | )3 |
|   | 4-3) 時系列                            | )4 |
|   | 4-4) 資産グラフ                          | 6  |
|   | 4-5) 年次サマリ                          | )7 |
|   | 4-6) 市場別サマリ                         | 97 |
|   | 4-7) 銘柄別サマリ                         | 8  |
|   | 4-8) 業種別サマリ                         | 8  |
|   | 4-9) 価格帯別サマリ9                       | 9  |
|   | 4-10) 損益率ヒストグラム                     | 9  |
|   | 4-11) ポジション状態ビュー10                  | 0  |
| 4 |                                     |    |
|   | ♥第5章:売買指示10                         | )1 |
|   | 当日日付10                              | 12 |
|   | 当日現金残高10                            | 12 |
|   | 当日ポジションファイル10                       | 12 |
|   | 引け後 (Data-Get)10                    | )3 |
|   | <del>引け前(タワー)・・・リアルタイム売買指示</del> 10 | )4 |
|   | <del>自動発注機能</del> 10                | )4 |
|   | 仕掛け10                               | 6  |
|   | 手仕舞い10                              | 6  |
|   | 見送り10                               | )7 |
|   | すべての執行方法の指示を表示する10                  | )7 |
|   | 売買指示ファイルの自動保存機能について10               | )7 |
| 6 |                                     | 0  |
|   | - 第0早・元江処(日到元江仪化)10                 | 9  |
|   | 6-1)発注魂 for 立花証券 e 支店11             | 0  |
| ( | 第 7 音:株価データビュー 11                   | 9  |
|   |                                     | _  |

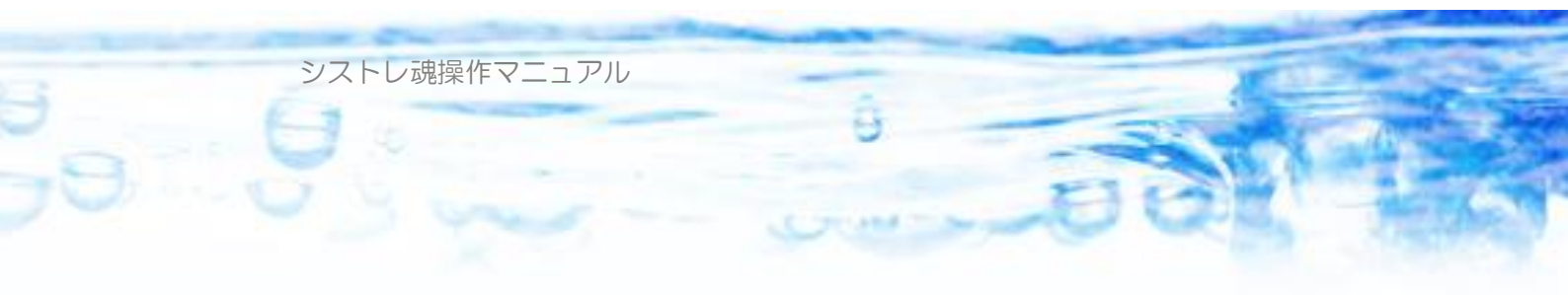

| ▶第8章:テクニカル指標計算115                          |
|--------------------------------------------|
| 第9章:ランキングビュー116                            |
| <b>〕第</b> 10 章:チャートビュー118                  |
| 表示されているテクニカル指標の編集・削除・表示色の指定・複製・上<br>下移動119 |
| <b>〕第</b> 11 <b>章:連続バックテスト機能</b> 123       |
| 第 12 章:過去パフォーマンス集計機能126                    |

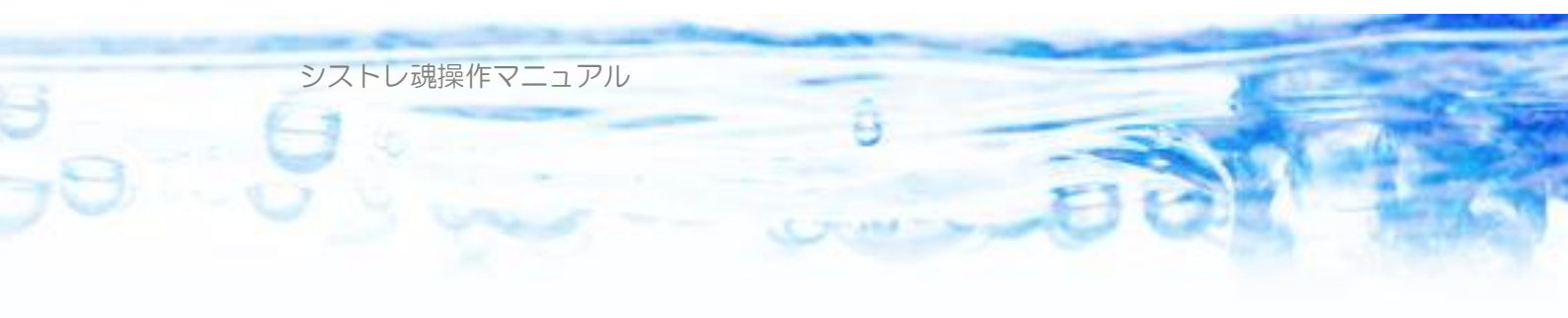

# ●第1章:シストレ魂【フリー版】のインストール

## 1-1) ダウンロード、インストール

「シストレ魂【フリー版】」は無料のフリーソフトです。 インストーラーを以下のダウンロードページからダウンロードします。

http://stsoul.com/

STSoul\_Free\_Setup.exe というファイルが得られます。

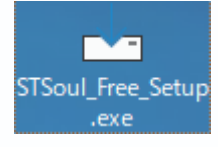

上記、ダウンロードしたインストーラーをダブルクリックして起動します。

| 使用許諾契約書の同意<br>続行する前に以下の重要な情報をお読みください。                                                | Ĵ |
|--------------------------------------------------------------------------------------|---|
| 以下の使用許諾契約書をお読みください。インストールを続行するにはこの契約書に同意<br>する必要があります。<br>                           |   |
| 使用許諾契約<br>ダウンロードしたソフトウェアをご使用される前に必ず以下のソフトウェ<br>ア使用許諾契約をよくお読み頂き同意される場合にのみご利用くだ<br>さい。 |   |
| 使用許諾契約<br>本使用許諾契約(以下「本契約」)は、「シストレ魂」(ソフトウェア                                           |   |
| <ul> <li>○ 同意する(A)</li> <li>● 同意しない(D)</li> </ul>                                    |   |
| 次へ(N) キャンセル                                                                          |   |

使用許諾契約書が表示されるので「同意する」にチェックして「次へ」を押し ます。

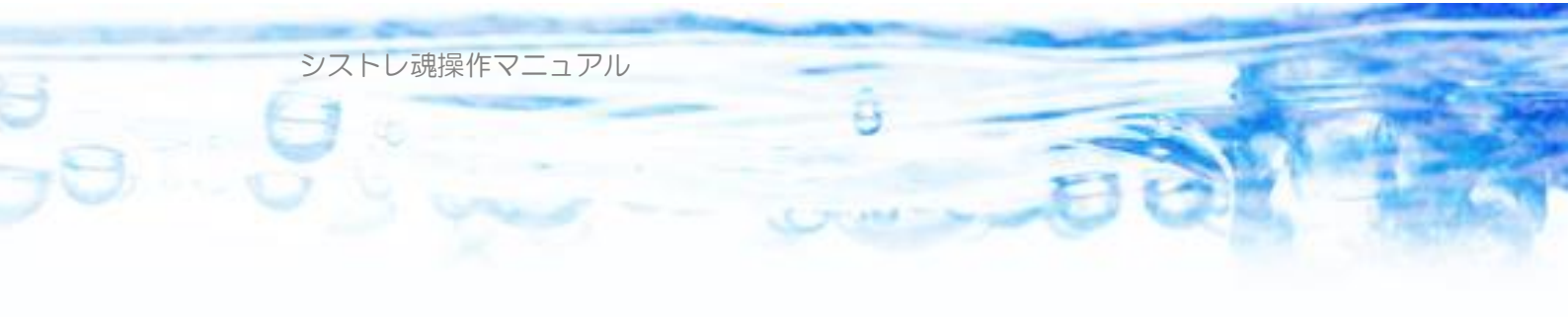

| 🚣 シストレ魂【Free】 ver.2.0.01 セットアップ                                                                                                    | ×     |
|----------------------------------------------------------------------------------------------------|-------|
| <b>情報</b><br>続行する前に以下の重要な情報をお読みください。                                                                                                    | (III) |
| セットアップを続行するには「次へ」をクリックしてください。                                                                                                    |       |
| 1. シストレ魂の概要<br>シストレ魂は日本株システムトレードソフトです。有限の投資資金を考慮<br>した「資金管理機能」を搭載し、資金管理ロジックを考慮したトレードストラ<br>テジーの検証・売買指示・チャート分析などができる、本格的で実用的な<br>トレードシステムを構築できる強力なシステムトレードソフトです。<br>操作マニュアル・バージョン履歴など詳細は以下のホームページをご覧く<br>ださい。<br>http://stsoul.com/<br>http://kabu-trading.com/ |       |
| 2. 連絡先       戻る(B)     次へ(N)                                                                                                    | ✓     |

インストール前にソフトウェアの概要説明が表示されます。内容に問題がなけ れば「次へ」を押します。

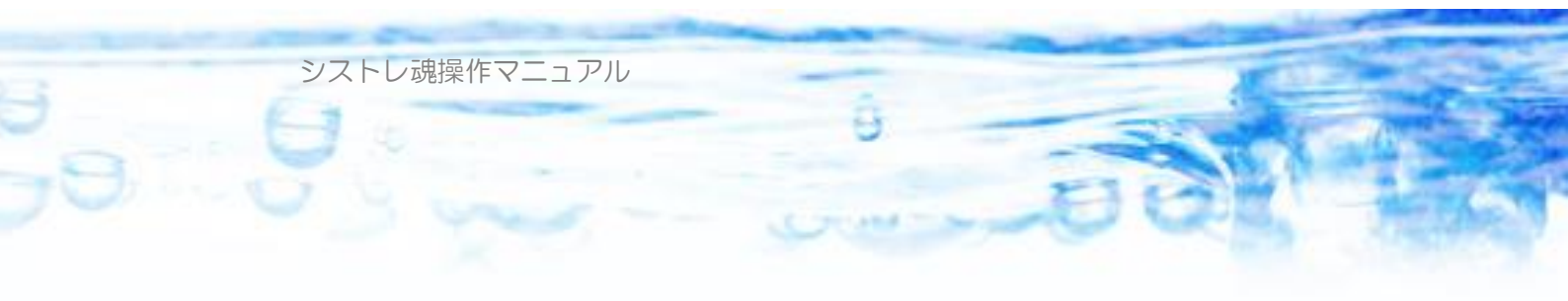

| 📥 シストレ魂【Free】 ver.2.0.01 セットアップ  |            |           | _    |       | $\times$ |
|----------------------------------|------------|-----------|------|-------|----------|
| 追加タスクの選択<br>実行する追加タスクを選択してください   | <b>'</b> o |           |      |       |          |
| シストレ魂【Free】 インストール時に実行<br>ださい。   | 行する追加タスクを  | を選択して、「次へ | 」をクリ | ックしてく |          |
| デスクトップ<br>🗹 デスクトップにシストレ魂【Free】ショ | ョートカットを作成  |           |      |       |          |
|                                  |            |           |      |       |          |
|                                  | 戻る(B)      | 次へ(N)     |      | キャンセ  | 216      |

デスクトップにショートカットを作成するかどうか選択して「次へ」を押しま す。

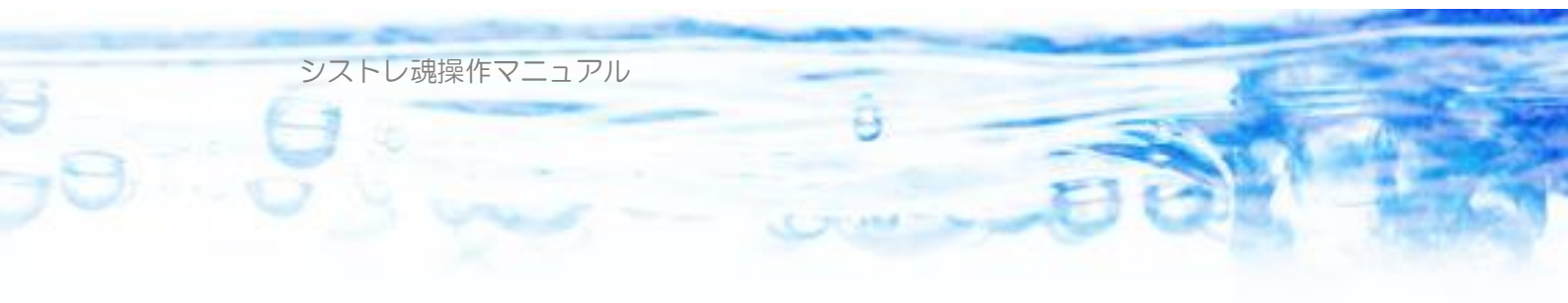

| 🛶 シストレ魂【Free】 ver.2.0.01 セットアップ                                 |        | ×   |
|-----------------------------------------------------------------|--------|-----|
| <b>インストール準備完了</b><br>ご使用のコンピュータへ シストレ魂【Free】 をインストールする準備ができました。 | (      | No. |
| インストールを続行するには「インストール」を、設定の確認や変更を行うには「戻<br>クしてください。              | る」をクリッ | ,   |
| 追加タスクー覧:<br>デスクトップ<br>デスクトップにシストレ魂【Free】ショートカットを作成              | ^      |     |
|                                                                 |        |     |
|                                                                 | >      |     |
| 戻る(B) インストール(I)                                                 | キャン    | セル  |

インストールボタンを押せば、インストールが始まります。

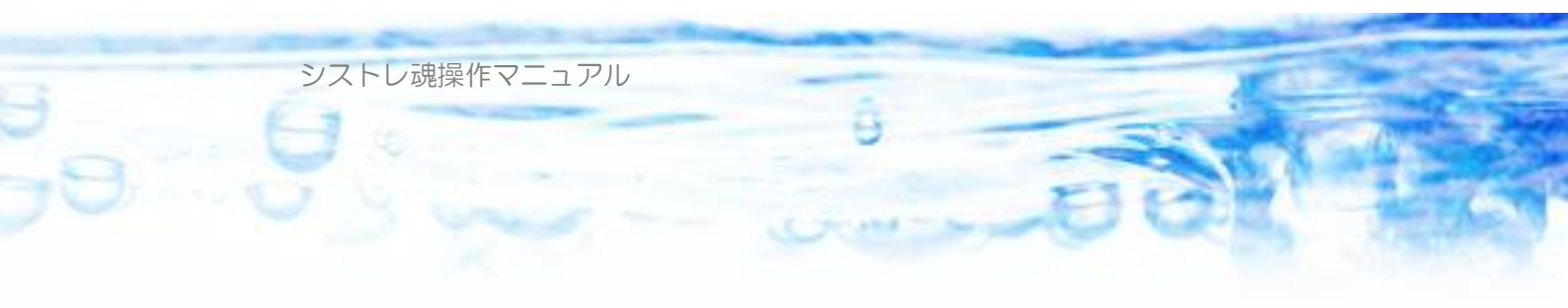

| 🚣 シストレ魂【Free】 ver.2.0.01 | セットアップ - 🗆 🗙                                                                                                    |
|--------------------------|----------------------------------------------------------------------------------------------------|
|                          | シストレ <b>魂【Free】</b> セットアップウィザードの完了                                                                                                    |
|                          | ご使用のコンピューターにシストレ魂【Free】がセットアップされました。アプリケーションを実行するにはインストールされたショートカット<br>を選択してください。<br>セットアップを終了するには「完了」をクリックしてください。<br>Ӯ シストレ魂【Free】を起動する |
|                          | 完了(F)                                                                                                    |

以上でインストールは終了しました。

「シストレ魂【Free】を起動する」をチェックしておくと「完了」ボタンを押 すとシストレ魂が起動し、インストーラーは終了します。 また、デスクトップに以下のアイコンが作成されている場合は

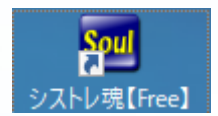

このショートカットをダブルクリックすることで「シストレ魂」が起動します。

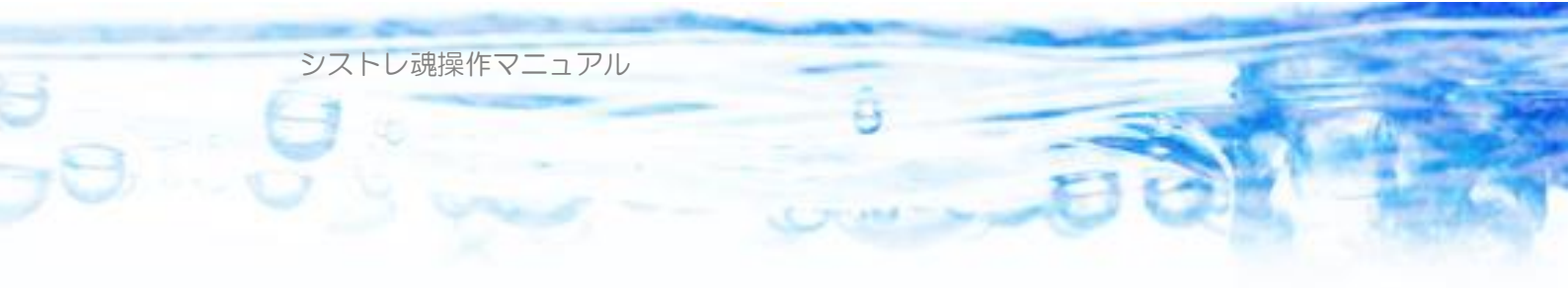

| ■ シストレ魂【Free】 (64 bit) ver.2.0.01                                                                                                    | _      |    | $\times$ |
|----------------------------------------------------------------------------------------------------|--------|----|----------|
| 🕞 新規ストラテジー 📇 ストラテジーを開く 📄 上書き保存 🔡 別名で保存 📗 📄 株価データ 🔹 🤌 ツール                                                                                                    | *      | P  | About    |
| 現在のストラテジー名 🔵 😋 新規                                                                                                    |        |    |          |
| PC内株価データ期間 株価データはありません                                                                                                    |        |    |          |
| ルール設定 シグナル設定 全体設定 バックテスト 売買指示 テクニカル指標計算 ランキングビュー 株価データビュー                                                                                                    | チャートビ: | 1- |          |
| 💠 ルール追加 😫 ルール削除 🖺 ルール複製 🛁 ルール開く 🔚 ルール保存                                                                                                    |        |    |          |
| &-& 1                                                                                                    |        |    |          |
| ルール名                                                                                                    |        |    |          |
| 仕掛け条件         子仕舞い条件         資金         は日本         は日本         は |        |    |          |
| ◆ 条件追加 業 条件削除 インポート                                                                                                    |        |    |          |
| ◇ <u>AND</u><br>() 株価データがありません。<br>はじめに株価データの初期化を行ってください。                                                                                                    |        |    |          |
| ОК                                                                                                    |        |    |          |
|                                                                                                    |        |    |          |
|                                                                                                    |        |    |          |
|                                                                                                    |        |    |          |
|                                                                                                    |        |    |          |
|                                                                                                    |        |    |          |
|                                                                                                    |        |    |          |

初めてインストールした状態では株価データが入っていませんので、株価デー タが存在しないことを示すダイアログが表示されます。

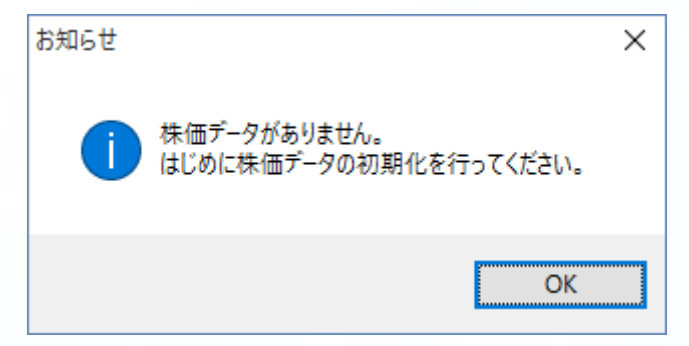

OK ボタンを押して「第2章 株価データの取得」にて、株価データの初期化 を行ってください。

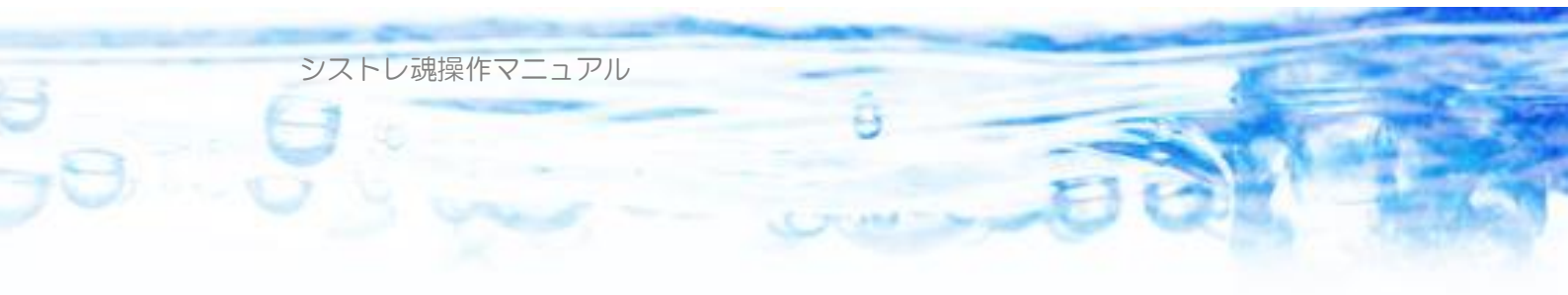

## 1-2) シストレ魂のアンインストール

ご利用のPCからシストレ魂をアンインストールする場合は、 通常のアプリケーションと同様に「コントロールパネル」「プログラムのアンイ ンストール」から行います。

ただし、このアンインストールツールではユーザーがシストレ魂を利用して から作成されたファイル

・ストラテジーファイル

・株価データ

・その他ユーザーが保存した設定ファイル

・ユーザーの使用状態保存のための設定ファイル

などは削除されないため、これらのユーザーが作成したファイルが不要な場合 は以下のフォルダのファイルを手動削除してください。

C:¥Users¥ {ユーザー名} ¥Documents¥シストレ魂

C:¥Users¥ {ユーザー名} ¥AppData¥Roaming¥シストレ魂 また は、%appdata%¥シストレ魂

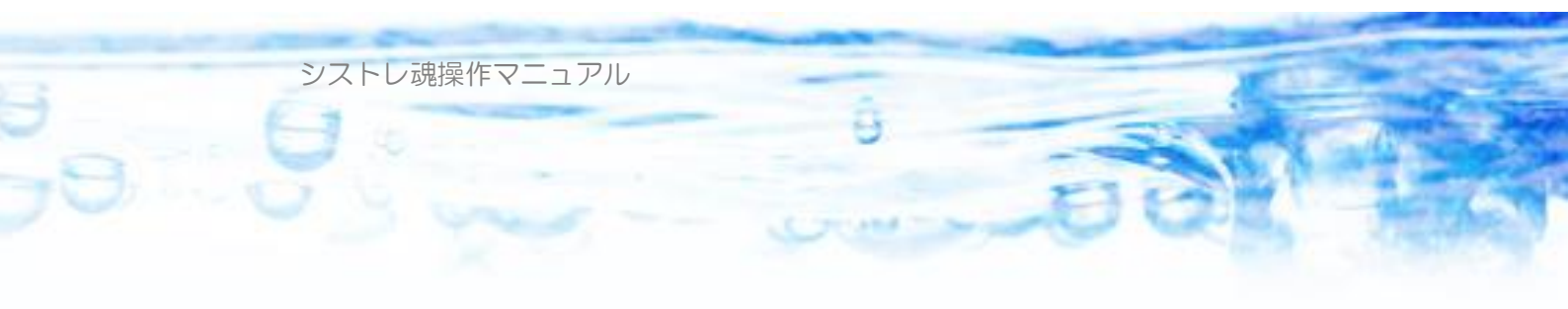

# 第2章:株価データの取得

「シストレ魂」を利用するには、株価データが必要です。最初にPCに「シストレ魂」をインストールした時点では、株価データは一切付属していません。

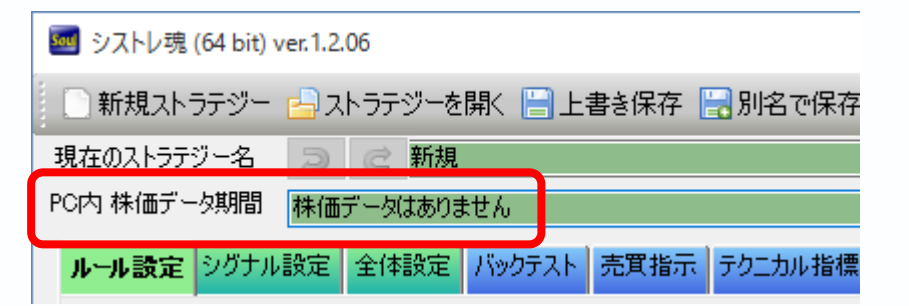

「シストレ魂」のメイン画面の上部に、PC内の株価データの状態が表示されています。上図は、インストール直後の状態です。「株価データはありません」と表示されています。

株価データの取得には、別途、株価データを配信している「データゲット社」 のアカウントを作成(無料)して、有効なアクセス権(有料)を購入しておく 必要があります。

この章では、「データゲット社」より株価データを取得する方法について説明します。

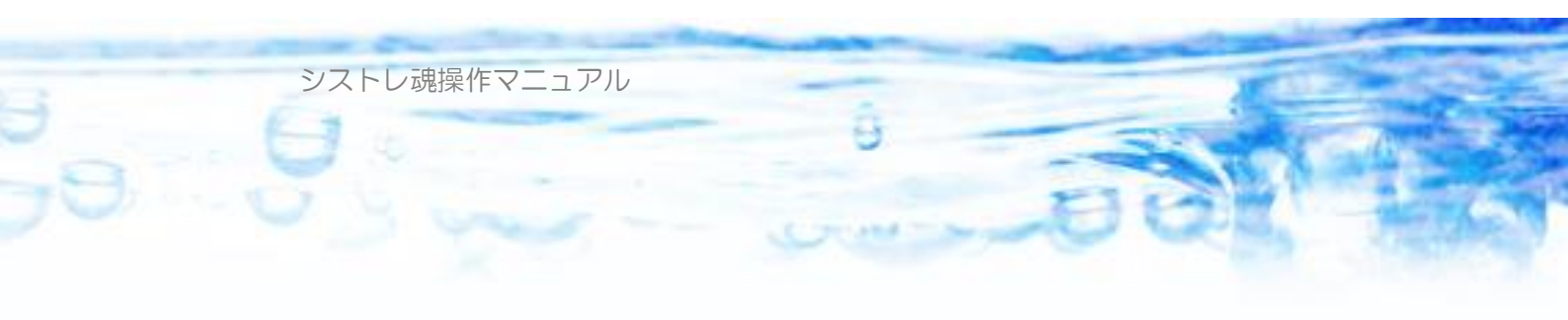

## 2-1) データゲット社のアカウント作成

はじめに、アカウントを作成します。アカウントの作成は無料です。 <u>http://www.data-get.com/main/</u>

上記URLに接続すると次図のようなページが表示されます。

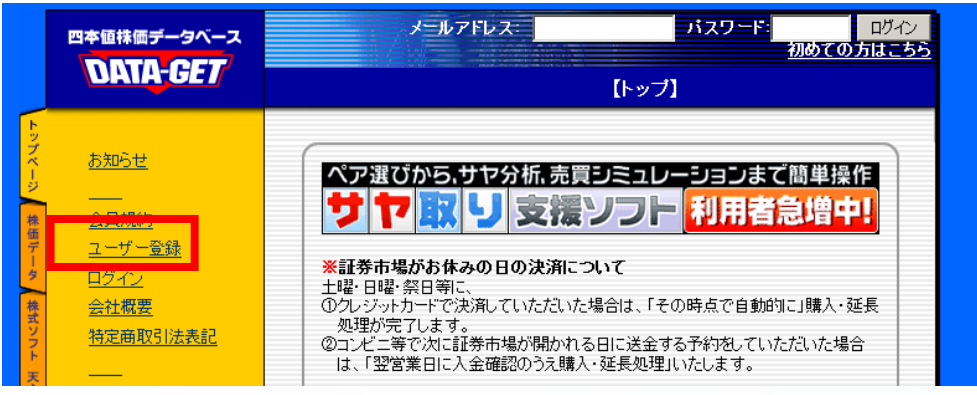

ページ左側のメニューの「ユーザー登録」をクリックします。

| ●新規ユーザ登録                                                |
|---------------------------------------------------------|
| DATA-GETのサービスを利用する際に、ユーザ登録が必要となりま オー(登録しま               |
| 9。(査録)は高行<br><u>会員規約</u> をよくお読みいただき、登録をしてください。 ⑦        |
| すでに登録されているユーザーは <u>こちらでログインしてください。</u>                  |
| 入力したメールアドレスにパスワードが送信されますので、以下の入力<br>欄に間違いのないように入力して下さい。 |
| *の項目は必ず入力または選択してください。                                   |
| メールアドレス(半角) *                                           |
| メールアドレスの再入力(半角) *                                       |
| お名前(全角) *                                               |
| 申込み                                                     |
|                                                         |

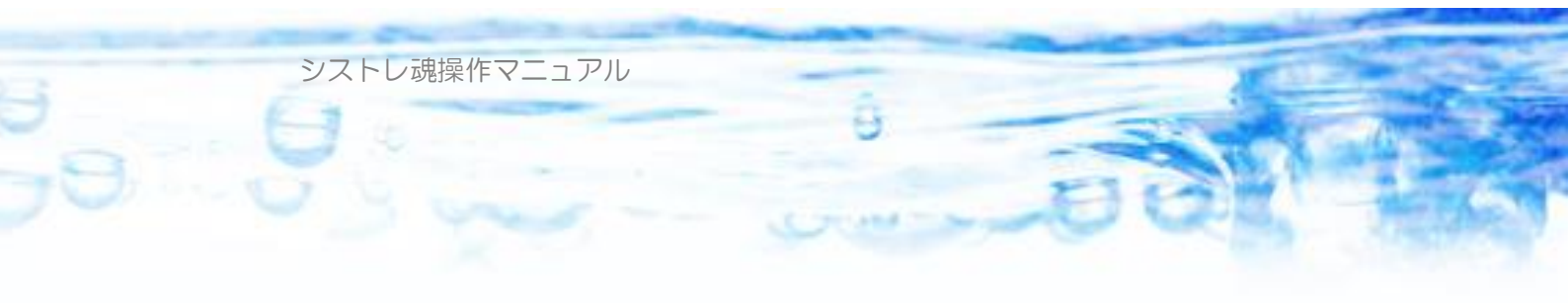

上図のような入力フォームが現れますので、必要事項を入力して「申し込み」 ボタンを押してください。

確認ページが現れますので、「次へ」ボタンを押します。

ここで登録したメールアドレスに、以下のような確認のメールがデータゲット 社より届きます。

このたびは、データ・ゲットのユーザー登録のお申し込みを いただきまして、誠にありがとうございます。

ユーザー登録完了させるには、以下のURLをクリックして、 お手続きを完了させて下さい。

▼ユーザー登録完了ページ▼

http://www.data-get.com/main/signup.php?entid=

▲ユーザー登録完了ページ▲

■ユーザー登録のお申し込みをした記憶がない場合

i誠に申し訳ございません。 入力ミスなどで間違ったメールアドレスが入力された可能性があります。 このメールは破棄して頂いてかまいません。

何度も同じようなメールが到着する場合は、お問い合わせ下さい。

このメールに記載されている「ユーザー登録完了ページ」のURLをクリック してください。以下のようなフォームがブラウザで開かれます。

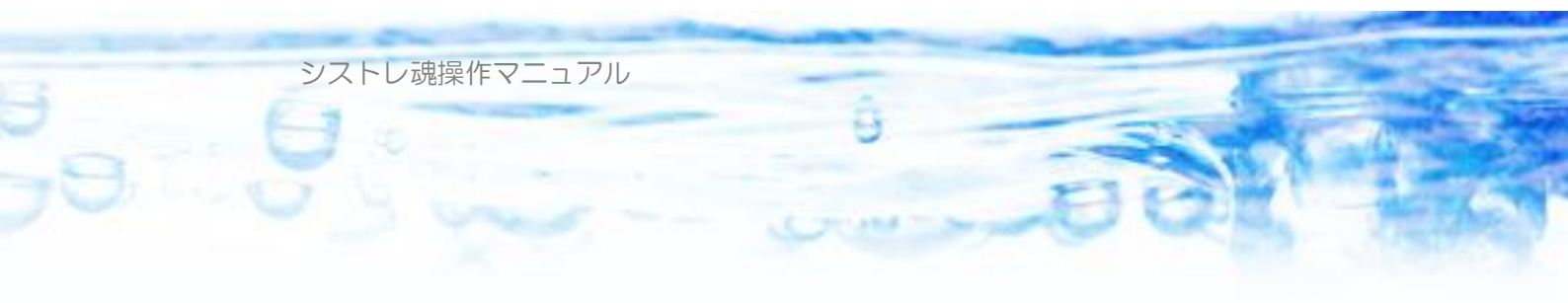

| 〇お申し込みありがとうございます                      |
|---------------------------------------|
| 手続きを完了させるには、以下の項目を入力して 次へ ボタンをク       |
| リックして下さい。                             |
|                                       |
|                                       |
|                                       |
| ●●●●●●●●●●●●●●●●●●●●●●●●●●●●●●●●●●●●● |
| 都道府県:* 選択して下さい ▼                      |
| 住所 :*                                 |
| 電話:*                                  |
| FAX :                                 |
| リセット 次へ                               |
|                                       |
|                                       |

必要事項を記入して「次へ」ボタンを押してください。確認の画面が出ますの で、入力に間違いがなければ「登録」ボタンを押します。

以下のように登録が完了します。

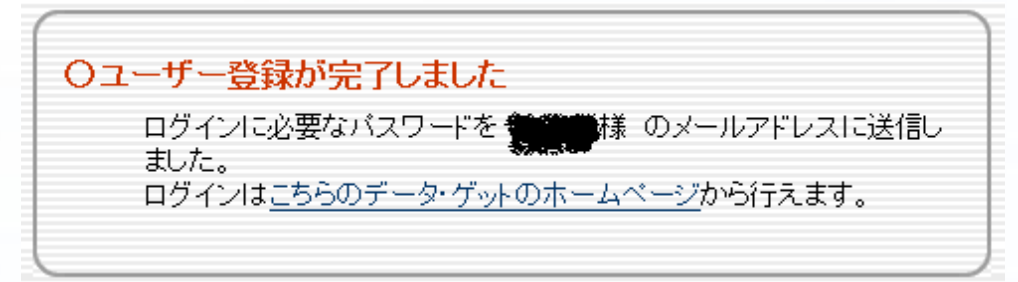

登録したメールアドレスに、パスワードが記された以下のようなメールが送られてきますので、このメールを保管しておいてください。

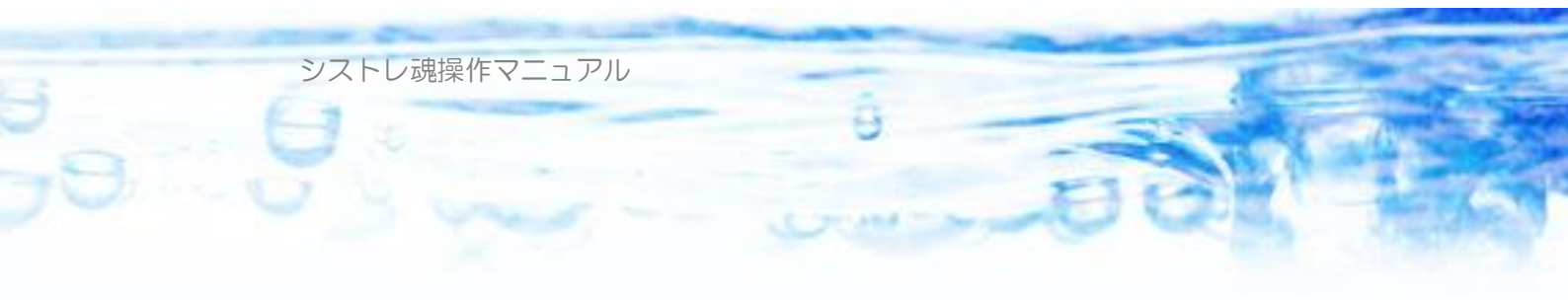

このたびは、データ・ゲットのユーザー登録をいただきまして、 「誠にありがとうございます。 「ご登録いただいた「ID(メールアドレス)、パスワードは以下の通りです。

ID(メールアドレス):

ID及びパスワードはデータのダウンロード時 等で必要となることがありますので、 大切に保管してください。 なお、パスワードは以下のURLIこユーザーログインしてから変更することができます。

http://www.data-get.com/

今後とも、よろしくお願いします。

以上で、データゲット社のアカウント作成はできました。

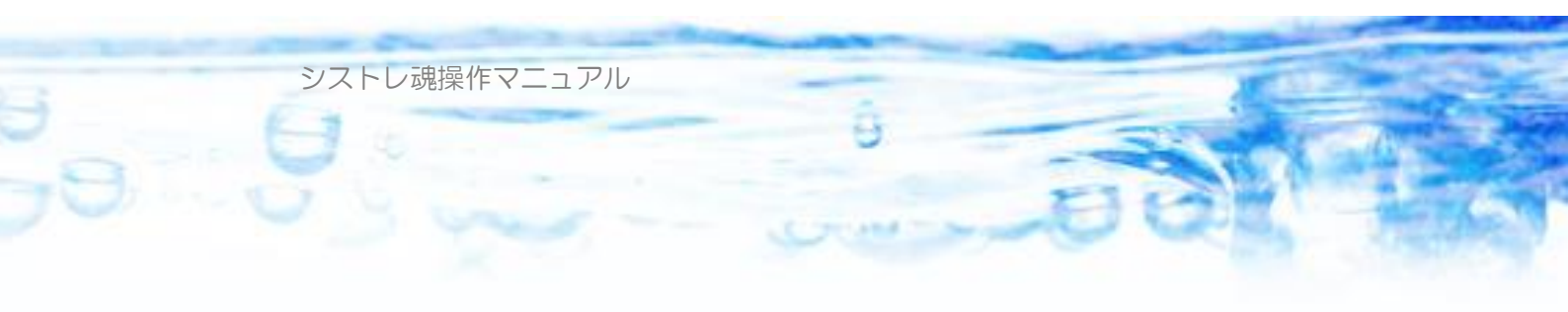

## 2-2) データゲット社のアクセス権の購入

データゲット社のアクセス権(有償)を購入することで、株価データの配信を 受けることができます。 データアクセス権は、2022年4月現在、以下のような価格となっています。 1ヶ月(30日):1,650円 3ヶ月(90日):4,620円 6ヶ月(180日):8,580円 1年間(365日):15,840円

データゲットのトップページを開きます。

http://www.data-get.com/main/

| 四本値株価データベース                         | メールアドレス: パスワード: <u>ログイン</u><br>初めての方はこちら                                           |
|-------------------------------------|------------------------------------------------------------------------------------|
| DATA-GET                            | [トップ]                                                                              |
| トッ<br>ップ<br>マー <u>お知らせ</u><br>ジ     | ペア選びから、サヤ分析、売買シミュレーションまで簡単操作                                                       |
|                                     | 「 「 「 に 」 、 、 、 、 、 、 、 、 、 、 、 、 、 、 、 、 、 、                                      |
|                                     | ※証券市場がお休みの日の決済について<br>土曜・祭田等に、<br>①クレジットカードで決済していただいた場合は、「その時点で自動的に」購入・延長          |
| a<br>ソ <u>特定商取引法表記</u><br>ト<br>天 —— | 処理が完了します。<br>②コンビニ等で次に証券市場が開かれる日に送金する予約をしていただいた場合<br>は、「翌営業日に入金確認のうえ購入・延長処理」いたします。 |
| 7                                   |                                                                                    |

左サイドのメニューから「ログイン」をクリックします。

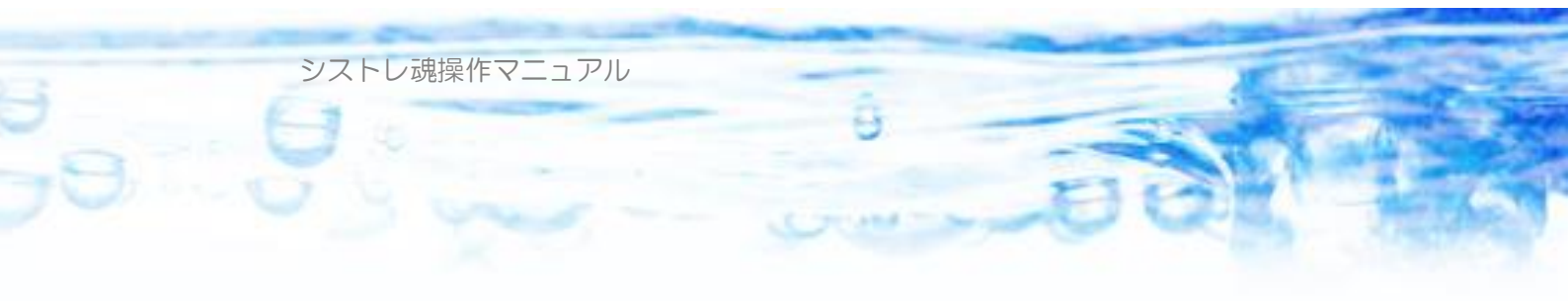

|                | 四本値株価データベース                                                       | メールアドレス: パスワード: ログイン<br>初めての方はこちら                                                                                          |
|----------------|-------------------------------------------------------------------|----------------------------------------------------------------------------------------------------|
|                | DATA-GET                                                          | 【ログイン】                                                                                                    |
| トップページ 株価データ 姓 | <u>お知らせ</u><br><br><u>会員規約</u><br>ユーザー登録<br>ログイン<br>今社 <b>史</b> 要 | <ul> <li>ログイン</li> <li>株価データダウンロードサービスなどをご利用する際に、ユーザーログインが必要となっております。</li> <li>すべての項目を入力してから、「ログイン」をクリックしてください。</li> </ul> |
| ポソフト 天心 テクニカル  | <u>特定商取引法表記</u><br>——                                             | メールアドレス:(半角)<br>バスワード:(半角)<br>ロブイン                                                                                         |

ログインフォームになりますので、登録したメールアドレス、データゲットよ り送付されたパスワードを入力して、「ログイン」ボタンを押します。

|              | 四本値株価データベース                                                       | 【株価データアクセス権を購入する】   |
|--------------|-------------------------------------------------------------------|---------------------|
|              | UAIA-GE I                                                         | [ログイン]              |
| トップページ 株価データ | <u>お知らせ</u><br><br>会 <u>員規約</u><br>ユ <u>ーザー登録</u><br>ロ <u>ヴィン</u> | ●ログインしました<br>マイページへ |

上図のようにログインが完了します。

上図、画面右上の【株価データアクセス権を購入する】をクリックします。

| シス | トレ魂操作マニュアル |  |
|----|------------|--|
|----|------------|--|

| ●登録情報の確認                                                                                       | 8 |  |
|------------------------------------------------------------------------------------------------|---|--|
| ※下記の登録情報をご確認し、「申し込み」をクリックして下さい。<br>登録情報を変更する場合、「変更」をクリックして下さい。登録情報<br>を変更してから、もう一度お申し込みしてください。 |   |  |
| メールアドレス:                                                                                       |   |  |
| お名前(全角):                                                                                       |   |  |
| 郵便番号(半角):                                                                                      |   |  |
| 都道府県:                                                                                          |   |  |
| 住所(全角):                                                                                        |   |  |
| 電話番号(半角):                                                                                      |   |  |
| FAX(半角):                                                                                       |   |  |
|                                                                                                |   |  |

â

登録情報の確認画面が出ますので、「申し込み」ボタンを押します。

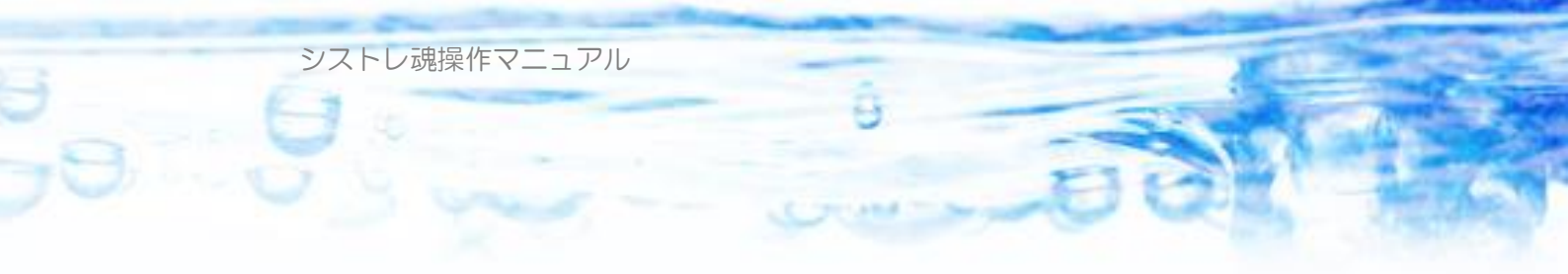

| ●商品の選択<br>商品を選択してください。 |         |                 |
|------------------------|---------|-----------------|
| データアクセス 一ヶ月分 (30日)     | 1,650円  | カード,WebMoney,銀行 |
| データアクセス 三ヶ月分 (90日)     | 4,620円  | カード,WebMoney,銀行 |
| データアクセス 六ヶ月分(180日)     | 8,580円  | WebMoney,銀行     |
| データアクセス 一年間(365日)      | 15,840円 | WebMoney,銀行     |
| 1 0 年株価データCD-ROM       | 8,800円  | カード,WebMoney,銀行 |
|                        |         |                 |

商品を選択して、Webページの指示に従って購入手続きを進めてください。

以上でアクセス権購入の説明は終わりです。

なお、購入手続きが完了すると、トップページにデータアクセス期限が表示されるようになりますので、確認してください。

| 四本値株価データベース<br>DATA-GET |                                          | ース<br>【データアクセス期限 2010年月 日 延長する 株価データルン<br>【ログイン】 |  |
|-------------------------|------------------------------------------|--------------------------------------------------|--|
| トップページ 株価デー             | <u>お知らせ</u><br><br><u>会員規約</u><br>ユーザー登録 | ●ログインしました           マイページへ                       |  |

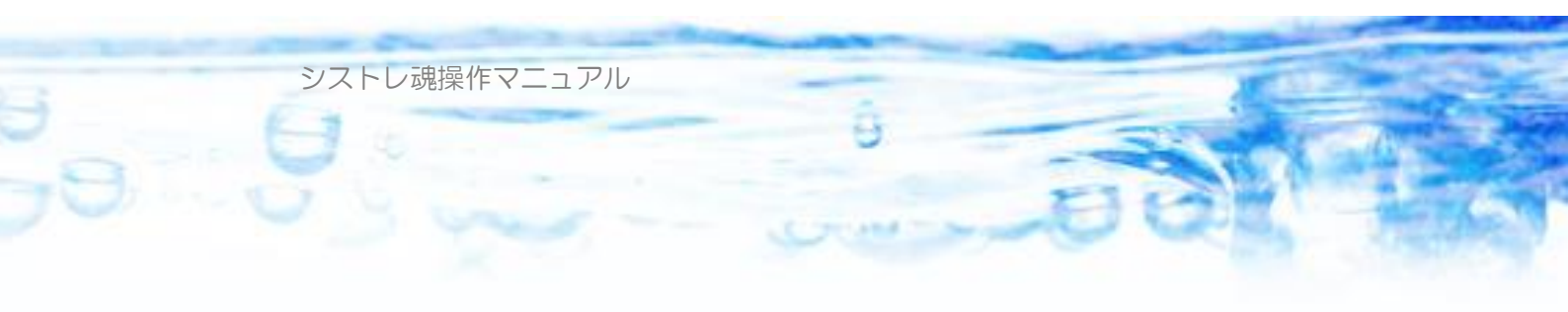

2-3) 株価データの初期化(1998年~)

株価データの取得には、インターネット接続が必要です。 PCをインターネットに接続してください。

データゲット社のデータアクセス権を購入すると、「シストレ魂」 で株価データ をダウンロードすることが可能になります。

「シストレ魂」を起動します。

メインメニューの「株価データ」をクリックします。

| 麺 シストレ魂【Free】 (64 bit) ver.2.0.04 |                                                 |  |  |  |
|-----------------------------------|-------------------------------------------------|--|--|--|
| 🎱 ストラテジーファイル(F)                   | 回 株価データ(K) 👫 発注魂(H)                             |  |  |  |
| 現在のストラテジー名                        | 機構     株価デク追加(Data Octaly)       例     株価データ初期化 |  |  |  |
|                                   | 一 海外休恤取得                                        |  |  |  |
| ルール設定 シグナル設定                      | 全体設定 バックテスト 売賞指示 テクニカル指標                        |  |  |  |

プルダウンメニューのうち「株価データ初期化」をクリックします。

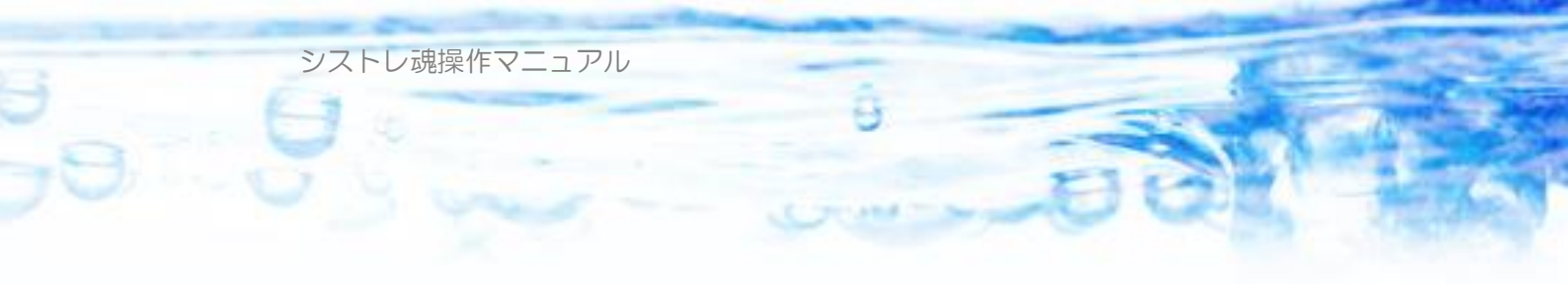

| 株価データの初期化                                                                                                    | × |
|----------------------------------------------------------------------------------------------------|---|
| 株価データをすべてネフリ期化とします。 😔 ネフリ期化し開始 💿 中止                                                                                                    |   |
| <ul> <li>データゲットからダウンロードして初期化(1998年~)</li> <li>データゲットからダウンロードして初期化(1998年~)</li> <li>データゲットパスワード</li> <li>データゲットパスワード</li> <li>*******</li> <li>データゲット「10年CD」から初期化(1990年~)</li> <li>10年CD内の「株価データ」フォルダを指定します</li> <li>CDの場所</li> <li>(Dの場所)</li> <li>(Dの場所)</li> <li>(Dの場合のデータの処理方法)</li> <li>市場による優先順を採用(東1、東2、大証、ジャス、マザ、ヘラの順)【デフォルト】</li> <li>出来高の多い市場を採用</li> </ul> |   |
|                                                                                                    |   |

株価データの初期化フォームが現れます。

#### 「データソース」

株価データの初期化には 2 種類のデータソースが選択可能です。ひとつはすべてを データゲットの Web サイトから自動ダウンロードして初期化するもの(この場合 1998 年以降のデータが入手できます)、もうひとつは、データゲット社から販売さ れている 10 年CDを利用して 1990 年からのデータを取得するものです。

#### 「同一日に複数市場に上場している場合のデータ処理方法」

データゲット社の配信する株価データには、ある銘柄が同時に複数の市場(東証と 大証のように)に上場している場合、その銘柄についてすべての市場の株価データ を含んでいます。シストレ魂ではひとつの銘柄はひとつの株価の時系列を持ちます ので、どの市場のデータを株価データとして採用するか?の処理方法をユーザーが 選択可能です。「市場による優先順位を採用」(デフォルト動作)を選択した場合、 東証1部←東証2部←大証←ジャスダック←マザーズ←ヘラクレス。という優先順 にしたがって株価データを採用していきます。「出来高の多い市場を採用」を選択す ると、もっとも出来高の多い市場の株価を採用します。

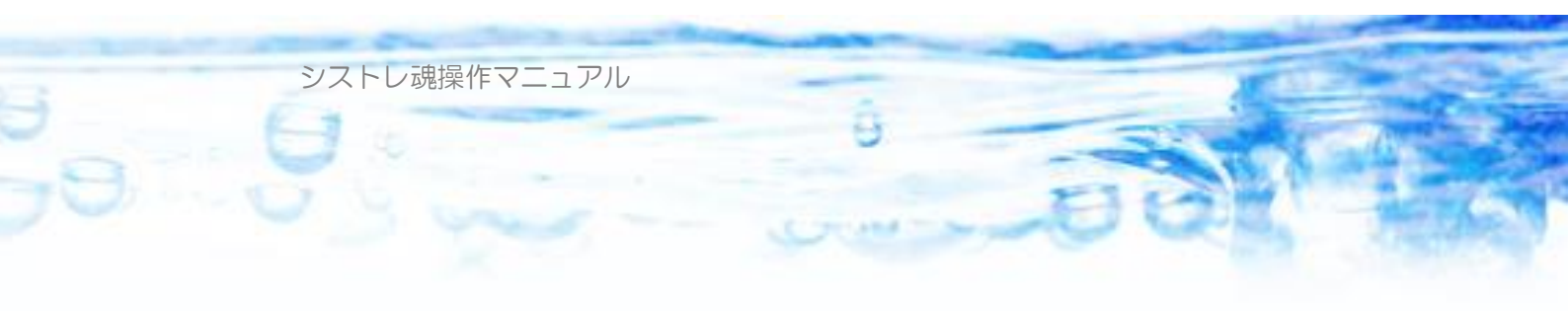

株価データの初期化では、株価データをデータゲット社よりダウンロードして 過去の株価データをPCにインポートします。

データゲットの株価データのダウンロードは、1998年以降のデータがダウンロード可能です。1998年以前、1990年以降のデータを利用したい場合は、別途データゲット社より10年CDを購入する必要があります。

ここではダウンロードによる初期化を説明します。

| 株価データの初期化                                                                                                    | ×                                |
|----------------------------------------------------------------------------------------------------|----------------------------------|
| 株価データをすべて初期化します。                                                                                              | ● 初期化開始 ● 中止                     |
| <ul> <li>データゲットからダウンロードして初期化(1998年~)</li> <li>データゲットID(メールアドレス)</li> </ul>                                    | □ パスワード表示<br>データゲットパスワード ******* |
| ○ テータケット10年CD」から初期化(1990年~) 10年CD内の<br>CDの場所                                                                  | 株i曲テータJフォルタを指定します<br>参照          |
| <ul> <li>同一日に複数市場に上場している場合のデータの処理方法</li> <li>●市場による優先順を採用(東1、東2、大証、ジャス、マザ、へき</li> <li>○出来高の多い市場を採用</li> </ul> | の順)【デフォルト】                       |
|                                                                                                    |                                  |
|                                                                                                    |                                  |
|                                                                                                    |                                  |
|                                                                                                    |                                  |

「データゲットからダウンロードして初期化(1998年~)」

をチェックして選択します。

①データゲットのユーザ ID (メールアドレス) とパスワードを入力します。
 ②「初期化開始」ボタンを押します。

なお、「パスワード表示」にチェックを入れると、入力されたパスワードを確認 することが出来ます。入力ミスのチェックなどに利用できます。

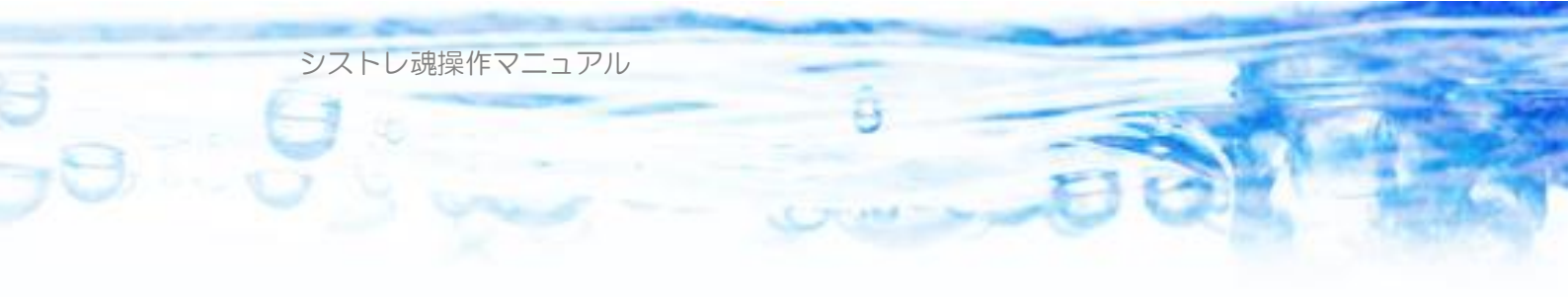

| <ul> <li>データゾース</li> <li>データゲットからダウンロードして初期化(1998年~)</li> <li>データゲットID(メールアドレス)</li> <li>データゲット「10年CD」から初期化(1990年~)</li> <li>10年CD内の「株価データ」フォル<br/>CDの場所</li> <li>同一日に複数市場に上場している場合のデータの処理方法</li> <li>市場による優先順を採用(東1、東2、大証、ジャス、マザ、ヘラの順)【デフォルト】</li> <li>出来高の多い市場を採用</li> </ul> |                                            | 《スワード表示<br>******<br>をIE |
|----------------------------------------------------------------------------------------------------|--------------------------------------------|--------------------------|
| <ul> <li>データゲットからダウンロードして初期化(1990年~)</li> <li>データゲットID(メールアドレス)</li> <li>データゲット「10年CD」から初期化(1990年~) 10年CD内の「株価データ」フォル<br/>CDの場所</li> <li>同一日に複数市場に上場している場合のデータの処理方法</li> <li>市場による優先順を採用(東1、東2、大証、ジャス、マザ、ヘラの順)【デフォルト】</li> <li>出来高の多い市場を採用</li> </ul>                          | □ /<br><b>*ータゲットパスワード</b> ****<br>レダを指定します | ペスワード表示<br>*****<br>本昭   |
| データゲットID(メールアドレス)     デ       データゲット「10年CD」から初期化(1990年~) 10年CD内の「株価データ」フォル<br>CDの場所     00年CD内の「株価データ」フォル       司ー日(ば数市場に上場している場合のデータの処理方法       ③ 市場による優先順を採用(東1、東2、大証、ジャス、マザ、ヘラの順)【デフォルト】       ① 出来高の多い市場を採用                                                                | " <b>ータゲットパスワード</b> ****<br>レダを指定します       | ****                     |
| <ul> <li>データゲット「10年CD」から初期化(1990年~) 10年CD内の「株価データ」フォル<br/>CDの場所</li> <li>司ー日に複数市場に上場している場合のデータの処理方法</li> <li>市場による優先順を採用(東1、東2、大証、ジャス、マザ、ヘラの順)【デフォルト】</li> <li>出来高の多い市場を採用</li> </ul>                                                                                          | 以を指定します                                    | 泰昭                       |
| CDの場所<br>司一日に複数市場に上場している場合のデータの処理方法<br>④ 市場による優先順を採用(東1、東2、大証、ジャス、マザ、ヘラの順)【デフォルト】<br>〇 出来高の多い市場を採用                                                                                                    |                                            | 糸昭                       |
| <ul> <li>司一日に複数市場に上場している場合のデータの処理方法</li> <li>⑥ 市場による優先順を採用(東1、東2、大証、ジャス、マザ、ヘラの順)【デフォルト】</li> <li>○ 出来高の多い市場を採用</li> </ul>                                                                                                    |                                            | -357.A.H.                |
| <ul> <li>市場による優先順を採用(東1、東2、大証、ジャス、マザ、ヘラの順)【デフォルト】</li> <li>出来高の多い市場を採用</li> </ul>                                                                                                    |                                            |                          |
| ○ 出来高の多い市場を採用                                                                                                    |                                            |                          |
|                                                                                                    |                                            |                          |
| K価データフォルダ消去<br>998年1月度データダウンロード ○<br>998年2月度データダウンロード ○<br>998年3月度データダウンロード ○                                                                                                    |                                            |                          |

上図のように、株価データのダウンロードが始まります。

| 株価データの初期化                                                                                                    | × |
|----------------------------------------------------------------------------------------------------|---|
| 株価データをすべて初期化します。 😣 初期化開始 💿 中止                                                                                                    |   |
| <ul> <li>データゾース         <ul> <li>データグットからダウンロードして初期化(1998年~)</li> <li>パスワード表示</li> <li>データグットID(メールアドレス)</li> <li>データグット10年CDJから初期化(1990年~)</li> <li>10年CD内の「株価データJフォルダを指定します</li> <li>CDの場所</li> <li>同一日に複数市場に上場している場合のデータの処理方法</li> <li>市場による優先順を採用(東1、東2、大証、ジャス、マザ、ヘラの順)【デフォルト】</li> <li>出来高の多い市場を採用</li> </ul> </li> </ul> |   |
| 2015/09/01のデータはありません<br>データ書き込み中・・・・・・・・・・・・・・・・・・・・・・・・・・・・・・・・・・・・                                                                                                    | ~ |
|                                                                                                    |   |

上図のように、数分程度にて、直近の株価データまでのダウンロードが終了します。「x」ボタンを押して、フォームを閉じてください。

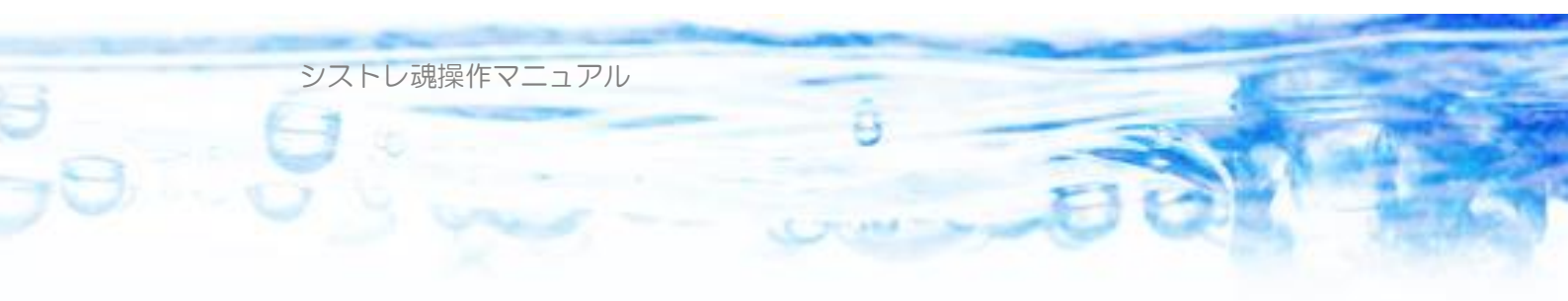

| 麺 シストレ魂【Free】(64 bit) ver.2.0.04        |  |  |  |
|-----------------------------------------|--|--|--|
| 🎱 ストラテジーファイル(F) 🛛 株価データ(K) 🛛 🛱 発注魂(H)   |  |  |  |
| 現在のストラテジー名 🔵 🥑 demo                     |  |  |  |
| PC内 株価データ期間 1998/01/05 から 2022/05/12 まで |  |  |  |
| ルール設定 シグナル設定 全体設定 バックテスト 売買指示 テク        |  |  |  |

「シストレ魂」のメイン画面にて、PC内に 1998 年 1 月 5 日以降のデータが ダウンロードできたことが表示されました。 以上で、ダウンロードによる株価データの初期化ができました。

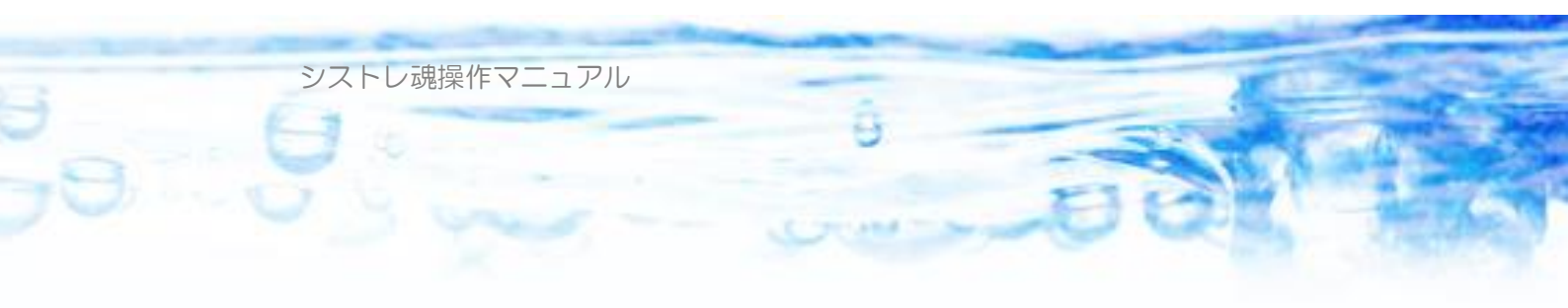

# 2-4) 1990 年以降データの初期化(10年CD利用)

1990年以降、2002年以前の株価データを利用したい場合は、データゲット社が販売する10年株価 CD-ROM を別途購入する必要があります。

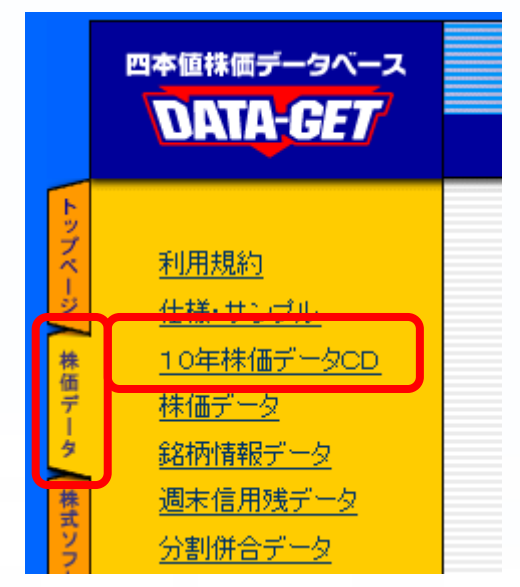

データゲット社のホームページのアクセス権の購入の画面にて「株価データ」 タブをクリックして、「10 年株価データCD」をクリックして購入手続きを進 めてください。

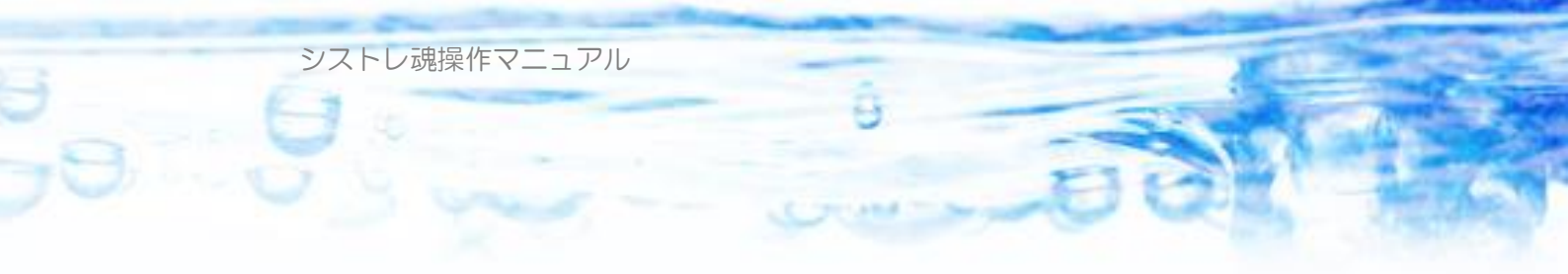

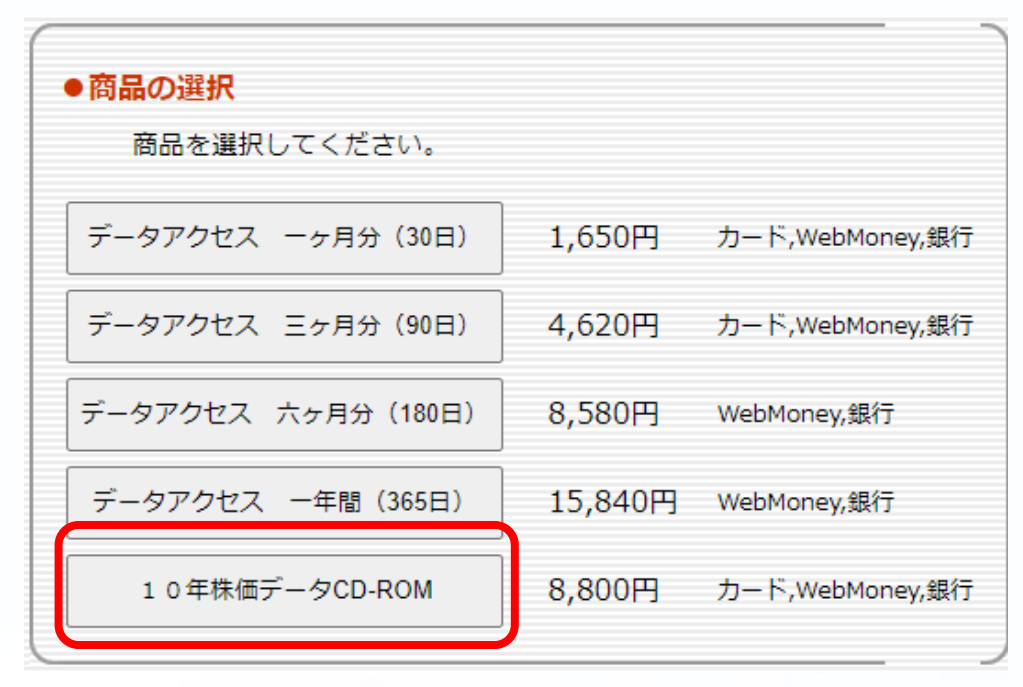

「10 年株価データ CD-ROM」は 2022 年 4 月現在 8800 円となっています。 購入手続きが完了すると、自宅に CD-ROM が郵送されてきます。

郵送されてきた CD-ROM をPCに挿入します。 CD-ROM のフォルダ構成は以下のようになっています。

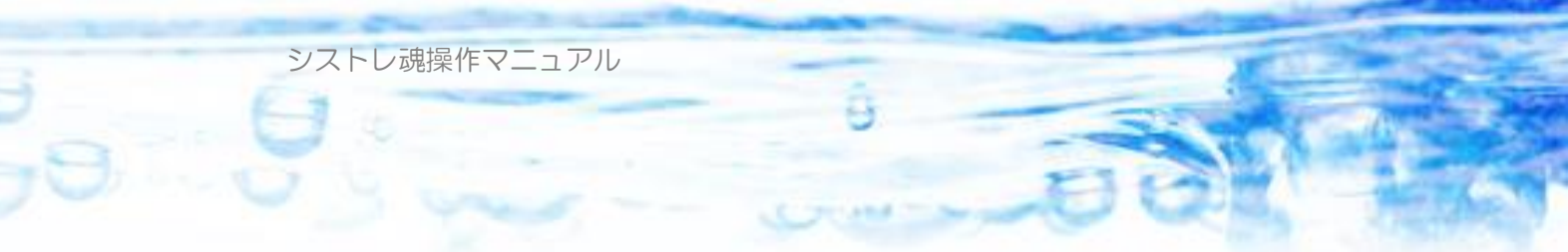

|                                                                                                    | ・・ DVD RW ドライブ (D:) ・                                                                                           |
|----------------------------------------------------------------------------------------------------|----------------------------------------------------------------------------------------------------|
| 整理 ▼ ディスクに書き込む                                                                                                    |                                                                                                    |
| <ul> <li>▶ ▲ ローカルディスク(C:)</li> <li>▲ ● DVD RW ドライブ(D:)</li> <li>▲ ● 株価データ</li> <li>▶ ● 1990</li> <li>▶ ● 1991</li> <li>▶ ● 1992</li> <li>▶ ● 1993</li> <li>▶ ● 1994</li> <li>▶ ● 1995</li> </ul> | <ul> <li>▲ 現在ディスクにあるファイ.</li> <li>● 株価データ</li> <li>○ divide</li> <li>○ ten.mdb</li> <li>○ 最初にお読みください</li> </ul> |
| ▶ 1995<br>▶ 1996<br>▶ 1997<br>▶ 1998<br>↓ 1998                                                                                                    | ▼ 【                                                                                                    |

CD-ROMの中に「株価データ」というフォルダがあることを確認してください。 「株価データ」フォルダの直下には「1990」「1991」…「2009」な ど、年度ごとの株価データが配置されています。

「シストレ魂」を起動します。

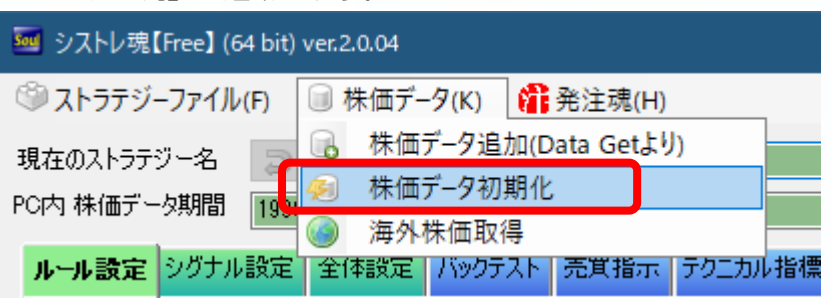

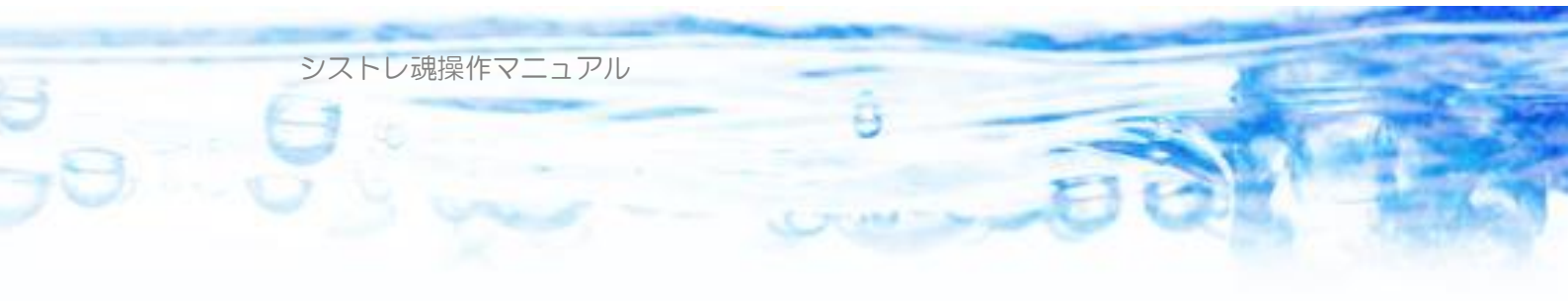

### 「シストレ魂」のメニューより「株価データ初期化」を選択します。

| 株価データの初期化                                                                                                    | × |
|----------------------------------------------------------------------------------------------------|---|
| 株価データをすべて初期化します。                                                                                                    |   |
| <ul> <li>アータワース</li> <li>デー・ビートラーダウンロードして初期化(1998年~)</li> <li>ゴー(1)(メールアドレス)</li> <li>データゲット「10年CD」から初期化(1990年~) 10年CD内の「株価データ」フォルダを指定します</li> <li>CDの場所</li> </ul> |   |
| 同一日に複数市場に上場している場合のデータの処理方法<br>● 市場による優先順を採用(東1、東2、大証、ジャス、マザ、ヘラの順)【デフォルト】 ○ 出来高の多い市場を採用                                                                              | J |
|                                                                                                    |   |
|                                                                                                    |   |
|                                                                                                    |   |

- データゲット 10 年CDから初期化」を選択します。
   同一日に複数市場に上場している場合のデータの処理方法については 3-3)
   章を参照してください。
- ②「参照」ボタンを押します。

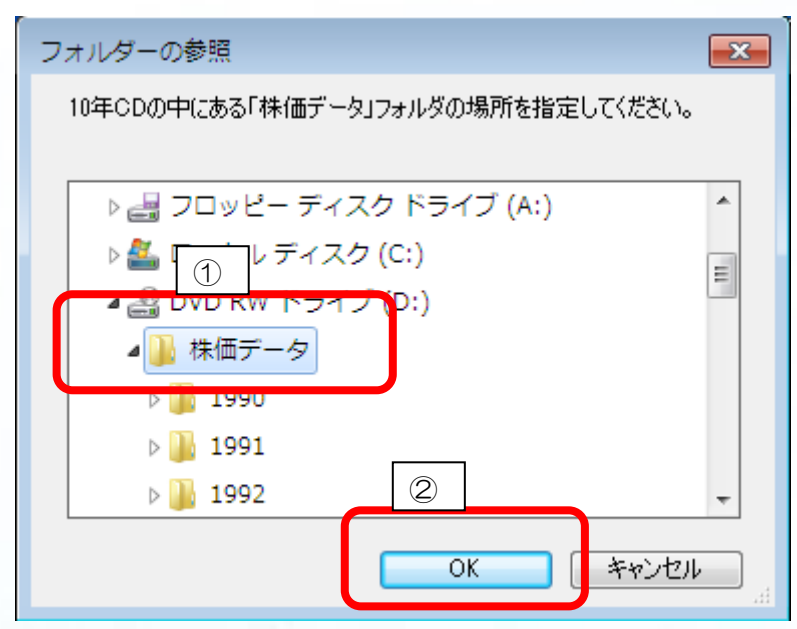

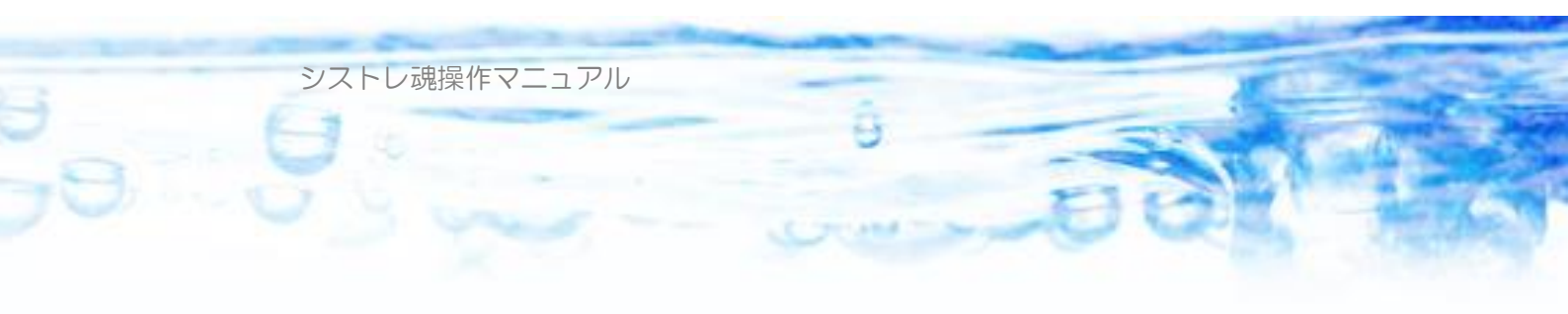

- 「フォルダーの参照」フォームにて、
- ② CD-ROM の中の「株価データ」フォルダを左クリックして、選択します。
- ②「OK」ボタンを押します。

| 株価データの初期化                                                          | × |
|--------------------------------------------------------------------|---|
| 株価データをすべて初期化します。                                                   |   |
| データソース<br>◎ データゲットからダウンロードして初期化(直近7年程度)                            |   |
|                                                                    | ] |
| ● デーダケット 10年 CDJかられ期日に199   CDの場所 D¥株価データ   ● 年 CD(内切) 株価データ   ● 第 |   |
|                                                                    |   |
|                                                                    |   |
|                                                                    |   |
|                                                                    |   |
|                                                                    |   |
|                                                                    |   |

①「CDの場所」の欄に、「10年CDが挿入されたドライブ文字:¥株価データ」 が指定されました。ここで、ドライブ文字はPC環境によって異なります。自 身のPC構成で読み替えてください。

②「初期化開始」ボタンを押します。

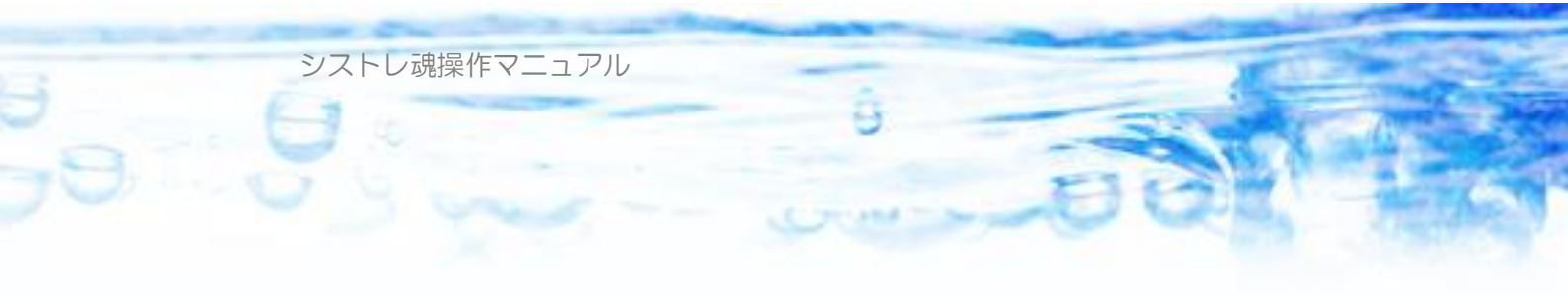

| 株価データの初期化                                                                                       |             |
|-------------------------------------------------------------------------------------------------|-------------|
| 株価データをすべて初期化します。                                                                                | 《 利期化開始 中止  |
| データソース                                                                                          |             |
| ◎ データゲットからダウンロードして初期化(直近7年程度)                                                                   | 🔄 パスワード表示   |
| データゲットID(メールアドレス)                                                                               | データゲットパスワード |
| ◎ データゲット「10年CD」から初期化(1990年~) 10年CD内の「株価データ」                                                     | フォルダを指定します  |
| CDの場所 D.¥株価データ                                                                                  | 参照          |
| 株価データフォルダ消去<br>1990年1月度データ読み込み 〇<br>1990年2月度データ読み込み 〇<br>1990年4月度データ読み込み 〇<br>1990年5月度データ読み込み 〇 |             |

## 上図のように、1990年以降の株価データの初期化が開始されます。

| 株価データの初期化                                                                                                    |                                                                                         |
|----------------------------------------------------------------------------------------------------|-----------------------------------------------------------------------------------------|
| 株価データをすべて初期化します。                                                                                                    | 初期化開始                                                                                   |
| データソース <ul> <li>データゲットからダウンロードして初期化(直近7年程</li> <li>データゲットID(メールアドレス)</li> </ul>                                                                                                    | 意) アータゲットパスワード ま テ                                                                      |
| <ul> <li>③ テータケット10年CDJから利用相ビ(1990年~) 103</li> <li>CDの場所 D¥株価 ①</li> <li>2009年5月度データ読み込み ○</li> <li>2009年5月度データ読み込み ○</li> </ul>                                                                                                    | ECD内の/ 株1曲テータJフォルタを指定します<br>● SR<br>種認                                                  |
| D¥#未価デーク¥2009¥200907とip が存在しません ×<br>D¥#未価デーク¥2009¥200908とip が存在しません ×<br>D¥#未価デーク¥2009¥200908とip が存在しません ×<br>D¥#未価デーク¥2009¥200910とip が存在しません ×<br>D¥#未価デーク¥2009¥2009122ip が存在しません ×<br>D¥#未価デーク¥2009¥2009122ip が存在しません ×<br>デーク書き込み中・・・・・・・・・・・・・・・・・・・・・・・・・・・・・・・・・・・・ | 10年CDからの株価データインボートが終了しました。<br>引き続き、最新の銘柄情報を取得する必要があります。<br>必ず、株価データ更新にて最新のデータを取得してください。 |
|                                                                                                    | ОК                                                                                      |

10年CDからのデータのインポートが終了すると、上図のようなメッセージが 表示されます。この例ではCDの中に2009年6月までのデータが入っており、 それ以降のデータがない。というメッセージが表示されています。① 10年CDは半年毎に新しい株価データを収録したものを販売しています。この

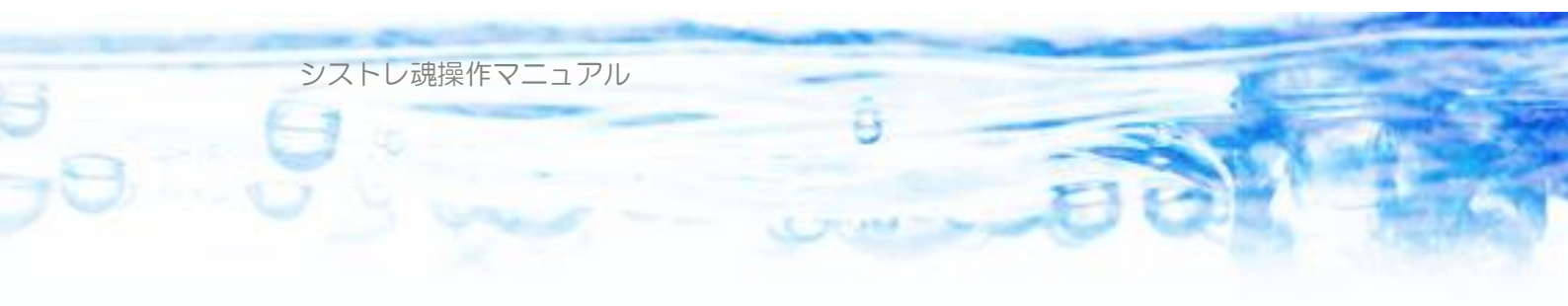

例では 2009 年 6 月までが収録されているCDを利用しています。

②では、10年CDに収録されている日付以降(この例では 2009年7月以降) のデータを、ダウンロードによってインポートするよう促しています。「OK」 ボタンを押します。

| 株価データ更新                                |                             | <b>—</b> |  |
|----------------------------------------|-----------------------------|----------|--|
| 1990/01/04 から 2009/06/30 まで株価データが存在します |                             |          |  |
| データゲットID(メールアドレス)                      | データゲットパスワード<br>********<br> |          |  |
|                                        |                             |          |  |
|                                        |                             |          |  |
|                                        |                             |          |  |
|                                        |                             |          |  |

上図の「株価データ更新」の画面が現れます。ここからはデータゲットのデー タアクセス権を利用して、最新のデータをダウンロードします。ここではイン ターネット接続が必要です。

データゲット社のアカウント情報、ユーザーID(メールアドレス)とパスワ ードを入力して、「自動更新開始」ボタンを押します。

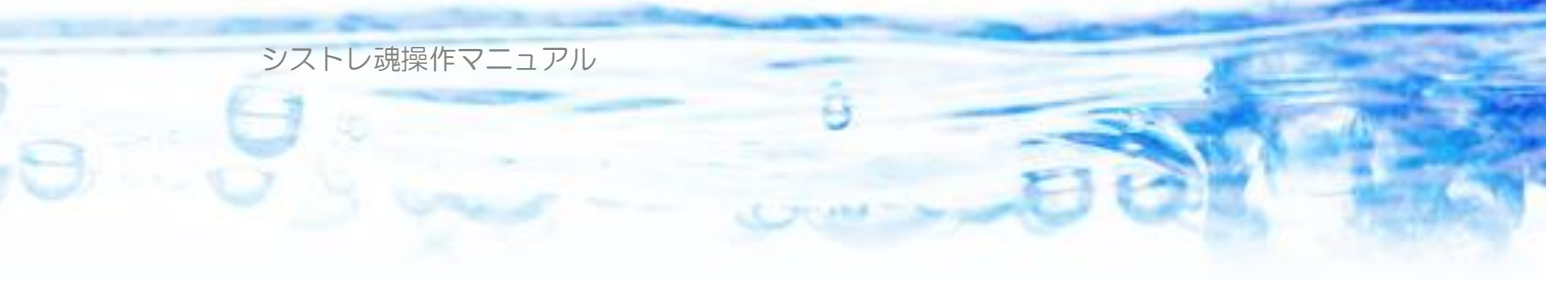

| 株価データ更新                                                                                                    |                                     | <b>—X</b> —      |
|----------------------------------------------------------------------------------------------------|-------------------------------------|------------------|
| 1990/01/04 から 2009/06/30 まで株価ラ                                                                                                    | データが存在します                           |                  |
| データゲットID(メールアドレス)                                                                                                    | データゲットパスワード<br>********<br>「パスワード表示 | ■<br>自動更新開始 手動更新 |
| 2009年7月1日ダウンロード 〇<br>2009年7月2日ダウンロード 〇<br>2009年7月3日ダウンロード 〇<br>2009年7月6日ダウンロード 〇<br>2009年7月7日ダウンロード 〇<br>2009年7月9日ダウンロード 〇<br>2009年7月9日ダウンロード 〇<br>2009年7月10日ダウンロード 〇<br>2009年7月10日ダウンロード 〇<br>2009年7月11日 ダウンロード 〇 |                                     |                  |

## ダウンロードが開始されます。

| データゲットID(メールアドレス)                                                                    | データゲットパスワード |        |             |
|--------------------------------------------------------------------------------------|-------------|--------|-------------|
|                                                                                      | ****        | 白新東部間加 | ● 毛動重新      |
|                                                                                      | 🥅 パスワード表示   |        | 1 9/0 824/1 |
| 2009年12月3日ダウンロード 〇<br>2009年12月4日ダウンロード 〇<br>2009年12月7日ダウンロード 〇<br>2009年12月8日ダウンロード 〇 |             |        | ~           |
| 2009年12月9日ダウンロード 〇<br>データ書き込み中・・・・・・・・・・・・・・・・・・・・・・・・・・・・・・・・・・・・                   |             |        |             |
| 銘柄情報ダウンロード 〇                                                                         |             |        |             |

上図のように最新の株価データまでのダウンロードが終了します。 「x」ボタンを押してフォームを閉じます。

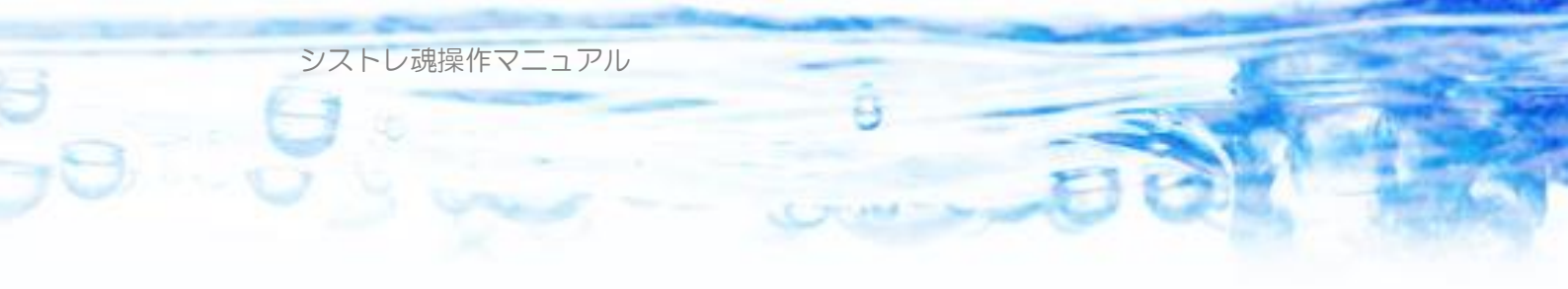

| #4(冊デークたオペアな7世間(と) まオ                                     |                      |    |
|-----------------------------------------------------------|----------------------|----|
| INTED DE GALERANE DE GA                                   | 🤕 初期化開始 💿 中止         |    |
| データソース                                                    |                      |    |
| ◎ データゲットからダウンロードして初期化(直近7年程度)                             | 🥅 パスワード表示            |    |
| データゲットID(メールアドレス)                                         | データゲットパスワード ******** | Ĩ. |
| <ul> <li>データゲット「10年CD」から初期化(1990年~) 10年CD内の「株付</li> </ul> | モデータリフォルダを指定します      |    |
|                                                           |                      |    |
|                                                           |                      |    |
| 009年5月度データ読み込み 〇                                          |                      |    |
| 009年6月度データ読み込み 〇                                          |                      |    |
| ¥株価データ¥2009¥200907zip が存在しません ×                           |                      |    |
| ¥株価データ¥2009¥200908zip が存在しません ×                           |                      |    |
| ¥株1曲ナータ¥2009¥200909zip か存在しません ×                          |                      |    |
| ¥株価テータ¥2009¥200910zip が存在しません ×                           |                      |    |
| ¥株価データ¥2009¥200911zip が存在しません ×                           |                      |    |
| ¥株価データ¥2009¥200912zip が存在しません ×                           |                      |    |
| [1] 2019 2 2 2 2 2 2 2 2 2 2 2 2 2 2 2 2 2 2 2            |                      |    |
| '──タ書き込み中・・・・・・                                           |                      |    |

すると、上図の「株価データの初期化」画面に戻りますので、「x」ボタンを押して閉じます。

| 麺 シストレ魂 (64 bit) ver.1.2.06            |  |  |
|----------------------------------------|--|--|
| 📄 新規ストラテジー 📥 ストラテジーを開く 💾 上書き保存         |  |  |
| 現在の2トラテジータ ラ ご 新相                      |  |  |
| PC内株価データ期間 1990/01/04 から 2015/08/31 まで |  |  |
|                                        |  |  |

メイン画面に戻ります、最新のデータがPC内に存在することが表示されています。

以上で株価データの初期化は終了しました。

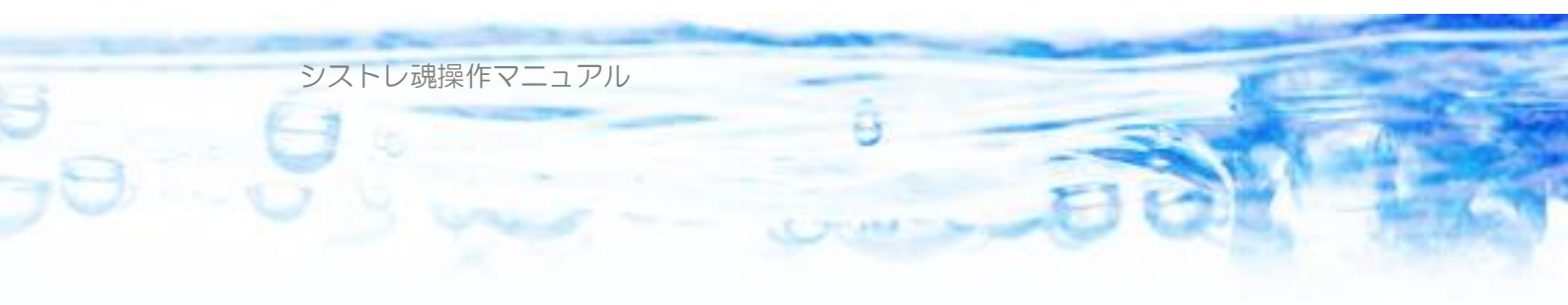

## 2-5) 毎日の株価データ更新

これまでは、「シストレ魂」インストール後の株価データ初期化を説明しました が、データゲット社からは、毎日夕方 18 時以降程度に最新の株価データが配 信されます。最新のデータでバックテスト、売買指示を行うには「シストレ魂」 に毎日の最新データをダウンロードする必要があります。 ここでは毎日の最新データの追加方法を説明します。(インターネット接続が必 要です)

2-5-1) 自動更新

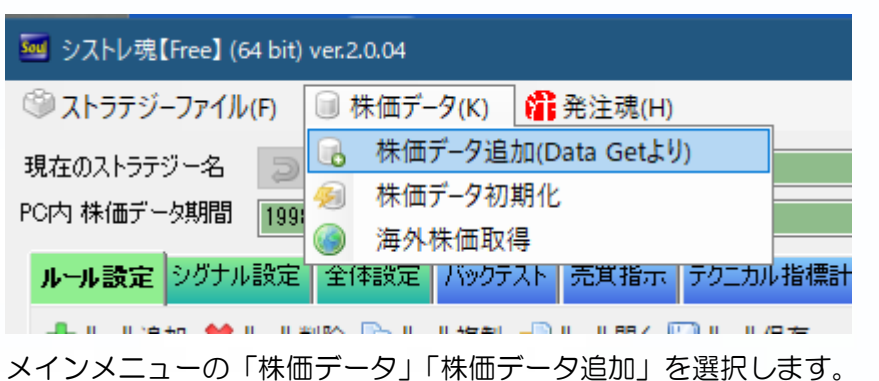

| 株価データ更新                           |             |             |
|-----------------------------------|-------------|-------------|
| 1990/01/04 から 2009/12/09 まで株価デー   | タが存在します     |             |
| データゲットID(メールアドレス)                 | データゲットパスワード |             |
| Construction of the second second | ****        | 自動更新開始 手動更新 |
|                                   | 🔄 パスワード表示   |             |
|                                   |             |             |
|                                   |             |             |
|                                   |             |             |
|                                   |             |             |
|                                   |             |             |
|                                   |             |             |
|                                   |             |             |
|                                   |             |             |
|                                   |             |             |
|                                   |             |             |

「自動更新開始」ボタンを押します。
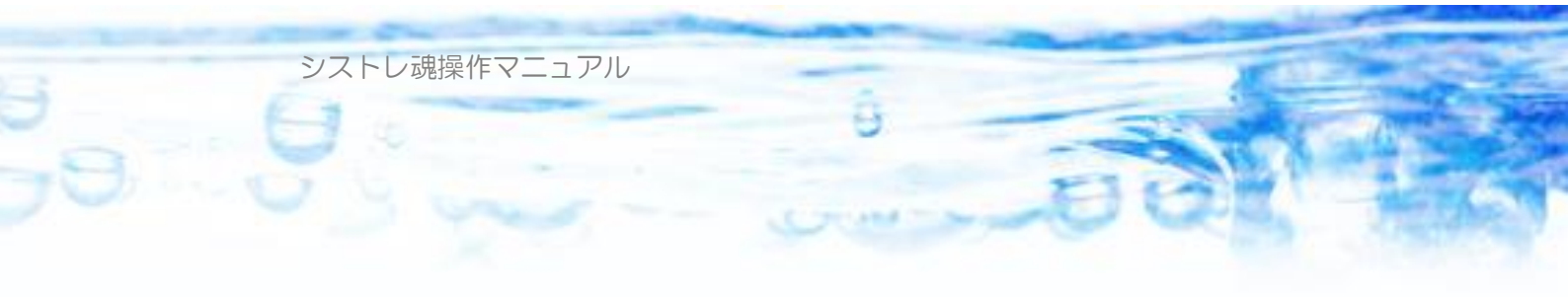

| 株価データ更新                                                                                                    |             |        | ×    |
|----------------------------------------------------------------------------------------------------|-------------|--------|------|
| 1990/01/04 から 2009/12/09 まで株価データ                                                                                                    | が存在します      |        |      |
| データゲットID(メールアドレス)                                                                                                    | データゲットパスワード |        | 2    |
|                                                                                                    | ****        | 自動更新開始 | 手動更新 |
|                                                                                                    | 📄 パスワード表示   |        |      |
| 2009年12月3日ダウンロード 〇<br>2009年12月4日ダウンロード 〇<br>2009年12月7日ダウンロード 〇<br>2009年12月8日ダウンロード 〇<br>2009年12月9日ダウンロード 〇<br>データ書き込み中・・・・・・・・・・・・・・・・・・・・・・・・・・・・・・・・・・・・ |             |        | •    |
|                                                                                                    |             |        | -    |
|                                                                                                    |             |        |      |

上図のように、ダウンロードが終了したら、「×」ボタンを押して閉じます。

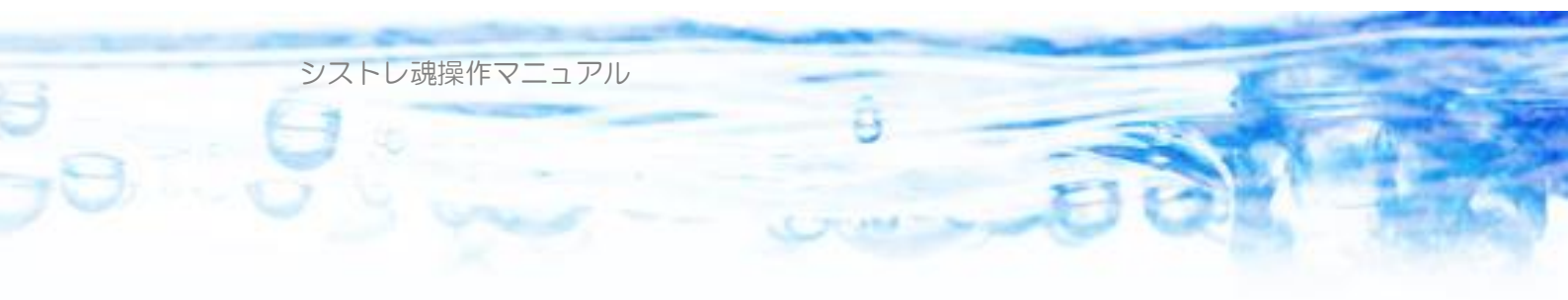

#### 2-5-2) 手動更新

通常は、前節の「自動更新」を利用しますが、PC環境、インターネット環境 によって自動更新が出来ない場合は、手動更新を行います。 手動更新は、あらかじめ別途データゲット社のページより手動でダウンロード した株価データを用いて行います。 株価データ、銘柄情報データ、分割情報データ、銘柄情報リスト1 の4種類が必要です。 株価データ、銘柄情報データについては、データゲット社より配信。 分割情報データ、銘柄情報リスト1については、弊社サーバーより配信してい

ます。

はじめに、弊社サーバーより「分割情報」「銘柄情報リスト1」を取得します。 以下のURLにアクセスします。

#### http://www.stsoul.com/download/

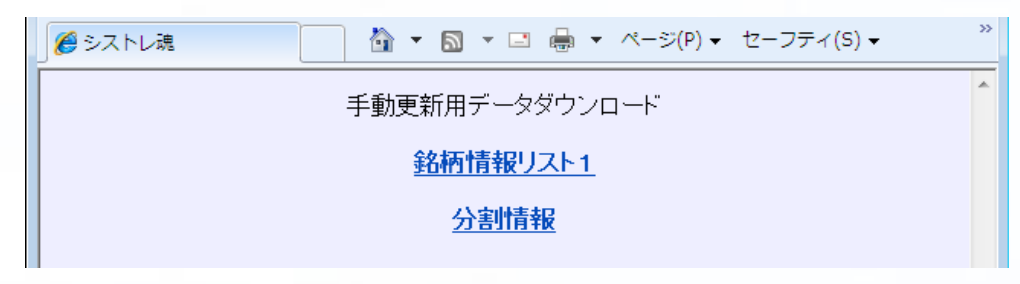

「銘柄情報リスト1」から Abolished.dat

「分割情報」から revice.coef2

とうファイルがダウンロードできます。各リンクを右クリックして「対象をファイルに保存」してください。

保存したファイルを自身で管理しやすいフォルダーにコピーして保存してください。

この例では、「デスクトップ」に「手動更新データ」というフォルダを作成してそこに置いておくことにします。

次に、データゲット社より「株価データ」「銘柄情報データ」を取得します。

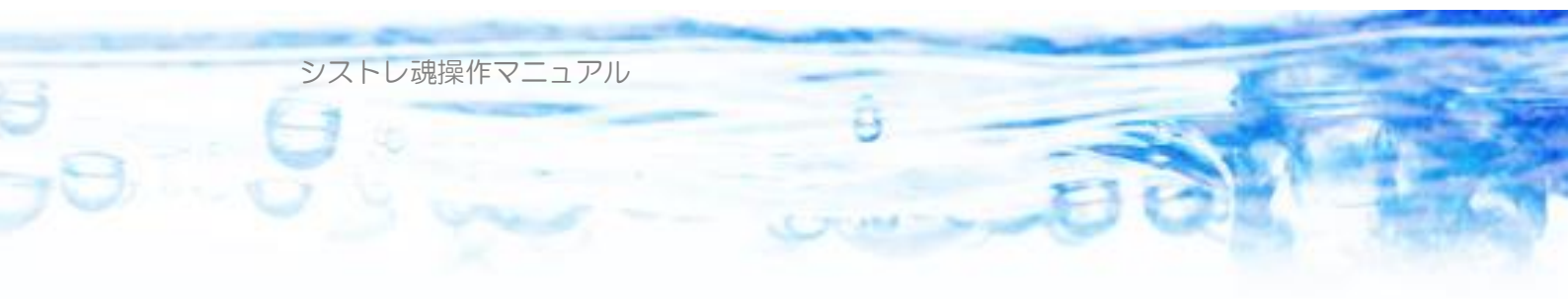

## データゲット社のページを開いてログインします。

 http://www.data-get.com/main/login.php

 四本恒株価データベース

 1

 1

 1

 1

 1

 1

 1

 1

 1

 1

 1

 1

 1

 1

 1

 1

 1

 1

 1

 1

 1

 1

 1

 1

 1

 1

 1

 1

 1

 1

 1

 1

 1

 1

 1

 1

 1

 1

 1

 1

 1

 1

 1

 1

 1

 1

 1

 1

 1

 1

 1

 1

 1

 <

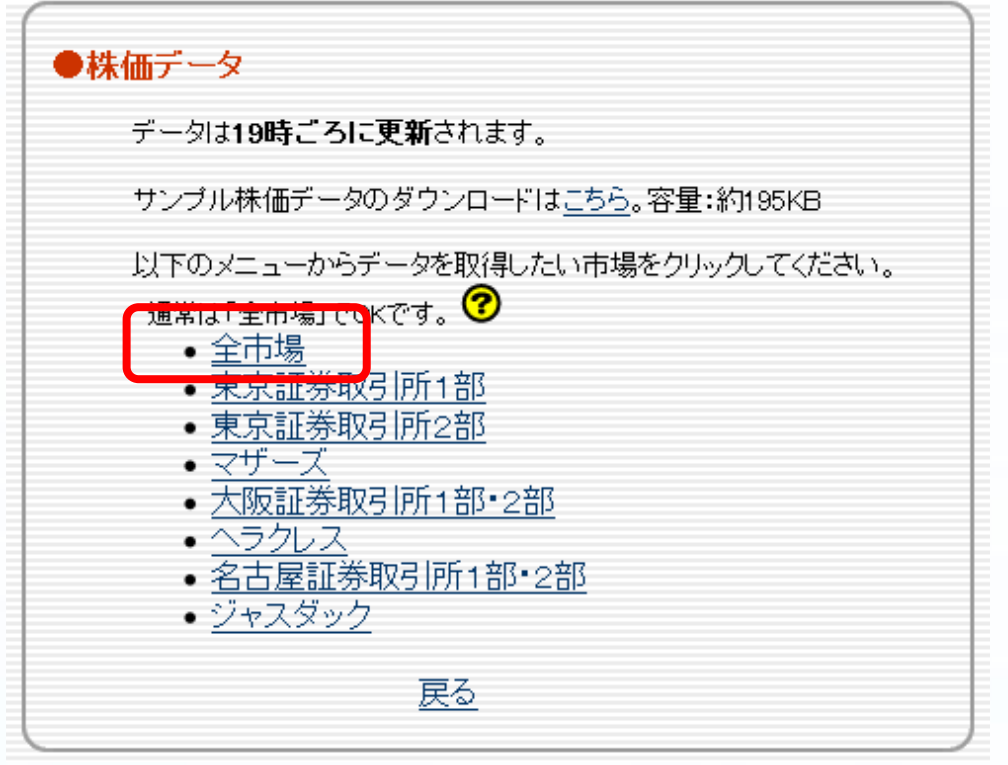

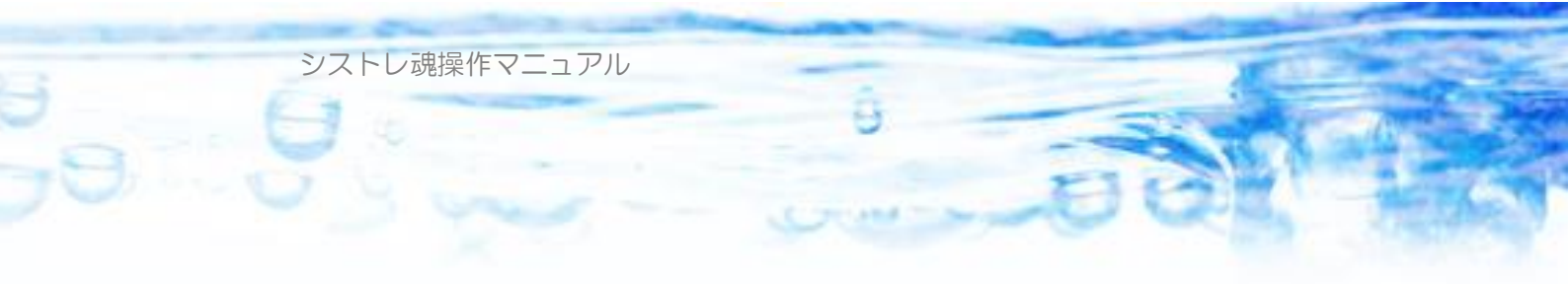

「全市場」をクリックします。

| ●全市                                                       | 全市場 ほかの市場のデータは <u>こちらへ</u><br>週末信用残データは <u>こちらへ</u> |              |              |           |              |              |                        |  |  |
|-----------------------------------------------------------|-----------------------------------------------------|--------------|--------------|-----------|--------------|--------------|------------------------|--|--|
| 過去のデータ<br>2002年 2003年 2004年 2005年 2006年 2007年 2008年 2009年 |                                                     |              |              |           |              |              |                        |  |  |
| 2009                                                      | <b>)年</b>                                           | <u>01 02</u> | <u>03</u> 04 | <u>05</u> | <u>06 07</u> | <u>08</u> 09 | <u>10 11 <b>12</b></u> |  |  |
| 2009年                                                     | 12月                                                 |              |              |           |              |              | 一ヶ月分                   |  |  |
| SUN                                                       | MON                                                 | TUE          | WED          | THU       | FRI          | SAT          |                        |  |  |
| 29                                                        | 30                                                  | 1            | 2            | <u>3</u>  | <u>4</u>     | 5            | 1週間分                   |  |  |
| 6                                                         | 7                                                   | <u>8</u>     | <u>9</u>     | 10        | 11           | 12           | 1週間分                   |  |  |
| 13                                                        | 14                                                  | 15           | 16           | 17        | 18           | 19           | 1週間分                   |  |  |
| 20                                                        | 21                                                  | 22           | 23           | 24        | 25           | 26           | 1週間分                   |  |  |
| 27                                                        | 28                                                  | 29           | 30           | 31        | 1            | 2            | 1週間分                   |  |  |

and the second the Product rest of the Product State and the

全市場のデータカレンダーが表示されます。2002年以降のすべてのデータがダ ウンロード可能であることがわかります。(2009年12月現在)

PC内に入っているデータ期限以降のデータをダウンロードしてください。

「1か月分」「1週間分」または、それぞれの日付ごとでも構いませんが、PC に配置されているデータ以降のデータを選択ダウンロードしてください。

「1ヶ月分」の場合は、200911.zip のようなファイル名になります。この例では 2009 年 11 月度のデータだとわかります。

「1週間分」の場合は、2009111.zipのようなファイル名になります。この例では 2009 年 11 月の第 1 週目のデータだとわかります。

日付ごとのデータの場合は、20091204.zip のようなファイル名になります。 2009 年 12 月 4 日のデータだとわかります。

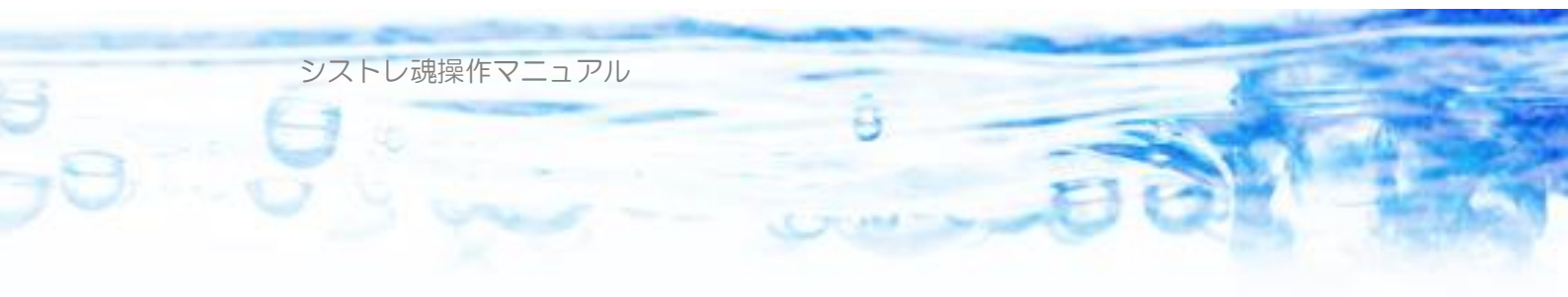

次に、銘柄情報データをダウンロードします。

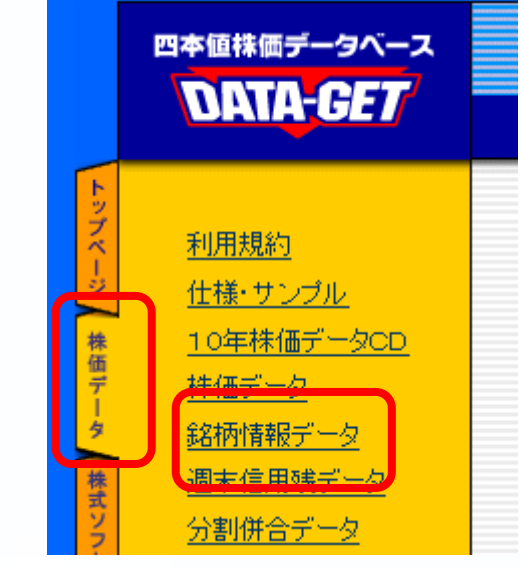

「株価データ」タブを選択して、「銘柄情報データ」をクリックします。

| ●銘 | 柄情報データ                          |                                               |
|----|---------------------------------|-----------------------------------------------|
|    | サンプルファイルのダ                      | ウンロードは <u>こちら</u> 。容量:約1KB                    |
|    | 銘柄情報は、現在取り<br>新規上場や業種変更         | 月 きされている銘柄名のデータです。<br> 等があるたび に最新の情報 に更新されます。 |
|    | <ul> <li><u>銘柄情報</u></li> </ul> |                                               |
|    |                                 | <u>戻る</u>                                     |

「銘柄情報」をクリックしてダウンロードします。

銘柄情報データは I20091207.zip のような名前のファイルとなります。最新の 情報がひとつだけダウンロードできます。

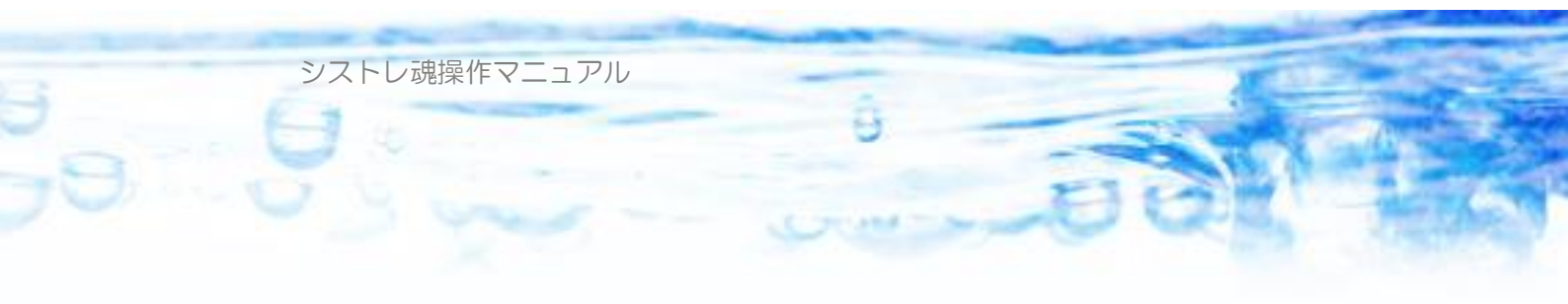

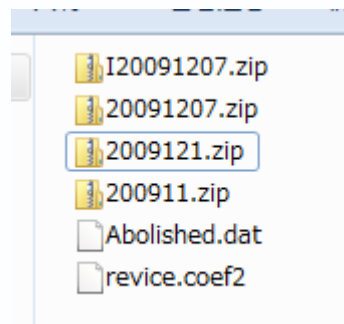

必要なファイルがダウンロードできたら、PCのどこでも構いませんので自身 で把握しやすい場所においておきます。

この例では、現在の日付が2009年12月7日夕方で、PC内に2009年10月 30日までのデータが入っているものとします。ダウンロードしたデータは「デ スクトップ」に「手動更新データ」というフォルダを作成して、そこに配置し ました。

「シストレ魂」の「株価データ更新」を開きます。

| 株価データ更新                         |                                     | <b>×</b>                                |
|---------------------------------|-------------------------------------|-----------------------------------------|
| 1990/01/04 から 2009/10/30 まで株価デー | タが存在します                             |                                         |
| データゲットID(メールアドレス)               | データゲットパスワード<br>*********<br>パスワード表示 | ☐ 2000 00000000000000000000000000000000 |
|                                 |                                     |                                         |
|                                 |                                     |                                         |
|                                 |                                     |                                         |
|                                 |                                     | н.                                      |

「手動更新」ボタンを押します。

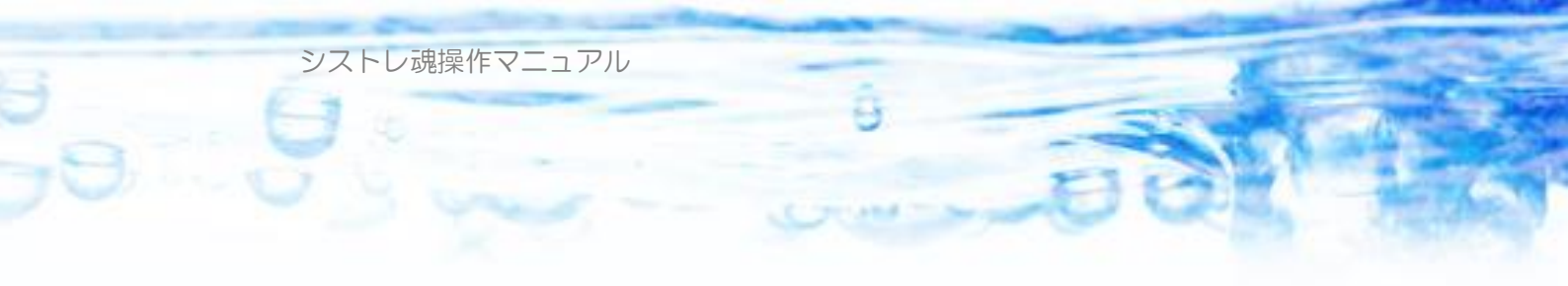

| 手動更新ファイルを選択(複数          | 可)                                 | ×                         |
|-------------------------|------------------------------------|---------------------------|
|                         | r̄−9 • • •                         | 手動更新データの検索 🔎              |
| 整理 ▼ 新しいフォルタ            | j_                                 | III 🔹 🗍 🔞                 |
| 🗐 最近表示した場! ^            | 名前                                 | 種類 サイズ                    |
|                         | 引 I20091207.zip                    | 圧縮 (zip 形式) フ 62          |
| 🍃 ライブラリ                 | 🛃 20091207.zip                     | 圧縮 (zip 形式) フ 49          |
|                         | ] 2009121.zip                      | 圧縮 (zip 形式) フ 49          |
| 🜏 ホームグループ               | 🚺 200911.zip                       | 圧縮 (zip 形式) フ 238         |
|                         | Abolished.dat                      | DAT ファイル 36               |
| ■ コンピューター               | revice.coef2                       | COEF2 ファイル 196            |
| 🏭 ローカル ディス <sup>≡</sup> |                                    |                           |
| 💱 ネットワーク                |                                    |                           |
| -                       | < III                              | 4                         |
| ファイ                     | ル名(N): "revice.coef2" "I20091207 - | 手動ファイル(*.zip; revice.co 🗸 |
|                         |                                    | 開く( <u>Q</u> ) マキャンセル     |

「手動更新ファイルを選択(複数可)」という画面が現れます。手動でダウンロ ードしたファイルのあるフォルダまで移動して、ダウンロードしたファイルを 複数選択します。

この例では、

200911.zip (2009 年 11 月度の株価データ)、 2009121.zip (2009 年 12 月第 1 週の株価データ)、 20091207.zip (2009 年 12 月 7 日 (月曜日)の株価データ)、 I20091207.zip (2009 年 12 月 7 日の銘柄情報ファイル)、 Abolished.dat (銘柄情報リスト1)、 revice.coef2 (分割情報)、 の6つのデータファイルを選択しています。

「開く」ボタンを押します。指定したデータのインポート処理が開始されます。

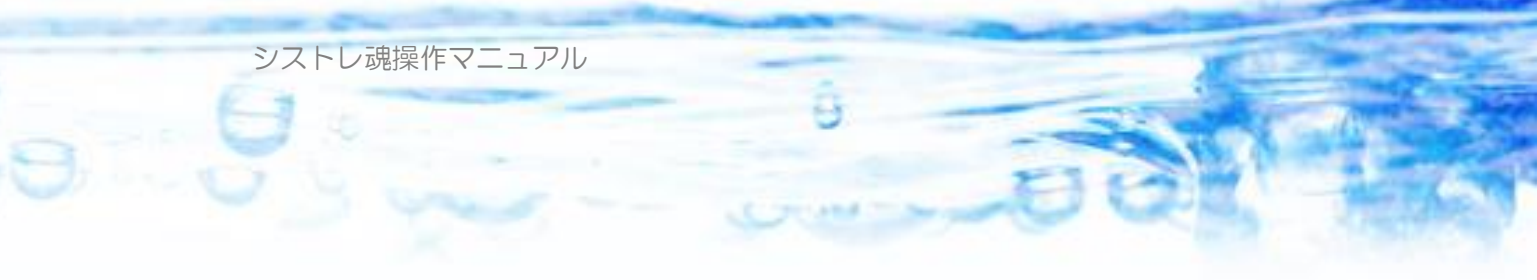

| ₩ <i>価二 」</i> 方面蛇                                                                                                    |                                                                                   |        |
|----------------------------------------------------------------------------------------------------|-----------------------------------------------------------------------------------|--------|
|                                                                                                    |                                                                                   |        |
| 1990/01/04 から 2010/02/25 まで株価デー                                                                                                    | タが存在します                                                                           |        |
| データゲットID(メールアドレス)                                                                                                    | データゲットパスワード<br>********                                                           |        |
|                                                                                                    | 🔲 パスワード表示                                                                         | 自動更新開始 |
| Abolished.dat コピー終了<br>revice.coef2 コピー終了<br>株価データ読み込み C.¥Users、¥Desktop¥手動<br>株価データ読み込み C.¥Users、¥Desktop¥手動<br>株価データ読み込み C.¥Users<br>データ書き込み中・・・・・<br>銘柄情報更新 C.¥Users<br>米価データ更新処理終了 | D更新データ¥20091207zip<br>J更新データ¥2009121zip<br>J更新データ¥200911zip<br>データ¥I20091207zip終了 |        |
|                                                                                                    |                                                                                   | h.     |

上図のようなメッセージになれば、手動更新は終了です。「x」ボタンを押して 閉じてください。

以上で手動更新は終了です。

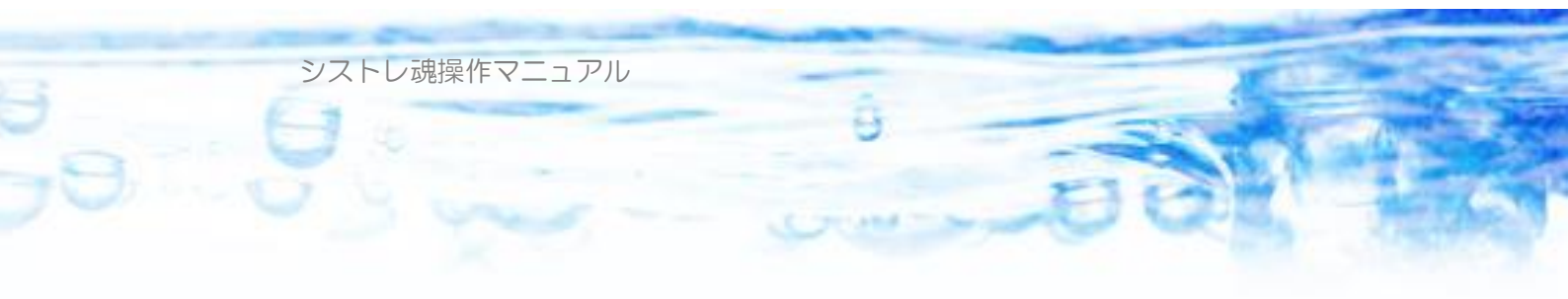

# 2-6) 海外データ取得

| Sou     | シストレ魂【Free】(6                          | 4 bit) ver.2.0   | ).06               |                |                   |           |             |      |
|---------|----------------------------------------|------------------|--------------------|----------------|-------------------|-----------|-------------|------|
| ¢       | シストラテジーファイル                            | (F) 🗐 株          | :価データ(K)           | 🙆 海外           | データ取得(            | W) 😭 発    | 8注魂(H)      |      |
| 現<br>PC | l在のストラテジー名<br>次内 株価データ期間               | ) C<br>1990/01/0 | demo<br>4 から 2022/ | - Ya<br>′05 Ті | hoo! fina<br>ingo | nce       |             |      |
| 1       | ルール設定 シグナル                             | 設定全体             | 設定 バック             | テスト 売買         | 指示 テクコ            | 力ル指標計     | 算 ランキング     | °Eı− |
|         | 銘柄コード <mark>でリ</mark><br>^DJI NYダウ [不明 | ~ [<br>1] 1      |                    | 围整後株価<br>周整前株価 |                   |           |             |      |
|         | 日付↑                                    | 市場               | 始値                 | 高値             | 安値                | 終値        | 出来高         | 調點   |
|         | 2022/05/17                             | ユーザ定             | 32,427.00          | 32,689.14      | 32,308.15         | 32,654.59 | 389,310,000 |      |
|         | 2022/05/16                             | ユーザ定             | 32,152.15          | 32,514.02      | 31,928.18         | 32,223.42 | 330,030,000 |      |
|         | 2022/05/13                             | ユーザ定…            | 31,963.86          | 32,276.05      | 31,862.79         | 32,196.66 | 388,520,000 |      |
|         | 2022/05/12                             | ユーザ定…            | 31,699.04          | 31,914.46      | 31,228.22         | 31,730.30 | 544,240,000 |      |
|         | 2022/05/11                             | ユーザ定…            | 32,123.24          | 32,584.02      | 31,798.86         | 31,834.11 | 458,460,000 |      |
| 20      | の機能は、世界の                               | の株・先物            | 勿•株価搭              | ≦数・暗号          | 弓通貨なと             | この日足ラ     | データを世界      | 界の   |
| - כ     | ァイナンスデー                                | タ配信サ-            | -ビスから              | 5取り込ん          | ッで 3-1-1          | ) 宣にあり    | )ます「ユ・      | ーザ   |

(日本で言う銘柄コード)を指定(複数可)するだけでユーザー定義データとして追加され、ストラテジーの条件設定などに利用できるようになります。

ー定義データ」にcsvファイルとしてインポートする機能です。欲しいticker

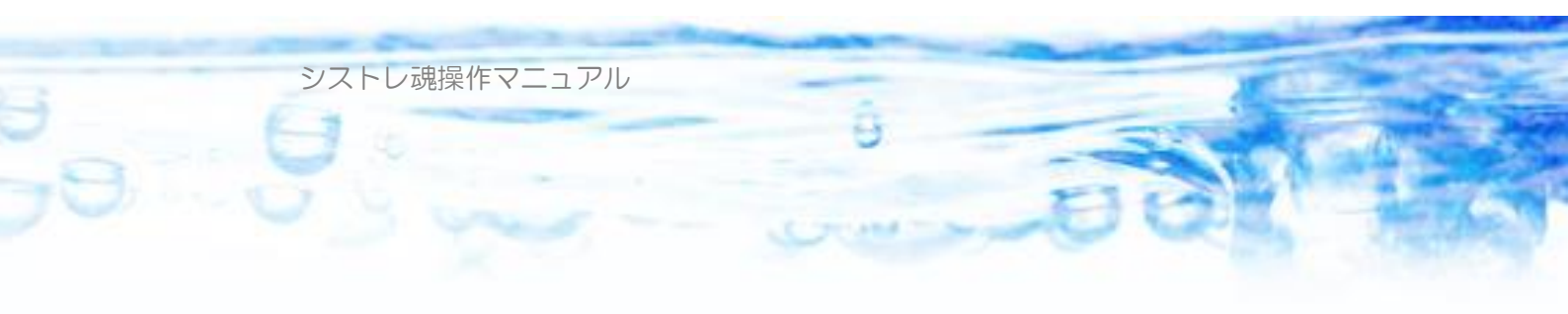

#### 2-6-1) Yahoo! Finance

米国 Yahoo! finance からデータを取得します。

|   | 🚳 海外株価データ取得 (from Yahoo! finance) ー                             |          | × |
|---|-----------------------------------------------------------------|----------|---|
|   | 7741保存7+11位                                                     |          |   |
| 1 | C:¥Users* Documents¥シストレ魂¥ユーザ定義データ 📄                            | ×        |   |
|   | ティッカー路をあっており半角帯数(カンフマわりで施数指定可能)                                 |          | J |
| 2 | DJI, TXIC, "GSPC, "HSI, "STI, "BSESN, "GDAXI, "FTSE, JPY=X, AUD | JPY=X, E |   |
|   |                                                                 |          | J |
|   |                                                                 |          |   |
|   |                                                                 |          |   |
|   |                                                                 |          |   |
|   |                                                                 |          |   |
|   |                                                                 |          |   |
|   |                                                                 | 閉じる      |   |
|   |                                                                 |          |   |

- に取得したcsvファイルを保存するフォルダを指定します。デフォルトで指定されているフォルダは「シストレ魂」がユーザー定義データの保存場所として定義されているフォルダとなります。このフォルダに保存しておけばチャート表示やストラテジーの条件設定で利用できますから、特別な理由がない限り設定は変える必要はありません。
- ② 取得したい株・株価指数・為替・先物・仮想通貨など米国 Yahoo Finance に存在するティッカー(日本でいう銘柄コード)をカンマ区切りで指定し ます。

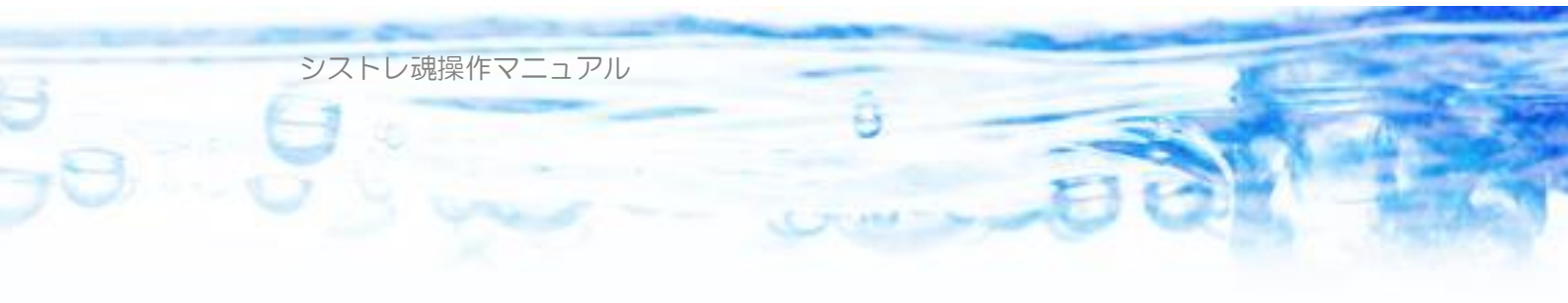

#### 「取得開始」ボタンを押すと株価を取得していきます。

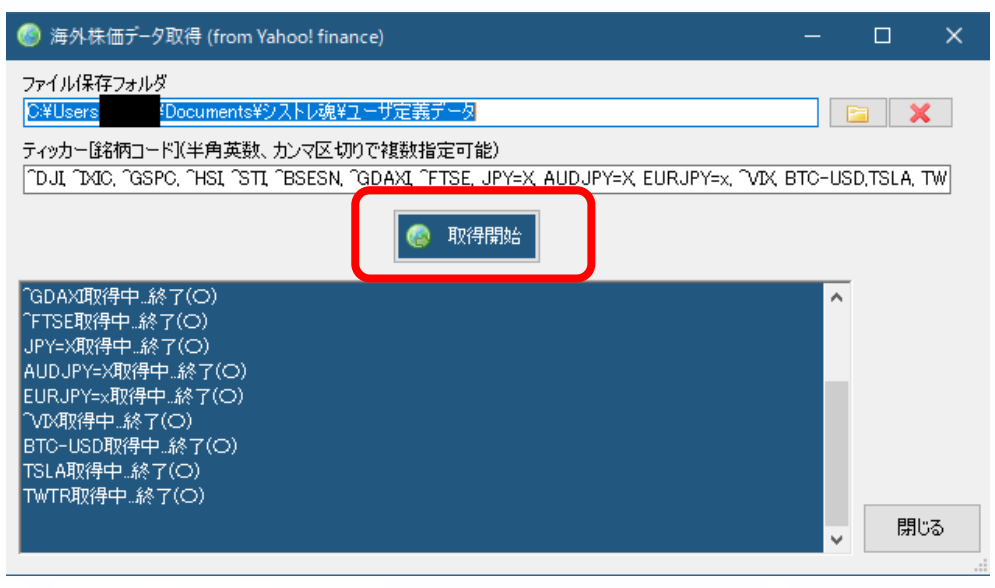

取得が終了すると指定した株価データが読み込まれた状態となっていますので ティッカーを銘柄コードとして条件式などで利用することができるようになり ました。

| 🚾 シストレ魂【Free】(64                                                                                                    | 4 bit) ver.2.0.06                                                                                                    |                                                                                                    |                                                                                                    |                                                                                                    |                                                                                                    |                                                                                                    | _                          |                                                                                                    |                   |            | -       |         |
|----------------------------------------------------------------------------------------------------|----------------------------------------------------------------------------------------------------|----------------------------------------------------------------------------------------------------|----------------------------------------------------------------------------------------------------|----------------------------------------------------------------------------------------------------|----------------------------------------------------------------------------------------------------|----------------------------------------------------------------------------------------------------|----------------------------|----------------------------------------------------------------------------------------------------|-------------------|------------|---------|---------|
| 🍩 ストラテジーファイル(                                                                                                    | (F) 🗐 株価デ                                                                                                    | –ዎ(K)                                                                                                    | 🎯 海外                                                                                                    | データ取得(                                                                                                    | N) 🎁 勇                                                                                                    | ê注魂(H)                                                                                                    |                            |                                                                                                    |                   |            |         | ドキュメント( |
| 現在のストラテジー名<br>PC内 株価データ期間                                                                                                    | ට ල dem<br>1990/01/04 කළ                                                                                                    | io<br>5 2022/0                                                                                                    | 5/1 🙆 🇯                                                                                                    | 毎外株価デー                                                                                                    | 9取得 (fron                                                                                                    | n Yahoo! finano                                                                                                    | ce)                        |                                                                                                    |                   | - 0        | x נ     | F       |
| ルール設定 シグナル                                                                                                    | 設定全体設定                                                                                                    | バックテ                                                                                                    | 771<br>C:¥I                                                                                                    | ル保存フォル<br>Jsers                                                                                                    | ğ<br>¢Document                                                                                                    | s¥シストレ魂¥ユ                                                                                                    | ーザ定義データ                    |                                                                                                    |                   |            | ×       |         |
| 銘柄コード ^DJI                                                                                                    | ~                                                                                                    | • II<br>• II                                                                                                    | 整行 ティッ<br>整前 ^DJ                                                                                                    | 力一儲名柄コー<br>I, ^IXIC, ^GS                                                                                                    | ・ド](半角英<br>PC, ^HSI, ^S                                                                                                    | 数、カンマ区切り<br>STI, ^BSESN, ^C                                                                                                    | )で複数指定可能<br>GDAXL ^FTSE, J | )<br>PY=X AUDJPY=X                                                                                    | EURJPY=x, `VIX, E | BTC-USD,TS | SLA, TW | /1呆存    |
| ^DJI NYダウ [不明                                                                                                    | 1] 1                                                                                                    |                                                                                                    |                                                                                                    |                                                                                                    |                                                                                                    |                                                                                                    | 🙉 取得問                      | 助会                                                                                                    |                   |            |         |         |
| 日付↑                                                                                                    | 市場                                                                                                    | 始値                                                                                                    |                                                                                                    |                                                                                                    |                                                                                                    |                                                                                                    |                            |                                                                                                    |                   |            |         | ^       |
| 1111<br>2022/06/17<br>2022/06/18<br>2022/06/18<br>2022/06/18<br>2022/06/10<br>2022/06/08<br>2022/06/08<br>2022/06/08<br>2022/06/08<br>2022/06/08<br>2022/06/08<br>2022/06/08<br>2022/06/28<br>2022/04/28<br>2022/04/28 | 四万<br>ユーザ定二 32.4<br>ユーザ定二 31.6<br>ユーザ定二 31.6<br>ユーザ定二 31.6<br>ユーザ定二 32.7<br>ユーザ定二 32.7<br>ユーザ定二 32.6<br>ユーザ定二 32.6<br>ユーザ定二 33.0<br>ユーザ定二 33.0<br>ユーザ定二 33.3<br>ユーザ定二 33.4<br>ユーザ定二 33.4<br>ユーザ定二 33.4<br>ユーザ定二 33.4<br>ユーザ定二 33.3<br>ユーザ定二 33.4<br>ユーザ定二 33.4<br>ユーザ定 33.4<br>ユーザ定 33.4<br>ユーザ | 96112<br>427.00<br>152.15<br>963.86<br>999.04<br>123.24<br>504.09<br>685.17<br>773.88<br>854.17<br>773.88<br>854.17<br>773.88<br>954.19<br>978.49<br>978.49<br>978.49<br>978.49<br>978.49<br>907.49 | 82,1 GGD,<br>82,1 FTS<br>82,2 JPY<br>81,1 AUD<br>82,1 EUR<br>82,1 VD8<br>82,1 VD8<br>83,1 TV1<br>83,1 TV1<br>83,1 | AンU取/得中 .<br>注取/得中 .<br>注取/得中 .<br>以下(>)、知(得中 .<br>以下(>)、知(得中 .<br>)、<br>以下(>)、知(得中 .<br>約<br>に<br>いて)、<br>()、<br>()、<br>()、<br>()、<br>()、<br>()、<br>()、<br>( | 終了(〇)<br>(一)<br>(一)<br>(一)<br>(一)<br>中、終了(〇)<br>中、終了(〇)<br>(〇)<br>(〇)<br>(〇)<br>(〇)<br>(〇)<br>(〇)<br>(〇)                       | 501,560,000<br>440,380,000<br>447,230,000                                                                                           |                            | -2769<br>1.845<br>0.186<br>-2377                                                                      |                   | ×          | 開ける     |         |
| 2022/04/25<br>2022/04/25<br>2022/04/22<br>2022/04/20<br>2022/04/19<br>2022/04/18<br>2022/04/18<br>2022/04/18<br>2022/04/13<br>2022/04/12<br>2022/04/12                                                                 | ユーザ定 33.7<br>ユーザ定 33.7<br>ユーザ定 35.2<br>ユーザ定 35.2<br>ユーザ定 34.6<br>ユーザ定 34.6<br>ユーザ定 34.6<br>ユーザ定 34.6<br>ユーザ定 34.7<br>ユーザ定 34.7<br>ユーザ定 34.7                                                                                                    | 731.65<br>727.38<br>258.80<br>962.67<br>394.62<br>411.49<br>528.46<br>166.64<br>412.51<br>530.27                                                                                                    | 34,106.01<br>34,727.38<br>35,492.22<br>35,315.40<br>34,983.11<br>34,618.29<br>34,889.17<br>34,598.36<br>34,669.97<br>34,701.34                                                                                                    | 33,233,37<br>33,773,39<br>34,723,82<br>34,962,67<br>34,394,62<br>34,279,08<br>34,437,50<br>34,140,64<br>34,102,81<br>34,272,29                                | 34,049,46<br>33,811,40<br>34,792,76<br>35,160,79<br>34,911,20<br>34,411,69<br>34,451,23<br>34,564,59<br>34,220,36<br>34,308,08 | 416,900,000<br>373,280,000<br>337,620,000<br>337,620,000<br>296,350,000<br>264,110,000<br>333,680,000<br>333,510,000<br>333,510,000 |                            | 2.377<br>0.704<br>-2.821<br>-1.047<br>0.715<br>1.452<br>-0.115<br>-0.328<br>1.006<br>-0.256<br>-1.190 |                   |            |         |         |

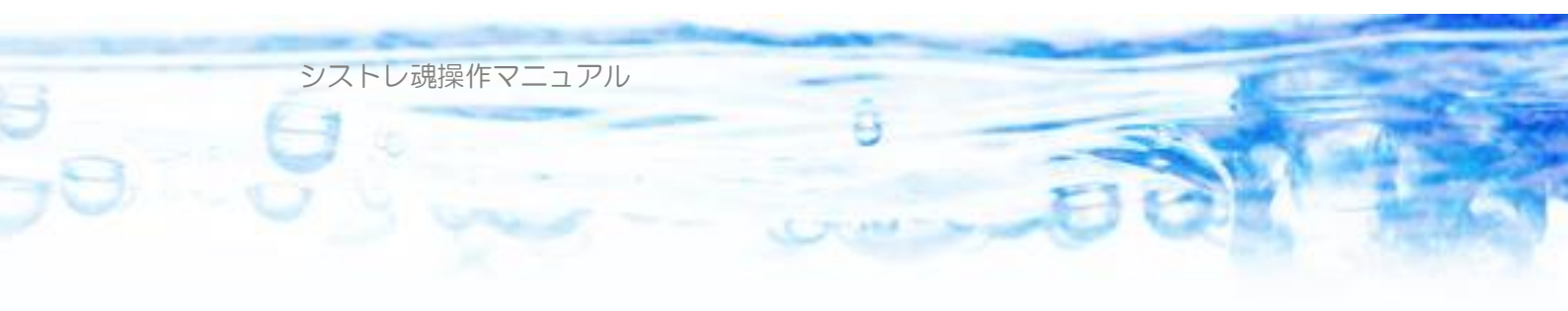

| 2-0-2) hingo                                                                                                    |    |   |
|----------------------------------------------------------------------------------------------------|----|---|
| 💿 海外株価取得 (from Tiingo)                                                                                                    |    | × |
| ファイル保存フォルダ<br>C:¥Users<br>Documents¥シストレ魂¥ユーザ定義データ<br>ディッカー路柄コード](半角英数、カンマ区切りで複数指定可能)<br>tsla, twtr, btcjpy, usdjpy<br>API Token<br>4a152%519%70a17991a%c%c1dc16 b%%Bc275c57 | 3  |   |
|                                                                                                    | 閉じ | 3 |

Tiingo からのデータ取得には、Tiingo.com にメールアドレスでユーザー登録 をして無料で発行される API Token を入力する必要があります。 <u>https://api.tiingo.com/</u>の「Sign-up」からユーザー登録ができます。 クレジットカード情報など支払い方法の登録も必要ありません。

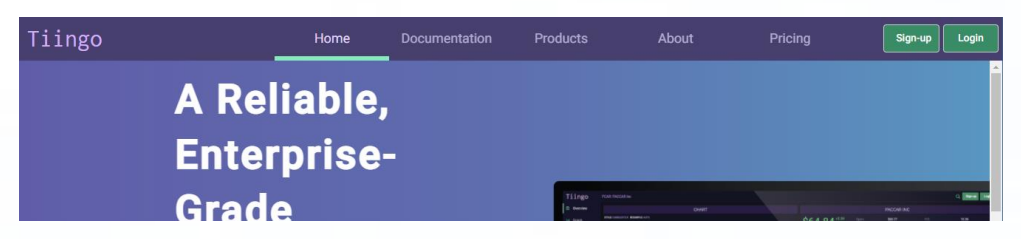

2022年5月現在、無料アカウントでの制限は以下のようになります。

- ・1時間あたり50リクエストまで
- ・1日あたり1000リクエストまで
- ・データ量、1か月 1GBまで

日足データの検証に用いる程度のアクセスであれば無料アカウントで十分かと 思います。詳細は <u>https://api.tiingo.com/about/pricing</u> を確認してください。 有料アカウントでも10\$/月 ですのでそれほど高くはないようです。

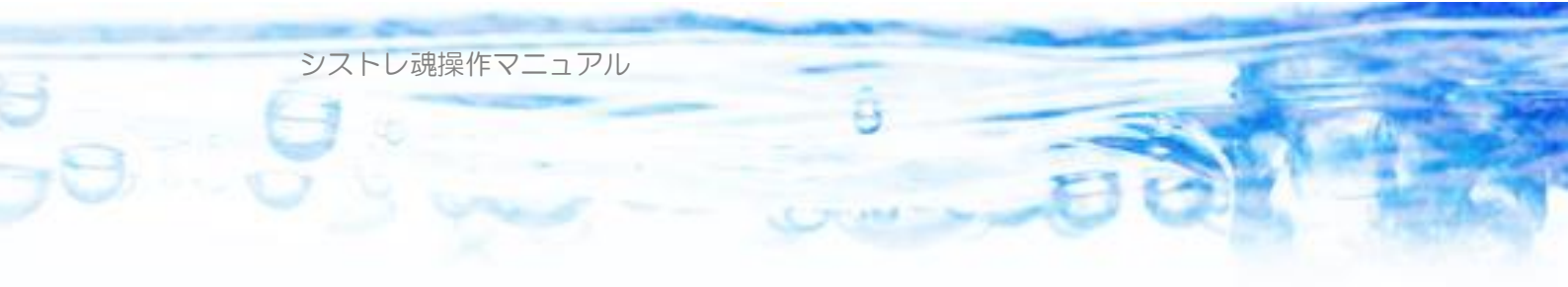

現在のところ残念ながら NY ダウなどの世界の株価指数は配信しておらず、今後追加していくようです。

🚾 シストレ魂【Free】 (64 bit) ver.2.0.06 <sup>◎</sup> ストラテジーファイル(F) □ 株価データ(K) ◎ 海外データ取得(W) **谷**発注魂(H) 🍥 海外株価取得 (from Tiingo) 現在のストラテジー名 🔵 🥑 demo PC内株価データ期間 1990/01/04から2022/0 ファイル保存<u>フォルダ</u> C:¥Users Documents¥シストレ魂¥ユーザ定義データ ルール設定 シグナル設定 全体設定 バックテ ティッカー「銘柄コード」(半角英数、カンマ区切りで複数指定可能) • II • II tsla, twtr, btcjpy, usdjpy, ethjpy 銘柄コード btcjpy ~ # テクニカル指 API Token \$au0206 \$170a(79%\$c0a6e3deCC L000u275.57 BTCJPY BTCJPY [不明] 1 🙆 取得開始 日付↑ 市場 始値 2022/05/18 ユーザ定... 3,939,200.00 tsla取得中...終了(O) 2022/05/17 ユーザ定... 3,851,100.00 twtr取得中..終了(〇) 2022/05/16 ユーザ定... 4,055,180.49 btcjpy取得中...終了(〇) usdjpy取得中...終了(〇) ユーザ定... ユーザ定... ユーザ定... 2022/05/15 3,885,999.68 2022/05/14 3,793,890,15 ethipy取得中..終了(〇) 2022/05/13 3,735,921.58 3,789,350.73 4,048,895.62 ユーザ定... ユーザ定... 2022/05/12 2022/05/11 2022/05/10 ユーザ定... 3,930,072.23 閉じる 2022/05/09 ユーザ定… 4,456,910.48 ユーザ定... 4,628,164,65 + +,000,000,07 + +,403,504,24 + +,402,713,04 ユーザ定... 4,703,896,83 4,721,998,94 4,555,831,25 4,636,199,82 2022/05/08 2022/05/07 141 -1.541 2022/05/06 ユーザ定... 4,765,305.27 4,778,896.43 4,617,720.98 4,708,761.81 339 -1.244 ユーザ定... 5128,804.01 5,152,399.45 4,643,944.97 4,768,078.74 ユーザ定... 4,911,516.86 5,158,191.29 4,909,618.26 5,128,812.94 ユーザ定... 5,015,699.21 5,034,788.62 4,888,314.38 4,911,902.14 2022/05/05 340 -7.0332022/05/04 306 4.416 2022/05/03 182 1.976 2022/05/02 ユーザ定... 5,005,701.75 5,108,798.18 4,957,400.18 5,010,896.03 252 0.143

個別株、ETF、為替、暗号通貨などは入手可能です。

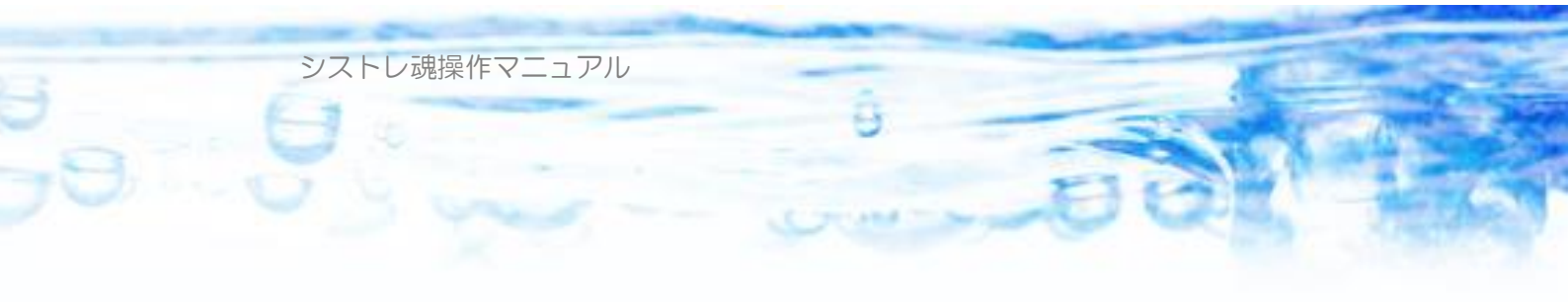

# 第3章:売買ストラテジーの作成

本章では「シストレ魂」での「売買ストラテジー」(以下、単に「ストラテジー」 と呼びます)の構成と編集方法について説明します。

ストラテジーとは、トレーダーの限りある一定の資金のなかで、いつ、どの銘柄に仕掛けて、いつ、どのポジションを手仕舞いするか?についてのトレードに必要なすべての売買行動の行動条件・行動規範を意味します。

「シストレ魂」を利用するトレーダーは、売買行動に必要なすべての条件(スト ラテジー)を自分で自由に設定して、そのストラテジーの有効性を過去の株価 データを用いて検証・運用することができます。

「シストレ魂」では、「ストラテジー」は、「ルール設定」「シグナル設定」「全体設定」によって構成されます。

なお、ストラテジーの編集の変更は Undo(Ctrl+Z)で「元に戻す」、Redo(Ctrl+Y) で「やり直し」、することができます。

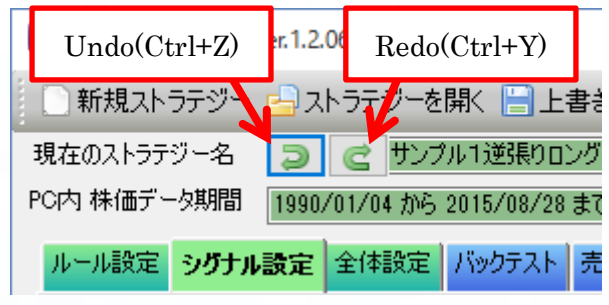

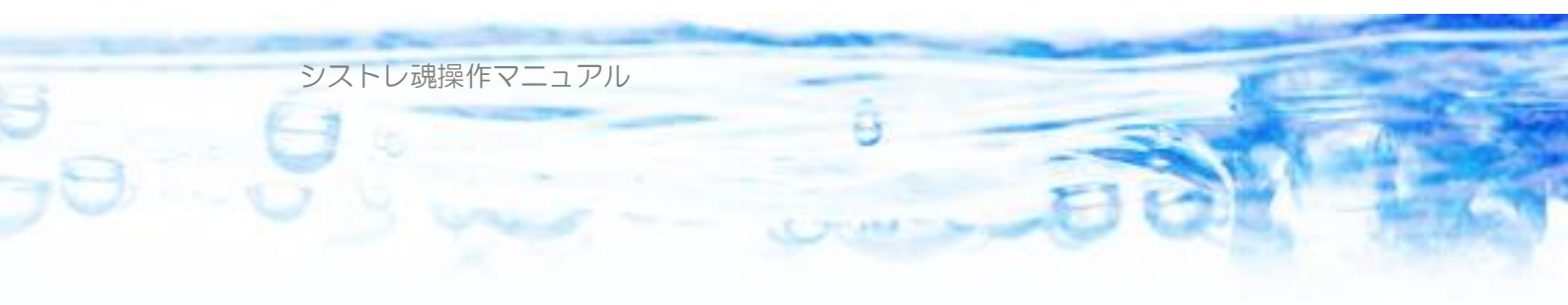

## 3-1) ルール設定

ひとつのストラテジーにおいて、いくつでもルールを定義できます。

| 🚾 シストレ魂 (64 bit) ver.1.2.06                  |
|----------------------------------------------|
| 📄 新規ストラテジー 📥 ストラテジーを開く 🔚 上書き保存 🔚 別名で保存 📔 🗊 株 |
| 現在のストラテジー名 🔵 🥑 新規                            |
| PC内 株価データ期間 1990/01/04 から 2015/08/28 まで      |
| ルール設定 シグナル設定 全体設定 バックテスト 売買指示 テクニカル指標計算 ランキ  |
| 💠 ルール追加 😫 ルール削除 🕞 ルール複製 🛁 ルール開く 🔚 ルール保存      |
| <u>₩~₩1</u>                                  |
| ルール名                                         |
| <b>仕掛け条件</b> 手仕舞い条件 資金管理 資金管理2 その他 トレード対象 メモ |

「ルール追加」ボタンにて、いくつでもルールを増やすことが出来ます。 「ルール削除」ボタンにて、選択されているルールを削除することが出来ます。 「ルール複製」ボタンにて、選択されているルールを複製することが出来ます。 「ルール保存」ボタンにて、選択されているルールを保存することが出来ます。 「ルール開く」ボタンにて、保存されたルールを呼び出して追加することが出 来ます。

| シストレ魂 (64 bit) ver.1.2.06                    |
|----------------------------------------------|
| 📄 新規ストラテジー ᡖ ストラテジーを開く 📄 上書き保存 🔚 別名で保存 👘 🗊 株 |
| 現在のストラテジー名 🔵 🥑 新規(*)                         |
| PC内 株価データ期間 1990/01/04 から 2015/08/28 まで      |
| ルール設定 シグナル設定 全体設定 バックテスト 売買指示 テクニカル指標計算 ランキ  |
| 💠 ルール追加 🗱 ルール削除 🗈 ルール複製 🛁 ルール開く 🔚 ルール保存      |
| ルール1 ルール2 ルール3                               |
| ルール名                                         |
| <b>仕掛け条件</b> 手仕舞い条件 資金管理 資金管理2 その他 トレード対象 メモ |

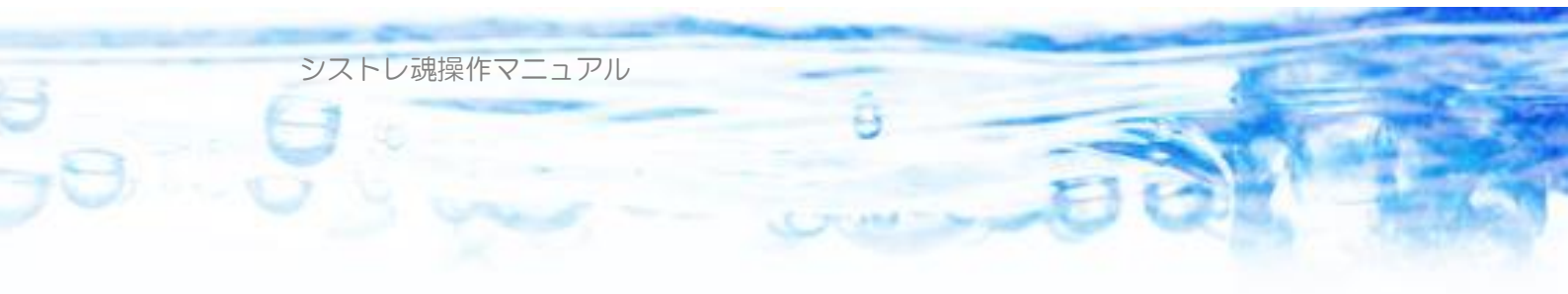

また「ルール1」などのタブを**ドラグ&ドロップ**することで、ルールの並びを 変更することが出来ます。

ひとつの「ルール」は、「仕掛け条件」「手仕舞い条件」「資金管理」「その他」 「トレード対象」「メモ」から構成されます。

3-1-1) トレード対象

ここでは、どの銘柄をトレード(売買)対象にするか?を指定することができ ます「市場」「業種」「グループファイル」によって指定することが可能です。

| 1 11-11-2                                             |                                                                                                 |                                                                                                    |                                                                                                    |                                                                                                    |                                                                                                    |  |  |
|-------------------------------------------------------|-------------------------------------------------------------------------------------------------|----------------------------------------------------------------------------------------------------|----------------------------------------------------------------------------------------------------|----------------------------------------------------------------------------------------------------|----------------------------------------------------------------------------------------------------|--|--|
| ·ル名                                                   |                                                                                                 |                                                                                                    |                                                                                                    |                                                                                                    |                                                                                                    |  |  |
| 掛け条件 手付                                               | F舞い条件                                                                                           | 溶金管理 溶金                                                                                                    | 管理2 子の他                                                                                                    | トレード対象                                                                                             | × <del>T</del>                                                                                                    |  |  |
| +18                                                   |                                                                                                 | ~~~~                                                                                                    |                                                                                                    |                                                                                                    |                                                                                                    |  |  |
| 巾疡                                                    |                                                                                                 |                                                                                                    |                                                                                                    |                                                                                                    | <b>F</b> 1 <b>7</b>                                                                                                    |  |  |
| ☑ 東証1部                                                | ☑ 東訨2部                                                                                          | - 언즈태 언덕                                                                                                    | JASDAQ 🖂 🖓                                                                                                    | サース 🖂 ヘラ                                                                                           | クレス                                                                                                    |  |  |
| ☑ 東証ブライ。                                              | ム 🗹 東証                                                                                          | スタンダード 🗹 🏽                                                                                                    | 東証グロース 🗹 🛛                                                                                                    | 東訨(他)                                                                                              |                                                                                                    |  |  |
|                                                       |                                                                                                 |                                                                                                    |                                                                                                    | 指数 🗌 ユー                                                                                            | -ザ定義データ                                                                                                    |  |  |
|                                                       |                                                                                                 |                                                                                                    |                                                                                                    |                                                                                                    |                                                                                                    |  |  |
| 業種                                                    |                                                                                                 |                                                                                                    |                                                                                                    |                                                                                                    |                                                                                                    |  |  |
| 業種<br>☑ 水産                                            | ☑ 化学                                                                                            | ☑ 非鉄·金属                                                                                                    | ☑ 精密機器                                                                                                    | ☑ 証券                                                                                               | ☑ 空運                                                                                                    |  |  |
| 業種<br>☑ 水産<br>☑ 鉱業                                    | <ul><li>✓ 化学</li><li>✓ 医薬品</li></ul>                                                            | ☑ 非鉄・金属 ☑ 機械                                                                                                    | <ul> <li>✓ 精密機器</li> <li>✓ その他製造</li> </ul>                                                                           | ☑ 証券<br>☑ 保険                                                                                       | <ul><li>✓ 空運</li><li>✓ 倉庫</li></ul>                                                                                                    |  |  |
| 業種<br>☑ 水産<br>☑ 鉱業<br>☑ 建設                            | <ul><li>✓ 化学</li><li>✓ 医薬品</li><li>✓ 石油</li></ul>                                               | <ul> <li>✓ 非鉄・金属</li> <li>✓ 機械</li> <li>✓ 電気機器</li> </ul>                                                                             | <ul> <li>✓ 精密機器</li> <li>✓ その他製造</li> <li>✓ 商社</li> </ul>                                                             | <ul> <li>✓ 証券</li> <li>✓ 保険</li> <li>✓ 不動産</li> </ul>                                              | <ul> <li>✓ 空運</li> <li>✓ 倉庫</li> <li>✓ 情報・通信</li> </ul>                                                                                                    |  |  |
| 業種<br>☑ 水産<br>☑ 鉱業<br>☑ 建設<br>☑ 食品                    | <ul> <li>✓ 化学</li> <li>✓ 医薬品</li> <li>✓ 石油</li> <li>✓ ゴム</li> </ul>                             | <ul> <li>✓ 非鉄・金属</li> <li>✓ 機械</li> <li>✓ 電気機器</li> <li>✓ 造船</li> </ul>                                                               | <ul> <li>✓ 精密機器</li> <li>✓ その他製造</li> <li>✓ 商社</li> <li>✓ 小売業</li> </ul>                                              | <ul> <li>☑ 証券</li> <li>☑ 保険</li> <li>☑ 不動産</li> <li>☑ 鉄道・バス</li> </ul>                             | <ul> <li>✓ 空運</li> <li>✓ 倉庫</li> <li>✓ 情報・通信</li> <li>✓ 電力</li> </ul>                                                                                       |  |  |
| 業種<br>☑ 水産<br>☑ 鉱業<br>☑ 建設<br>☑ 食品<br>☑ 繊維            | <ul> <li>✓ 化学</li> <li>✓ 医薬品</li> <li>✓ 石油</li> <li>✓ ゴム</li> <li>✓ 窯業</li> </ul>               | <ul> <li>✓ 非鉄・金属</li> <li>✓ 機械</li> <li>✓ 電気機器</li> <li>✓ 造船</li> <li>✓ 自動車</li> </ul>                                                | <ul> <li>✓ 精密機器</li> <li>✓ その他製造</li> <li>✓ 商社</li> <li>✓ 小売業</li> <li>✓ 銀行</li> </ul>                                | <ul> <li>✓ 証券</li> <li>✓ 保険</li> <li>✓ 不動産</li> <li>✓ 鉄道・バス</li> <li>✓ 陸運</li> </ul>               | <ul> <li>✓ 空運</li> <li>✓ 倉庫</li> <li>✓ 情報・通信</li> <li>✓ 電力</li> <li>✓ ガス</li> </ul>                                                                         |  |  |
| 業種<br>② 水産<br>② 鉱業<br>② 食品<br>② 繊維<br>② パルプ・紙         | <ul> <li>○ 化学</li> <li>○ 医薬品</li> <li>○ 石油</li> <li>○ ゴム</li> <li>○ 窯業</li> <li>○ 鉄鋼</li> </ul> | <ul> <li>✓ 非鉄・金属</li> <li>✓ 桃碱</li> <li>✓ 電気機器</li> <li>✓ 造船</li> <li>✓ 自動車</li> <li>✓ 輸送用機器</li> </ul>                               | <ul> <li>✓ 精密機器</li> <li>✓ その他製造</li> <li>✓ 商社</li> <li>✓ 小売業</li> <li>✓ 銀行</li> <li>✓ その他金融</li> </ul>               | <ul> <li>☑ 証券</li> <li>☑ 保険</li> <li>☑ 不動産</li> <li>☑ 鉄道・バス</li> <li>☑ 陸運</li> <li>☑ 海運</li> </ul> | <ul> <li>▽ 空運</li> <li>▽ 倉庫</li> <li>▽ 情報・通信</li> <li>▽ 電力</li> <li>♡ ガス</li> <li>♡ サービス</li> </ul>                                                         |  |  |
| 業種<br>☑ 水産<br>☑ 鉱業<br>☑ 建設<br>☑ 食品<br>☑ 微維<br>☑ パルプ・紙 | <ul> <li>○ 化学</li> <li>○ 医薬品</li> <li>○ 石油</li> <li>○ ゴム</li> <li>○ 窯業</li> <li>○ 鉄鋼</li> </ul> | <ul> <li>⑦ 非鉄・金属</li> <li>⑦ 機械</li> <li>⑦ 電気機器</li> <li>⑦ 造船</li> <li>⑦ 自動車</li> <li>⑦ 輸送用機器</li> </ul>                               | <ul> <li>✓ 精密機器</li> <li>✓ その他製造</li> <li>✓ 商社</li> <li>✓ 小売業</li> <li>✓ 銀行</li> <li>✓ その他金融</li> <li>ペてオン</li> </ul> | <ul> <li>○ 証券</li> <li>○ 保険</li> <li>○ 不動産</li> <li>○ 鉄道・バス</li> <li>○ 陸運</li> <li>○ 海運</li> </ul> | <ul> <li>✓ 空運</li> <li>✓ 倉庫</li> <li>✓ 情報・通信</li> <li>✓ 電力</li> <li>✓ ガス</li> <li>✓ ガス</li> <li>✓ サービス</li> </ul>                                           |  |  |
| 業種<br>✓ 水産<br>✓ 鉱業<br>✓ 建設<br>✓ 食品<br>✓ 繊維<br>✓ パルプ・紙 | <ul> <li>○ 化学</li> <li>○ 医薬品</li> <li>○ 石油</li> <li>○ ゴム</li> <li>○ 窯業</li> <li>○ 鉄鋼</li> </ul> | <ul> <li>√ 非鉄・金属</li> <li>√ 機械</li> <li>√ 電気機器</li> <li>√ 造船</li> <li>✓ 自動車</li> <li>✓ 輸送用機器</li> <li>* すべてオフ</li> <li>* す</li> </ul> | <ul> <li>✓ 精密機器</li> <li>✓ その他製造</li> <li>✓ 商社</li> <li>✓ 小売業</li> <li>✓ 銀行</li> <li>✓ その他金融</li> <li>ペてオン</li> </ul> | <ul> <li>○ 証券</li> <li>○ 保険</li> <li>○ 不動産</li> <li>○ 鉄道・バス</li> <li>○ 陸運</li> <li>○ 海運</li> </ul> | <ul> <li>         · 空運         · 戸 倉庫         · 」 信報・通信         · 通信         · ブ 電力         · ブ ス         · ブ ス         · ブ ・         · ブ 、     </li> </ul> |  |  |

「市場」は、東証1部、東証2部、大証、ジャスダック、マザーズ、ヘラクレ ス、東証プライム、東証スタンダード、東証グロース、東証(他)、指数、ユー ザ定義データ、それぞれについて、指定、指定解除ができます。

「業種」は 36 業種について、個別に指定、指定解除ができます。ユーザー定 義データは、業種は「不明」として扱われますが、「不明」となる業種はいつも トレード対象として扱われます。

「グループファイル」は、ユーザが定義した銘柄コードの一覧ファイル(CS V形式)を指定することで、そのファイルに含まれる銘柄のみが、トレード対

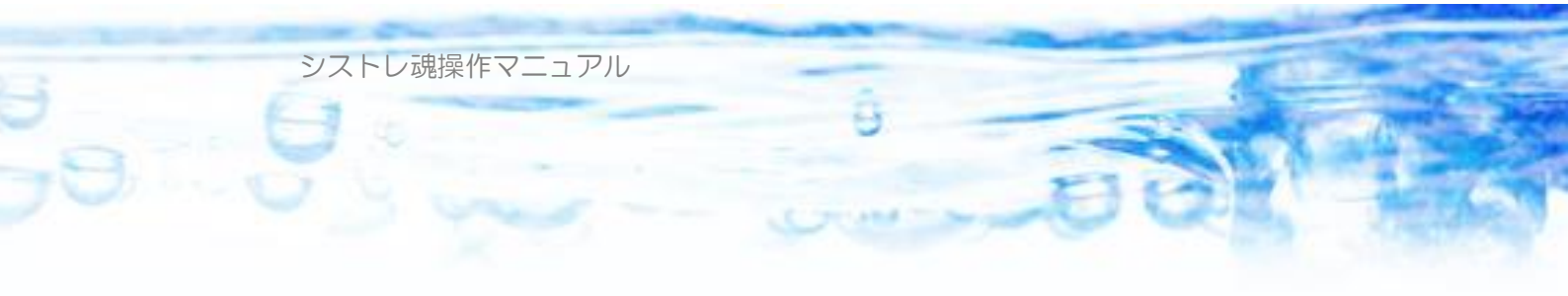

象であることを指定できます。「グループファイル」の欄が空欄(なにも指定しない)場合は、すべての銘柄が対象となります。

「除外銘柄リストファイル」は、ユーザがトレード対象としたくない銘柄をリ ストして、トレード対象から外すことが出来ます。特にトレード対象から除外 したい銘柄が存在しない場合、この欄は空欄にしておきます。

したがって、

「市場」にて指定された市場に含まれる銘柄

かつ

「業種」にて指定された業種に含まれる銘柄

かつ

「グループファイル」に含まれる銘柄

かつ

「除外銘柄リストファイル」に含まれない銘柄 がトレード対象となります。

また、「市場」において「指数」という市場がありますが、これは日経平均225 種などの株価指数を意味します。データゲット社の株価データには、日経平均225種(0101)、TOP | X(0201)、日経ジャスダック平均(I001)、業種別(水産) (I101)などの株価指数の日足データが含まれます。「シストレ魂」ではこれらの 指数もトレード対象として含めることが可能となっています。デフォルトでは チェックがオフになっています。 シストレ魂操作マニュアル

| 📲 グノ | ≝ヴループファイルサンプル.csv□× |                   |     |   |   |  |
|------|---------------------|-------------------|-----|---|---|--|
|      | A                   | В                 | С   | D | Е |  |
| 1    | 1301                |                   |     |   |   |  |
| 2    | 1331                |                   |     |   |   |  |
| 3    | 1332                |                   |     |   |   |  |
| 4    | 1334                |                   |     |   |   |  |
| 5    | 1352                |                   |     |   |   |  |
| 6    | 1376                |                   |     |   |   |  |
| 7    | 1377                |                   |     |   |   |  |
| 8    | 1378                |                   |     |   |   |  |
| 9    | 1379                |                   |     |   |   |  |
| 10   | 1380                |                   |     |   |   |  |
| 11   | 1381                |                   |     |   |   |  |
| 12   | 1382                |                   |     |   |   |  |
| 13   | 1400                |                   |     |   |   |  |
| 14   | 1 4 0 1             |                   |     |   |   |  |
| 15   | 1405                |                   |     |   |   |  |
| H 4  | ▶ ▶\ <u>グルー</u> ⇒   | <u> パファイルサン</u> プ | JU/ | • | • |  |

グループファイル、除外銘柄リストファイルのフォーマット

グループファイル、または、除外銘柄リストファイルは上図のように、第1列 に対象としたい銘柄コードを列挙したCSV形式ファイルです。このようなC SV形式ファイルを作成しておき、「グループファイル」欄の「参照」ボタンに てファイル指定することで、「シストレ魂」に認識させることができます。 グループファイルのファイルサンプルは、「シストレ魂」インストール時に

[Windows 7, Windows Vista の場合]

c:¥Users¥(ユーザ名)¥Documents¥シストレ魂¥グループファイル

[Windows XP の場合]

c:\Documents and Settings\ULE (ユーザ名)\My Documents\シストレ魂\グループファイル

に配置されていますので、確認してください。 このサンプルファイルを複製・変更して、自身で作成するとよいでしょう。

#### ユーザー定義データ

また、「市場」のなかに「ユーザー定義データ」という市場があります。 「ユーザ定義データ」は、データゲット社の株価データ以外に、別途ユーザー

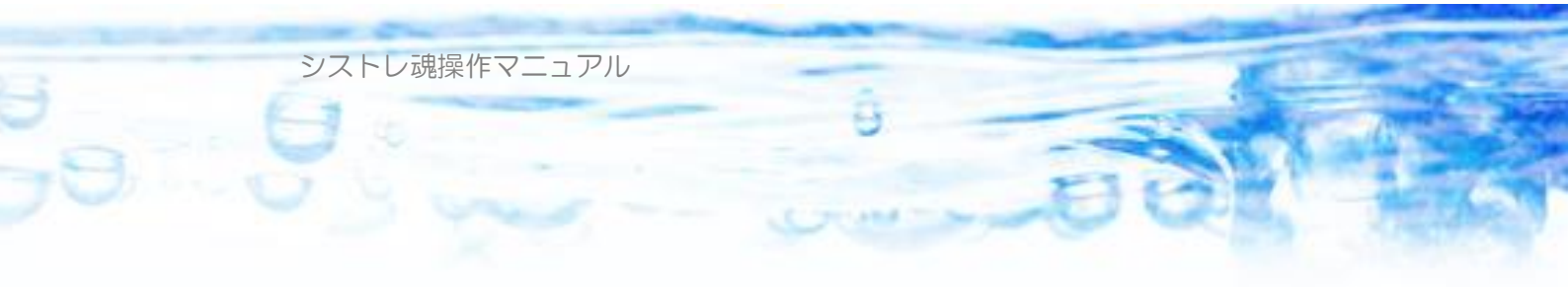

自身で作成した日足データをインポートして、トレード対象に含めたり、各種 条件に利用することができる機能です。ユーザー定義データはCSVファイル 形式で以下のようなフォーマットで作成します。 1列目「日付」…2002/2/4 という書式で入力します。

2列目「始値」…数値を入力します。小数点以下はあってもなくても可。

3列目「高値」…数値を入力します。小数点以下はあってもなくても可。

4列目「安値」…数値を入力します。小数点以下はあってもなくても可。

5列目「終値」…数値を入力します。小数点以下はあってもなくても可。

6 列目「出来高」…数値を入力します。小数点以下はあってもなくても可。出 来高が定義できないデータ(為替データなど)の場合でも何らかの数値の入力 が必要です。

1 行目は必ず、カラム名(列名)として、日付、始値、高値、安値、終値、出 来高。と記入。

| <b>N</b> 1 | 夏京原油.csv  |       |       |       |       |            |          |
|------------|-----------|-------|-------|-------|-------|------------|----------|
|            | A         | В     | С     | D     | E     | F          | G 🚃      |
| 1          | 日付        | 始値    | 高値    | 安値    | 终值    | 出来高        | <b>_</b> |
| 2          | 2001/9/10 | 18200 | 18200 | 17570 | 17600 | 24075      |          |
| 3          | 2001/9/11 | 17600 | 17980 | 17540 | 17870 | 12268      |          |
| 4          | 2001/9/12 | 18570 | 18570 | 18570 | 18570 | 4389       |          |
| 5          | 2001/9/13 | 18550 | 18600 | 18100 | 18590 | 20034      |          |
| 6          | 2001/9/14 | 18450 | 18950 | 18400 | 18850 | 14073      |          |
| 7          | 2001/9/17 | 19460 | 19550 | 19440 | 19550 | 7317       |          |
| 8          | 2001/9/18 | 19140 | 19570 | 18860 | 19170 | 26136      |          |
| 9          | 2001/9/19 | 18470 | 18530 | 18470 | 18470 | 13347      |          |
| 10         | 2001/9/20 | 17770 | 17950 | 17770 | 17770 | 21173      |          |
| 11         | 2001/9/21 | 17520 | 17600 | 16900 | 17340 | 21161      | -        |
| H 4        |           | 原油/   |       | •     |       | - <u>-</u> |          |

ユーザー定義データのファイルサンプル USDJPY.csv、東京原油.csv は、「シストレ魂」インストール時に

[Windows 7, Windows Vista の場合]

c:¥Users¥(ユーザ名)¥Documents¥シストレ魂¥ユーザー定義データ

[Windows XP の場合]

c:¥Documents and Settings¥(ユーザ名)¥My Documents¥シストレ魂¥ユーザー定義デー タ

に配置さてていますので確認してください。

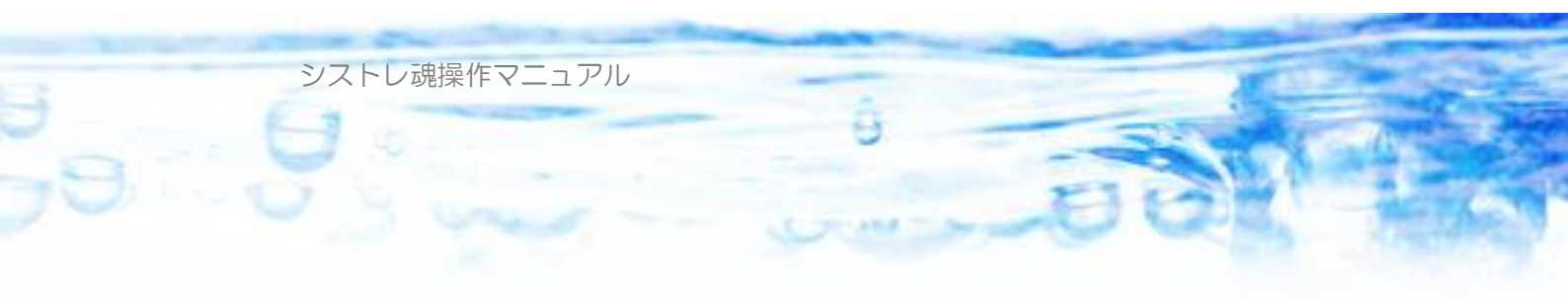

為替データや、先物データなど、自身で利用したいデータがあれば上記のフォ ルダーに作成して配置することで、条件やトレード対象として利用できるよう になります。

ユーザー定義データのファイル名の[.csv]を除いた部分が銘柄のコード、銘柄名として扱われます。

ユーザー定義データの業種は「不明」として扱われます。

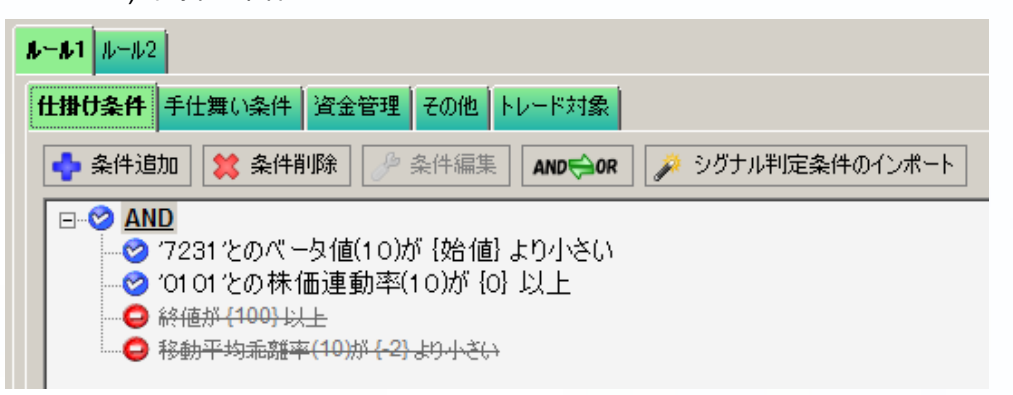

3-1-2) 仕掛け条件

「仕掛け条件」は、毎日の株価データによって、**PC内に存在するすべての銘** 柄(指数データ、ユーザー定義データ含む)について評価される条件で、ここ で定義された条件に合致した銘柄が、仕掛け対象銘柄となります。

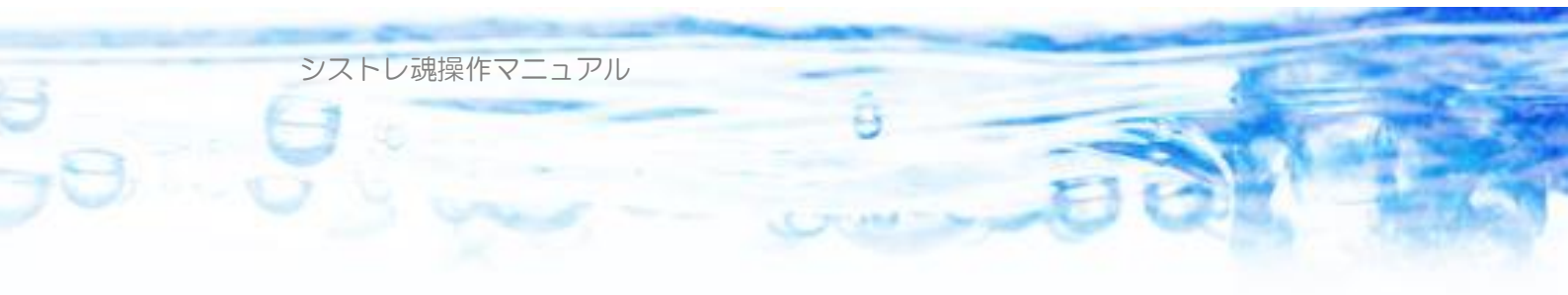

#### 3-1-3) 手仕舞い条件

| <u>ル−ル1</u>                                             |        |  |  |  |  |
|---------------------------------------------------------|--------|--|--|--|--|
| 仕掛け条件 手仕舞い条件 資金管理 資金管理2 その他 トレード対象                      |        |  |  |  |  |
|                                                         | インボート  |  |  |  |  |
| □- ♥ OR<br>- ♥ 損益率が3%以上<br>- ♥ 終値が{仕掛価格 - 記憶値2 ×5}より小さい |        |  |  |  |  |
| 【仕掛条件成立日の記憶値】                                           |        |  |  |  |  |
| 記憶値1  平均寄付ギャップ(14)                                      | 設定 クリア |  |  |  |  |
| 記憶値2 ATR(10) 設定 クリア                                     |        |  |  |  |  |
| 記憶値3 未設定                                                | 設定 クリア |  |  |  |  |
|                                                         |        |  |  |  |  |

「手仕舞い条件」は、毎日の株価データによって、そのルールによって仕掛け られた、すべての当日保有中のポジションについて評価される条件で、ここで 定義された条件に合致したポジションが手仕舞い対象となります。

手仕舞い条件では、

【仕掛条件成立日の記憶値】・・・を設定することが出来ます。記憶値とは保有 中のポジションについて、仕掛条件が成立した日の任意のテクニカル指標の値 を記憶しておく機能です。手仕舞い条件にて、仕掛けたときの状態を記憶して おいて、その値(記憶値)を元に条件を組み立てたいときに利用します。

記憶値はテクニカル指標のカテゴリ「ポジション状態量」「記憶値」にて参照することが出来ます。

「未設定」となっている記憶値のスロットの「設定」ボタンを押すと追加する ことが出来ます。すでにテクニカルが設定されているスロットの「設定」ボタ ンを押すと、テクニカルのパラメータを編集することが出来ます。すでにテク ニカルが設定されているスロットの「クリア」ボタンを押すと、その記憶値を 消去することが出来ます。

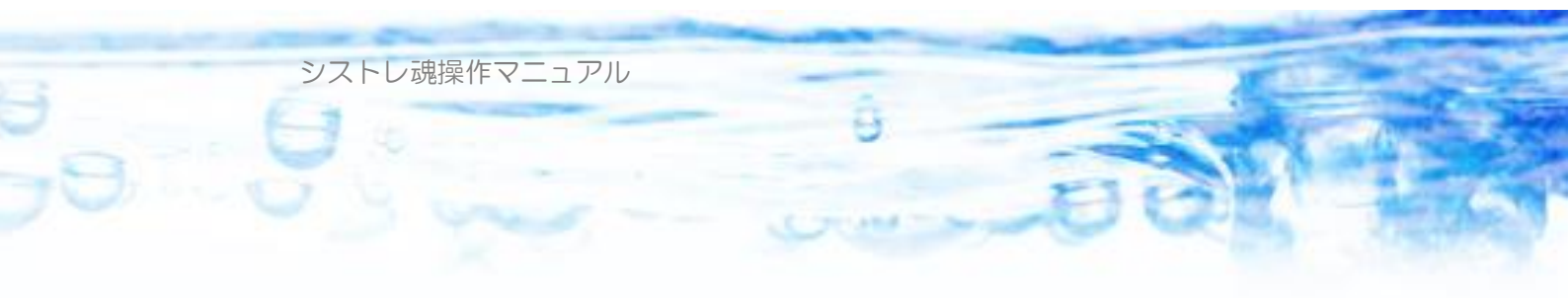

#### 3-1-4) 資金管理

すべてのトレーダーは一定の有限の資金でトレードをします。「資金管理」「資 金管理 2」では、どのように資金を分配してトレーディングするか?を定義し ます。

#### 1日あたりの最大仕掛け量

「仕掛け条件」によっては、大量に仕掛け条件に合致した銘柄が発生する日が あるかもしれません。その場合に、当日の手持ち資産の何パーセントまでを仕 掛けていくか?を決定します。この機能を利用することによって、「仕掛け候補 が何日も連続して発生する場合に、時間的に分散して仕掛けていく」という投 資行動が可能となります。O以上の数値が入力可能です。

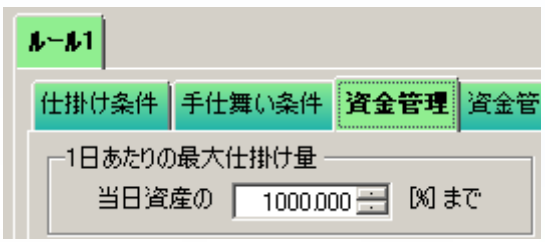

なお、手持ち資産とは、

[信用取引の場合]…当日の現金残高。

[現物取引の場合]…当日の現金残高+当日の保有ポジションの現物簿価の合計。 となります。

#### ※ 仕掛け時の余力消費について

各仕掛け注文の余力消費は

[成り行き注文、または、ショートの場合]…調整前値幅上限値×数量

[指値注文でロングの場合]…指値×数量

### で計算されます。

「シストレ魂」では、仕掛ける際にこの余力消費式に従って、「1日あたりの最 大仕掛け量」「最大レバレッジ」などの設定を超えないように仕掛けていきます。 これは実際の証券会社の注文受付時の余力消費のし方と非常に近いものといえ ます。

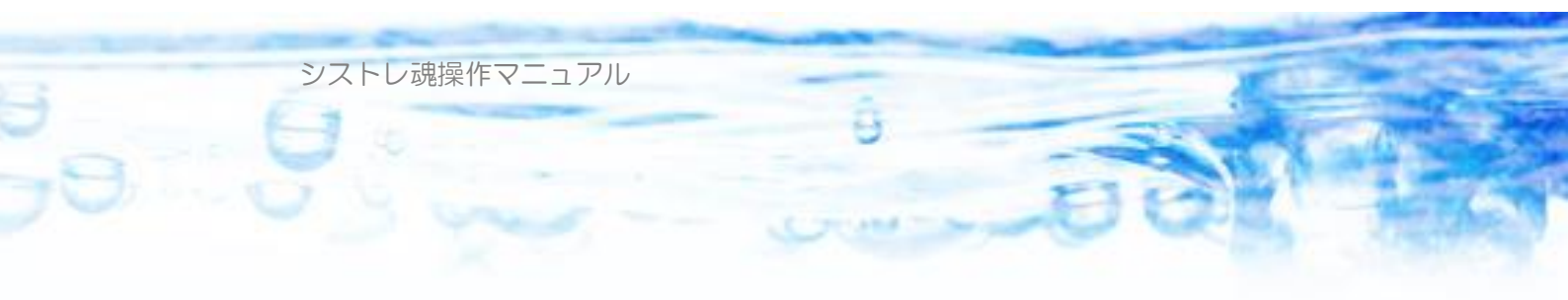

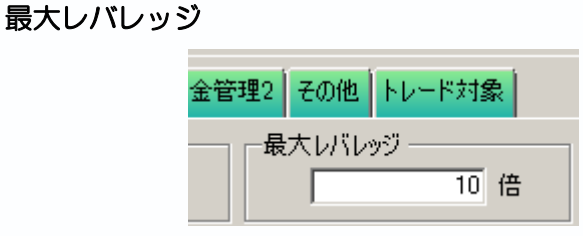

ルールごとに最大レバレッジを指定できます。「全体設定」にも「最大レバレッジ」の設定がありますが、ルールの仕掛け条件に基づき、仕掛ける時に「ルール」の最大レバレッジと、「全体設定」の最大レバレッジの小さいほうの数値が 適用されます。ルールごとにリスク量を調整するときに利用できます。

最大レバレッジは、全体設定にて、「信用」を選択したときに有効となります。

ポジションサイジング(1銘柄あたりのポジションサイズ上下限)

| A-A1                                    |
|-----------------------------------------|
| ルール名                                    |
| 仕掛け条件 手仕舞い条件 資金管理 資金管理2 その他 トレード対象      |
| ┌─1銘柄あたりポジションサイズの上下限 ────               |
| ○ 損失額基準                                 |
| ○ 損失率基準                                 |
|                                         |
| ○ 定率 ポジションサイズ = 資産の 20.000 ± №          |
| ○ 定額 上限額 10,000,000 [円] 下限額 10,000 [円]  |
|                                         |
| ▶ 課任価変動率(10)によるボジジョンサイズ調整を行う)           |
| 多。株研密和率の1/5-1/b得集。株価変動率上限 株価変動率下限 調整下限額 |
|                                         |
| 田来高による制限をする     期間平均出来高(1)の             |
| 期間平均出来高 🗾 🌽 パラメタ編集 🛛 5000 分の1を上限とする     |
| ▶ 売買単位による制限をする 売買単位の 50 倍を上限とする         |
| ポジションサイズは最小でも 250,000 円以上とする。(それ以下は見送り) |

仕掛けるにあたり、1銘柄あたりどのくらいのサイズ(株数)にするか?を指定します。

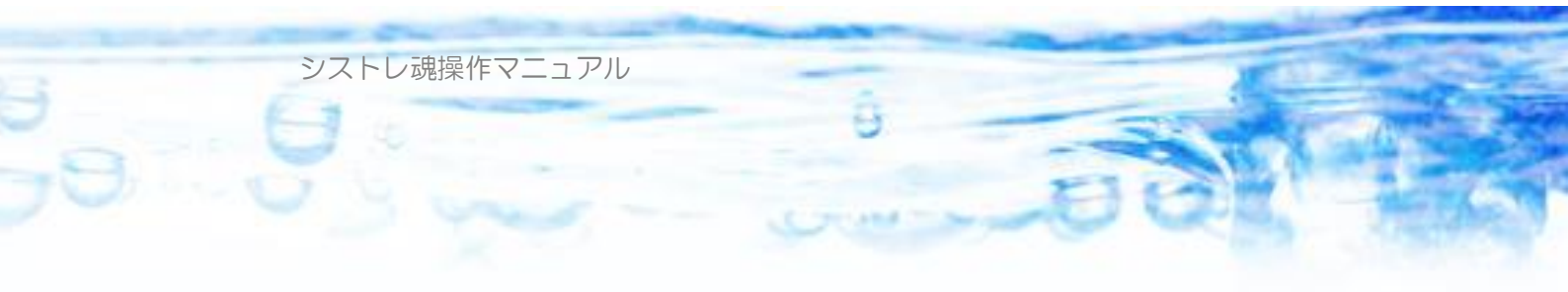

「定額」…「上限額」を指定できます。「シストレ魂」は、ここで指定されたサ イズを超えないように仕掛け数量を決定します。「シストレ魂」は高額な銘柄の 場合、(最低売買単位でもこの上限を超えるものがある場合)仕掛けを見送りま す。

| - 1約病素たりおびいっいせんがの ト下限  |
|------------------------|
| 「ゆけわめたリホンンヨンリイスの上「PR   |
| ○ 損失額基準                |
| ○ 損失率基準                |
| ○ 定率                   |
| ● 定額 上限額 1,000,000 [円] |
|                        |

「定率」…1銘柄あたりのサイズを、当日の資産の何パーセント以下にするか? を指定しいます。当日資産が100万円の場合、10%とすると、1銘柄あた り10万円となります。「上限額」「下限額」もあわせて設定できます。バック テストあるいは、実際の資産運用にて、トレードを繰り返すと手持ちの資産が 増減して変化していきます。上限額、あるいは下限額を設定することで、定率 何%に上限下限を設定することが出来ます。たとえば、トレードによって資産 が1000万円に増えたとき、20%と設定していた場合、1銘柄あたり20 0万円となりますが、その場合でも1銘柄あたり50万円に制限したい。とい う場合に「上限額」が利用できます。「下限額」はその逆のケースとなります。

| 1銘柄あたりポジション           | ッサイズの上下限         |
|-----------------------|------------------|
| - searnosicosito > ao | 2717WII 168      |
| ○ 指生類其准               |                  |
| 0 16V9800+            |                  |
| ○ 指生素其准               |                  |
|                       |                  |
|                       | - ポジションサイブ - 海産の |
| <sup>1</sup> 花平       |                  |
| ○ ⇒栖                  |                  |
| V AEGR                |                  |
|                       |                  |
|                       |                  |

「損失額基準」…1銘柄あたりのサイズを、許容できる損失幅から決定するタ イプのポジションサイジングです。銘柄ごとに価格変動の激しさが異なるため、 どのポジションでも同じリスク(損失金額)を取ったポジションサイズにする ことを意図したポジションサイジング方式です。

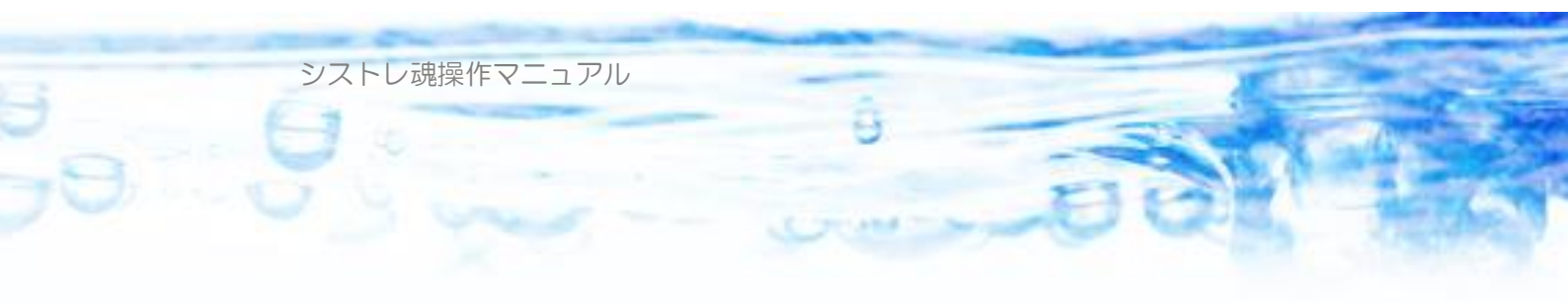

この方法では、仕掛ける株数を

株数 = 許容損失額 ÷  $\{m \times ATR(n)\}$ 

によって決定します。ATR(n)とは、直近n日間での1日あたりの平均値動きの幅(円)を意味します。許容損失額(円)はユーザが任意に設定します。

この式の意味するところは、「この銘柄は、直近 n 日間で 1 日あたり平均すると ATR(n)円変動していた。仮に m 日間連続で不利な値動きをしたとして、許容損失金額に収まる株数」ということになります。

このポジションサイズ方式では上限額を資産(現金+現物簿価)の何%で設 定することもできます。

「上限額」「下限額」もあわせて設定できます。

| ―1銘柄あたりポジション                | サイズの上下限                                  |
|-----------------------------|------------------------------------------|
| <ul> <li>● 損失額基準</li> </ul> |                                          |
| ○ 損失率基準                     |                                          |
|                             | ただし上限は資産の 📔 1000.000 🗮 [%]まで 🥜 ATRパラメタ編集 |
| ○ 定率                        |                                          |
| ○ 定額                        | 上限額 2,000,000 [円] 下限額 0 [円]              |
|                             |                                          |

「損失率基準」…上記「損失額基準」と同様の方式ですが、上記「許容損失額」 を現在資産の何%で決定するものです。複利運用で資産が増えたとき(減った とき)にあわせてポジションサイズも増減させることができます。現在資産と は、信用取引の場合は現金残高、現物取引の場合は現金残高+現物簿価、です。 この方式では株数は

株数 = {当日資産の x%} ÷ {m × ATR(n)} によって決定されます。

このポジションサイズ方式では上限額を資産(現金+現物簿価)の何%で設 定することもできます。

| ─1銘柄あたりポジション       | /サイズの上下限                               |
|--------------------|----------------------------------------|
| ○ 損失額基準<br>◎ 提生変基準 | 株数 = 資産の 2 % ÷ 1 [ATR(30)]             |
| 19 預大千卒平           | ただし上限は資産の 🛛 1000.000 🛨 🕼まで 🥜 ATRパラメタ編集 |
| 〇 定率               |                                        |
| ○ 定額               | 上限額 2,000,000 [円] 下限額 0 [円]            |

シストレ魂操作マニュアル

| ▶ 採価変動率(10) によるボジションサ | イス調整を行う      |           |        |     |
|-----------------------|--------------|-----------|--------|-----|
|                       | 株価変動率上限      | 株価変動率下限   | 調整下限額  |     |
| _ ◇ 株1曲変動率のパラメタ編集     | 1000.000 런 🕅 | 0.000 🕂 🕅 | 30,000 | [円] |

「株価変動率によるポジションサイズ調整を行う」…上記「定額」「定率」「損 失額基準」「損失率基準」によって仕掛けるポジションサイズの上限(目標値) が決定します。ここでは、ポジションサイズをさらに、銘柄ごとの株価変動率 (ボラティリティー)によって、ポジションサイズを調整することができます。

ボラティリティーの大きな銘柄は、値動きが激しいため、期待されるリター ンもリスクも大きくなります。一方、ボラティリティーの小さな銘柄は、値動 きが少ないため、期待されるリターンもリスクも小さくなります。

この機能は、値動きの激しい銘柄を、小さなポジションに、値動きの小さな 銘柄を大きなポジションに、することで銘柄ごとに期待されるリターンとリス クを均一に近づけることができます。

ここでは、「株価変動率上限」「株価変動率下限」「調整下限額」を指定します。 結果として得られるポジションサイズは、以下のグラフのイメージとなります。

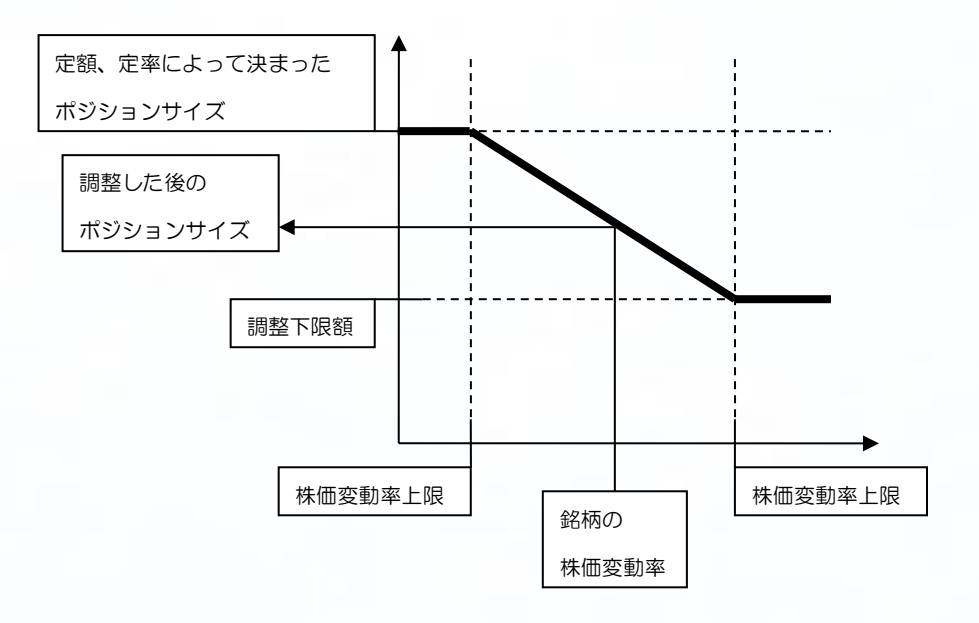

銘柄の株価変動率が大きい場合は、小さなポジションサイズに。

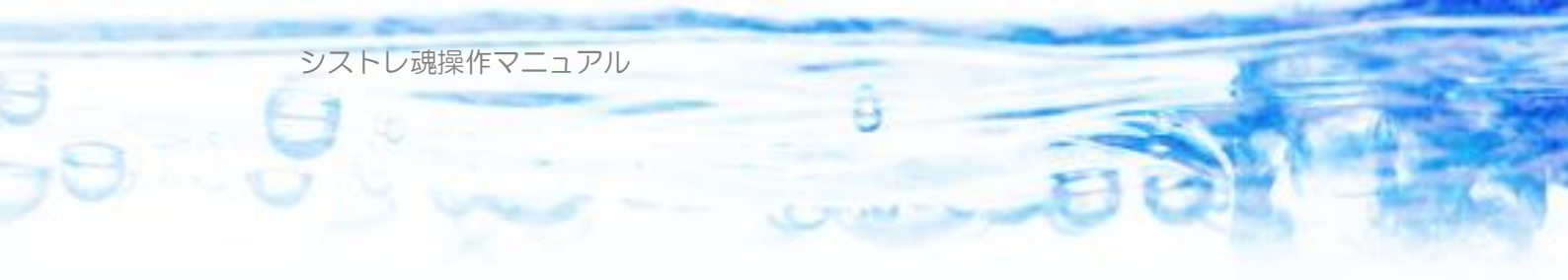

銘柄の株価変動率が小さい場合は、大きなポジションサイズに。 なることがわかります。

なお、銘柄の株価変動率が、株価変動率上限を超えている場合は、株価変動率 上限とみなし、株価変動率上限を下回っている場合は、株価変動率下限として 扱います。したがって、調整後のポジションサイズは、「調整下限額」から「定 額・定率によって決定したポジションサイズ」の間の値をとることになります。

| 🔽 出来高による制限をする |          | 期間平均出来高(1)の    |
|---------------|----------|----------------|
| 期間平均出来高 🗨     | 🌽 パラメタ編集 | 5000 分の1を上限とする |

「出来高による制限をする」…「シストレ魂」は「定額」「定率」「損失額基準」 「損失率基準」によって決まったポジションサイズで仕掛けようとしますが、 銘柄によっては出来高が少なく、自分が仕掛けた数量がその銘柄の価格を大き く変化させてしまうことがあり得ます。これを避けるために、期間出来高の何 分の1を上限として仕掛ける。という設定が出来ます。

上記、「定額」「定率」「損失額基準」によって決まったポジションサイズに対して、この制限を越えないような数量(上限)で仕掛けるようになります。この 制限にかかると「定率」「損失額基準」の「下限値」よりも小さなサイズで仕掛 けることがあります。

期間出来高にまつわるテクニカル指標のうち「期間平均出来高」「期間最大出来 高」「期間最小出来高」が選択できます。

「パラメタ設定」ボタンを押すと、平均出来高の期間、基準日を編集すること が出来ます。

▶ 売買単位による制限をする 売買単位の 50 倍を上限とする

「売買単位による制限をする」…これも同様に売買単位の何倍を上限として仕掛ける。という設定が出来ます。空売りの売買単位規制などに対応することが出来ます。

上記、「定額」「定率」「損失額基準」「損失率基準」によって決まったポジショ ンサイズに対して、この制限を越えないような(上限)数量で仕掛けるように

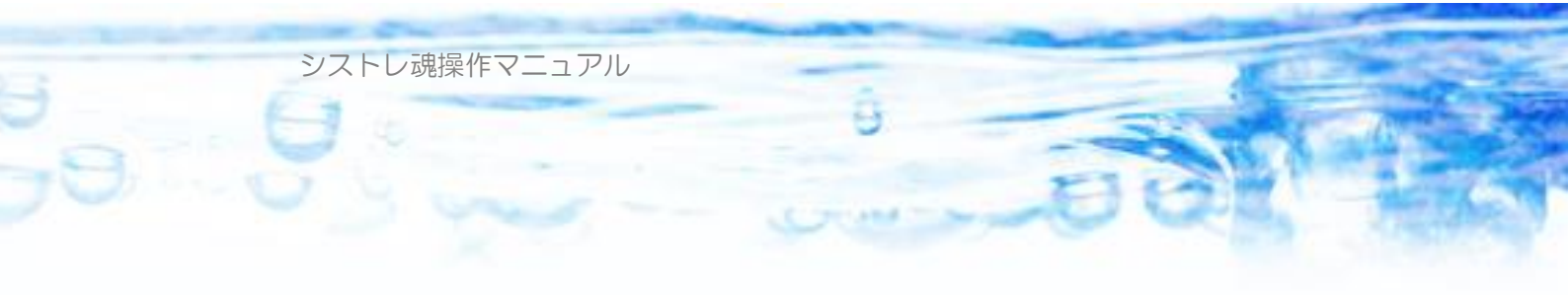

なります。この制限にかかると「定率」「損失額基準」の「下限値」よりも小さ なサイズで仕掛けることがあります。

※ボジションサイズ(1銘柄あたりの仕掛け株数量)は、 成り行き注文(翌日寄り成、当日引け成)の場合、当日終値×数量。 指値注文(翌日寄指、翌日指値)の場合、指値×数量。 が上記の設定によって決定したポジションサイズを超えないように決定されま す。

#### ポジションサイズは最小でもXX円以上とする。

ポジションサイズは最小でも 250,000 円以上とする。(それ以下は見送り)

ポジションサイズに関するこれまでの設定内容によっては、非常に小さなポジ ション(数万円など)をとることもあります。ここに最小のポジションサイズ を指定することで、こういった小さなポジションを見送る設定が出来ます。売 買指示での見送り理由は「ポジションサイズ過小」となります。

#### 仕掛け銘柄優先順位

設定した「仕掛け条件」によっては、大量に「仕掛け条件」に合致する銘柄が 発生する日があるかもしれません。通常のトレーダーは一定の限りある資産を 運用していますから、「仕掛け条件」に合致した銘柄に優先順位をつけて、その 優先順位に従って仕掛けていくことが現実的です。

ここでは、様々なテクニカル指標の数値によって銘柄ごとの優先順位を定義 できます。「仕掛け銘柄優先順位」で指定したテクニカル指標と「降順・昇順」 によって優先順位が決められます。この指標が同じ数値となる銘柄が存在した 場合は「仕掛け銘柄第2優先順位」を指定することで、さらに優先順位づけが 可能です。第1、第2優先順位がともに同じ数値となる銘柄が存在した場合は、 銘柄コード昇順で優先順位が決定します。

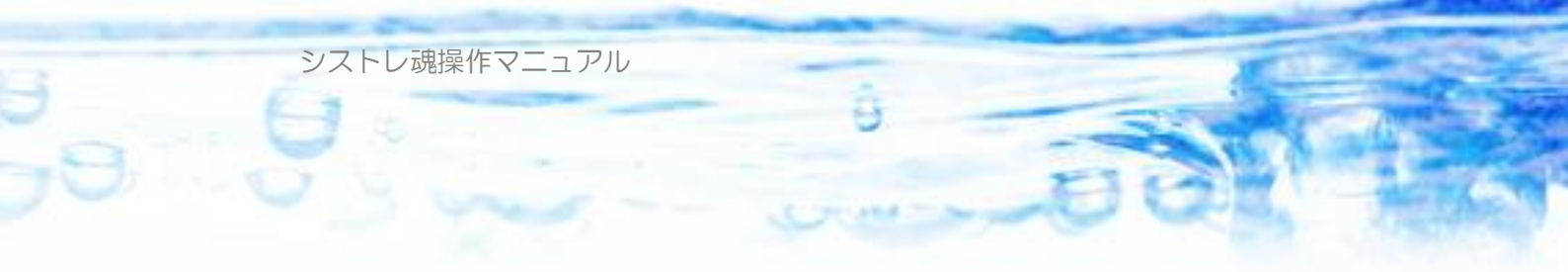

| 一仕掛け銘柄優先順位 | 仕掛け銘柄第2優先順位 |
|------------|-------------|
| ● 降順       | ● 降順        |
| 連続陽線日数     | 期間変化率(10)   |

「指標の選択」ボタンを押すことで、指標を選択することができます。 さらに、テクニカル指標の数値の「降順(大きいもの優先)」「昇順(小さいも の優先)」を指定できます。

第2優先順位については「クリア」ボタンを押すことで「未指定」とするこ とができます。

デフォルトでは第1優先順位だけが指定されており、「終値」「降順」となっています。

#### 3-1-5) その他

ここでは、以下の項目が設定できます。

| <b>ル−ル</b> 1                                                                                                    |                 |  |  |  |  |  |  |
|----------------------------------------------------------------------------------------------------|-----------------|--|--|--|--|--|--|
| ルール名                                                                                                    |                 |  |  |  |  |  |  |
| 仕掛け条件 手仕舞い条件 資金管理 資金管理2 その他 トレード対象                                                                                                    |                 |  |  |  |  |  |  |
| - 取引形態<br>● 買い建て ● 売り建て                                                                                                    |                 |  |  |  |  |  |  |
| 仕掛け方法     「 逆指値にする スリッページ ]     ○ 翌日寄成 ○ 翌日寄指 指値     「 道指値にする スリッページ ]     ○ 当日引成 ○ 翌日指値 当日終値 ▼ の+ 0000 〒 %                                                                                                    | 0.00 <u>-</u> % |  |  |  |  |  |  |
| <ul> <li>手仕舞い方法</li> <li>● 翌日客成</li> <li>● 翌日名</li> <li>● 翌日名</li> <li>Ⅰ</li> <li>○ 当日名</li> <li>Ⅰ</li> <li>○ 第日名</li> <li>□</li> <li>○</li> <li>○</li></ul> | × 🔁 0.00        |  |  |  |  |  |  |
| <ul> <li>□ 手仕舞いが約定せず、持ち越した場合、次の日から強制的に翌日寄成にする</li> <li>□ 日数が経過した場合、強制的に翌日寄成で決済する 保有日数</li> <li>□ 20 - □</li> </ul>                                                                                                    |                 |  |  |  |  |  |  |
| <i>χ</i> τ                                                                                                    |                 |  |  |  |  |  |  |

シストレ魂操作マニュアル

「取引形態」…「買い(ロング)」か「売り(ショート)」かが選択できます。 「仕掛け方法」…「翌日寄成」「当日引成」「翌日寄指」「翌日指値」が選択できます。 ます。指値は、4本値に対して何%上下。で指定できます。

「翌日指値」を選択した場合は、「逆指値にする」を選択できます。

逆指値とは、通常の指値は指定した価格より有利な価格(買い建ての場合は、 指値より安い価格、売り建ての場合は、指値より高い価格)が付いたときに約 定しますが、逆指値は、指定した価格より不利な価格(買い建ての場合は、指 値より高い価格、売り建ての場合は、指値より安い価格)が付いたときに約定 します。また「逆指値にする」を選択した場合は、スリッページを指定するこ とで、平均して指定した指値よりどれだけ不利な価格で約定するか?を設定す ることができます。これにより、逆指値による不利な価格での約定をシミュレ ートすることが出来ます。

「手仕舞い方法」…「翌日寄成」「当日引成」「翌日引成」「翌日指値」が選択で きます。指値は「4本値」または「仕掛け値」の何%上下。で指定できます。 逆指値については、仕掛けの場合と同様です。

「手仕舞いが約定せず、持ち越した場合、次の日から強制的に翌日寄成にする」 も選択できます。手仕舞いでは、手仕舞い条件が成立しても、手仕舞いができ ずに持ち越してしまうことがあります。

1. 執行当日の出来高がゼロの場合。

2. 買い建の決済にて、ストップ安の場合。売り建ての決済にて、ストップ高の場合。

3. 指値が成立しない場合。

の3通りです。このように持ち越してしまった場合に、強制的に次の日に寄り 付き成行で決済する動作をさせることが出来ます。

このオプションを選択しない場合は、上記理由により持ち越しても、次の日は 手仕舞い条件を評価して、指定された手仕舞い方法で手仕舞いを行います。

「日数が経過した場合、強制的に翌日寄成で決済する」も指定できます。 手仕舞い条件が成立していなくても、保有日数または稼働日経過日数が経過し たときに、指定された決済方法によらず、強制的に翌日寄り成で決済がされま す。

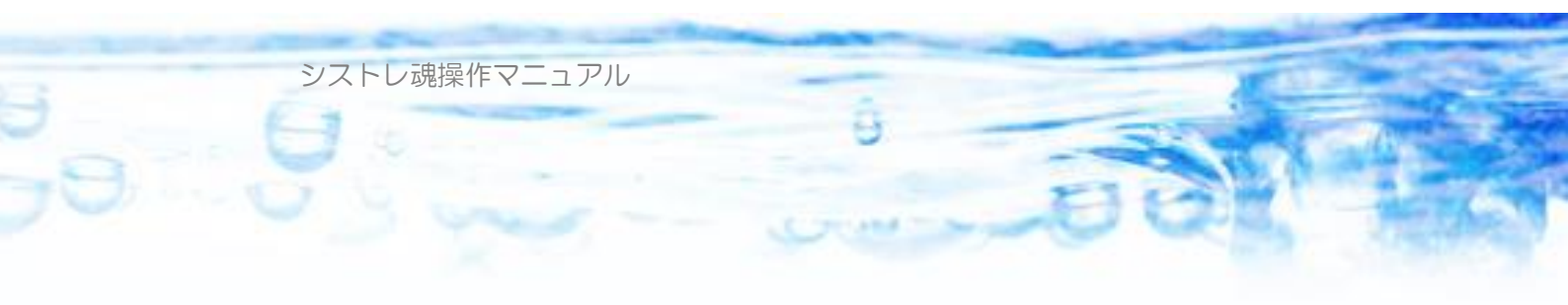

## 「メモ」ルールに関するメモ書きを自由に書き込めます。

| ルール設定 シグナル設定 全体設定 バックテスト 売買指示 テクニカル指標計算 ランキングビュー 株価データビュー チャートビュー |
|-------------------------------------------------------------------|
| 🕂 ルール追加 🗱 ルール削除 🗅 ルール複製 🛁 ルール開く 🔚 ルール保存                           |
| <b>ル−ル</b> 1 <u>ル−ル</u> 2                                         |
| ルール名                                                              |
| 仕掛け条件 手仕舞い条件 資金管理 資金管理2 その他 トレード対象 メモ                             |
| ルールに関するメモを書き留めておくことができます。                                         |
|                                                                   |
|                                                                   |
|                                                                   |
|                                                                   |
|                                                                   |
|                                                                   |
|                                                                   |
|                                                                   |
|                                                                   |
|                                                                   |
|                                                                   |

- 67 -

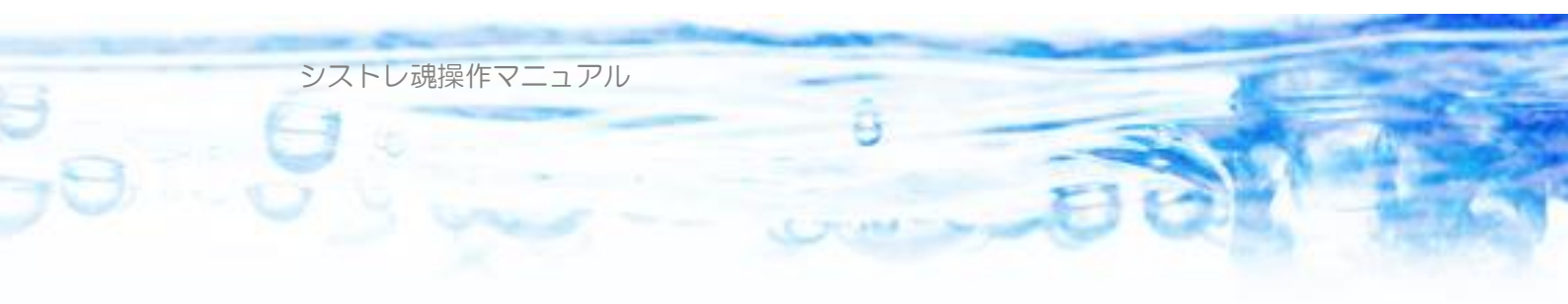

## 3-2) シグナル設定

シグナルは、相場全体の状態を表現・判定するために用います。トレーダーが 自由に設定した条件式に合致した銘柄数を「シグナル数」といいます。 この「シグナル数」は、ひとつのテクニカル指標のように「ルール」の条件式 に用いることもできます。

ひとつのストラテジーにおいて、いくつでもシグナルを定義できます。

| 🔤 シストレ魂     |                                              |
|-------------|----------------------------------------------|
| 📄 新規ストラテジー  | 🔒 ストラテジーを開く 🔚 上書き保存 🔚 別名で保存 📔 株価データ 🔹        |
| 現在のストラテジー名  | 新規(*)                                        |
| PC内 株価データ期間 | 1990/01/04 から 2010/06/25 まで                  |
| ルール設定 シグナル  | 、設定 全体設定 バックテスト 売買指示 テクニカル指標計算 ランキングビュー 株価   |
| 💠 シグナル追加 📁  | シグナル削除 🗋 シグナル複製 📥 シグナル開く 🔚 シグナル保存 👜 シグナルチェック |
| シケナル1 シケナル2 | <u> 対サル3</u>                                 |
| 利定条件 判定     | 対象 その他                                       |

「シグナル追加」ボタンにて新規シグナルを追加することができます。

「シグナル削除」ボタンにて、選択されているシグナルを削除することが出来 ます。

「シグナル複製」ボタンにて、選択されているシグナルを複製することが出来 ます。

「シグナル保存」ボタンにて、選択されたシグナルを保存することが出来ます。 「シグナル開く」ボタンにて、保存されたシグナルを呼び出して追加すること ができます。

「シグナルチェック」ボタンにて、指定した日付のシグナル(複数)の点灯状 況が確認できます。

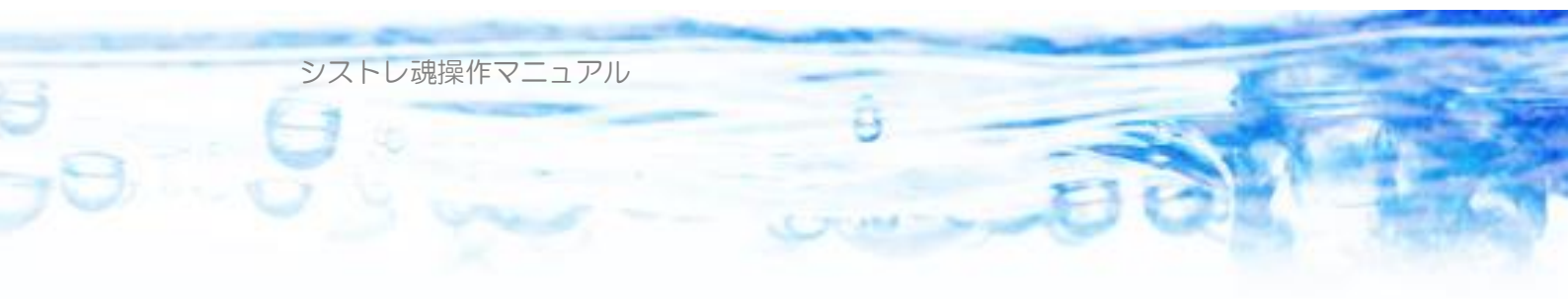

| 🔤 シストレ魂                                                 |
|---------------------------------------------------------|
| 📄 新規ストラテジー 📥 ストラテジーを開く 🔚 上書き保存 🔡 別名で保存 📗 💿 株価データ 🔹      |
| 現在のストラテジー名 新規(*)                                        |
| PC内 株価データ期間 1990/01/04 から 2010/06/25 まで                 |
| ルール設定 シグナル設定 全体設定 バックテスト 売買指示 テクニカル指標計算 ランキングビュー 株価     |
| 🐣 シガナル追加 😫 シガナル道略 🗅 シガナル複製 📥 シガナル開く 🔚 シガナル保存 👜 シガナルチェック |
| シケナル1 シケナル2 <b>シナナル3</b>                                |
| 利定条件 判定対象 その他                                           |

また「シグナル1」などのタブをドラグドロップすることで、シグナルの並び を変更することが出来ます。

ひとつの「シグナル」は、「判定条件」「判定対象」「その他」で構成されます。

| <del>ንንታ<b>ル</b>1</del>      |
|------------------------------|
| 利定条件 判定対象 その他                |
| 💠 条件追加 😫 条件削除 🥜 条件編集 🗛 🔂 🔂 😪 |
| AND                          |
|                              |
|                              |

「判定条件」は、様々なテクニカル指標の条件式の組み合わせ(AND、OR) で自由に条件を設定できます。

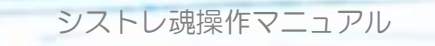

| -×1.        | 家町3家<br>「 亩☷1≖R | 5   | 古証の部        | х П | マ大調し  | 100                     |             | 7##~ | -7 🔽 A-3 | 551. | フロ地   |
|-------------|-----------------|-----|-------------|-----|-------|-------------------------|-------------|------|----------|------|-------|
|             |                 |     | жаш4о)<br>ь |     |       | 040                     | Unia Italia |      | A 🖻 A.   | ssv. |       |
|             | ユーザ定員           | 気ティ | -9          |     |       |                         |             |      |          |      |       |
| 一業          | 種               |     |             |     |       |                         |             |      |          |      |       |
| ☑           | 水産              | ☑   | 化学          | ☑   | 非鉄·金属 | ☑                       | 精密機器        | •    | 証券       | ☑    | 空運    |
| ☑           | 絋業              | ☑   | 医薬品         | ☑   | 機械    | ☑                       | その他製造       | •    | 保険       | ☑    | 倉庫    |
| ☑           | 建設              | ☑   | 石油          | ☑   | 電気機器  | ☑                       | 商社          | •    | 不動産      | ☑    | 情報·通信 |
| ☑           | 食品              | ☑   | ゴム          | ☑   | 造船    | ☑                       | 小売業         | ☑    | 鉄道・バス    | ☑    | 電力    |
| ☑           | 繊維              | ☑   | 窯業          | ☑   | 自動車   | $\overline{\mathbf{v}}$ | 銀行          | •    | 陸運       | ☑    | ガス    |
| ☑           | パルプ・紙           | ☑   | 鉄綱          | ☑   | 輸送用機器 | ☑                       | その他金融       | •    | 海運       | ☑    | サービス  |
| すべてオフ すべてオン |                 |     |             |     |       |                         |             |      |          |      |       |

「判定対象」は、「判定条件」を評価する対象となる銘柄を指定します。 「市場」「業種」「グループファイル」によって指定できます。 グループファイルについては、「ルール」の章を参照ください。

| <del>አንታል</del> 1 |
|-------------------|
| 判定条件 判定対象 天の他     |
| 况                 |
|                   |
|                   |
|                   |
|                   |
|                   |
|                   |
|                   |

「その他」は、シグナルに対するメモ書きを自由に書き込むことができます。

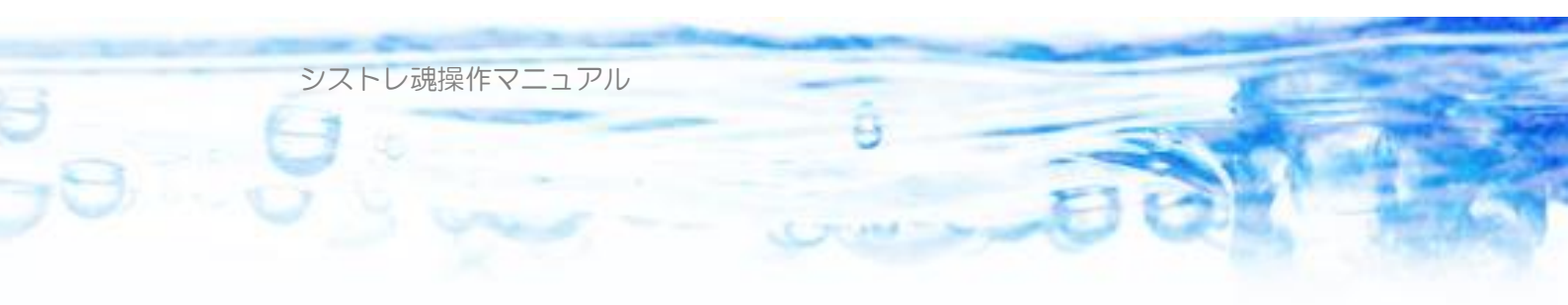

## 3-3) 全体設定

| ルール設定      | シグナル設定                                                        | 全体設定                         | バックテスト                            | 売買指示                             | テクニカル指標                                                                                                    | 計算   | ランキングビ: |
|------------|---------------------------------------------------------------|------------------------------|-----------------------------------|----------------------------------|----------------------------------------------------------------------------------------------------|------|---------|
|            | バックテスト初期                                                      | 資産<br>3,000,00               | ○ 現<br>○ ● 信                      | 物 最大レ<br>用                       | バレッジ<br>1                                                                                                    | 倍    |         |
| _1[        | 3あたり最大仕掛<br>10,000                                            | 付銘柄数 —<br>2 銘柄               |                                   | 【 保有銘柄数<br>┃ 10,                 | 改<br>000 銘柄                                                                                                    |      |         |
| رم         | <ul> <li>行注文時の余力</li> <li>● 値幅制限」</li> <li>● 当日終値す</li> </ul> | )消費方式 —<br>上限で計算()<br>で計算    | 証券会社の弁                            | (力消費計算                           | ないしゅう ほうしゅう ほうしゅう ほうしゅう しんしゅう しんしゅ しんしゅ | 刀場合は | (指値)    |
| - Ħy       | 리그スト<br>- 取引그ストを考                                             | f 慮する <sup>3</sup><br>1<br>1 | 売買手数料(<br>売買手数料(<br>信用金利  <br>貸株料 | 1往復)売買<br>1往復)<br>28 [<br>12 [%/ | 代金の<br>100<br>[円]<br>%/年]<br>(年]                                                                                                    | 0.05 | [8]     |
| -JV<br>1V- | ール優先度(数fi<br>ール1優先度                                           | 直の低いもの値<br>2 <del>…</del>    | 優先)<br>ルール2優先度                    | : 1                              | =                                                                                                    |      |         |

### 「バックテスト初期資産」

バックテストを行う際の初期の手持ち資産を定義します。

### 「現物、信用」

バックテスト、売買指示において現物取引を行うか、信用取引を行うか?を選択します。

### 「最大レバレッジ」

信用取引において、手持ちの資産(当日)に対して、何倍までのポジションを 保有するか?を決定します。

手持ち資産とは、「当日の現金残高」+「当日の評価損」(評価益の場合は足さない)を意味します。

### 「取引コスト」

取引にかかわるコストを設定できます。ここでは

シストレ魂操作マニュアル

「信用金利%/年」「貸株料%/年」「売買手数料(1 往復)売買代金の\*%」「売 買手数料(1 往復)円」が指定できます。各トレード毎に、手数料はトレード 毎に合計されます。信用金利は信用・買いのトレードの場合に合算されます。 貸株料は信用・売りのトレードの場合に合算されます。バックテストのトレー ド履歴に「取引コスト」の欄に合算されたコストが表示されます。

#### 「1日あたり最大仕掛け銘柄数」

1日に仕掛ける銘柄数の最大値を設定できます。

#### 「最大保有銘柄数」

トレード中に保有する銘柄数の最大値を設定できます。たとえばすでにポジションを3銘柄保有していて、この値が5銘柄に設定されていたとき、最大で2銘柄だけ新たに仕掛けることができる。という動作になります。

#### 「成行注文時の余力消費方式」

「値幅制限上限で計算」と「当日終値で計算」が選択可能です。「値幅制限上限 で計算」を選択すると、仕掛け注文時に100円の株価で1000株注文でも 注文余力の消費量は100円×1000株=100,000円ではなく、値幅制 限上限の値段×1000株。となります。この余力消費方式は、証券会社での 注文受付時に計算される消費量と同じとなります。レバレッジいっぱい付近で のトレードや、現物で資産上限いっぱいまで利用するトレードの場合はバック テストでは注文が通っても、現実のトレードでは注文が出せない。ということ がありえます。この方式はそのようなバックテストと現実との乖離を避けよう という意味があります。一方レバレッジいっぱいまで利用しないトレードの場 合、設定したレバレッジを下回る建て玉総額となる傾向があります。

「当日終値で計算」を選択すると、当日終値×株数。で余力消費がされます。 レバレッジいっぱいまで利用しないトレードを行う場合はこちらの方式でも前 述のような問題は起きません。その場合設定したレバレッジ付近での建て玉総 額となる傾向があります。

#### 「ルール優先度」

ルールはいくつでも定義できます。それぞれのルールの「仕掛け条件」に合致 した銘柄が大量に発生することもあり得ます。このときどのルールの仕掛け対 象銘柄を優先して仕掛けていくか?を定義します。ここで設定された数値が小 さいほうのルールが優先されます。上図ではルールが二つ定義されているスト
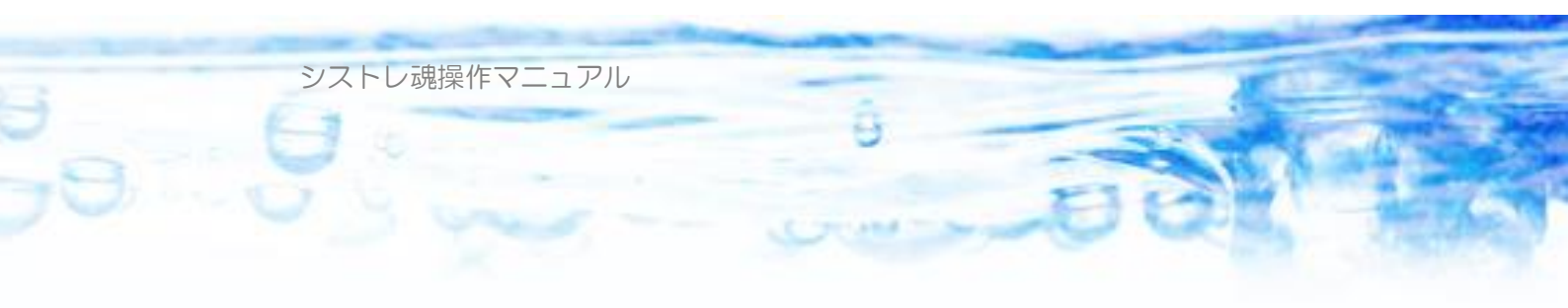

ラテジーなので、2箇所しか入力できないようになっています。 なお、複数のルールで同時に、ある銘柄が仕掛け対象となった場合、優先度の 高い(優先度数値の小さい)ルールにおいて仕掛けられます。

シストレ魂操作マニュアル

| ルール1(優先度1) | ルール2(優先度1)  | ルール3(優先度2)  |
|------------|-------------|-------------|
| 仕掛対象銘柄1(1) | 仕掛対象銘柄1(2)  | 仕掛対象銘柄1(13) |
| 仕掛対象銘柄2(3) | 仕掛対象銘柄2(4)  | 仕掛対象銘柄2(14) |
| 仕掛対象銘柄3(5) | 仕掛対象銘柄3(6)  | 仕掛対象銘柄3(15) |
| 仕掛対象銘柄4(7) | 仕掛対象銘柄4(8)  | 仕掛対象銘柄4(16) |
|            | 仕掛対象銘柄5(9)  | 仕掛対象銘柄5(17) |
|            | 仕掛対象銘柄6(10) | 仕掛対象銘柄6(18) |
|            | 仕掛対象銘柄7(11) |             |
|            | 仕掛対象銘柄8(12) |             |

複数のルールがある場合の仕掛け優先度の順番は以下の例のようになります。

この例では、ルール1に4つの仕掛け候補、ルール2に8つの仕掛け候補、ル ール3に6つの仕掛け候補があるとします。それぞれのルールの仕掛け候補は ルールで設定された仕掛け銘柄優先順位で並んでいます。ルールの優先順はル ール1、ルール2が優先度1。ルール3が優先度2と設定されていますから、 ルール1とルール2は等価。ルール3が優先度が低い。ということになります。 このときの仕掛け順番は、銘柄の横の()内に示した数字の順番で仕掛けてい きます。

また、ルールの間で同一の銘柄が重複して仕掛け候補になることがあります。 この場合、優先度の低い(優先度数値の大きい)ルールでの仕掛けは「見送り」 とされます。「シストレ魂」では、ひとつの銘柄は一度にひとつしか仕掛けとな りません。

### 3-4) 条件作成操作方法(条件ツリーの操作)

ここでは、条件作成の操作方法について説明します。「シストレ魂」ではすべての条件式は、論理記号(ANDとOR)が節点(ノード)となった、樹状(ツリー状)で表現されます。

「AND」は「かつ」という意味で、子供としてぶら下がっている条件がすべて成立したときだけ成立します。

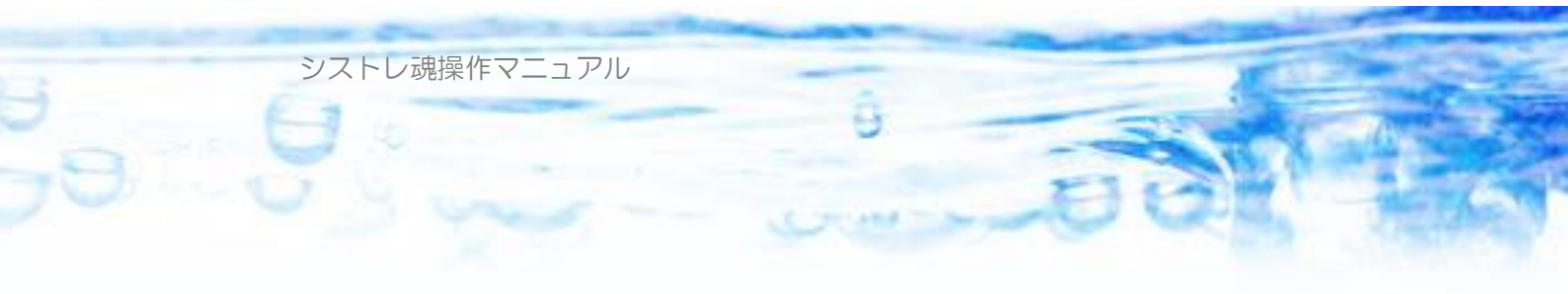

「OR」は「あるいは」という意味で、子供としてぶら下がっている条件がひとつでも成立したら、成立します。

ここでは樹状(ツリー状)の条件作成操作方法について説明します。 すべての条件は最初に論理記号が一つだけ存在します。ツリー中の論理記号の

ANDとORは選択した状態で ボタンを押すと、または、ダブルク リックすると差し替えることが出来ます。

すべての条件式は、「AND」か「OR」の子供条件として追加していきます。 「AND」がさらに論理記号「AND」「OR」を子供条件として持つこともで きます。そうすることで、何階層でも複雑な条件を組み合わせて作成すること が出来ます。この階層数に制限はありません。

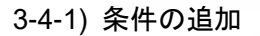

| <b>ル−ル</b> 1 |                          |
|--------------|--------------------------|
| 仕掛け条件手仕      | 舞い条件 資金管理 その他 トレード対象     |
| 💠 条件追加       | 😫 条件削除 🥜 条件編集 🛛 AND 🔂 OR |
|              |                          |
|              |                          |

論理記号(AND、OR)に子供条件を追加するには、論理記号を左クリック して選択した状態で「条件追加」ボタンを押します。

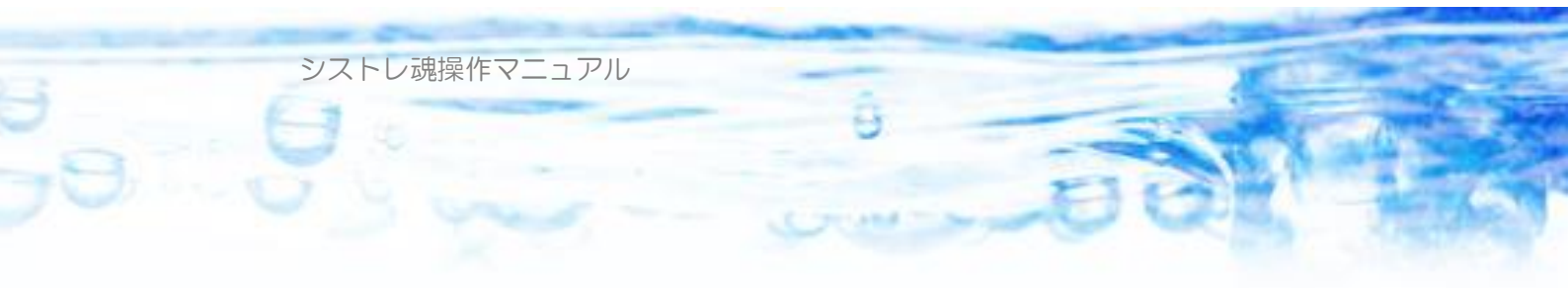

| 条件式選択                            | -OX   |
|----------------------------------|-------|
| AND                              | ок    |
| 単純テクニカル条件<br>1)次式条件。             | キャンセル |
| 3次元1次式条件<br>論理条件<br>表別2012年10月1日 |       |
| ホンジョン1八坂中山と                      |       |
|                                  |       |
|                                  | li.   |

「条件式選択」フォームが現れます。「シストレ魂」では条件式には、5種類あ ります。

「論理条件」…ルールの「仕掛け条件」「手仕舞い条件」で利用できます。

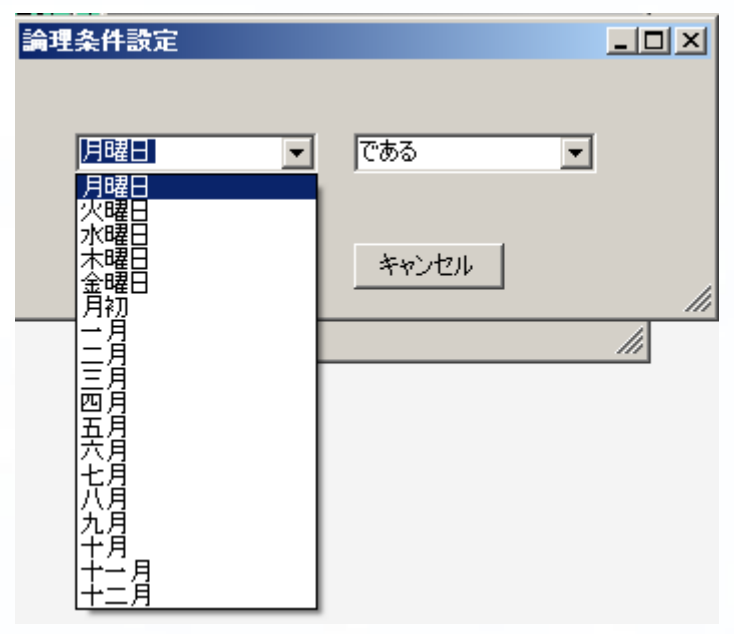

この条件は、「XXである。ではない」という条件で、XXには以下のものが選択可能です。 曜日…月曜日、火曜日、水曜日、木曜日、金曜日 月初…月初 月…1月、2月~12月

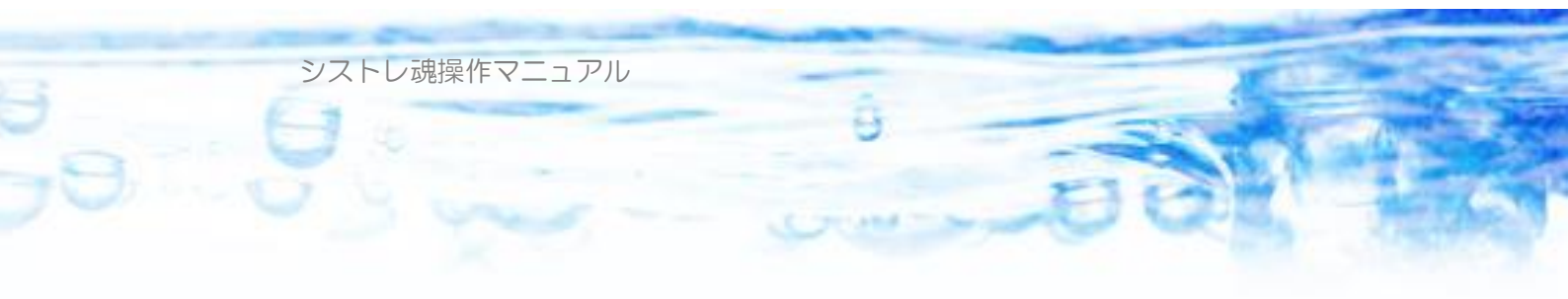

「ポジション状態判定」…ルールの「手仕舞い条件」のみで利用できます。

| ポジション状態条件設定                                               |       |         |
|-----------------------------------------------------------|-------|---------|
| ポジション状態量<br><mark> 隆鶴冒数</mark>                            | が 0   | より大きい 💌 |
| 経過日数<br>稼働日経過日数<br>損益<br>最大損益<br>最小損益<br>損益率              | キャンセル |         |
| 最天:損益率<br>最小損益率<br>ピークギャップ<br>ボトムギャップ<br>ピーク逆行率<br>ボトム逆行率 |       | li      |

保有しているポジションの状態についての条件式です。以下のものが利用でき

ます。

| 経過日数    | ポジション保有日数(土日祝含む)                                  |
|---------|---------------------------------------------------|
| 稼働日経過日数 | ポジション保有日数(市場稼働日のみ)                                |
| 損益      | 損益¥]                                              |
| 損益率     | 買い:(現在値-仕掛値)/仕掛値*100 売り:(仕掛値-現在値)/仕掛値*100         |
| 最大損益    | ポジション建てて以来の最大の含み益[¥]                              |
| 最小損益    | ポジション建てて以来の最大の含み損[¥]                              |
| 最大損益率   | ポジション建てて以来の最大の含み益隊(正の数)                           |
| 最小損益率   | ポジション建てて以来の最大の含み損(約(負の数)                          |
| ピークギャップ | 買い:仕掛後高値-現在値 売り:現在値-仕掛後安値                         |
| ボトムギャップ | 買い:現在値-仕掛後安値 売り:仕掛後高値-現在値                         |
| ピーク逆行率  | 買い:(仕掛後高値-現在値)/仕掛後高値*100 売り:(現在値-仕掛後安値)/仕掛後安値*100 |
| ボトム逆行率  | 買い:(現在値-仕掛後安値)/仕掛後安値*100 売り:(仕掛後高値-現在値)/仕掛後高値*100 |

「単純テクニカル条件」…ルールの「仕掛け条件」「手仕舞い条件」シグナルの 「判定条件」で利用できます。この条件はもっとも利用頻度の高い、基本的な 条件式です。

「テクニカル指標と定数の大小比較」

という形式の条件式です。

「テクニカル指標」「定数」はユーザが自由に値を設定できます。単純テクニカ ル条件を選択すると、以下のうようなフォームで条件式を定義できます。

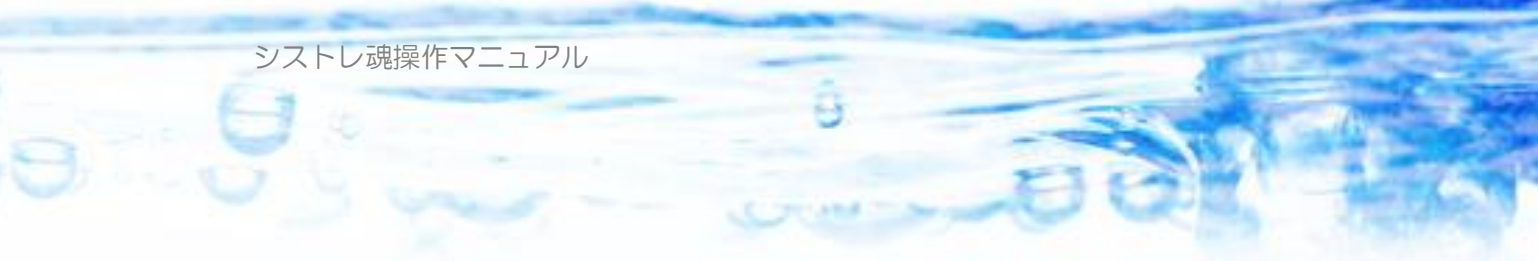

| 単純テクニカル条件パラメータ設定       |    |          |
|------------------------|----|----------|
| 条件設定                   |    |          |
| 💍 テクニカル指標の選択 🌽 パラメータ設定 |    |          |
| 【未選択】                  |    | が        |
|                        | 0  | •        |
|                        | ОК | キャンセル // |

「1次式条件」…ルールの「仕掛け条件」「手仕舞い条件」シグナルの「判定条件」で利用できます。この条件は二つのテクニカルを1次式に組み込んで様々な数値条件を判定できる汎用的な条件式です。

<u>「テクニカル指標1</u>と <u>テクニカル指標2 × 定数1 + 定数2</u> との大小比較」

という形式の条件式です。

「テクニカル指標1」「テクニカル指標2」「定数1」「定数2」にはユーザが自 由に値を設定できます。1次式の大小判定が可能となります。1次式条件を選 択すると、以下のうようなフォームで条件式を定義できます。

| 1次式条件パラメータ設定                  | <u>_</u> _× |
|-------------------------------|-------------|
| 条件設定                          |             |
| テクニカル指標1が 定数1 定数2             | ок          |
| テクニカル指標2 × 1.00 + 0.00        | キャンヤル       |
| より小さい 大小判定                    |             |
| テクニカル指標1                      |             |
| テクニカル指標の選択 パラメータ設定            |             |
|                               |             |
| -<br>- テクニカル指標2               |             |
| テクニカル指標の選択 パラメータ設定 テクニカル指標の削除 |             |
|                               |             |
|                               |             |

定数1、定数2、大小判定は上図の場所で設定できます。

「3 次元1次式条件」…ルールの「仕掛け条件」「手仕舞い条件」シグナルの「判定条件」で利用できます。この条件は二つのテクニカルを3次元1次式に組み込んで様々な数値条件を判定できる汎用的な条件式です。

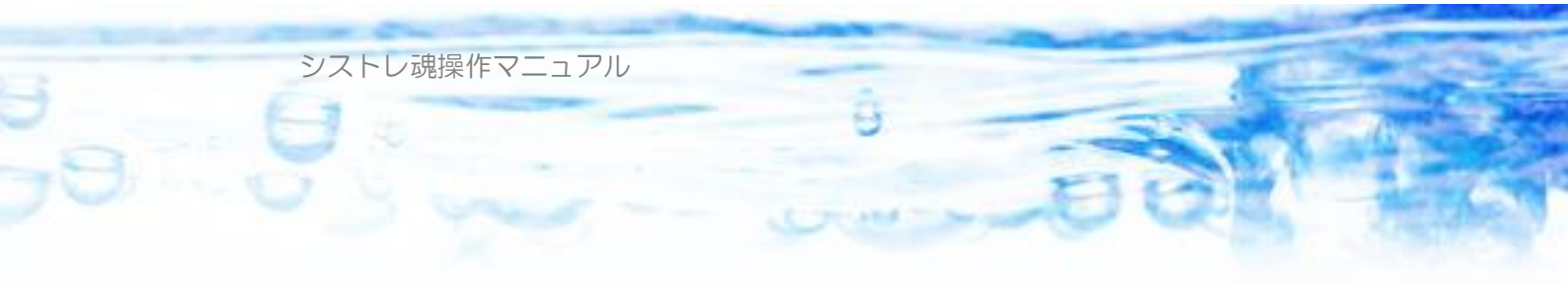

#### <u>テクニカル指標1</u>

と

### <u>テクニカル指標2 × 定数1 + テクニカル指標3 × 定数2 + 定数3</u> との大小比較

### という形式の条件式です。

「テクニカル指標1」「テクニカル指標2」「テクニカル指標3」「定数1」「定数2」「定数3」にはユーザが自由に値を設定できます。3次元の1次式の大小 判定が可能となります。3次元1次式条件を選択すると、以下のうようなフォ ームで条件式を定義できます。

| 条件設定<br>テクニカル指標1が<br>テクニカル指標2 × 1<br>+ 0<br>定数3<br>テクニカル指標3 × 1<br>↓ 0<br>定数3<br>・ 0K<br>キャンセル<br>・ *ャンセル<br>テクニカル指標の選択 ♪ パラメータ設定<br>テクニカル指標2<br>・ ・ ・ ・ ・ ・ ・ ・ ・ ・ ・ ・ ・ ・ ・ ・ ・ ・ ・ | 3次元1次式条件パラメータ設定                                                                                                    |  |
|----------------------------------------------------------------------------------------------------|----------------------------------------------------------------------------------------------------|--|
| テクニカル指標2<br>③ テクニカル指標の選択<br>⑦ アクニカル指標の選択<br>⑦ アクニカル指標3<br>③ テクニカル指標の選択<br>⑦ アクニカル指標の選択<br>⑦ アクニカル指標の選択<br>⑦ アクニカル指標の選択<br>⑦ アクニカル指標の                                                   | 条件設定<br>テクニカル指標1が<br>テクニカル指標2 × 1<br>・ 1<br>定数3<br>テクニカル指標3 × 1<br>↓り小さい<br>定数3<br>テクニカル指標1<br>ご<br>テクニカル指標1<br>ご<br>テクニカル指標1<br>・<br>で<br>た数3<br>・<br>・<br>・<br>・<br>・<br>・<br>・<br>・<br>・<br>・<br>・<br>・<br>・ |  |
| テクニカル指標3<br>う テクニカル指標の選択 / パラメータ設定 (キャクニカル指標の削除)                                                                                                    | - テクニカル指標2<br>- 「テクニカル指標の選択」 🥜 パラメータ設定 😫 テクニカル指標の削除                                                                                                    |  |
|                                                                                                    | テクニカル指標3<br>う テクニカル指標の選択 // パラメータ設定 ・ 、 テクニカル指標の削除 ・ ・ ・ ・ ・ ・ ・ ・ ・ ・ ・ ・ ・ ・ ・ ・ ・ ・ ・                                                                                                    |  |

### 3-4-2) テクニカル指標の選択、パラメータの設定

テクニカル指標は、上図の「テクニカル指標選択」ボタンを押すことで選択で きるようになります。

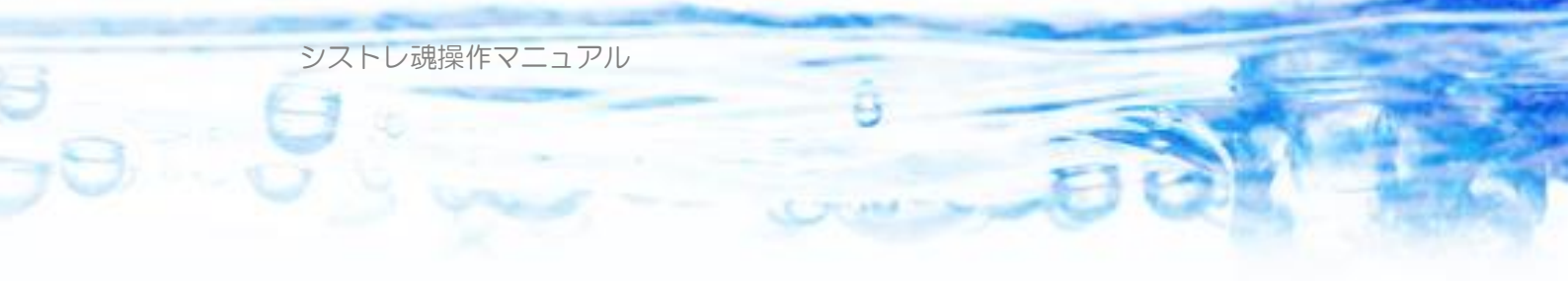

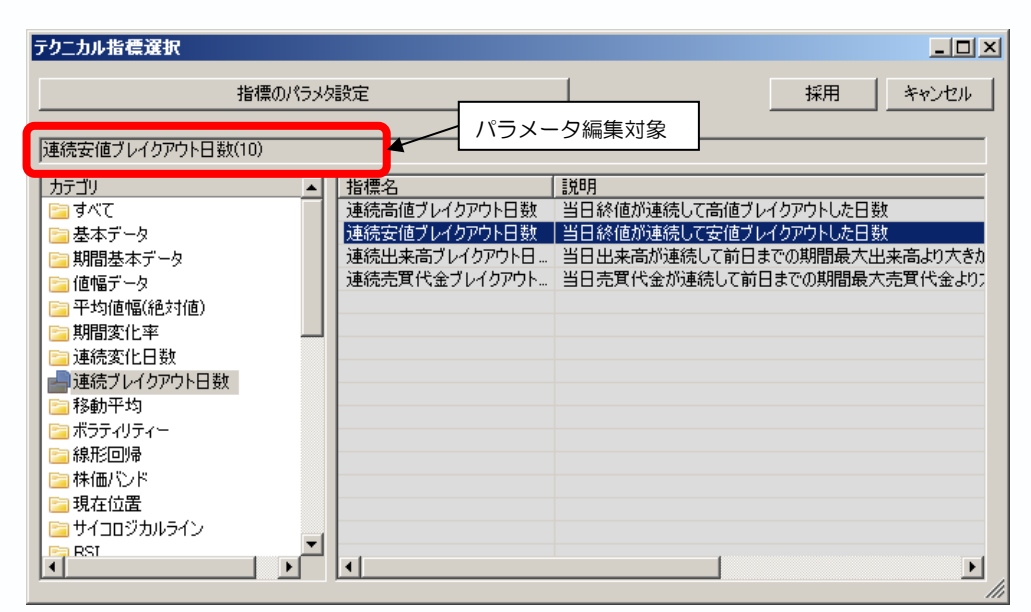

この画面ではテクニカル指標の選択と、パラメータの設定が出来ます。左側の ビューで、テクニカル指標のカテゴリを選択できます。右側のビューにはカテ ゴリーごとにテクニカル指標の一覧が表示されます。右側のビューでクリック して選択した指標が、パラメータ編集対象となります。

テクニカル指標にはいくつかのタイプがあります。以下にタイプごとに特徴を 説明します。

3-4-3) テクニカル指標のタイプ 通常のテクニカル指標

通常のテクニカル指標は、ある日、あるひとつの銘柄について、ひとつの値が 算出される数値です。

上図の「指標のパラメタ設定」ボタンを押すと、設定画面が現れます。

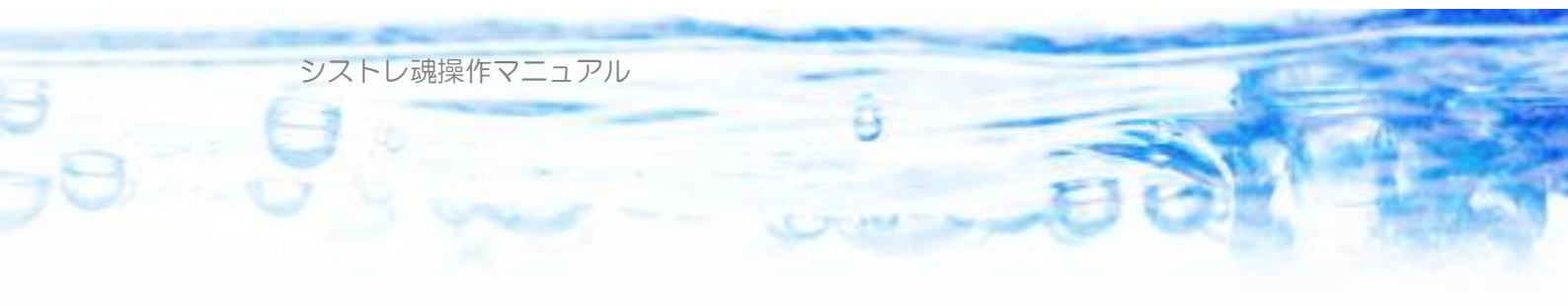

| テクニカル指標のパ                            | ラメータ設定                                                                                                    |     |   | <u>- 🗆 ×</u> |
|--------------------------------------|----------------------------------------------------------------------------------------------------|-----|---|--------------|
| テクニカル指標名<br>対象銘柄<br>・ 個別銘柄<br>・ 特定銘柄 | 連続安値ブレイクアウト日数<br>指定なし <hr/> <hr/> <hr< td=""><td>基準日</td><td>0</td><td>=</td></hr<> | 基準日 | 0 | =            |
| 期間<br>期間1  10                        |                                                                                                    |     |   |              |
| -倍率                                  |                                                                                                    | ОК  |   | 91 J         |

ここでは以下の項目が設定できます。

「対象銘柄」…条件を評価するすべての銘柄(またはポジション)について評価する場合は「個別銘柄」を選択します。通常はこれを選択します。ここで「特定銘柄」を選択すると、ここで選択された銘柄についてのみ判定する条件式が出来ます。これは、仕掛け条件に、相場全体を判定する条件を入れたい場合に利用できます。たとえば、「日経平均が上昇しているとき」のような条件が「仕掛け条件」「手仕舞い条件」に表現できます。

「基準日」…条件式は、毎日終値の時点で評価されますが、X日前のテクニカ ル指標。を表現したい場合に利用します。当日はO、1日前は「基準日」を1 と設定します。

「期間」…各テクニカル指標に必要な期間のことです。指標ごとに指定が必要 な期間の数は異なります。

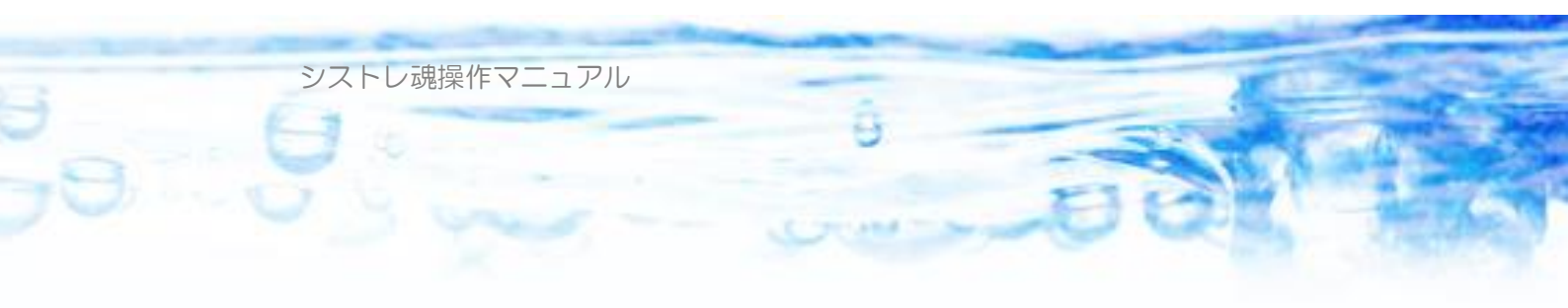

#### 連動性指標

連動性指標は、2つの銘柄の間の連動性を表した指標です。テクニカル指標の 選択画面で「連動性指標」のカテゴリに属します。

「連動性指標」は「仕掛け条件」「手仕舞い条件」「シグナル判定条件」で利用 可能です。

「連動性指標」の設定できるパラメータは下図のようになります。

| テクニカル指標のパ              | ラメータ設定 |     |     |       |
|------------------------|--------|-----|-----|-------|
| テクニカル指標名<br>┌─対象銘柄1 ── | 株価連動率  |     | 1   |       |
| ◉ 個別銘柄                 |        |     |     |       |
| ○ 特定銘柄                 |        | ▼検索 | 基準日 | 0 🗄   |
|                        |        |     | 期間  | 10    |
|                        | 0101   | ▼検索 |     |       |
|                        |        |     | ОК  | **>セル |

「対象銘柄1」…通常のテクニカル指標と同様です。「特定銘柄」を指定することで、相場全体の状態を評価することもできます。たとえば、「トヨタと日経平均の株価連動率がXXX」といったような条件を表現できます。「シグナル判定条件」で利用する場合は「特定銘柄」は利用できません。

「対象銘柄2」…連動性を表したい対象となる第2の銘柄を指定します。デフォルトでは日経平均225種(0101)が選択されています。

「基準日」…通常のテクニカル指標と同様です。

「期間」…通常のテクニカル指標と同様です。

### 騰落レシオ

相場全体の状態を表すテクニカル指標です。騰落レシオもひとつのテクニカル 指標として条件の中で扱えます。テクニカル指標の選択画面で「騰落レシオ」

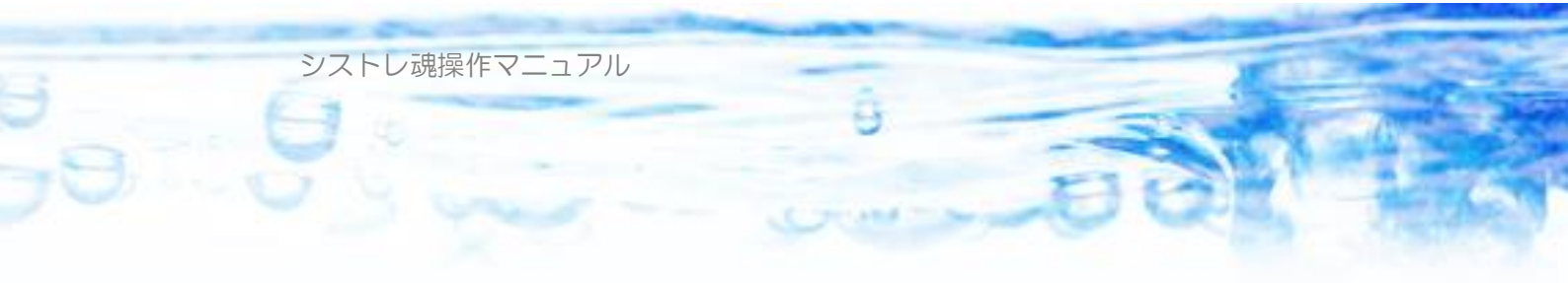

のカテゴリに属します。「騰落レシオ」は「仕掛け条件」「手仕舞い条件」で利 用可能です。

| テクニカル指標のパ                                                 | ラメータ設定                                                                                                    | IX  |
|-----------------------------------------------------------|----------------------------------------------------------------------------------------------------|-----|
| テクニカル指標名                                                  | 騰落レシオ                                                                                                    |     |
| 一対象市場 ——                                                  |                                                                                                    |     |
| ☑ 東証1部                                                    | ☑ 東証2部 ☑ 大証 ☑ JASDAQ ☑ マザーズ ☑ ヘラクレス                                                                                                    |     |
| □指数                                                       | ▶ ユーザ定義データ                                                                                                    |     |
| 基準日 0                                                     | 三期間 5 三                                                                                                    |     |
|                                                           | OK キャンセル                                                                                                    |     |
|                                                           |                                                                                                    |     |
| テクニカル指標のパ                                                 | ラメータ設定                                                                                                    | IJ× |
| <mark>テクニカル指標のパ</mark><br>テクニカル指標名                        | ラメータ設定<br>腰落レシオシグナル                                                                                                    | IX  |
| <mark>テクニカル指標のパ</mark><br>テクニカル指標名<br>「対象市場               | <mark>ラメータ設定</mark><br>騰落レシオシグナル                                                                                                    |     |
| テクニカル指標のパ<br>テクニカル指標名<br>対象市場<br>✓ 東証1部                   | <ul> <li>ラメータ設定</li> <li>■ 「</li> <li>■ 「</li> <li>■ 「</li> <li>■ 「</li> <li>■ 「</li> <li>■ 「</li> <li>■ 「</li> <li>■ 「</li> <li>■ 「</li> <li>■ 「</li> <li>■ 「</li> <li>■ 「</li> <li>■ 「</li> <li>■ 「</li> <li>■ 「</li> <li>■ 「</li> <li>■ 「</li> <li>■ 「</li> <li>■ 「</li> <li>■ □</li> <li>■ □&lt;</li></ul> |     |
| テクニカル指標のパ<br>テクニカル指標名<br>対象市場<br>✓ 東証1部<br>✓ 東証1部<br>✓ 指数 | <ul> <li>ラメータ設定</li> <li>■ 「</li> <li>■ 腰落レシオシグナル</li> <li>■ 東証2部 ▼ 大証 ▼ JASDAQ ▼ マザーズ ▼ へラクレス</li> <li>▼ ユーザ定義データ</li> </ul>                                                                                                    |     |
| テクニカル指標のパ<br>テクニカル指標名<br>対象市場<br>「東証1部<br>「指数<br>基準日 0    | ラメータ設定     ■       騰落レシオシグナル     ●       ▼ 東証2部 ▼ 大証 ▼ JASDAQ ▼ マザーズ ▼ ヘラクレス<br>▼ ユーザ定義データ     ●       割間 5 売 移動平均期間 10 売                                                                                                    |     |

ここでは、「対象市場」「基準日」 騰落レシオの「期間」、 騰落レシオシグナルの 「移動平均期間」 が設定できます。

### 相対ランキング

あるテクニカル指標による、個別銘柄の相場全体におけるランキング。もテク ニカル指標として設定できます。テクニカル指標の選択画面で「相対ランキン グ」のカテゴリに属します。「相対ランキング」は「仕掛け条件」「手仕舞い条 件」で利用可能です。

このテクニカル指標は以下の項目が設定できます。

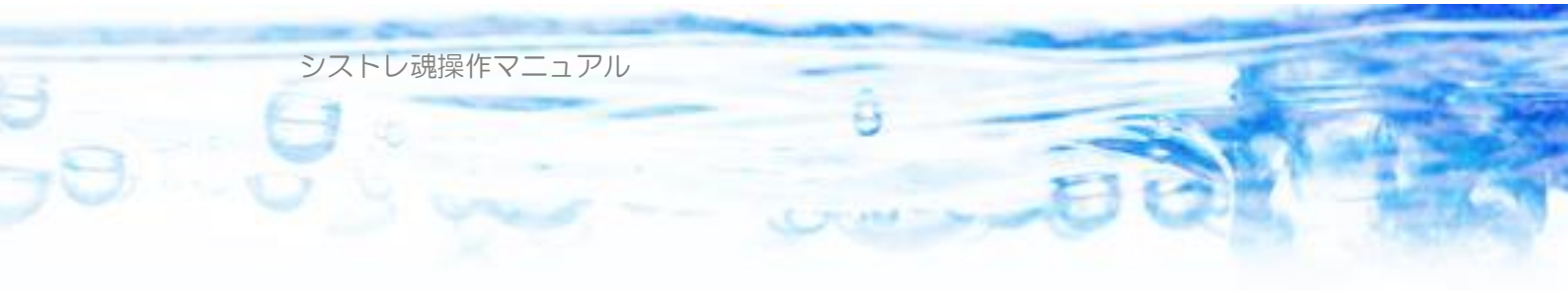

| テクニカル指標名       相対ランク数値         対象銘柄       OK         ○ 個別路柄       ●         ○ 特定銘柄       ●         対象市場       ●         「対象市場       ●         「東証1部       ▼ 東証2部         「大証       ▼ JASDAQ         「 東証1部       ▼ 東証2部         「 大証       ▼ JASDAQ         「 支払1部       ▼ 東証2部         ○ 大証       ▼ JASDAQ         ○ 大正       ○ カックレス         「 指数       ▼ ユーザ定義データ | テクニカル指標のパ                                       | ラメータ設定                                                                      |             |
|----------------------------------------------------------------------------------------------------|-------------------------------------------------|-----------------------------------------------------------------------------|-------------|
| 対象銘柄     OK       ● 個別銘柄     ●       ● 特定銘柄     ▼ 検索       対象市場     ▼       ▼ 東証1部     ▼ 東証2部       ▼ 大証     ▼ JASDAQ       ▼ サーズ     ▼ ヘラクレス       ■ 指数     □ - ザ定義データ       ランキング算出の指標                                                                                                    | テクニカル指標名                                        | 相対ランク数値                                                                     |             |
| 対象市場<br>☑ 東証1部 ☑ 東証2部 ☑ 大証 ☑ JASDAQ ☑ マザーズ ☑ ヘラクレス<br>□ 指数 ☑ ユーザ定義データ<br>ランキング算出の指標                                                                                                    | 対象銘柄<br>個別銘柄      低    「    御別銘柄      低    特定銘柄 | ▶ 検索                                                                        | OK<br>キャンセル |
| ーランキング算出の指標                                                                                                    | 対象市場<br>☑ 東証1部<br>☑ 指数                          | <ul> <li>✓ 東証2部 ✓ 大証 ✓ JASDAQ ✓ マザーズ ✓ ヘラクレス</li> <li>✓ ユーザ定義データ</li> </ul> |             |
| テクニカル指標の選択     パラメータ編集     降順       終値                                                                                                    | ーランキング算出の<br>テクニナ<br>終値                         | 指標                                                                          | <b>•</b>    |

「対象銘柄」…通常のテクニカル指標と同様です。

「対象市場」…ランキングを計算する対象の市場を指定します。

「ランキング算出の指標」…どのテクニカル指標(数値)によってランキング を計算するか?を定義します。ならび順として「降順」「昇順」が選択可能です。

### シグナル

相場全体の状態を表すのに用いることができます。シグナルはユーザが独自に 定義します。「シストレ魂」では「シグナル数」もひとつのテクニカル指標のよ うに1次式条件式の中で扱えます。テクニカル指標の選択画面で「シグナル」 のカテゴリに属します。シグナル数は「仕掛け条件」「手仕舞い条件」で利用可 能です。

シグナル数、は以下のようなパラメータが設定可能です。

| テクニカル指標のパラメ | 一夕設定      |     |    |       |
|-------------|-----------|-----|----|-------|
| テクニカル指標名    | シグナル数移動平均 |     |    |       |
| シグナル番号選択    | 期間        | 基準日 |    |       |
| 1 🗄         | 5         | 2   |    |       |
|             |           |     | ОК | キャンセル |

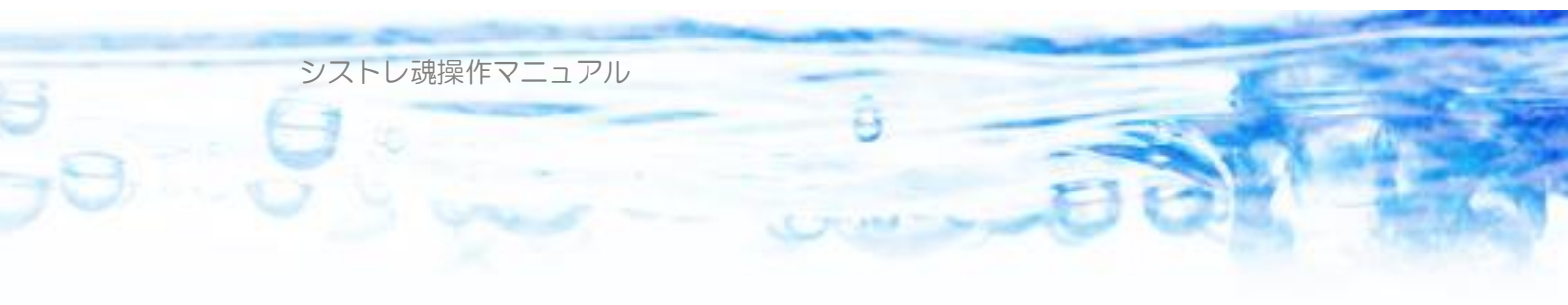

「シグナル番号」…どのシグナルか?を番号で指定します。(1~6) シグナルとして定義されていない番号を指定している場合は、バックテストな どの計算時に警告が出ます。

「期間」…移動平均の場合は、平均の期間を指定可能です。

「基準日」…通常のテクニカル指標と同様です。

### ポジション状態量

保有しているポジションの状態を表す量(状態量…損益率など)もひとつのテ クニカル指標のように1次式の変数として扱うことが出来ます。ポジション状 態量は「手仕舞い条件」でのみ利用可能です。

| ニカル指標選択                                                                                                    |             |                                                                                                    |                                                                                                    | _ 🗆                   |
|----------------------------------------------------------------------------------------------------|-------------|----------------------------------------------------------------------------------------------------|----------------------------------------------------------------------------------------------------|-----------------------|
| 指標                                                                                                    | のパラメタ設定     | <u> </u>                                                                                                    | 採用                                                                                                    | ンセル                   |
| テゴリ                                                                                                    | ▲ 指         | 標名                                                                                                    | [ 説明                                                                                                    |                       |
| <ul> <li>篠原レシオ</li> <li>ボリュームレシオ</li> <li>MACD</li> <li>DMI</li> <li>一目均衡表</li> <li>EMV</li> <li>CCI</li> <li>ピボット</li> <li>ボラティリティーインデックス</li> <li>運動性指標</li> <li>腰落トシオ</li> </ul> | 経稼損損最最最最ピポピ | 過日数<br>働日経過日数<br>益<br>本<br>大損益<br>大損益<br>本<br>小損益<br>率<br>-<br>小損益<br>率<br>-<br>小損益<br>率<br>-<br>ク<br>送<br>行<br>マ<br>つ<br>ジ<br>で<br>マ<br>の<br>、<br>、<br>、<br>、<br>、<br>、<br>、<br>、<br>、<br>、<br>、<br>、<br>、<br>、<br>、<br>、<br>、<br>、 | <ul> <li>ポジション保有日数(土日祝含む)</li> <li>ポジション保有日数(市場稼働日のみ)</li> <li>損益[¥]</li> <li>買(い:(現在値-仕掛値)/仕掛値*100 売り:(仕掛値-<br/>ポジション建てて以来の最大の含み益[¥]</li> <li>ポジション建てて以来の最大の含み益[¥]</li> <li>ポジション建てて以来の最大の含み益[¥](近の数)</li> <li>ポジション建てて以来の最大の含み者[¥](100数)</li> <li>買(い:仕掛後高値-現在値 売り:現在値-仕掛後安値</li> <li>買(い:(仕掛後高値-現在値)/仕掛後高値*100 売り</li> <li>買(い:(仕掛後高値-現在値)/仕掛後高値*100 売り</li> <li>要(2)(単分年(4)(単約5年(4)(単約5年(4)(単約5年))</li> </ul> | -現在<br>直<br>値<br>:(現花 |
| ■ 相対ランキング<br>■ シグナル<br>■ ポジション状態量                                                                                                    |             | 掛価格<br>掛後高値<br>掛後安値                                                                                                    | 年(14)価格[¥]<br>仕掛価格[¥]<br>仕掛後寄値[¥]<br>仕掛後寄値[¥]                                                                                                    | • \1111               |

### 3-4-3) 条件の無効化・有効化

条件ツリーの各条件の左側のアイコン<sup>22</sup>をクリックすることで条件の有効・無 効を切り替えることができます。

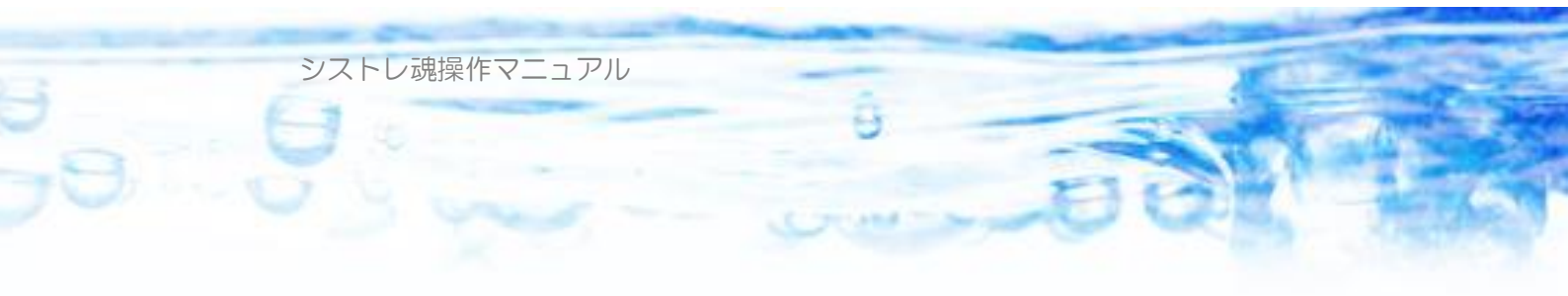

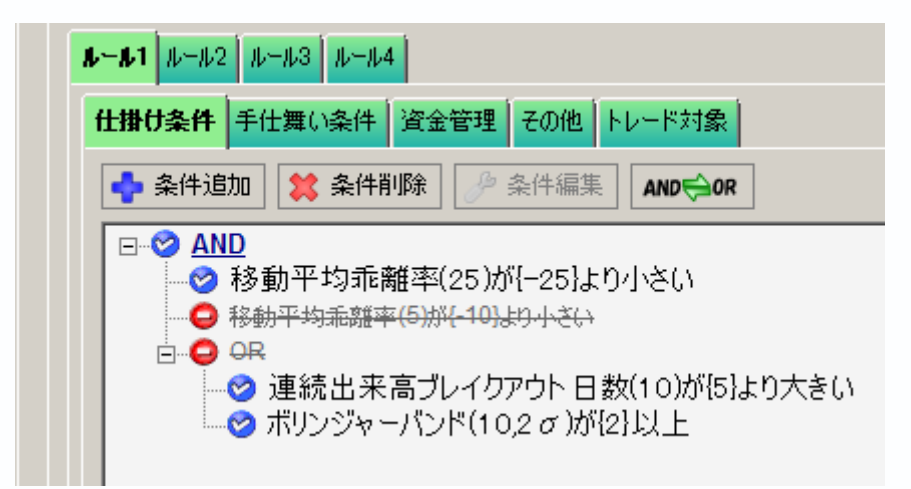

◇は、条件式が有効になっている状態を表します。
 ●は、条件式が無効になっている状態を表します。
 無効となっている条件式は、無視され、存在しないものとみなされます。
 上図のように論理記号(AND、OR)が無効となっている場合は、その子供の条件が有効になっていても無視され、存在しないものとみなされます。

### 3-4-4) 条件の削除

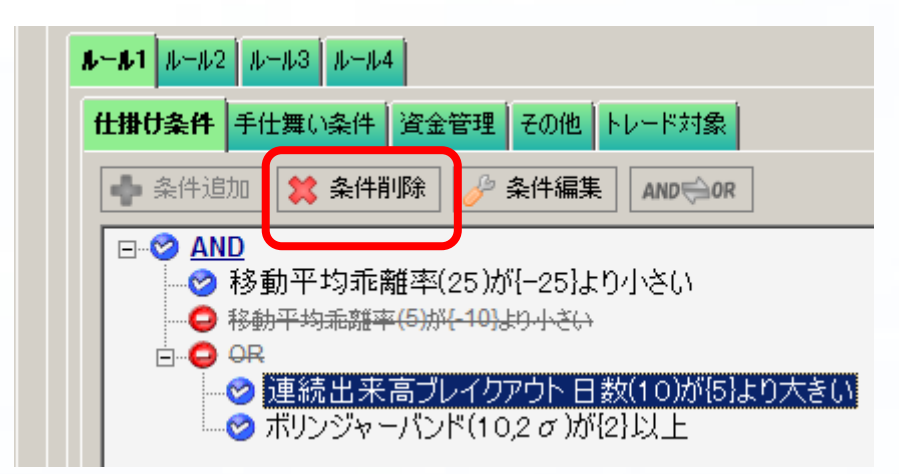

削除したい条件式を選択してから、「条件削除」ボタンを押すことで条件式を削除することができます。論理記号(AND、OR)を選択した場合は、その子

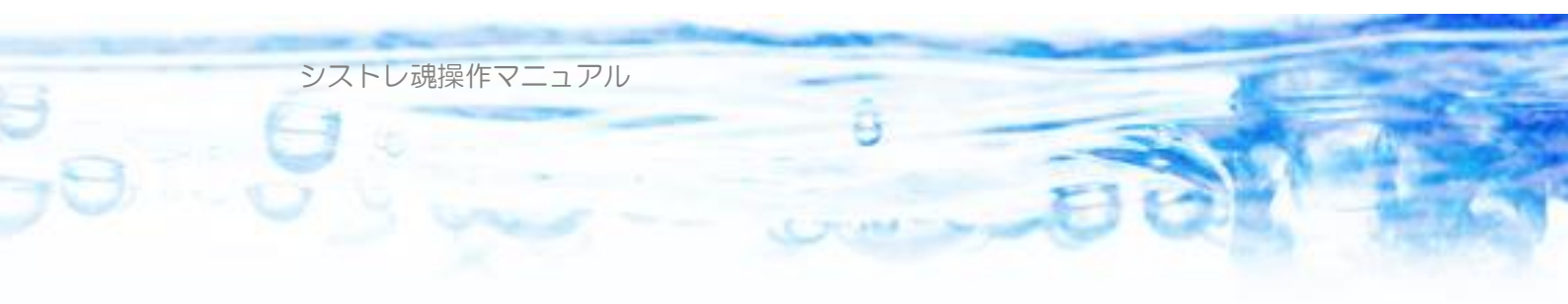

供の条件も一緒に削除されます。

また、条件を選択した状態で、PCの Delete キーを押すことで削除すること もできます。

### 3-4-5) 条件の編集

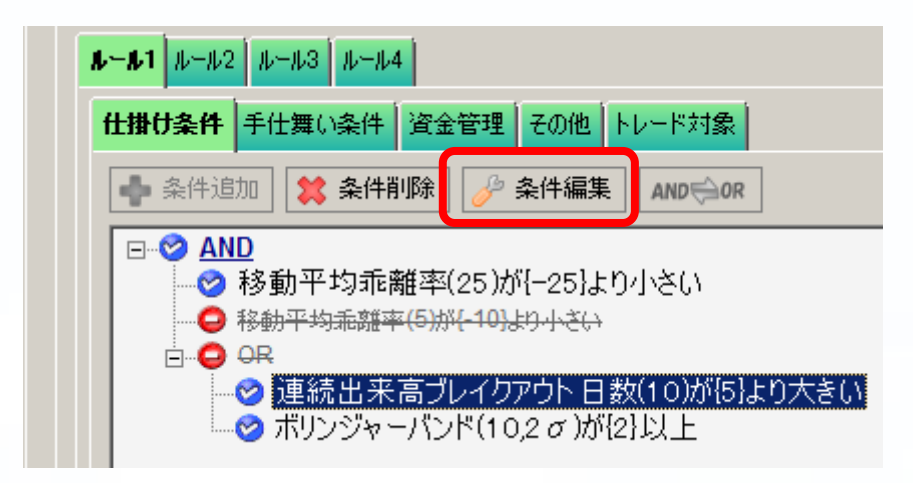

入力されている条件式を編集したい場合は、編集したい条件式を選択してから、 「条件編集」ボタンをおすことで、または、条件式をダブルクリックすること で、編集が出来るようになります。

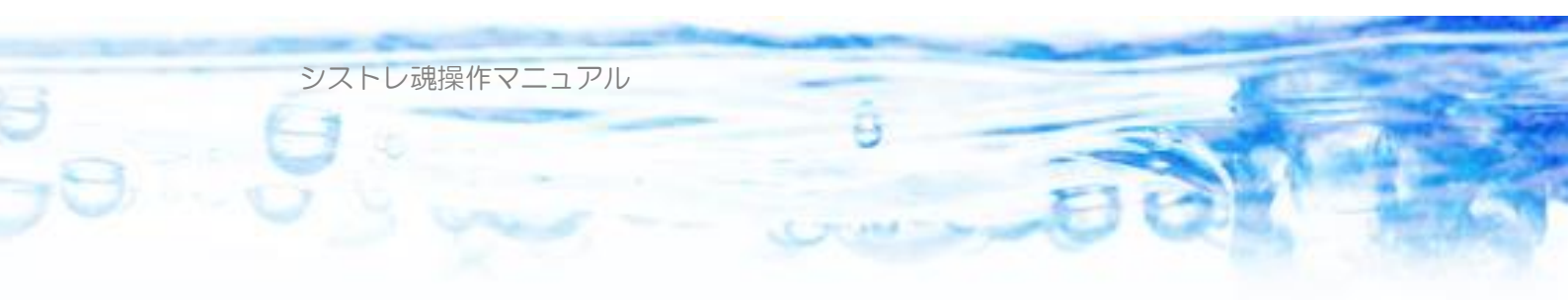

3-4-6) シグナル判定条件のインポート 仕掛け条件、手仕舞い条件にて ジグナル判定条件のインボート ボタンを押すこと で、現在編集中のストラテジーに定義されたシグナルの「判定条件」をそのま まインポートすることができます。仕掛け条件にシグナル条件と同じものを利 用したい場合などに便利です。 ジグナル判定条件のインボート を押すと、以下の ダイアログが現れます。現在編集されているストラテジーに定義されたシグナ ルが選択可能になります。

| シグナル刊定条件のインボート                             |
|--------------------------------------------|
| シグナルの判定条件を条件にインポートします。<br>シグナル番号を選択してください。 |
| 現在入力されている条件は上書き消去されます。                     |
| シグナル番号<br>1                                |
| OK キャンセル                                   |

インポートの元となるシグナル判定条件をもったシグナル番号を選択して「O K」ボタンを押すと、条件がそのままコピーされてインポートできます。

3-4-7) 条件のドラグ&ドロップ(移動とコピー)

あるひとつの条件ツリーの中で、条件をドラグ&ドロップすることが可能です。 条件を左クリックでつかんだまま、ほかの条件にドロップすると、ドロップ位 置の条件の下の位置につかまれた条件が移動します。ドロップ先の条件が論理 記号の場合は、その論理記号の子供条件の最初に挿入されます。

また、ドラグ&ドロップ操作をPCの「Ctrl キー」を押しながら行うと、条件文をコピーすることが出来ます。

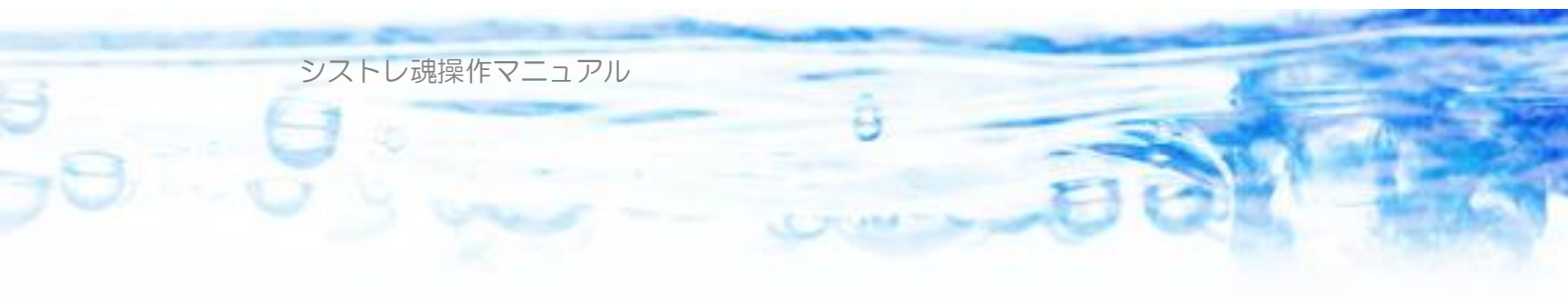

3-4-8) 条件文のコピー&ペースト

ひとつの条件ツリーの中、あるいは、異なる条件ツリーの間にて、条件文をコ ピー&ペーストすることが可能です。

条件を選択して、Ctrl+C キーを押すことで選択した条件をクリップボード にコピーします。

貼り付け先の条件を選択して、Ctrl+Vを押すことで、選択した条件の下に、 クリップボードにコピーした条件を貼り付けることが出来ます。ここで選択し た条件が論理記号(AND,OR)の場合は、子供条件の最初に貼り付け(ペースト) されます。

また、条件ツリーの条件を「右クリック」することで、以下のようなコンテキ ストメニューが出てきます。これを選択することでも、コピー・ペースト・カ ットの作業が出来ます。

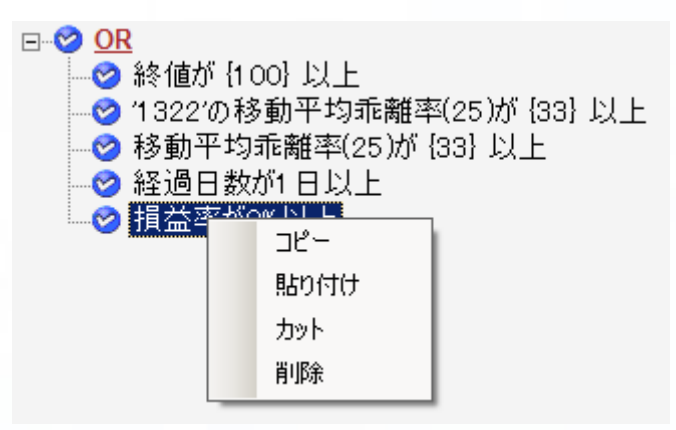

このコピー&ペーストは、仕掛け条件、手仕舞い条件、シグナル判定条件な ど、異なる条件の間で自由に行うことができます。

注1)仕掛け条件と、手仕舞い条件と、シグナル判定条件では、それぞれ互換 性のない条件が存在します。その場合は、Ctrl+Vを行ったときに「貼り付けら れない」というメッセージが出ます。(例:ポジション状態に関する条件文を含 む場合は、仕掛け条件、シグナル判定条件には貼り付け不可。ランキングを用

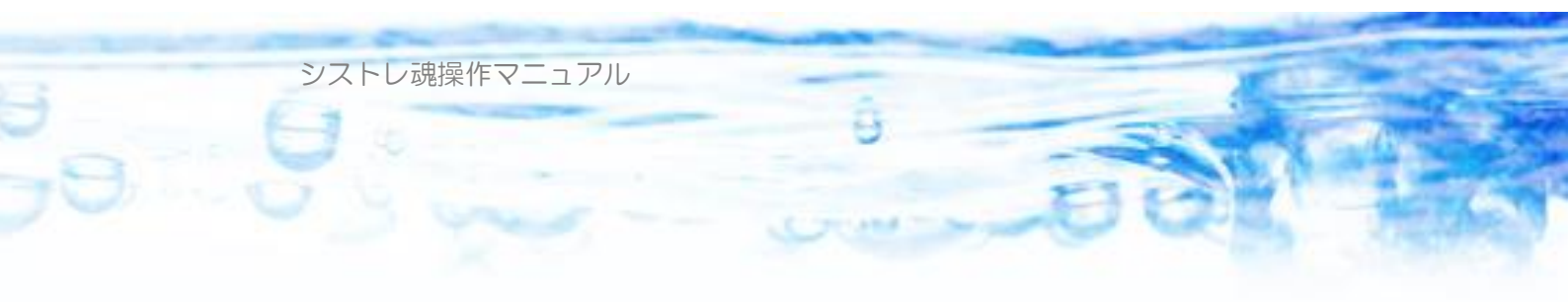

いた条件文は、シグナル判定条件に貼り付け不可。など)

注2)また、仕掛け条件、手仕舞い条件にて利用しているテクニカル指標が特定銘柄を利用している場合に、シグナル条件に貼り付けした場合は、特定銘柄を利用していない条件に変形されて貼り付けされます。

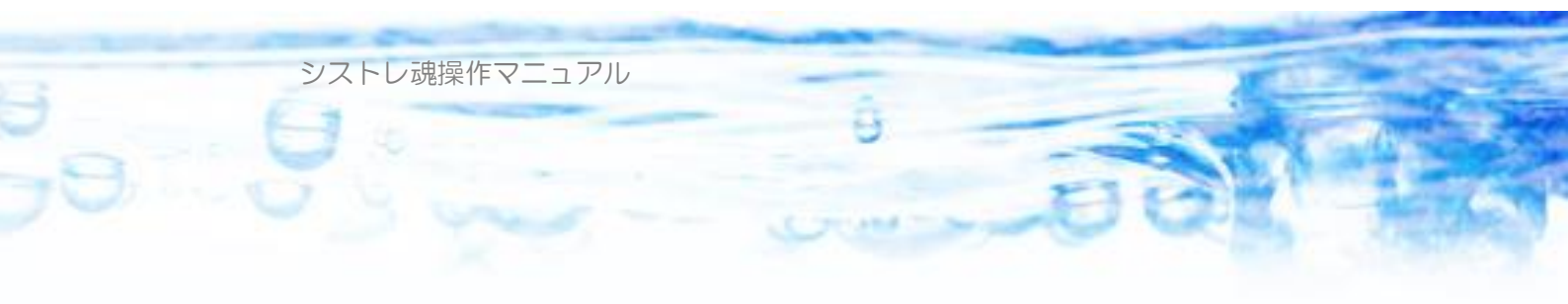

# ●第4章:バックテスト

バックテストでは、第4章で作成したストラテジーにしたがって、過去の株 価データを用いて売買シミュレーションを実施して、ストラテジーの有効性を 確認することができます。

| シストレ魂 (64 bit) ver.1                     | 1.2.06                                   |                                                                | - 🗆 X                                         |
|------------------------------------------|------------------------------------------|----------------------------------------------------------------|-----------------------------------------------|
| 新規ストラテジー 占                               | ストラテジーを開く 🔡 _                            | 上書き保存 🔚 別名                                                     | 5で保存 🛛 株価データ 🔹 🔑 ライセンス認証 🥜 ツール 🔹 🔍 Abou       |
| 在のストラテジー名                                | 🖉 サンプル1逆張り                               | ロングショート                                                        |                                               |
| 内 株価データ期間 19                             | 90/01/04 から 2015/08/2                    | 18 まで                                                          |                                               |
|                                          |                                          |                                                                |                                               |
| ルール設定 シグナル設定                             | 全体設定 パックテス                               | ト 売買指示 テクニナ                                                    | コル指標計算 ランキングビュー 株価データビュー チャートビュー              |
| バックテスト開始<br>2015年 1月 1日 - 〜<br>□ 最古データから | バックテスト終了<br>2015年 8月21日 - 〇<br>〇 最新データまで | <ul> <li>○ 通期複利運用</li> <li>● 年次複利運用</li> <li>○ 単利運用</li> </ul> |                                               |
| 🔒 結果読込 📔                                 | 結果保存 🔒 ポジシ                               | ョン状態ビュー                                                        | 三 連続バックテスト                                    |
|                                          |                                          |                                                                |                                               |
| 14979 PU-Max                             | 歴 時未列 員座クリア                              | <b>ギバッマッ 110%が</b>                                             | リマリ 動的145519マリ 果種かりサマリ 1回18年かりサマリ 指統二千 こ人ドラフム |
|                                          | 全体                                       | ルール1                                                           | <u>^</u>                                      |
| ストラテジー                                   | 新規                                       |                                                                |                                               |
| 開始日付                                     | 0001/01/01                               |                                                                |                                               |
| 終了日付                                     | 0001/01/01                               |                                                                |                                               |
| モード                                      | 年次複利                                     |                                                                |                                               |
| 総トレード数                                   | 0                                        | 0                                                              |                                               |
| 勝ちトレード数                                  | 0                                        | 0                                                              |                                               |
| 負けトレード数                                  | 0                                        | 0                                                              |                                               |
| 総損益                                      | 0                                        | 0                                                              |                                               |
| 総利益                                      | 0                                        | 0                                                              |                                               |
| 総損失                                      | 0                                        | 0                                                              |                                               |
| 平均利益                                     | 0.00%                                    | 0.00%                                                          |                                               |
| 平均損失                                     | 0.00%                                    | 0.00%                                                          |                                               |
| 期待値                                      | 0.00%                                    | 0.00%                                                          |                                               |
| 勝率                                       | 0.00%                                    | 0.00%                                                          |                                               |
| ペイオフレシオ                                  | 0.00                                     | 0.00                                                           |                                               |
| プロフィットファクター                              | 0.00                                     | 0.00                                                           |                                               |
|                                          | 0.00                                     | 0.00                                                           |                                               |
| 平均保有日数                                   | 0.00                                     | 0.00                                                           |                                               |

ここでは、以下の機能があります。

「バックテスト開始」…バックテストの開始日を指定します。

「バックテスト終了」…バックテストの終了日を指定します。

「通期複利運用」…バックテスト開始日以降の通期で複利運用されます。

「年次複利運用」…毎年年初に「全体条件」で指定した「初期資産」に戻り、 ポジションも何も持っていない状態になります。毎年年末に保持していたポジ ションは、年末の終値で強制決済された結果となります。

「単利運用」…毎日、「現金+現物簿価」が「初期資産」と等しくなるように初期化されます。これによって、超短期のストラテジーなどにおいて、バックテストの日付が経過しても、資金量の増減はなくなり、ストラテジーの時期的なパフォーマンスの優劣が確かめられるようになります。

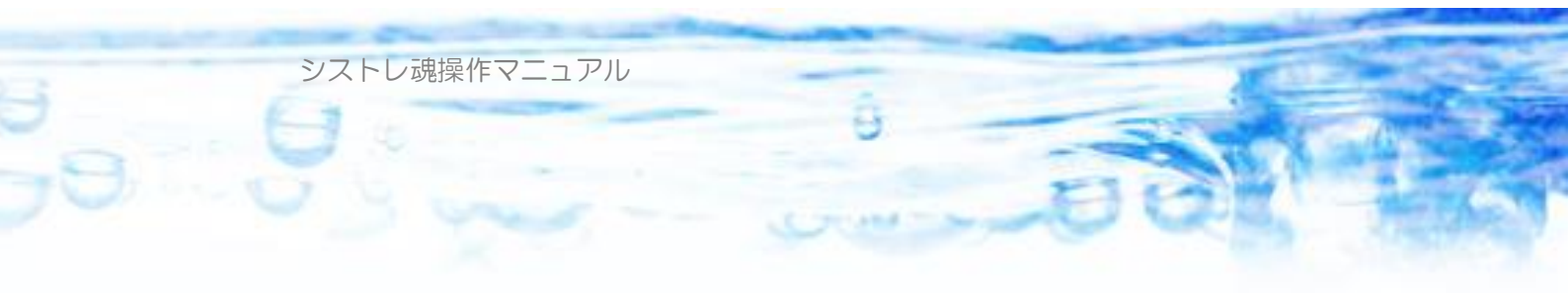

「開始」…バックテストの計算を開始します。

「中断」…計算中のバックテストを中断して、そこまでの結果を得ることができます。

「結果保存」…バックテスト結果をバックテスト結果ファイル(拡張子 br)に 保存することが出来ます。

「結果読込」…保存したバックテスト結果ファイル(拡張子 br)を読み出すこ とが出来ます。

「CSV保存」…選択されたタブで表示されているバックテスト結果をCSV 形式ファイルにて保存することができます。

バックテスト結果には様々なものがあります。様々な観点からパフォーマンス の分析ができ、ストラテジーの改良に役立てます。以下に説明します。

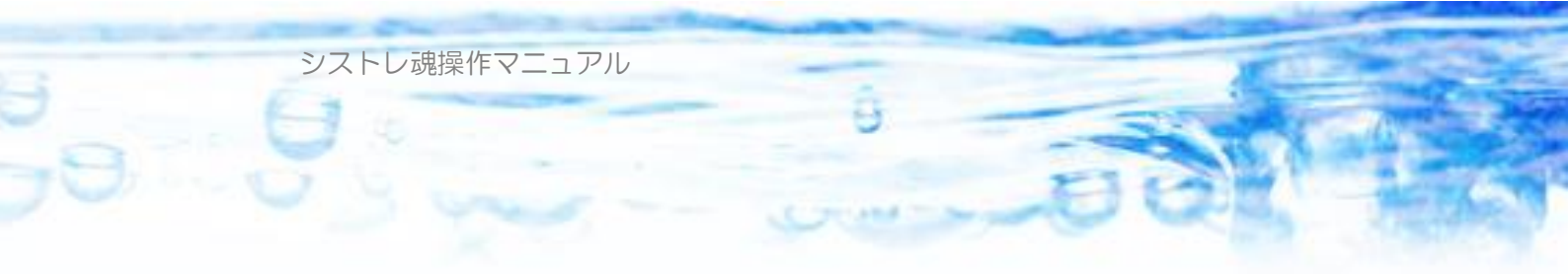

# 4-1) 全体サマリ

| 全体サマリ トレード履歴 | 時系列 資産グラ    | フ 年次サマリ 市場別サマ! |
|--------------|-------------|----------------|
|              | 全体          | ルール1           |
| ストラテジー       | test        |                |
| 開始日付         | 2000/01/01  |                |
| 終了日付         | 2010/06/17  |                |
| モード          | 通期複利        |                |
| 総トレード数       | 5232        | 5232           |
| 勝ちトレード数      | 4144        | 4144           |
| 負けトレード数      | 1088        | 1088           |
| 総損益          | 61,730,339  | 61,730,339     |
| 総利益          | 99,363,140  | 99,363,140     |
| 総損失          | -37,632,801 | -37,632,801    |
| 平均利益         | 11.11%      | 11.11%         |
| 平均損失         | -16.69%     | -16.69%        |
| 期待値          | 5.33%       | 5.33%          |
| 勝率           | 79.20%      | 79.20%         |
| ペイオフレシオ      | 0.67        | 0.67           |
| プロフィットファクター  | 2.64        | 2.64           |
| 平均保有日数       | 7.69        | 7.69           |
| 最低保証金維持率     | 35.55%      |                |
| 最大DD率(評価)    | 29.39%      |                |
| 最大DD率(実現)    | 10.68%      |                |
| 平均年利         | 33.33%      |                |

バックテスト全体のパフォーマンスの要約が表示されます。複数のルールが定 義されているストラテジーの場合は、ルールごとのパフォーマンス要約も表示 されます。

# 4-2) トレード履歴

バックテストのなかのすべてのトレードの一覧が表示されます。

シストレ魂操作マニュアル

| 全体サマリ      | トレード | 履歴 時; | 系列 | 資産グラフ   | 年次サマ   | 市場    | ባትረስ  | 銘柄別    | ערייו | 業種   | 別サマリ | 価格帯別  | サマリ  | 損益率ヒスト | グラム |
|------------|------|-------|----|---------|--------|-------|-------|--------|-------|------|------|-------|------|--------|-----|
| <u>–</u> " | 銘柄名  | 市場    | 業種 | 仕掛日     | 3      | 仕掛値   | 手仕舞   | ŧ⊟     | 手仕舞   | 稙    | 株数   | 損益    | 額    | 損益率    | 逆▲  |
| 5451       | 淀川   | 東1    | 鉄鋼 | 2000/   | 02/16  | 228   | 2000/ | 02/17  |       | 270  | 2000 | 84,0  | 000  | 18.42% |     |
| 6011       | 新潟   | 東1    | 機械 | 2000/   | 02/16  | 81    | 2000/ | 02/17  |       | 98   | 6172 | 104,9 | 24   | 20.99% |     |
| 6114       | 住倉…  | 東2    | 機械 | 2000/   | 02/16  | 213   | 2000/ | 02/24  |       | 228  | 338  | 5,0   | )70  | 7.04%  |     |
| 6453       | シルバ  | 東1    | 機械 | 2000/   | 02/16  | 185   | 2000/ | 02/17  |       | 225  | 1000 | 40,0  | 000  | 21.62% |     |
| 8003       | (株)ト | 東1    | 商社 | 2000/   | 02/16  | 114   | 2000/ | 02/24  |       | 136  | 4164 | 91,6  | 608  | 19.30% |     |
| 8028       | ファミリ | 東1    | 小売 | 業 2000/ | 02/16  | 4,710 | 2000/ | 02/18  | 5,1   | 200  | 100  | 49,0  | 000  | 10.40% |     |
| 8172       | 第一   | 東1    | 小売 | 業 2000/ | 02/16  | 61    | 2000/ | 02/17  |       | 66   | 2138 | 10,6  | 690  | 8.20%  |     |
| 8260       | 井筒屋  | 東1    | 小売 | 業 2000/ | 02/16  | 203   | 2000/ | 02/17  |       | 219  | 2000 | 32,0  | 000  | 7.88%  |     |
| 8866       |      | ジャス   | 不動 | 産 2000/ | 02/16  | 389   | 2000/ | 03/06  |       | 523  | 46   | 6,1   | 64   | 34.45% |     |
| 9309       | 京神   | 大証    | 倉庫 | 2000/   | 02/16  | 370   | 2000/ | 03/27  | :     | 390  | 2    |       | 40   | 5.41%  |     |
| 1917       | ニツセ  | 東1    | 建設 | 2000/   | 02/22  | 84    | 2000/ | 02/23  |       | 85   | 2146 | 2,1   | 46   | 1.19%  |     |
| 3115       | テザック | 東1    | 繊維 | 2000/   | 02/22  | 51    | 2000/ | 02/28  |       | 60   | 230  | 2,0   | )70  | 17.65% |     |
| 4091       | 大陽   | 東1    | 化学 | 2000/   | 02/22  | 225   | 2000/ | 02/24  |       | 245  | 2000 | 40,0  | 000  | 8.89%  |     |
| 5560       | 口木   | 甫1    | 绊綱 | 2000/   | no /oo | 100   | 2000/ | no /og | •     | 1.40 | 8001 | Q1 (  | 0.00 | 1667%  | Ŀ   |

トレード履歴では、ビューのカラムヘッダ部分(「コード」「仕掛け日」など) をクリックするとリストをカラムごとの昇順、降順で並べ替えることができま す。価格・数量は、調整後価格・数量で表示されます。 また、トレードを選択して、マウスでダブルクリックすると、チャートビュー

に切り替わり、そのトレードの銘柄の仕掛け日を表示します。

### 4-3) 時系列

バックテスト期間中の毎日の資産状況を時系列で表示します。

| 全体サマリトレード服         | 履歴 時系列    | 資産グラフ 年次  | マサマリ 市場別 | サマリ 銘柄別サ    | マリ 業種別サマ! | 「価格帯別 | サマリ 損益率ヒス | ストグラム |
|--------------------|-----------|-----------|----------|-------------|-----------|-------|-----------|-------|
| 日付                 | 資産時価      | 現金        | 現物簿価     | 建玉総額        | 評価損益      | 銘柄数   | 保証金維持率    | 累積▲   |
| 2000/03/17(金)      | 7,217,318 | 7,205,447 | 0        | 818,123     | 11,871    | 6     | 880.73%   | 2     |
| 2000/03/21(火)      | 7,227,631 | 7,267,097 | 0        | 323,573     | -39,465   | 5     | 2,233.69% | 2     |
| 2000/03/22(水)      | 7,231,328 | 7,295,630 | 0        | 125,440     | -64,302   | 4     | 5,764.77% | 2     |
| 2000/03/23(木)      | 7,244,988 | 7,295,630 | 0        | 125,440     | -50,642   | 4     | 5,775.66% | 2     |
| 2000/03/24(金)      | 7,282,150 | 7,286,080 | 0        | 96,790      | -3,930    | 3     | 7,523.66% | 2     |
| 2000/03/27(月)      | 7,269,760 | 7,286,200 | 0        | 94,530      | -16,440   | 1     | 7,690.43% | 2     |
| 2000/03/28(火)      | 7,361,895 | 7,286,200 | 0        | 1,949,150   | 75,695    | 8     | 373.81%   | 2     |
| 2000/03/29(水)      | 7,535,177 | 7,512,147 | 0        | 590,420     | 23,030    | 4     | 1,272.34% | 2     |
| 2000/03/30(木)      | 7,582,357 | 7,597,947 | 0        | 104,220     | -15,590   | 2     | 7,275.34% | 2     |
| 2000/03/31(金)      | 7,574,137 | 7,597,947 | 0        | 104,220     | -23,810   | 2     | 7,267.45% | 2     |
| 2000/04/03(月)      | 7,574,137 | 7,574,137 | 0        | 0           | 0         | 0     | +00%      | 2     |
| 2000/04/04(火)      | 7,574,137 | 7,574,137 | 0        | 0           | 0         | 0     | +00%      | 2     |
| 2000/04/05(水)      | 7,698,114 | 7,574,137 | 0        | 2,711,025   | 123,977   | 12    | 279.38%   | 2_1   |
| 2000/04/06(★)<br>◀ | 7 600 450 | 7 689 365 | n        | 2 000 771 2 | -78 006   | 16    | 218 83%   | <br>▶ |

「資産時価」…=「現金」+「現物簿価」+「評価損益」が表示されます。 「現金」…現金残高を意味します。信用取引の場合、建て玉があっても決済が 完了するまで現金残高は変化しません。現物取引の場合、建て玉がある場合は 現金残高はその分減少します。 シストレ魂操作マニュアル

「現物簿価」…現物取引の場合、保有株の買値の合計が表示されます。信用取 引の場合はこの項目は0となります。

「建玉総額」…信用取引の場合、建て玉の[数量×仕掛値」の合計が表示されます。現物取引の場合は、この項目はOとなります。

「評価損益」…信用建て玉、または保有株の評価損益の合計が表示されます。 「銘柄数」…信用建て玉、または保有株の銘柄数が表示されます。

「保証金維持率」…信用取引の場合表示されます。

「累積実現損益」…決済が終了して、損益が確定したものについての通算損益 が表示されます。

「DD金額(評価)」…資産時価のドローダウンの大きさを金額で表示します。 「DD率(評価)」…資産時価のドローダウンの大きさを率(%)で表示します。 「DD日数(評価)」…資産時価のドローダウンが発生してからの日数(カレン ダー)で表示します。

「DD金額(実現)」…実現資産のドローダウンの大きさを金額で表示します。 「DD率(実現)」…実現資産のドローダウンの大きさを率(%)で表示します。 「DD日数(実現)」…実現資産のドローダウンが発生してからの日数(カレン ダー)で表示します。

ここで、実現資産とは、信用取引の場合「現金」を、現物取引の場合「現 金」+「現物簿価」をあらわします。

「シグナル数」…ストラテジーにシグナルが定義されている場合、毎日のシグ ナル数が表示されます。複数のシグナルが定義されている場合は複数表示され ます。シグナルがひとつも定義されていない場合は、この項はありません。

### <u>※DD(ドローダウン)とは…</u>

トレードを行っていくと、その結果として毎日の「資産時価」が増えたり減っ たりします。<u>ある時点での「資産時価」がバックテスト期間中の「過去最大の</u> <u>資産時価」から減った場合、ドローダウンが発生している。</u>といいます。「過去 最大の資産時価」から減った金額が「DD金額」。減った割合が「DD率」%。 「過去最大の資産時価」を下回った日からの経過日数が「DD日数」となりま す。また、「最大DD(ドローダウン)」とは「DD率」のバックテスト期間中 の最大値を意味します。

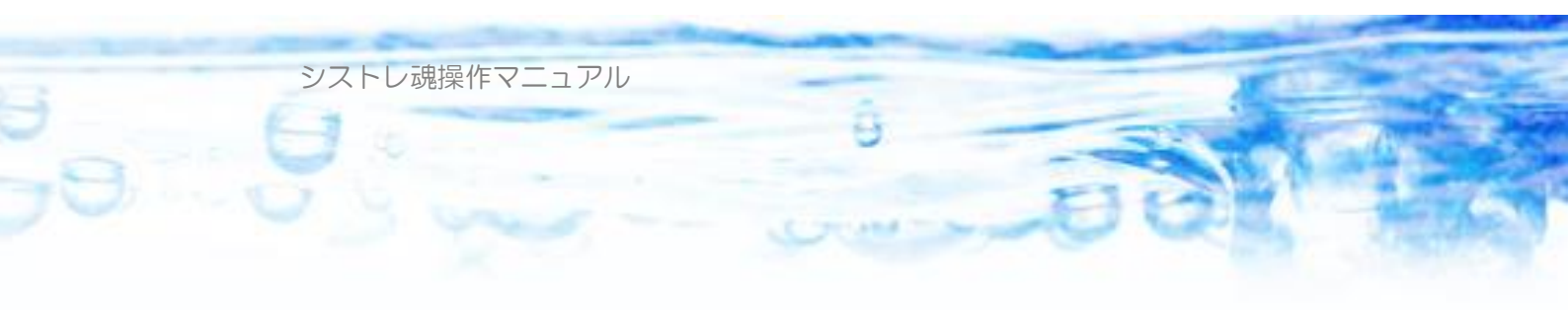

### 4-4) 資産グラフ

「資産グラフ」では、前項の「時系列」をグラフでビジュアルに確認すること ができます。右側のペインの凡例のチェックボックスをチェックすることで、 チェックされた項目がグラフに表示されます。

また、資産グラフをマウスでクリックすると、その位置に縦線が表示され、日 付と各グラフの数値が表示されます。この縦線は、左右キーにて移動すること ができます。

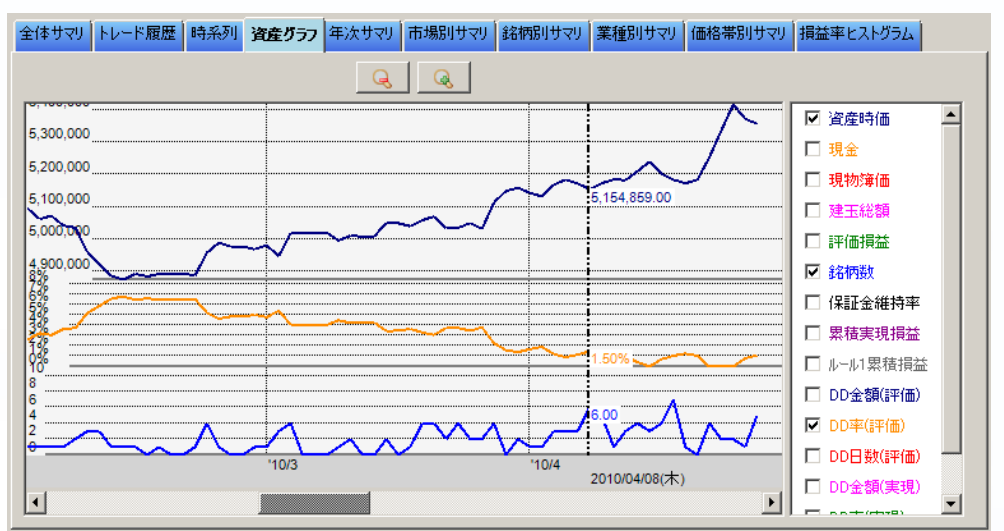

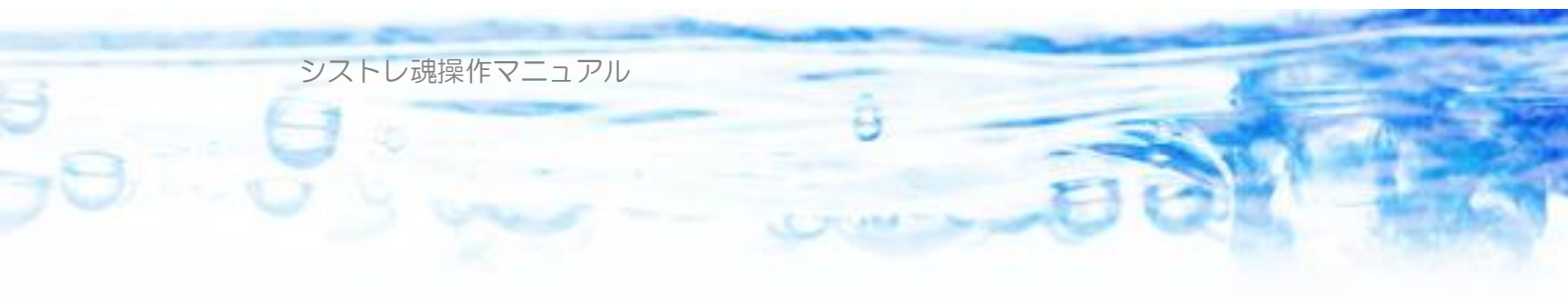

### 4-5) 年次サマリ

各年度ごとの、パフォーマンスの全体サマリーが表示されます。

| Ê | 計体サマリ | 体サマリ トレード履歴 時 |            | 履歴 時系列 年次サマリ |     | 市場別サマリ 銘柄別サ |        | リサマリ 価格 | 各帯別サマリ | 損益率ヒス |      |       |   |
|---|-------|---------------|------------|--------------|-----|-------------|--------|---------|--------|-------|------|-------|---|
| Γ | 年次    | 年初資産          | 年末資産       | 年利           | 勝ち数 | 負け数         | 勝率     | 平均利益    | 平均損失   | POR   | PF   | 期待値   | Ŧ |
|   | 2006  | 10,000,000    | 14,909,513 | 49.10%       | 376 | 218         | 63.30% | 5.87%   | -5.53% | 1.06  | 1.79 | 1.68% |   |
| E | 2007  | 14,939,713    | 21,726,737 | 45.43%       | 460 | 325         | 58.60% | 6.15%   | -6.16% | 1.00  | 1.38 | 1.05% |   |
|   | 2008  | 21,381,733    | 28,032,278 | 31.10%       | 683 | 471         | 59.19% | 5.51%   | -6.41% | 0.86  | 1.22 | 0.64% |   |
| E | 2009  | 28,111,478    | 32,361,928 | 15.12%       | 447 | 335         | 57.16% | 4.74%   | -5.17% | 0.92  | 1.19 | 0.49% |   |
|   |       |               |            |              |     |             |        |         |        |       |      |       |   |

「年次複利」を選択した場合は、各年次の初期資産は「全体設定」で指定され た初期資産が「年初資産」に入ります。通期複利を選択した場合は毎年の年初 の「資産時価」が表示されます。

### 4-6) 市場別サマリ

市場別のパフォーマンスのサマリーが表示されます。

| 全体サマリト | レード履歴 | ₩●●● | ל <b>דה</b> ערילא | 影りサマリ 🏼 | 銘柄別サマリ | 業種別サ | マリ価格帯 | 別サマリ 損 | 溢 |
|--------|-------|------|-------------------|---------|--------|------|-------|--------|---|
| 市場     | 勝ち数   | 負け数  | 勝率                | 平均利益    | 平均損失   | POR  | PF    | 期待値    |   |
| 指数     | 0     | 0    | 800.0             | 0.00%   | 0.00%  | 0.00 | 0.00  | 800.0  |   |
| ヘラ     | 214   | 149  | 58.95%            | 7.42%   | -7.44% | 1.00 | 1.37  | 1.32%  |   |
| マザーズ   | 259   | 142  | 64.59%            | 6.36%   | -7.43% | 0.86 | 1.48  | 1.48%  |   |
| 大証     | 28    | 29   | 49.12%            | 4.98%   | -7.65% | 0.65 | 0.57  | -1.44% |   |
| ジャス    | 263   | 217  | 54.79%            | 6.24%   | -6.45% | 0.97 | 1.02  | 0.50%  |   |
| 東1     | 1107  | 763  | 59.20%            | 4.81%   | -5.03% | 0.96 | 1.34  | 0.79%  |   |
| 東2     | 95    | 49   | 65.97%            | 6.09%   | -6.86% | 0.89 | 1.60  | 1.68%  |   |
| ユーザ定義  | 0     | 0    | 0.00%             | 0.00%   | 0.00%  | 0.00 | 0.00  | 0.00%  |   |
|        |       |      |                   |         |        |      |       |        |   |

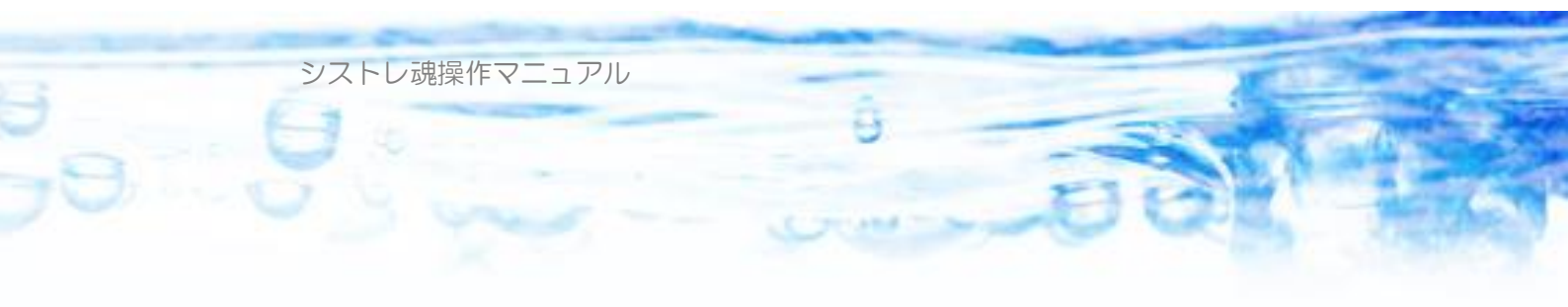

# 4-7) 銘柄別サマリ

### 銘柄ごとのパフォーマンスサマリーが表示されます。

| 全体サマリ | トレード履歴 時系  | 列 年次サマ! | 市場別+ | オマリ 銘柄  | 別サマリ 業 | 種別サマリ   | 価格帯別サマ | 損益率  | ミヒストグラム |          |
|-------|------------|---------|------|---------|--------|---------|--------|------|---------|----------|
| コード   | 銘柄名        | 勝ち数     | 負け数  | 勝率      | 平均利益   | 平均損失    | POR    | PF   | 期待値     | <b></b>  |
| 1334  | マルハニチロホー   | 2       | 0    | 100.00% | 5.28%  | 800.0   | 0.00   | 0.00 | 5.28%   |          |
| 1352  | ホウスイ       | 1       | 0    | 100.00% | 1.08%  | 0.00%   | 0.00   | 0.00 | 1.08%   |          |
| 1378  | 雪国まいたけ     | 0       | 1    | 0.00%   | 0.00%  | -0.53%  | 0.00   | 0.00 | -0.53%  |          |
| 1379  | ホクト        | 1       | 0    | 100.00% | 4.14%  | 0.00%   | 0.00   | 0.00 | 4.14%   |          |
| 1400  | ルーデン・ホール   | 1       | 1    | 50.00%  | 12.99% | -42.63% | 0.30   | 0.38 | -14.82% |          |
| 1407  | ウエストホールディ  | 1       | 1    | 50.00%  | 2.12%  | -1.13%  | 1.89   | 1.21 | 0.50%   |          |
| 1408  | サムシングホール   | 1       | 1    | 50.00%  | 7.83%  | -6.09%  | 1.29   | 1.00 | 0.87%   |          |
| 1414  | ショーボンドホー   | 1       | 0    | 100.00% | 4.55%  | 0.00%   | 0.00   | 0.00 | 4.55%   |          |
| 1491  | 中外鉱業       | 1       | 0    | 100.00% | 0.83%  | 0.00%   | 0.00   | 0.00 | 0.83%   |          |
| 1503  | 住友石炭鉱業(…   | 2       | 1    | 66.67%  | 2,56%  | -0.95%  | 2.68   | 5.25 | 1.39%   |          |
| 1515  | 日鉄鉱業       | 1       | 0    | 100.00% | 1.75%  | 0.00%   | 0.00   | 0.00 | 1.75%   |          |
| 1518  | 三井松島産業     | 3       | 6    | 33,33%  | 7.61%  | -7.93%  | 0.96   | 0.50 | -2.75%  |          |
| 1605  | 国際石油開発…    | 1       | 0    | 100.00% | 6.50%  | 0.00%   | 0.00   | 0.00 | 6.50%   |          |
| 1712  | ダイセキ環境ソリ   | 1       | 1    | 50.00%  | 2.80%  | -5.44%  | 0.51   | 0.62 | -1.32%  |          |
| 1722  | ミサワホーム     | 4       | 2    | 66.67%  | 5.33%  | -19.41% | 0.27   | 0.60 | -2.92%  |          |
| 1729  | 三光ソフランホー   | 1       | 0    | 100.00% | 0.00%  | 0.00%   | 0.00   | 0.00 | 0.00%   |          |
| 1731  | (株)ペイントハウス | 2       | 0    | 100.00% | 8.50%  | 0.00%   | 0.00   | 0.00 | 8.50%   |          |
| 1735  | 伊田テクノス(株)  | 1       | 0    | 100.00% | 3.55%  | 0.00%   | 0.00   | 0.00 | 3.55%   |          |
| 1739  | SEED       | 1       | 0    | 100.00% | 1.14%  | 0.00%   | 0.00   | 0.00 | 1.14%   | <b>_</b> |

# 4-8) 業種別サマリ

業種別のパフォーマンスのサマリーが表示されます。

| 全体サマリト | ・レード履歴 | 時系列 年次 | たサマリ 市地 | 鯣別サマリ | 銘柄別サマリ | 業種別サ | マリ価格帯 | 別サマリ 損 | 益率ヒストグラム |
|--------|--------|--------|---------|-------|--------|------|-------|--------|----------|
| 業種     | 勝ち数    | ( 負け数  | 勝率      | 平均利益  | 平均損失   | POR  | PF    | 期待値    |          |
| ガス     | 2      | 2 0    | 100.00% | 9.16% | 0.00%  | 0.00 | 0.00  | 9.16%  |          |
| ゴム     | 9      | 4      | 69.23%  | 4.54% | -9.49% | 0.48 | 0.94  | 0.22%  |          |
| サービス   | 531    | 348    | 60.41%  | 6.26% | -6.71% | 0.93 | 1.34  | 1.13%  |          |
| その他金融  | 101    | 92     | 52.33%  | 4.96% | -5.07% | 0.98 | 1.06  | 0.18%  |          |
| その他製造  | 24     | 21     | 53.33%  | 4.50% | -4.29% | 1.05 | 1.49  | 0.40%  |          |
| パルプ・紙  | 4      | 5      | 44.44%  | 4.77% | -4.20% | 1.14 | 1.07  | -0.21% |          |
| 医薬品    | 24     | 19     | 55.81%  | 5.48% | -6.60% | 0.83 | 1.10  | 0.15%  |          |
| 化学     | 72     | 2 48   | 60.00%  | 5.00% | -4.76% | 1.05 | 1.75  | 1.10%  |          |
| 海運     | 25     | 5 12   | 67.57%  | 5.23% | -5.86% | 0.89 | 1.95  | 1.63%  |          |
| 機械     | 111    | 73     | 60.33%  | 4.99% | -5.56% | 0.90 | 1.32  | 0.81%  |          |
| 銀行     | 24     | 16     | 60.00%  | 3.40% | -3.60% | 0.95 | 1.26  | 0.60%  |          |
| 空運     | 2      | 2 2    | 50.00%  | 6.59% | -8.48% | 0.78 | 0.69  | -0.94% |          |
| 建設     | 77     | 46     | 62.60%  | 5.93% | -8.72% | 0.68 | 1.04  | 0.45%  |          |
| 鉱業     | 8      | 3 7    | 53.33%  | 4.63% | -6.93% | 0.67 | 0.75  | -0.77% |          |
| 自動車    | 51     | 43     | 54.26%  | 3.83% | -4.60% | 0.83 | 0.95  | -0.03% |          |
| 商社     | 127    | / 81   | 61.06%  | 5.18% | -5.71% | 0.91 | 1.35  | 0.94%  |          |
| 小売業    | 115    | 5 89   | 56.37%  | 5.44% | -5.43% | 1.00 | 1.09  | 0.70%  |          |
| 証券     | 17     | 9      | 65.38%  | 7.11% | -3.13% | 2.27 | 2.53  | 3.56%  |          |
| 情報・通信  | 50     | ) 41   | 54.95%  | 6.24% | -5.47% | 1.14 | 1.44  | 0.96%  |          |

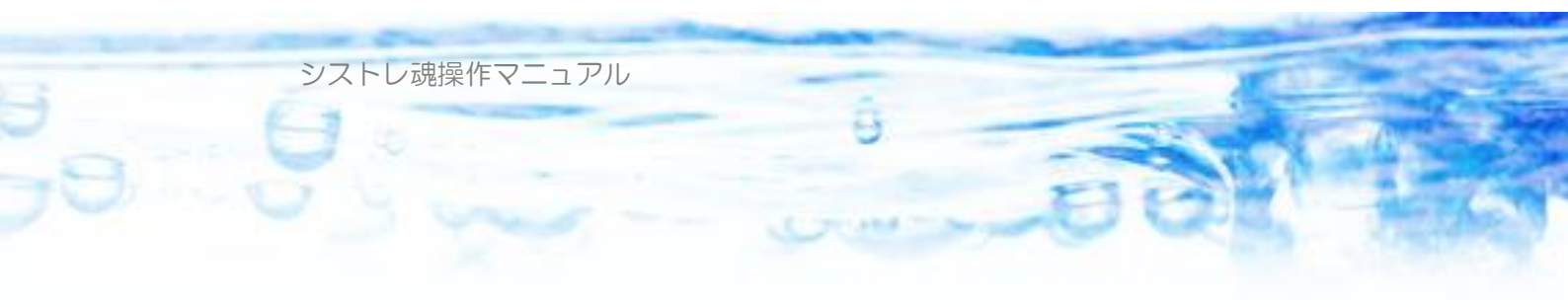

## 4-9) 価格帯別サマリ

価格帯別のパフォーマンスのサマリーが表示されます。

| 全体サマリ     | ٢Ŀ | -ド履歴 | 時系 | 列年  | 次サマリ | 市均  | 剔りサマリ | 銘柄別サマリ  | 業種別サ | マリ 価格帯 | 別サマリ   | 損益率ヒストグラム |
|-----------|----|------|----|-----|------|-----|-------|---------|------|--------|--------|-----------|
| 価格帯       |    | 勝ち萎  | ų. | 負け数 | 服    | 摔   | 平均利益  | 平均損失    | POR  | PF     | 期待値    |           |
| ~10       |    |      | 0  | 0   | 0.   | 30% | 0.00% | 0.00%   | 0.00 | 0.00   | 0.00%  | 5         |
| ~20       |    |      | 0  | 0   | 0.   | 30% | 0.00% | 0.00%   | 0.00 | 0.00   | 0.00%  | 5         |
| ~50       |    |      | 0  | 0   | 0.   | 30% | 0.00% | 0.00%   | 0.00 | 0.00   | 0.00%  | 5         |
| ~100      |    | 1    | 1  | 7   | 61.  | 11% | 5.09% | -7.80%  | 0.65 | 0.96   | 0.07%  | 5         |
| ~200      |    | 20   | 0  | 130 | 60.  | 61% | 5.51% | -5.53%  | 1.00 | 1.50   | 1.16%  | 5         |
| ~500      |    | 33   | 5  | 242 | 58.  | 36% | 5.05% | -5.40%  | 0.93 | 1.25   | 0.67%  | 5         |
| ~1,000    |    | 27   | 8  | 198 | 58   | 40% | 5.24% | -5.24%  | 1.00 | 1.28   | 0.88%  | 5         |
| ~2,000    |    | 21   | 4  | 152 | 58   | 47% | 4.86% | -5.19%  | 0.94 | 1.23   | 0.69%  | 5         |
| ~5,000    |    | 18   | 4  | 139 | 56.  | 97% | 4.79% | -5.49%  | 0.87 | 1.08   | 0.37%  | 5         |
| ~10,000   |    | 3    | 3  | 43  | 43.  | 42% | 6.75% | -6.46%  | 1.04 | 0.65   | -0.73% | 5         |
| ~20,000   |    | 4    | 0  | 36  | 52   | 63% | 7.39% | -11.30% | 0.65 | 0.74   | -1.46% | 5         |
| ~50,000   |    | 6    | 2  | 56  | 52   | 54% | 7.44% | -7.99%  | 0.93 | 0.99   | 0.12%  | 5         |
| ~100,000  |    | 12   | 8  | 72  | 64.  | 30% | 7.49% | -7.29%  | 1.03 | 1.88   | 2.17%  | 5         |
| ~200,000  |    | 21   | 6  | 135 | 61   | 54% | 5.39% | -6.44%  | 0.84 | 1.34   | 0.84%  | 5         |
| ~500,000  |    | 22   | 8  | 119 | 65.  | 71% | 6.02% | -5.61%  | 1.07 | 1.93   | 2.03%  | 5         |
| ~1,000,00 | 0  | 3    | 7  | 20  | 64.  | 91% | 5.76% | -4.70%  | 1.23 | 2.67   | 2.09%  | 5         |
| ~+00      |    |      | 0  | 0   | 0.   | 30% | 0.00% | 0.00%   | 0.00 | 0.00   | 0.00%  | 5         |
|           |    |      |    |     |      |     |       |         |      |        |        |           |
|           |    |      |    |     |      |     |       |         |      |        |        |           |

※価格は、仕掛け価格の調整前価格で表示されます。(調整前価格とは、株式分割・併合による価格調整を行う前のオリジナルの価格のことです)「トレード履歴」は調整後価格・数量で表示されていますので、留意ください。

# 4-10) 損益率ヒストグラム

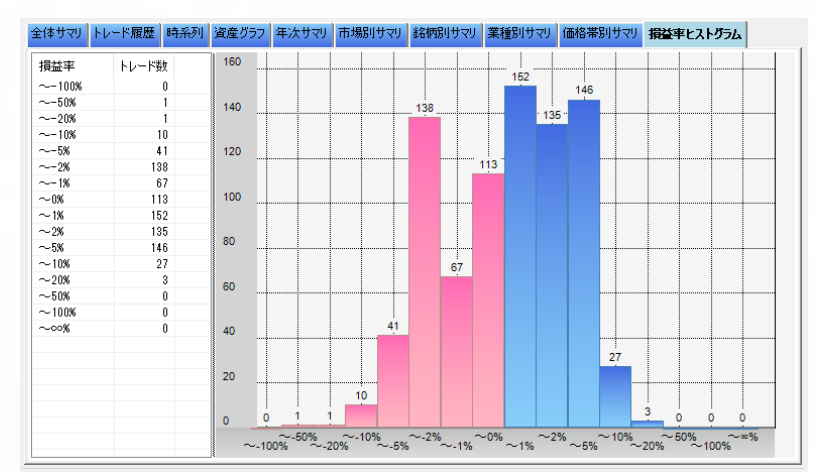

トレードの損益率(%)のヒストグラム(度数分布表)を表示します。

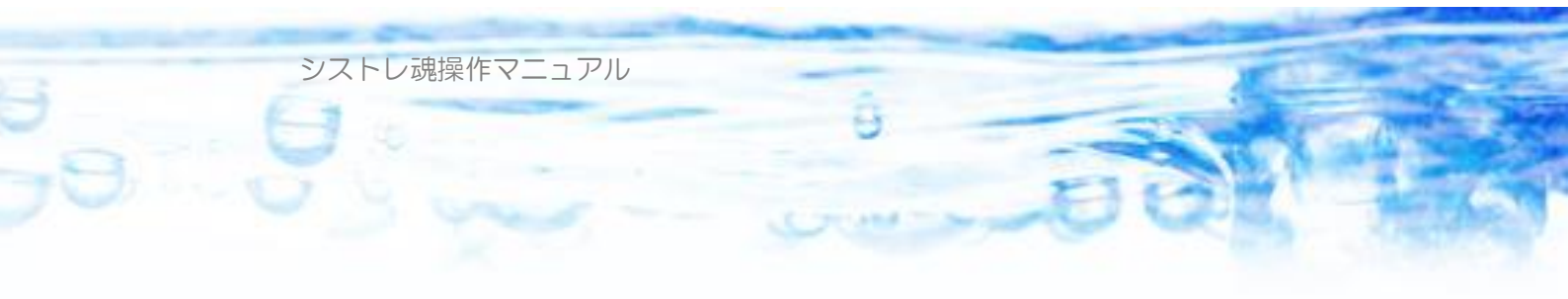

# 4-11) ポジション状態ビュー

| ルール設定 シグナル設定                           | 全体設定                         | バックテスト       | 売買指示                                                       | テクニカル・          | 指標計算 | ランキングビュー | 株価 |
|----------------------------------------|------------------------------|--------------|------------------------------------------------------------|-----------------|------|----------|----|
| バックテスト開始<br>1998年 1月 1日 💽<br>🗌 最古データから | バックテスト編<br>2008年12月<br>マ 最新学 | 終了<br>月31日 🗾 | <ul> <li>① 通期複類</li> <li>④ 年)次複類</li> <li>① 単利運</li> </ul> | 利運用<br>利運用<br>王 | ▶ 開始 | 🔲 中断     |    |
| 🔁 結果読込 📔 🏭                             | 詰果保存][                       | 긢 ಸೆಲೆಲಿಎ    | パ状態ビュー                                                     | ]               | 三連約  | もバックテスト  |    |

バックテストタブにて、バックテスト結果が表示されている状態で、ポジション状態ビューボタンを押すとポジション状態ビューが開きます。

| ポジション      | レ状態ビュー   |            |         |                    |            |        |        |        |           |  |  |  |
|------------|----------|------------|---------|--------------------|------------|--------|--------|--------|-----------|--|--|--|
|            |          | 18+        | 現金      |                    | 保証:        | 金維持率   |        |        |           |  |  |  |
| 200        | 8年 9月 4日 |            |         | 36,379,022 198,84% |            |        |        |        |           |  |  |  |
|            | 稼働日(;    | ★) └'□⁻┘   | =77/#12 | <del>}+</del>      |            | 沙方百    | z#     |        |           |  |  |  |
|            |          |            | 計画損     | m                  | 建玉?        | 心容見    | 建      | 工政     |           |  |  |  |
|            |          |            |         | -1,6               | 50,381     | 17,46  | 5,551  | 17     |           |  |  |  |
| <u> </u> k | 銘柄名      | 評価損益       | 市場      | 売買                 | 建日         | 建価格    | 現在値    | 数量     | 玉サイズ      |  |  |  |
| 8868       | (株)アーバン  | -1,378,854 | 東1      | 買                  | 2008/08/07 | 104    | 2      | 13,490 | 1,402,960 |  |  |  |
| 6665       | エルピーダメ   | -278,347   | 東1      | 買                  | 2008/08/29 | 2,405  | 1,949  | 609    | 1,464,645 |  |  |  |
| 6506       | 安川電機     | -188,210   | 東1      | 買                  | 2008/09/02 | 719    | 625    | 2,000  | 1,438,000 |  |  |  |
| 8878       | 日本綜合地    | -10,780    | 東1      | 買                  | 2008/09/02 | 193    | 191    | 5,315  | 1,025,795 |  |  |  |
| 2702       | 日本マクドナ   | -2,422     | ジャス     | 買                  | 2008/09/04 | 1,479  | 1,467  | 200    | 295,800   |  |  |  |
| 3048       | ビックカメラ   | 52,427     | 東1      | 買                  | 2008/09/04 | 47,250 | 49,750 | 21     | 992,250   |  |  |  |
| 3332       | JFE商事木   | -16,479    | 東1      | 買                  | 2008/09/04 | 539    | 534    | 3,270  | 1,762,530 |  |  |  |
| 5855       | アサヒプリテッ  | -102,024   | 東1      | 買                  | 2008/09/04 | 2,505  | 2,380  | 815    | 2,041,575 |  |  |  |
| 6460       | セガサミーホ   | -9,105     | 東1      | 買                  | 2008/09/04 | 956    | 950    | 1,500  | 1,434,000 |  |  |  |
| 6817       | スミダコーポレ  | -12,620    | 東1      | 買                  | 2008/09/04 | 890    | 848    | 300    | 267,000   |  |  |  |
| 7545       | 西松屋チェー…  | -68        | 東1      | 買                  | 2008/09/04 | 850    | 850    | 1,100  | 935,000   |  |  |  |
| 8258       | セディナ     | -2,773     | 東1      | 買                  | 2008/09/04 | 249    | 247    | 1,374  | 342,126   |  |  |  |
| 8473       | SBIホールデ  | -87,930    | 東1      | 買                  | 2008/09/04 | 16,650 | 15,980 | 131    | 2,181,150 |  |  |  |
| 8571       | NISグループ  | -32,026    | 東1      | 買                  | 2008/09/04 | 112    | 102    | 3,200  | 358,400   |  |  |  |
| 8841       | テーオーシー   | 1,783      | 東1      | 買                  | 2008/09/04 | 394    | 397    | 600    | 236,400   |  |  |  |
| 8874       | (株)ジョイント | 420,583    | 東1      | 買                  | 2008/09/04 | 82     | 126    | 9,560  | 783,920   |  |  |  |
| 8934       | サンフロンティ  | -3,537     | 東1      | 買                  | 2008/09/04 | 36,000 | 35,750 | 14     | 504,000   |  |  |  |
|            |          |            |         |                    |            |        |        |        |           |  |  |  |
|            |          |            |         |                    |            |        |        |        |           |  |  |  |
| 1          |          |            |         |                    |            |        |        |        |           |  |  |  |
|            |          |            |         |                    |            |        |        |        |           |  |  |  |

ポジション状態ビューでは、指定した日付の「引け後」に保有しているポジションの状態を再現して表示します。実際の証券口座の「建て玉一覧」に相当する情報を再現することが出来ます。バックテスト結果を振り返り、メンタルトレーニングに生かすことができます。

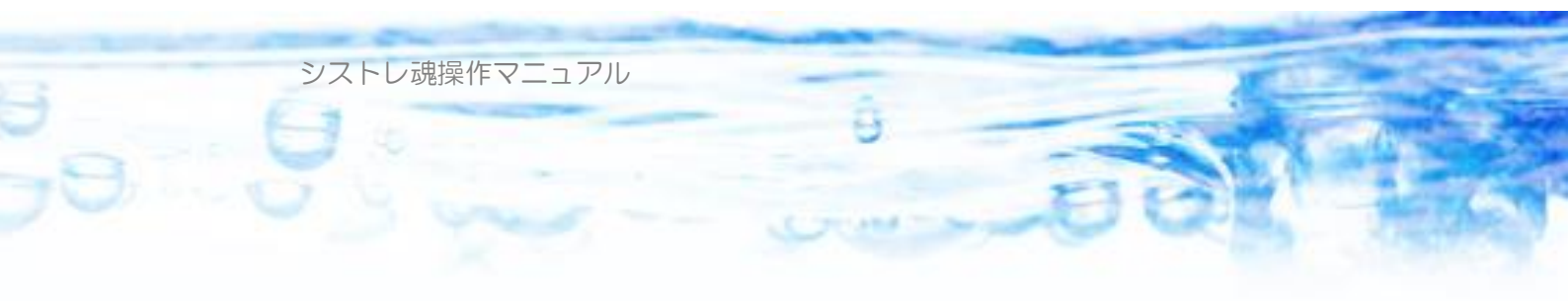

# ♥第5章:売買指示

「売買指示」は、「バックテスト」で開発したストラテジーのロジックに基づい て日々トレーディングを行うために利用します。

毎日の売買行動は、当日の仕掛け対象銘柄の抽出、当日の資産状況(余力) の把握(現金残高、ポジションサイズ、評価損益)、仕掛け銘柄の決定(仕掛け 量)、見送り銘柄の決定。決済ポジションの決定。を行わなくてはなりません。 ユーザは「売買指示」機能を利用することで、ユーザが開発したストラテジー の設定に従った売買行動の指示を簡単に得ることが出来ます。

これによって、バックテストと同様のパフォーマンスで実際に運用することができるようになります。

| ルール設定                                       | シグナル設定                                                                                                    | 全体設定   | バックテスト | 売買指示     | テクニカル指標計算 | ランキングビ | ュー 株価デー | タビュー チャート |  |  |  |  |  |
|---------------------------------------------|----------------------------------------------------------------------------------------------------|--------|--------|----------|-----------|--------|---------|-----------|--|--|--|--|--|
| 当日日1<br>2020年<br>当日ポジシ                      | 当日日付<br>2020年 1月 8日 ■▼ 3,000,000 円<br>当日ポジションファイル[CSV形式ファイル]                                                                                                    |        |        |          |           |        |         |           |  |  |  |  |  |
| ボジジョンなし 📄 🔀 再読込                             |                                                                                                    |        |        |          |           |        |         |           |  |  |  |  |  |
| <b>(15 )</b><br>이 라이<br>오<br>(15 )<br>(15 ) | <ul> <li>● 引け後(Data-Get) タワーチケット</li> <li>● 引け前(タワー) タワーパスワード</li> <li>● タイマー中断 0 ● 時 0 ● 分 0 ● 秒 になったら中断する。</li> <li>● タイマー中断時に証券会社に自動発注する</li> <li>※ タワーの株価データはインターストラクチャー株式会社より取得しています。</li> <li>● 引け前売買指示に引け以外の指示も、または、引け後売買指示に引けの指示も、表示する。</li> </ul> |        |        |          |           |        |         |           |  |  |  |  |  |
| 仕掛け(0)                                      | 手仕舞い(0)                                                                                                    | 見送り(0) | 当日保有力  | ペジション(0) |           |        |         |           |  |  |  |  |  |
| コード                                         | 銘柄名                                                                                                    | 市場     | 業種     | き買 杉     | ×数 当日終値   | 代金     | 指値      | 執行条件      |  |  |  |  |  |
|                                             |                                                                                                    |        |        |          |           |        |         |           |  |  |  |  |  |

「売買指示」は、当日の「現金残高」と「保有ポジション」を与えることで得 られます。

「クリア」ボタンを押すと、ポジションファイルの指定を解除することができます。

「CSV保存」ボタンで、得られた売買指示をCSV形式ファイルに出力する ことが出来ます。実運用で発注する際に便利です。

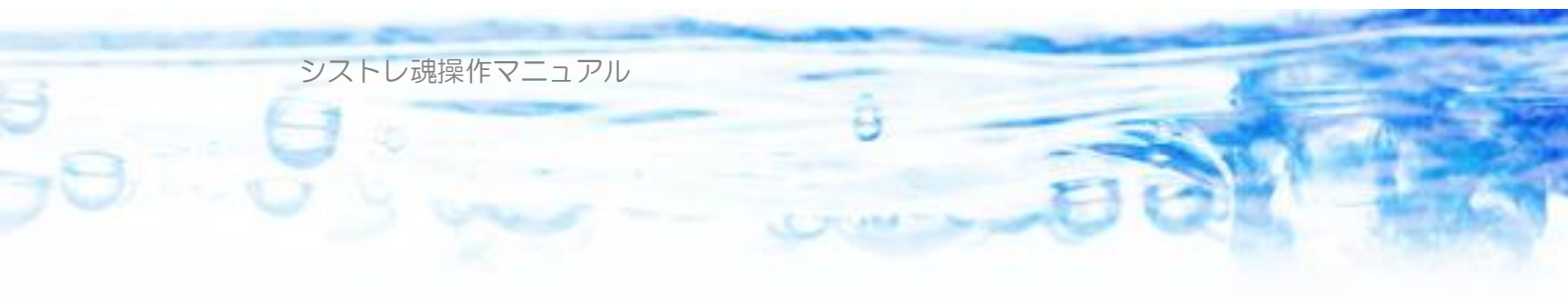

#### 当日日付

売買指示を出力する日付を入力します。過去の日付を指定して、過去の売買指 示を見ることもできます。

### 当日現金残高

売買指示を得る当日の現金残高を入力します。

### 当日ポジションファイル

ユーザは当日保有しているポジション(建て玉、または保有銘柄)のリストを CSV形式ファイルで作成して「参照」ボタンにて指定します。 指定したポジションファイルの読み込みに成功すると、以下のように「当日保 有ポジション」タブに内容が表示されます。

| 仕掛け(23) | 手仕舞い(2) | 見送り(1) | (12) 当日保有ポジション(3) |        |       |         |       |  |  |  |  |  |
|---------|---------|--------|-------------------|--------|-------|---------|-------|--|--|--|--|--|
| コード     | 銘柄名     | 業種     | 仕掛け日              | 仕掛け値   | 株数    | 簿価      | ルール番号 |  |  |  |  |  |
| 4820    | EMシステムズ | サービス   | 2007/03/05        | 2,695  | 300   | 808,500 | 1     |  |  |  |  |  |
| 3713    | ネットマークス | サービス   | 2007/03/02        | 81,300 | 9     | 731,700 | 2     |  |  |  |  |  |
| 9231    | 国際航業(株) | 空運     | 2007/03/02        | 490    | 1,640 | 803,600 | 2     |  |  |  |  |  |

ポジションファイルのフォーマットは以下のように作成します。

| 📳 P | ositior | ℩サンプル.csv            | /            |      |       |     |
|-----|---------|----------------------|--------------|------|-------|-----|
|     | A       | в                    | С            | D    | E     | F 🚽 |
| 1   | コード     | 仕掛け日                 | 仕掛け値         | 株数   | ルール番号 |     |
| 2   | 5012    | 2009/7/22            | 921          | 1000 | 1     |     |
| 3   | 7260    | 2009/7/17            | 112          | 2000 | 1     |     |
| 4   | 8879    | 2009/7/14            | 868          | 500  | 1     |     |
| 5   | 1377    | 2009/7/23            | 1,386        | 300  | 1     |     |
| 6   | 6205    | 2009/7/15            | 90           | 1000 | 1     |     |
| 7   | 6222    | 2009/7/16            | 2,320        | 600  | 1     |     |
| 8   |         |                      |              |      |       |     |
| 9   |         |                      |              |      |       | -   |
| 4   | • •     | ( <u>Positionサ</u> ) | <u>່ງມ</u> / | •    |       |     |

1列目「コード」…銘柄コード

2列目「仕掛け日」…2003/1/4 という数値形式で入力します。

3列目「仕掛け値」…仕掛け価格を数値で入力します。

4列目「株数」…数量を数値で入力します。

5列目「ルール番号」…どのルールに基づくポジションか?を数値で与えます。 1行目は、必ず「コード」「仕掛け日」「仕掛け値」「株数」「ルール番号」を記 述。

ポジションファイルのサンプルファイル(Position サンプル.csv)は [Windows 7, Windows Vista の場合] c:¥Users¥(ユーザ名)¥Documents¥シストレ魂¥ポジションファイル [Windows XP の場合] c:¥Documents and Settings¥(ユーザ名)¥My Documents¥シストレ魂¥ポジションファイ ル

に配置されていますので、これを元に作成してください。

### 引け後 (Data-Get)

通常のデータゲットによる日足データを用いた売買指示を利用するときに選択 します。データゲットの日足データは、ザラバが引けたあと19時ごろ配信さ れるため、翌日の執行に関する売買指示をえるときに利用します。

このオプションでは、保有ポジション、当日現金残高がバックテストと同じ であれば、バックテストと同じ結果が得られます。

引け後売買指示では、「当日引成」での「仕掛け」「手仕舞い」指示は表示されません。「当日引成」を利用しているルールは「引け前売買指示」を利用します。

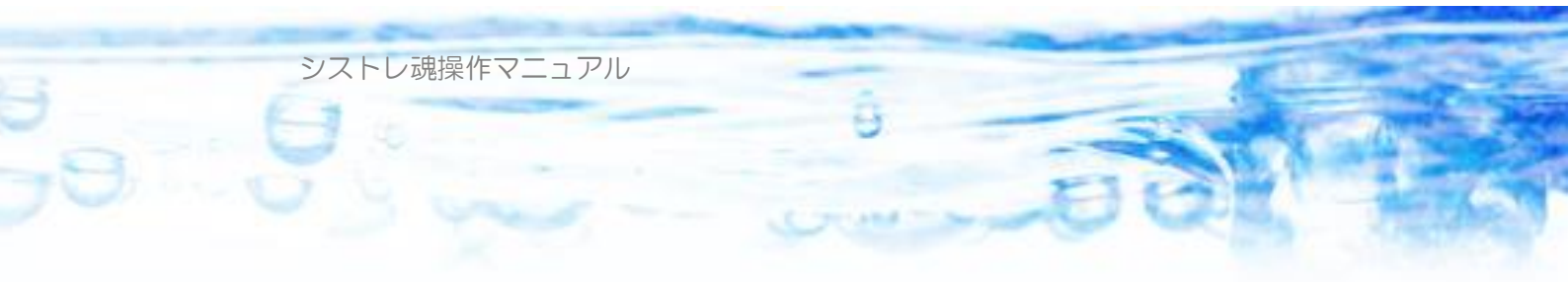

### 引け前(タワー)・・・リアルタイム売買指示

タワー(http://www.towor.bz/main/login.php)が配信するザラバのリアルタイム データを取り込んでザラバ中に売買指示を得るときに選択します。タワーのリ アルタイムデータは、約1分ごとにユーザが取得することができます。このデ ータを利用することで引け前の最新の株価で、引け時点で執行するタイプのス トラテジーの売買指示を得ることが出来るようになります。この機能を利用す るには、別途タワーチケット(1890 円/月 2010.9 現在)を購入しておく必要が あります。購入したタワーチケット(とパスワード)を「タワーチケット」「タ ワーパスワード」の欄に入力します。

| ルール設定 シグナル設定                               | 全体設定                                                                                | バックテスト          | 売買指示             | テクニカル指標 | 計算 ランキング | ビュー 株価デー | -タビュー チャート | Ľı−   |  |  |  |  |  |
|--------------------------------------------|-------------------------------------------------------------------------------------|-----------------|------------------|---------|----------|----------|------------|-------|--|--|--|--|--|
| 当日日付<br>2014年 8月25日 🗐 🛛<br>当日ポジションファイル[CSV | ・<br>形式ファイル                                                                         | 当日現<br>2.1<br>J | 金残高<br>500,000 円 | ▶ 開始    | ■ 中断     |          |            | CSV保存 |  |  |  |  |  |
| ホソションなし                                    |                                                                                     |                 |                  |         | _ [2     | _ 💢 💋 冉  | 読込         |       |  |  |  |  |  |
| ── 引け後(Data-Get)<br>◎ 引け前(タワー)             | タワーチケ<br>タワーパス                                                                      | ット 🥊<br>ワード 🎫   |                  | **      |          | "表示      |            |       |  |  |  |  |  |
| 📝 प्र्रि २-म्फ                             | 14 👻                                                                                | 時 57            | ▼ 分 8            | - ● 秒 に | なったら中断する | •        |            |       |  |  |  |  |  |
| 📝 प्रतरूमि                                 | 師時(ご証券会                                                                             | 会社に自動剤          | 影主する             |         |          |          |            |       |  |  |  |  |  |
| ※タワーの株価データ<br>同引け前売買指示に引                   | ※タワーの株価データはインターストラクチャー株式会社より取得しています。<br>「「引け前売買指示に引け以外の指示も、または、引け後売買指示に引けの指示も、表示する。 |                 |                  |         |          |          |            |       |  |  |  |  |  |
| 仕掛け(0) 手仕舞い(0)                             | 見送り(0)                                                                              | 当日保有            | ポジション(0)         |         |          |          |            |       |  |  |  |  |  |
| コード 銘柄名                                    | 市場                                                                                  | 業種              | 売買料              | 数 当日約   | 修值 代金    | 指値       | 執行条件       | 取引区分  |  |  |  |  |  |
|                                            |                                                                                     |                 |                  |         |          |          |            |       |  |  |  |  |  |

- このオプションを選択して売買指示を「開始」すると、タワーにアクセスし てザラバデータを取得して最新の株価で売買指示を更新し続けます(約1分ご と)。「中断」ボタンを押すことでその時点での売買指示を得ることができます。 あるいは「タイマー中断」チェックボックスをオンにして時刻を設定すること で、パソコンの日時が「当日日付」の指定した「時」「分」「秒」を超えた時点 で自動で中断することができます。これによって指定した時刻の売買指示をえ ることができます。

#### 自動発注機能

せん。「発注魂」が起動されたときに開いている証券会社と ID、パスワードで 自動発注が動作しますので、実際にこの自動発注機能を利用する前に「発注魂」 を手動で開いて証券会社の ID とパスワードを入力してログインテストが成功 することを確認してください。「ツール」「証券会社にログインテストする」で 実行できます。

- 引けでの執行(手仕舞い、仕掛け)と、寄付きでの執行(手仕舞い・仕掛け) が混在するストラテジーを運用する場合は、この引け前売買指示によって引け 前に執行(注文)してから、日足が確定した後に引け後売買指示を行って引け 後の執行(注文)を行うように利用します。

(注意) タワーを用いたリアルタイム売買指示を利用する際は、データゲット による株価データ追加(Data-GET より)を行ってから利用してください。言い 換えるとリアルタイム売買指示当日の1稼働日前の日足データが読み込まれた 状態で(PC 内株価データ期間で確認)リアルタイム売買指示を利用します。 また、タワーを用いたリアルタイム売買指示機能は、PC 内株価データ期間に 含まれる日付は指定できません。

(注意) ザラバ中の最新株価は常に変化する可能性があります。したがって引 け直前に得られるリアルタイム売買指示と引け後に得られるデータゲットデー タによる売買指示では異なる結果がでることがあります。また、バックテスト は引け後の日足データを利用していますので、バックテスト結果と引け前売買 指示が異なる結果を出力することがあります。この性質を理解したうえで利用 してください。(引け後売買指示においては、ポジション、当日現金残高がバッ クテストと同じであれば、バックテストと同じ結果が得られます)

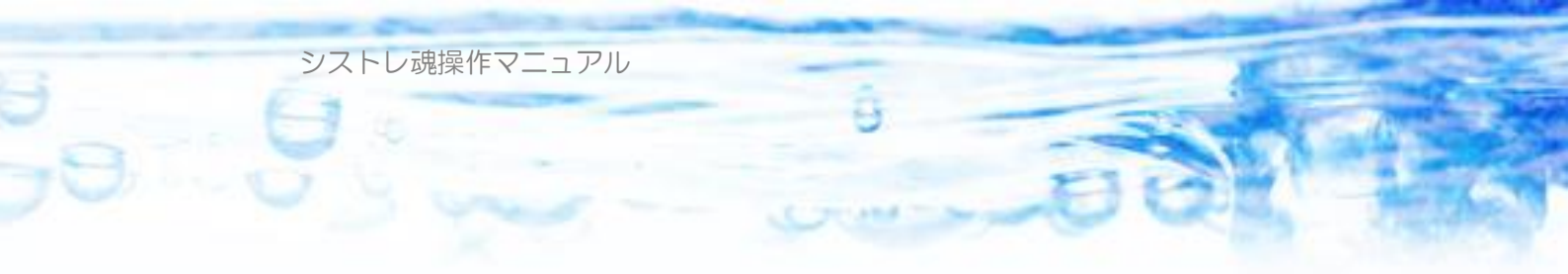

### 仕掛け

| 仕掛け(23 | )手仕舞      | い(2) 見: | 送り(12)     | 当日保有 | ポジション | /(3)    |         |         |            |             |       |      |
|--------|-----------|---------|------------|------|-------|---------|---------|---------|------------|-------------|-------|------|
| コード    | 銘柄名       | 市場      | 業種         | 売買   | 株数    | 当日終値    | 代金      | 指値      | 執行条件       | 優先順數値       | ルール番号 |      |
| 2432   | ディー・      | マザー     | サービス       | 買い   | 2     | 350,000 | 700,000 | 350,000 | 翌日寄指       | 2,973,918,0 | 1     |      |
| 5401   | 新日        | 東1      | 鉄鋼         | 買い   | 1,000 | 796     | 796,000 | 796     | 翌日寄指       | 251,591,87  | 2     |      |
| 9474   | ゼンリン      | 東1      | サービス       | 買い   | 200   | 3,120   | 624,000 | 3,120   | 翌日寄指       | 1,301,574,0 | 1     |      |
| 7541   | メガネ       | 東1      | 小売業        | 買い   | 1,000 | 792     | 791,667 | 792     | 翌日寄指       | 345,663,516 | 1     |      |
| 5016   | 新日        | 東1      | 石油         | 買い   | 500   | 932     | 466,000 | 932     | 翌日寄指       | 9,355,455,0 | 2     |      |
| 7004   | 日立        | 東1      | 機械         | 買い   | 4,500 | 176     | 792,000 | 176     | 翌日寄指       | 8,546,265,5 | 2     |      |
| 5491   | 日本        | 東1      | 鉄鋼         | 買い   | 1,000 | 500     | 500,000 | 500     | 翌日寄指       | 7,009,737,0 | 2     |      |
| 8020   | 兼松        | 東1      | 商社         | 買い   | 3,000 | 238     | 714,000 | 238     | 翌日寄指       | 5,129,346,0 | 2     |      |
| 8607   | みずほ       | 東1      | 証券         | 買い   | 2,000 | 278     | 556,000 | 278     | 翌日寄指       | 4,292,228,0 | 2     |      |
| 1662   | 石油        | 東1      | 鉱業         | 買い   | 100   | 7,810   | 781,000 | 7,810   | 翌日寄指       | 3,514,630,0 | 2     |      |
| 6720   | プリヴェ      | 東2      | その他…       | 買い   | 6,845 | 119     | 814,555 | 119     | 翌日寄指       | 1,362,312,0 | 2     |      |
| 8734   | · ፖスト     | ジャス     | 証券         | 買い   | 8     | 92,000  | 736,000 | 92,000  | 翌日寄指       | 1,339,367,5 | 2     |      |
| 6519   | エネサ       | 東1      | 電気         | 買い   | 1,542 | 528     | 814,176 | 528     | 翌日寄指       | 1,140,931,2 | 2     | Ţ    |
| Laure  | <b></b> + | ±.      | CA4- 01771 | фф), | 0.000 | 070     | E44.000 | 070     | 2211 49414 | 050.050.000 | 0     | الغد |

「仕掛け」タブには、売買指示の結果の当日の仕掛け銘柄が表示されます。 売買、執行条件、数量、指値などがストラテジーの設定に基づいて算出されて います。これにしたがって注文を行うとよいでしょう。また、どのルールに基 づく仕掛けか?も表示されていますので、実際の保有ポジションの管理などに 利用してください。

また、銘柄をひとつ選択して、マウスでダブルクリックすると、チャートビュ ーに切り替わり、その銘柄の売買指示の日付部分を表示します。

| 仕掛け() | 23) 手仕舞 | (V(2) | 見送り(12 | ) [当日保 | 有ポジション( | 3)    |        |         |      |       |       |  |
|-------|---------|-------|--------|--------|---------|-------|--------|---------|------|-------|-------|--|
| コード   | 銘柄名     | 市場    | 業種     | 売買     | 仕掛け値    | 株数    | 当日終値   | 評価損益    | 執行条件 | ルール番号 | 決済理由  |  |
| 3713  | ネットマ    | 東1    | サービ    | 買い     | 81,300  | 9     | 79,900 | -12,600 | 翌日寄成 | 2     | 経過日数… |  |
| 9231  | 国際航…    | 東1    | 空運     | 買い     | 490     | 1,640 | 436    | -88,560 | 翌日寄成 | 2     | 経過日数… |  |
|       |         |       |        |        |         |       |        |         |      |       |       |  |
|       |         |       |        |        |         |       |        |         |      |       |       |  |
|       |         |       |        |        |         |       |        |         |      |       |       |  |
|       |         |       |        |        |         |       |        |         |      |       |       |  |
|       |         |       |        |        |         |       |        |         |      |       |       |  |
|       |         |       |        |        |         |       |        |         |      |       |       |  |
|       |         |       |        |        |         |       |        |         |      |       |       |  |
|       |         |       |        |        |         |       |        |         |      |       |       |  |
|       |         |       |        |        |         |       |        |         |      |       |       |  |
|       |         |       |        |        |         |       |        |         |      |       |       |  |
|       |         |       |        |        |         |       |        |         |      |       |       |  |
|       |         |       |        |        |         |       |        |         |      |       |       |  |

#### 手仕舞い

「手仕舞い」タブには、売買指示の結果の当日の手仕舞い銘柄が表示されます。 また、銘柄をひとつ選択して、マウスでダブルクリックすると、チャートビュ ーに切り替わり、その銘柄の売買指示の日付部分を表示します。

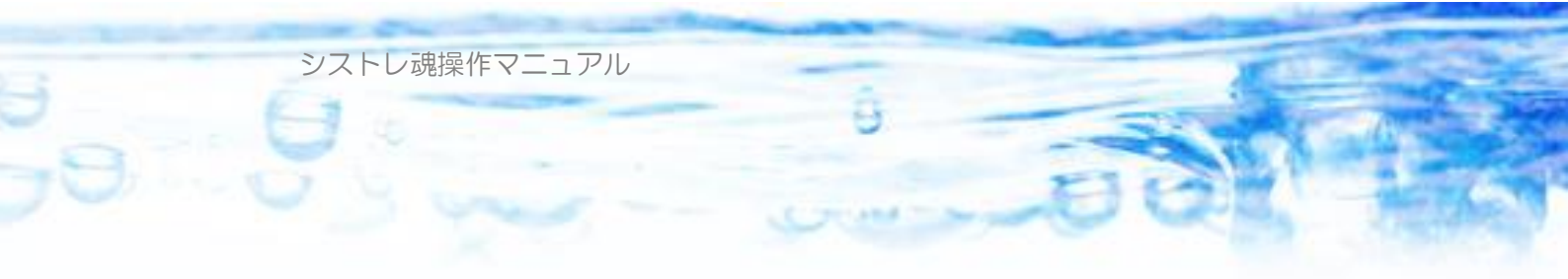

#### 見送り

| 仕掛け(51 | ) 手仕舞い(0) | 見送り(1 | 740) 当日 | 保有ポジション | 00    |      |       |         |            |        |       |       |          |
|--------|-----------|-------|---------|---------|-------|------|-------|---------|------------|--------|-------|-------|----------|
| コード    | 銘柄名       | 市場    | 業種      | 当日終値    | 売買単位  | 売買   | 株数    | 指値      | 執行条件       | 優先順数値  | ルール番号 | 見送り理由 |          |
| 5002   | 昭和シェル     | 東1    | 石油      | 693     | 100   | 買い建て | 700   | 709     | 翌日指値       | -1.911 | 1     | 余力不足  |          |
| 8276   | 平和堂       | 東1    | 小売業     | 1,131   | 100   | 買い建て | 400   | 1,144   | 翌日指値       | -1.900 | 1     | 余力不足  |          |
| 7925   | 前澤化成工     | 東1    | 化学      | 813     | 100   | 買い建て | 600   | 822     | 翌日指値       | -1.895 | 1     | 余力不足  |          |
| 4527   | マート製薬     | 東1    | 医薬品     | 1,063   | 1,000 | 買い建て | 0     | 1,083   | 翌日指値       | -1.883 | 1     | 高価    |          |
| 2597   | ユニカフェ     | 東1    | 食品      | 558     | 100   | 買い建て | 800   | 567     | 翌日指値       | -1.881 | 1     | 余力不足  |          |
| 7757   | 日本電産サ     | 東1    | 精密      | 758     | 1,000 | 買い建て | 0     | 781     | 翌日指値       | -1.877 | 1     | 高価    |          |
| 8053   | 住友商事      | 東1    | 商社      | 985     | 100   | 買い建て | 400   | 1,004   | 翌日指値       | -1.873 | 1     | 余力不足  |          |
| 4676   | フジ・メディアニ  | 東1    | 情報      | 123,800 | 1     | 買い建て | 3     | 126,600 | 翌日指値       | -1.871 | 1     | 余力不足  |          |
| 5992   | 中央発條      | 東1    | 非鉄      | 281     | 1,000 | 買い建て | 1,000 | 294     | 翌日指値       | -1.851 | 1     | 余力不足  |          |
| 7552   | ハピネット     | 東1    | 商社      | 1,050   | 100   | 買い建て | 400   | 1,068   | 翌日指値       | -1.851 | 1     | 余力不足  |          |
| 9684   | スクウェア・エ   | 東1    | サービス    | 1,774   | 100   | 買い建て | 200   | 1,817   | 翌日指値       | -1.848 | 1     | 余力不足  |          |
| 1961   | 三機工業      | 東1    | 建設      | 587     | 1,000 | 買い建て | 0     | 597     | 翌日指値       | -1.839 | 1     | 高価    |          |
| 6927   | ヘリオス テク   | 東1    | 電気      | 273     | 100   | 買い建て | 1,700 | 280     | 翌日指値       | -1.834 | 1     | 余力不足  |          |
| 7601   | ポプラ       | 東1    | 小売業     | 530     | 100   | 買い建て | 900   | 535     | 翌日指値       | -1.834 | 1     | 余力不足  | <b>_</b> |
| Loron  |           |       | ~ n     | 000     | 4 000 | 000  | 0.000 | 000     | 2011 AP 74 | 1.010  |       | 0±70  |          |

仕掛け条件に合致していても、余力の状態、ポジションの状態、銘柄の状態、 またはストラテジーの設定(突入制限など)によって仕掛け「見送り」となる 銘柄もあります。ここでは仕掛け見送り銘柄の一覧が表示されます。 また、銘柄をひとつ選択して、マウスでダブルクリックすると、チャートビュ ーに切り替わり、その銘柄の売買指示の日付部分を表示します。

### すべての執行方法の指示を表示する

□ 引け前売買指示に引け以外の指示も、または、引け後売買指示に引けの指示も、表示する。 通常では「引け後」売買指示では、引けに関する仕掛け、手仕舞いの指示を表示しません。同様に、「引け前」売買指示では、引け以外の執行方法による仕掛け・手仕舞いの指示を表示しません。

このチェックボックスをオンにすることですべての執行方法の指示を表示す ることができます。表示はチェックボタンを変化させたときにすぐに表示され ます。

#### 売買指示ファイルの自動保存機能について

売買指示が出た時点(引け後売買指示が出た時点、引け前売買指示を「中断」 ボタンを押して得た時点、引け前売買指示を指定時刻にて得た場合)の売買指 示の内容が自動的に以下のファイル名で保存されるようになっています。

「仕掛け」は AutoSaveEntry.csv

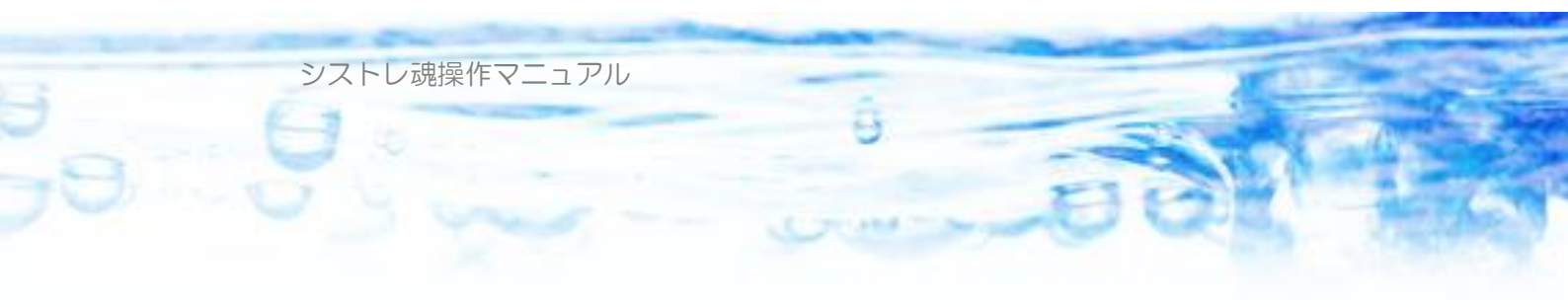

「手仕舞い」は AutoSaveExit.csv 「見送り」は AutoSaveIgnore.csv 「当日保有ポジション」は AutoSavePosition.csv 保存されるフォルダは ※Vista, Windows7, Windows8, Windows10 の場合:C:¥Users¥ユーザ名 ¥Documents¥シストレ魂¥結果ファイル ※XP の場合:c:¥MyDocument¥シストレ魂¥結果ファイル 売買指示を算出したタイミングで上記 csv ファイルをエクセルで開いていると 警告がでて保存されないのでご注意ください。
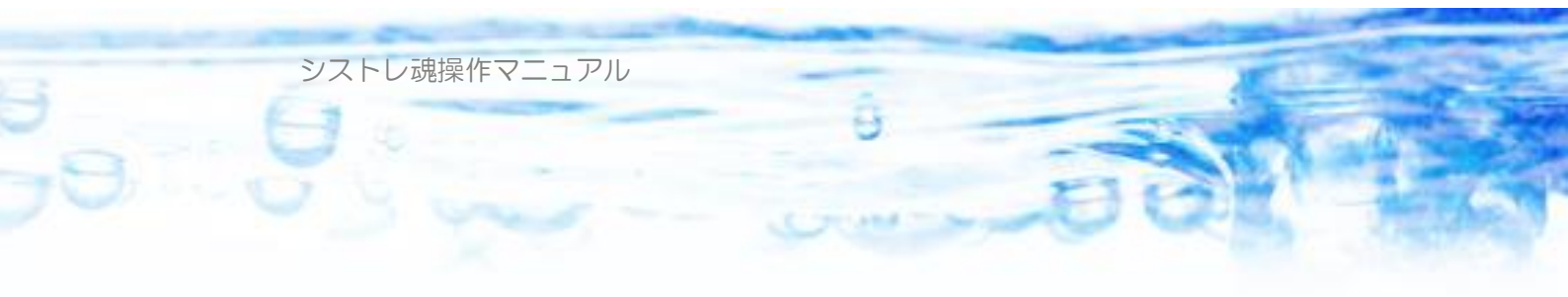

## ●第6章:発注魂(自動発注機能)

発注魂は、「売買指示機能」で得られた「仕掛け」と「手仕舞い」の注文リスト を読み込んで証券会社に自動で発注する機能です。

ストラテジーによっては多くの銘柄に「仕掛け」「手仕舞い」する必要があり、 証券会社のWeb 画面から手入力するのは大変な作業となります。「発注魂」機 能を使えばワンクリックで仕掛けも手仕舞いも連続&自動で発注が完了します。

| 🏧 シストレ魂【Free】( | 54 bit) ver.2.0.02                      |    |                                  |      |
|----------------|-----------------------------------------|----|----------------------------------|------|
| 📄 新規ストラテジー     | 🔓 ストラテジーを開く 💾 上書き保存 🔡 別名で保存 👘 株価データ     | •  | 👫 発注現 🔹                          | 📄 K# |
| 現在のストラテジー名     | D C hoge                                |    | <i>●</i> 発注現 for 立花証券e支店(Ctrl+T) |      |
| PC内 株価データ期間    | 1990/01/04 から 2022/04/28 まで             |    |                                  | /    |
| ルール設定 シグナル     | レ設定 全体設定 バックテスト 売買指示 テクニカル指標計算 ランキングビュー | 株価 | データビュー チャートビュー                   |      |
| 当日日付           | 当日現金残高                                  |    |                                  |      |

「発注魂」のドロップダウンメニューから利用する証券会社を選択します。

(2022年5月現在、利用できる証券会社は「立花証券e支店」のみとなっています)

発注魂が起動します。

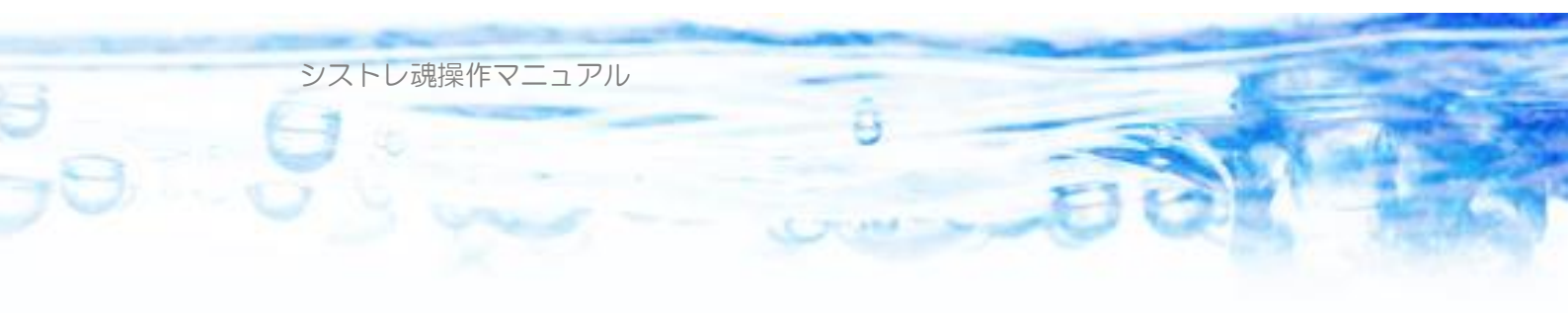

#### 6-1)発注魂 for 立花証券 e 支店

| é         | <b>ジ</b> 発注魂 foi                                       | r 立花証券e5                          | 支店 (v4r2)            |                    |                        |                            |                             | _       | o x                 |
|-----------|--------------------------------------------------------|-----------------------------------|----------------------|--------------------|------------------------|----------------------------|-----------------------------|---------|---------------------|
|           | ユーザーID<br>暗証番号<br>第2暗証番号                               | ********                          | ***                  |                    | 暗証番号表<br>暗証番号表         | 示<br>示                     | ≋渡益税□座[<br>● 特定□座<br>○ →般□座 | 区分      |                     |
|           | ☑ 指示ファイ.                                               | ル名を記憶し                            | ておく                  | *\$                | 第2暗証番号                 | の入力は。                      | 込須です                        | (       |                     |
| <br> <br> | 仕掛け指示フ<br>Ci¥Users <sup>a</sup><br>手仕舞い指示<br>Ci¥Users¥ | アイル<br>EDocume<br>ファイル<br>EDocume | ents¥シスト<br>ents¥シスト | レ魂¥結果ファ<br>レ魂¥結果ファ | イル¥AutoSa<br>イル¥AutoSa | aveEntry.cs<br>aveExit.cs\ | × [                         | ×       | 2<br>今 再読込<br>今 再読込 |
|           | 仕掛け(16)                                                | 手仕舞い(2)                           | ※チェック                | ボックスがチェミ           | ックされた注文                | こが発注され                     | はす.                         |         |                     |
|           | <u>א-ר</u>                                             | 銘柄名                               | 市場                   | 業種                 | 売買                     | 株数                         | 当日終値                        | 代金      | 指へ                  |
| 1         | 4503                                                   | アステラ                              | 東証 P                 | 医薬品                | 買い建て                   | 100                        | 1,978.0                     | 199,800 | 1,99                |
| L         | 8411                                                   | みずほフ                              | 東証 P                 | 銀行                 | 買い建て                   | 100                        | 1,578.5                     | 159,450 | 1,59                |
| L         | 6503                                                   | 三菱電機                              | 東証P                  | 電気機器               | 買い建て                   | 100                        | 1,368.0                     | 138,150 | 1,38                |
| L         | 9503                                                   | 関西電力                              | 東証 P                 | 電力                 | 買い建て                   | 100                        | 1,140.0                     | 115,100 | 1,18                |
| L         | 4902                                                   | コニカミノ                             | 東証P                  | 精密機器               | 買い建て                   | 400                        | 454.0                       | 183,600 | 48                  |
| L         | 7270                                                   | SUBA                              | 東証 P                 | 自動車                | 買い建て                   | 100                        | 1,959.0                     | 197,850 | 1,9;                |
| L         | 4755                                                   | 楽大                                | 見計 P                 | サービス               | 耳い建て                   | 200                        | 918.0                       | 185,400 | 9:                  |
|           |                                                        | <b>113</b>                        | ₩ ≣ IF P             | 日町里                | 眞(,)類≢(                | 100                        | 1.517.0                     | 153.200 | 1.52 *              |
|           | •                                                      |                                   |                      |                    |                        |                            | (                           |         | -                   |
| [         | <b>≊</b>  ポジション <sup>‡</sup>                           | 取得 5 ※                            | 自動発注線<br>間違いがな       | 吉果は必ず証<br>いか確認する   | 券会社Webī<br>Sようにしましょ    | 画面から<br>いう                 | <del>《</del> 自動発注           | 開始      | 閉じる(Esc)            |

証券会社のID、パスワード、口座区分を設定します。
 立花証券は、本機能を利用するには第2暗証番号の入力が必須となっています。

②「仕掛け指示ファイル」と「手仕舞い指示ファイル」を指定します。「指示 ファイル名を記憶しておく」をチェックしておくと次回起動したときもフ ァイル名を記憶しておくことができます。

シストレ魂は「売買指示」機能を実行すると自動的に

「C:¥User¥ユーザー名¥Documents¥シストレ魂¥結果ファイル」フォル ダに

仕掛け指示は AutoSaveEntry.csv

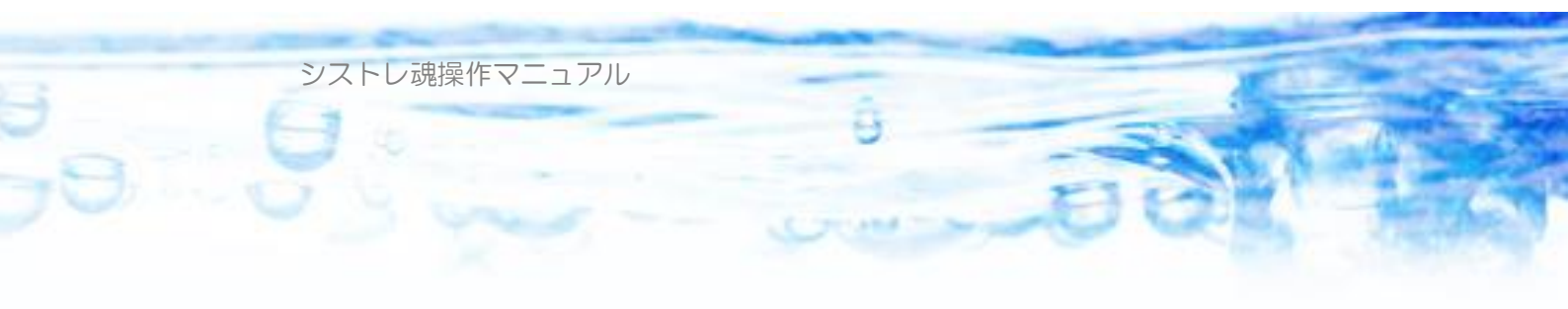

手仕舞い指示は AutoSaveExit.csv というファイル名で指示ファイルを保存します。 これらのファイル名を記憶しておくことで次回以降もファイル名を指定す る必要がなくなりますし、売買指示を行ってすぐに発注魂を開くと最新の 売買指示結果が読み込まれた状態になっています。

- ③ 指示ファイル名が指定されるとリストビューに指示ファイルの内容が読み 込まれます。銘柄コードの列のチェックボックスにチェックの入った行が 自動発注の対象となります。
- ④「自動発注開始」ボタンを押すと「仕掛け」と「手仕舞い」のチェックの 入ったすべての行について順次発注が行われます。発注が成功するとチェ ックがはずれていきます。
   何らかの問題があって注文が通らなかった場合はチェックボックスがチェ ックされたまま残されます。
   自動発注が終了したらブラウザで証券会社の注文リストを開いて間違いが ないか確認するようにしましょう
- ⑤「ポジション取得」ボタンは立花証券 e 支店で保有している現物株、信用 建玉の一覧を取得して「売買指示機能」で必要となるポジションファイル のひな形を作成するための機能です。以下の2点について本機能で作成し たポジションファイルのひな形を手修正する必要があります。

・現物株の建て日の欄は空欄で作成されます。手入力する必要があります。

・カラム名「ルール番号」は「信用」または「現物」と出力されます。売 買指示機能に必要となるルール番号は、適宜手入力する必要があります。

# ●第7章:株価データビュー

「株価データビュー」では、PC内の株価データが時系列で表示されます。

| 🥶 シストレ魂【Free】(6 | 4 bit) ver.2.0 | ).00          |              |         |              |                          |               | -      | -              |       | $\times$   |
|-----------------|----------------|---------------|--------------|---------|--------------|--------------------------|---------------|--------|----------------|-------|------------|
| 📄 新規ストラテジー      | 🔒 ストラテ         | ジーを開く 📙       | 上書き保         | 存 🔚 別名  | るで保存         | □ 株価5                    | ≝— <u>þ</u> • | ℰ ツ−ル  | · ·            | Ģ     | About      |
| 現在のストラテジー名      | De             | demo          |              |         |              |                          |               |        |                |       |            |
| PC内 株価デー友期間     | 1000/01/0      | 1 #V2 0000/0  | 1/07 ±75     |         |              |                          |               |        |                |       |            |
|                 | 1990/01/0      | 4 /J=5 2022/0 | 4/07まじ       |         |              |                          |               |        |                |       |            |
| ルール設定 シグナル      | 設定 全体          | 設定 バックテ       | スト 売買打       | 指示 テクニス | りル指標計算       | [ ランキング                  |               | デーダビュー | - <del>.</del> | -Ква- |            |
|                 |                |               |              |         |              |                          |               |        |                |       | <b>.</b> . |
| 銘柄コード 9960      | ~ [            |               | 整後株価<br>整前株価 |         | 設定保存<br>設定開( | <ol> <li> 국성고</li> </ol> | 力ル指標追加        | 00     | ja ⊂           | SV保存  |            |
| 9960 東テク 商社     | ] 100          |               |              |         |              |                          |               |        |                |       |            |
| 日付↑             | 市場             | 始値            | 高値           | 安値      | 終値           | 出来高                      | 調整係数          |        |                |       | ^          |
| 2022/04/07      | 東証P            | 2,233.0       | 2,237.0      | 2,200.0 | 2,211.0      | 7,200                    |               |        |                |       |            |
| 2022/04/06      | 東証 P           | 2,246.0       | 2,256.0      | 2,232.0 | 2,233.0      | 10,500                   |               |        |                |       |            |
| 2022/04/05      | 東証 P           | 2,256.0       | 2,272.0      | 2,250.0 | 2,255.0      | 10,800                   |               |        |                |       |            |
| 2022/04/04      | 東証 P           | 2,276.0       | 2,276.0      | 2,265.0 | 2,265.0      | 4,800                    |               |        |                |       |            |
| 2022/04/01      | 東1             | 2,284.0       | 2,324.0      | 2,270.0 | 2,276.0      | 9,800                    |               |        |                |       |            |
| 2022/03/31      | 東1             | 2,334.0       | 2,334.0      | 2,284.0 | 2,284.0      | 6,800                    |               |        |                |       |            |
| 2022/03/30      | 東1             | 2,376.0       | 2,376.0      | 2,306.0 | 2,336.0      | 9,800                    |               |        |                |       |            |
| 2022/03/29      | 東1             | 2,409.0       | 2,442.0      | 2,359.0 | 2,442.0      | 11,100                   |               |        |                |       |            |
| 2022/03/28      | 東1             | 2,402.0       | 2,407.0      | 2,359.0 | 2,359.0      | 4,300                    |               |        |                |       |            |
| 2022/03/25      | 東1             | 2,447.0       | 2,447.0      | 2,409.0 | 2,409.0      | 8,700                    |               |        |                |       |            |
| 2022/03/24      | 東1             | 2,417.0       | 2,425.0      | 2,395.0 | 2,425.0      | 10,600                   |               |        |                |       |            |
| 2022/03/23      | 東1             | 2,370.0       | 2,417.0      | 2,370.0 | 2,417.0      | 11,100                   |               |        |                |       |            |
| 2022/03/22      | 東1             | 2,382.0       | 2,398.0      | 2,361.0 | 2,365.0      | 7,900                    |               |        |                |       |            |
| 2022/03/18      | 東1             | 2,332.0       | 2,408.0      | 2,332.0 | 2,408.0      | 11,200                   |               |        |                |       |            |
| 2022/03/17      | 東1             | 2,309.0       | 2,377.0      | 2,309.0 | 2,377.0      | 6,400                    |               |        |                |       |            |
| 2022/03/16      | 東1             | 2,305.0       | 2,314.0      | 2,293.0 | 2,308.0      | 5,200                    |               |        |                |       |            |
| 2022/03/15      | 東1             | 2,306.0       | 2,306.0      | 2,290.0 | 2,305.0      | 4,000                    |               |        |                |       |            |
| 2022/03/14      | 東1             | 2,301.0       | 2,307.0      | 2,288.0 | 2,307.0      | 1,800                    |               |        |                |       |            |
| 2022/03/11      | 東1             | 2,312.0       | 2,334.0      | 2,300.0 | 2,301.0      | 6,900                    |               |        |                |       |            |
| 2022/03/10      | 東1             | 2,285.0       | 2,400.0      | 2,285.0 | 2,380.0      | 12,100                   |               |        |                |       | ~          |
|                 |                |               |              |         |              |                          |               |        |                |       |            |

「銘柄コード」コンボボックスにて表示したい銘柄を選択します。ユーザー定 義データをPCに配置した場合には、このコンボボックスにリストされます。

「調整後株価 / 調整前株価」…過去の株価は株式分割・併合によって調整がされています。調整前株価を選択すると、この調整を行わない当時のオリジナルの株価を表示することができます。

「日付↑」…このカラムをクリックすることで、日付の昇順・降順を切り替えることが出来ます。

「CSV保存」…表示されている株価データをCSV形式ファイルで保存する ことが出来ます。

「株価リストビュー」ダブルクリック…ビューに表示されている行をダブルク

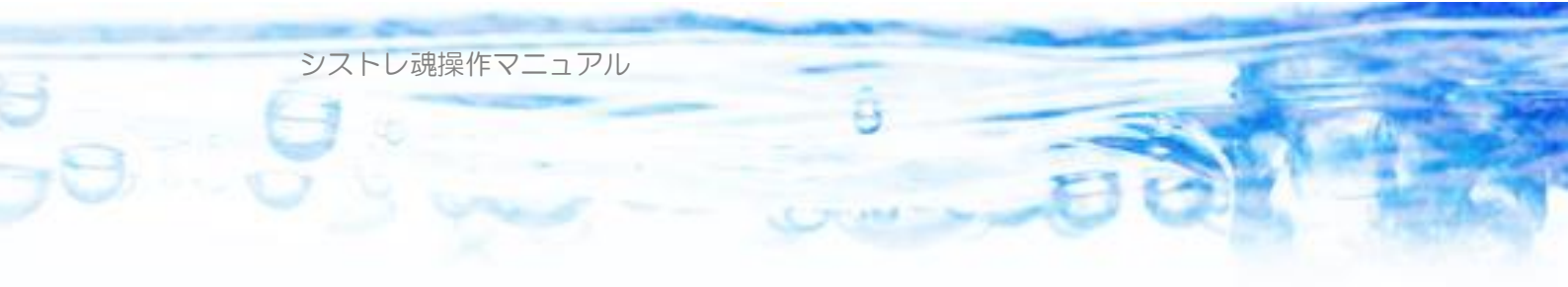

リックするとチャートビューに表示遷移して当該銘柄の当該日付を表示します。

| 銘柄検索ツ<br>検索条件<br>銘柄名、<br>銀行 | 'ール<br>業種、銘柄コードの一部を入力 | 検索開始 | 1 <u>6</u>                                                                                                    | csv(  | <u>×</u>  |
|-----------------------------|-----------------------|------|----------------------------------------------------------------------------------------------------|-------|-----------|
| コード                         | 銘柄                    | Ŕ    | Ĕ種 🛛                                                                                                    | 売買単位  |           |
| 8356                        | 十六銀行                  | 륀    | しんしょう しんしょう しんしょ しんしょ                                                                                                    | 1,000 |           |
| 8357                        | 北陸銀行                  | Ĵ    | 良行                                                                                                    | 1     |           |
| 8358                        | スルガ銀行                 | Ĵ    | 良行 しんしょうしょう                                                                                                    | 1,000 |           |
| 8359                        | 八十二銀行                 | Ĵ    | 良行                                                                                                    | 1,000 |           |
| 8360                        | 山梨中央銀行                | Ĵ    | し しょうしん しんしょう しんしゅう しんしゅ しゅう しんしゅう しんしゅう しんしゅう しんしゅう しんしゅう しんしゅう しんしゅう しんしゅう しんしゅう しんしゅう しんしゅう しんしゅう しんしゅう しんしゅう しんしゅう しんしゅう しんしゅう しんしゅう しんしゅう しんしゅう しんしゅう しんしゅう しんしゅう しんしゅう しんしゅう しんしゅう しんしゅう しんしゅう しんしゅう しんしゅう しんしゅう しんしゅう しんしゅう しんしゅう しんしゅう しんしゅう しんしゅう しゅう しんしゅ しんしゅ | 1,000 |           |
| 8361                        | 大垣共立銀行                | Ĵ    | しんしょう しんしょう しんしゅう しんしょう しんしょ しんしょ                                                                                                    | 1,000 |           |
| 8362                        | 福井銀行                  | Ĵ    | しんしょう しんしょう しんしゅう しんしょう しんしょ しんしょ                                                                                                    | 1,000 |           |
| 8363                        | 北國銀行                  | 釗    | 艮行                                                                                                    | 1,000 | <b>•</b>  |
| 153銘柄                       |                       |      | OK                                                                                                    | ×+    | 1)<br>1/2 |

*■ ボタンを押すことで、銘柄の検索ツールが起動されます。* 

銘柄の検索が出来ます。検索結果をCSV形式で保存することが出来ます。

「テクニカル指標の追加」…このボタンを押すことで、株価ビューに表示され ている銘柄に関するテクニカル指標を追加して表示することができます。テク ニカル指標は何個でも表示できます。「調整係数」の右側に列が追加されていき ます。

| 🖬 シストレ魂              |               |           |            |                |                                         |            |                |                  |                                | _ [] > |
|----------------------|---------------|-----------|------------|----------------|-----------------------------------------|------------|----------------|------------------|--------------------------------|--------|
| 📄 新規ストラテ:            | ジー 占 スト       | ・ラテジーを    | を開く        | 上書             | 保存                                      | 🔒 別名で保     | 存 📔 ी व        | 株価データ 🔹 🔑 🗦      | イセンス認証                         | 💭 Abou |
| 現在のストラテジー            | 名 test        |           |            |                |                                         |            |                |                  |                                |        |
| PC内 株価データ類           | ,<br>間 1990/  | 01/04 から  | 5 2010/0   | 07/02 ま        | Ċ                                       |            |                |                  |                                |        |
| ルール設定 シ              | ヴナル設定         | 全体設定      | バック        | テスト 売          | 2月11日日日日日日日日日日日日日日日日日日日日日日日日日日日日日日日日日日日 | テクニカル指     | 標計算 ジ          | キングビュー 株価データ     | <b>E1-</b> <del>J</del> #-hE1- |        |
| 銘柄コード 72<br>7201 日産自 | 01<br>動車 [自動] | ■ <u></u> | • #<br>• # | ]整後株(<br>]整前株( | <b>Т</b>                                |            | 📄 設定保<br>🚽 設定開 | 存 💿 テクニカル指称      |                                | 释      |
| 日付↑                  | 市場            | 始         | 高値         | 安値             | 終値                                      | 出来高        | 調整係数           | '6440'とのベータ値(10) | 平均標準偏差(10,5)                   |        |
| 2010/07/02(1         | 金) 東1         | 608       | 614        | 604            | 607                                     | 16,630,900 |                | 0.179            | 24.114                         |        |
| 2010/07/01(7         | 木) 東1         | 616       | 621        | 603            | 606                                     | 19,649,900 |                | 0.156            | 22.054                         |        |
| 2010/06/30(7         | 1(1) 東1       | 614       | 631        | 608            | 626                                     | 17,984,900 |                | 0.088            | 20.856                         |        |
| 2010/06/29()         | 化) 東1         | 640       | 645        | 627            | 629                                     | 12,849,000 |                | 0.271            | 21.100                         |        |
| 2010/06/28()         | 月) 東1         | 638       | 643        | 633            | 641                                     | 12,043,500 |                | 0.306            | 22.291                         |        |
| 2010/06/25(s         | 金) 東1         | 648       | 651        | 639            | 643                                     | 16,888,000 |                | 0.320            | 24,301                         |        |
| 2010/06/24(7         | 木) 東1         | 661       | 667        | 656            | 658                                     | 10,753,000 |                | 0.277            | 26.183                         |        |
| 2010/06/23(7         | 1(1) 東1       | 668       | 671        | 662            | 666                                     | 11,721,200 |                | 0.270            | 27.573                         |        |
| 2010/06/22(;         | と) 東1         | 680       | 689        | 677            | 678                                     | 13,348,700 |                | 0.345            | 27.720                         |        |
| 2010/06/21()         | 月) 東1         | 685       | 695        | 685            | 690                                     | 21,221,200 |                | 0.282            | 25.674                         |        |
| 2010/06/18(1         | 金) 東1         | 680       | 681        | 669            | 671                                     | 23,139,000 |                | 0.286            | 23.330                         |        |
| 2010/06/17(7         | 木) 東1         | 691       | 696        | 683            | 688                                     | 15,688,700 |                | 0.145            | 21,545                         |        |
|                      | k) 亩1         | 690       | 702        | 687            | 698                                     | 30,765,600 |                | 0.130            | 19.868                         |        |
| 2010/06/160          | 1.7 38.1      |           |            |                |                                         |            |                |                  |                                |        |

ここでは「通常のテクニカル指標」と「連動性指標」が選択可能です。

また、 設定保存 ボタンにて、現在のテクニカル表示の設定を保存することができます。 送定 課定 ボタンにて、保存されたテクニカル表示の設定を読

み込むことが出来ます。

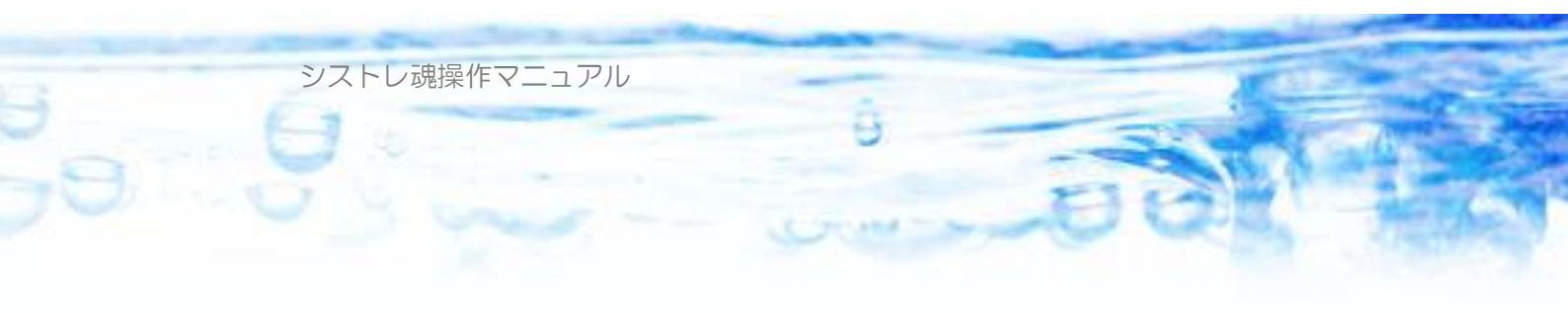

## ●第8章:テクニカル指標計算

ここではすべてのテクニカル指標を時系列で表示することができます。ここで 通常のテクニカル指標を表示する場合はどの銘柄か?を「特定銘柄」の項目で 指定する必要があります。

| ルール設定 シグナル     | 設定 全体設定 バックテスト 売買す          | 指示 株価データビュー テクニ   | カル指標計算 ランキングビュー              |
|----------------|-----------------------------|-------------------|------------------------------|
| 1990年 1月 1日    | から 2009年12月30日 :<br>ニカル指標追加 | まで )開始 🔤 日        | 型近<br>回 CSV <b>I保存</b>       |
| 日付↑            | - '0101'と'7201'との相関係数(10) ' | 8358'の移動平均乖離率(10) | 5期間騰落レシオ(東1東2大ジャスマザへラユーザ定義)▲ |
| 2008/04/21(月)  | 0.9522                      | 3.6036            | 169.0618                     |
| 2008/04/18(金)  | 0.9114                      | 3.2258            | 119,3905                     |
| 2008/04/17(木)  | 0.9068                      | 5.3262            | 1395622                      |
| 2008/04/16(7k) | 0.8377                      | 0.7129            | 92.1155                      |
| 2008/04/15(火)  | 0.7491                      | -2,9945           | 67.7416                      |
| 2008/04/14(月)  | 808à.0                      | -4.2784           | 54.7767                      |
| 2008/04/11(金)  | 0.6234                      | -2.3040           | 76.1937                      |
| 2008/04/10(木)  | 0.6598                      | -4.8440           | 53,9549                      |
| 2008/04/09(7K) | 0.6047                      | -1.6492           | 73.0207                      |
| 2008/04/08(火)  | 0.4828                      | 1.3839            | 112.0222                     |
| 2008/04/07(月)  | 0.3371                      | 5.2392            | 140.8963                     |
| 2008/04/04(金)  | 0.2462                      | 6.7248            | 105.8792                     |
| 2008/04/03(木)  | 0.3902                      | 6.8750            | 133,9517                     |
| 2008/04/02(7K) | 0.3316                      | 10.4574           | 119.1390                     |
| 2008/04/01(火)  | 0.5898                      | 4.0384            | 88.0489 👻                    |
| •              |                             |                   |                              |
| 計算終了           |                             |                   | .::                          |

「開始」…ボタンを押すことで、計算が開始され結果が表示されます。「騰落レ シオ」「相対ランキング」「シグナル」などを指定した場合は、計算のため多く の銘柄のデータを読み込む必要があるため、若干の計算時間が必要となります。 「CSV保存」…結果をCSV形式ファイルで保存することが出来ます。

「日付↑」…このカラムヘッダをクリックすることで、日付の降順・昇順を切り替えることができます。

※表示されているテクニカル指標のカラムヘッダをクリックすることで、「パラ メータの編集」「削除」が行えます。

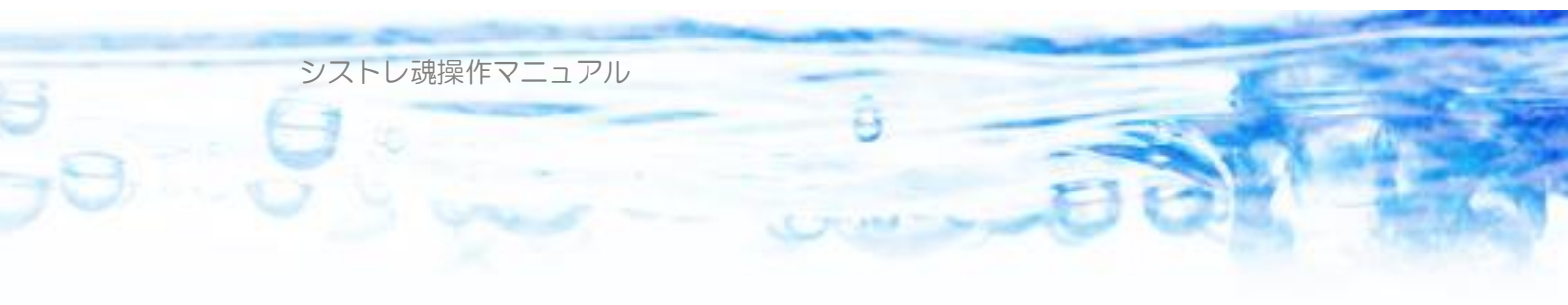

### ●第9章:ランキングビュー

「ランキングビュー」では、指定された日付の様々なテクニカル指標でのラン キング表を表示することが出来ます。

| ルール設定       | シグナル設定     | 全体設定     | フテスト 売買指示 テ    | クニカル指標計算 | ランキングビュー | - 株価データビュー | チャートビュー  |
|-------------|------------|----------|----------------|----------|----------|------------|----------|
| 日付<br>2010年 | 3月23日 💽    | 火曜日      |                | ▶ 開始     | : 中断     |            | 國 CSVI保存 |
| Ø           | ランキングパラン   | メータ設定    |                |          |          |            |          |
| (東1東2大      | ジャスマザヘラ)で  | の伴均寄付ギャ  | ップ(10),降順)での相対 | ランク数値    |          |            |          |
| 表示フィルタ      | マーグループファイル | ,        |                |          |          |            |          |
|             |            |          |                | 参照       | □ クリア    |            |          |
| ,<br>MA(+ 1 |            |          | ( A HAT / A    | (+       |          | THE PARTY  |          |
| 川川1111 1    | 加加利益       | 1331内」ート |                | 市場       | - 耒種     | 千均奇竹キ      | <b>^</b> |
| 1           | 0.0273     | 3858     | ユビキタス          | ジャス      | サービス     | 10,900.00  |          |
| 2           | 0.0546     | 2432     | ディー・エス・エー      | 東1       | サービス     | 9,600.00   |          |
| 3           | 0.0818     | 8967     | 日本ロジスティク       | 東1       | その他金融    | 5,700.00   |          |
| 4           | 0.1091     | 3394     | ネットワークバリュ      | マザーズ     | 商社       | 4,930.00   |          |
| 5           | 0.1364     | 2468     | フュートレック        | マザーズ     | サービス     | 4,600.00   |          |
| 6           | 0.1637     | 3856     | リアルコム          | マザーズ     | サービス     | 4,585.00   |          |
| 7           | 0.1909     | 3853     | インフォテリア        | マザーズ     | サービス     | 4,015.00   |          |
| 8           | 0.2182     | 8729     | ソニーフィナンシャ      | 東1       | 保険       | 3,890.00   |          |
| 9           | 0.2455     | 1605     | 国際石油開発…        | 東1       | 絋業       | 3,800.00   |          |
| 10          | 0.2728     | 3787     | テクノマセマティカル     | マザーズ     | サービス     | 3,790.00   |          |
| 11          | 0.3001     | 6667     | シコー            | マザーズ     | 電気機器     | 3,610.00   |          |
| 12          | 0.3273     | 3793     | 15934          | マザーズ     | サービス     | 3,600.00   |          |
| 13          | 0.3546     | 8961     | 森トラスト総合リ       | 東1       | その他金融    | 3,400.00   |          |
| 14          | 0.3819     | 3836     | ディーバ           | ヘラ       | サービス     | 3,310.00   |          |
| 15          | 0.4092     | 8964     | フロンティア不動…      | 東1       | その他金融    | 3,200.00   |          |
| 16          | 0.4364     | 6677     | エスケーエレクトロ      | ジャス      | 電気機器     | 2,950.00   |          |
| 17          | 0.4637     | 2167     | ウェブマネー         | ジャス      | サービス     | 2,940.00   |          |
| 18          | 0.4910     | 6324     | ハーモニック・ドラ      | ジャス      | 機械       | 2,910.00   | ▼        |
| 計算終了        |            |          |                |          |          |            | .:i      |

「表示フィルターグループファイル」…ここに指定したグループファイルに含まれる銘柄のみを、ランキング結果として表示します。通常は、指定した対象市場に含まれるすべての銘柄がランキングリストに表示されますが、注目したい銘柄の対象市場でのランキングだけを表示したい場合に利用します。ここで指定するグループファイルのフォーマットは、「ルール」「トレード対象」で利用するグループファイルのフォーマットと同様です。

「日付」…ランキングを表示したい日付を指定します。

「CSV保存」…表示されたランキング表をCSV形式で保存することが出来 ます。

「開始」…ボタンを押すことでランキングの計算が開始され、結果が表示され ます。

「順位↑」…このカラムヘッダをクリックすることで、順位の昇順・降順が切

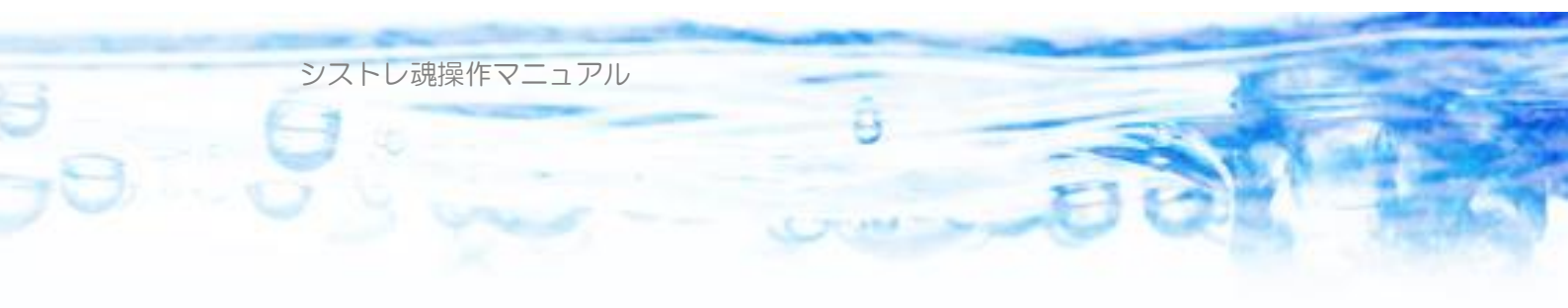

#### り替わります。

「リストのダブルクリック」…ランキングリストをダブルクリックすると選択 されている銘柄の選択されている日付のチャートを表示します。

「ランキングパラメータ設定」…このボタンを押すとランキングパラメータの 設定画面が現れます。

| テクニカル指標のパラメータ設定                                                       |             |
|-----------------------------------------------------------------------|-------------|
| テクニカル指標名相対ランク数値                                                       |             |
| - 対象銘柄<br>● 個別銘柄<br>● 特定銘柄 ■ 検索                                       | OK<br>キャンセル |
| 対象市場<br>▼ 東証1部 ▼ 東証2部 ▼ 大証 ▼ JASDAQ ▼ マザーズ ▼ ヘラクレス<br>■ 指数 ▼ ユーザ定義データ |             |
| ランキング算出の指標<br>テクニカル指標の選択 パラメータ編集 降順<br>前日比ギャップ                        |             |

ここで様々なテクニカル指標を選択することが出来ます。ここでは「通常のテ クニカル指標」「連動性指標」が選択可能です。

# ●第 10 章:チャートビュー

チャートビューでは、株価データのチャートが表示できます。

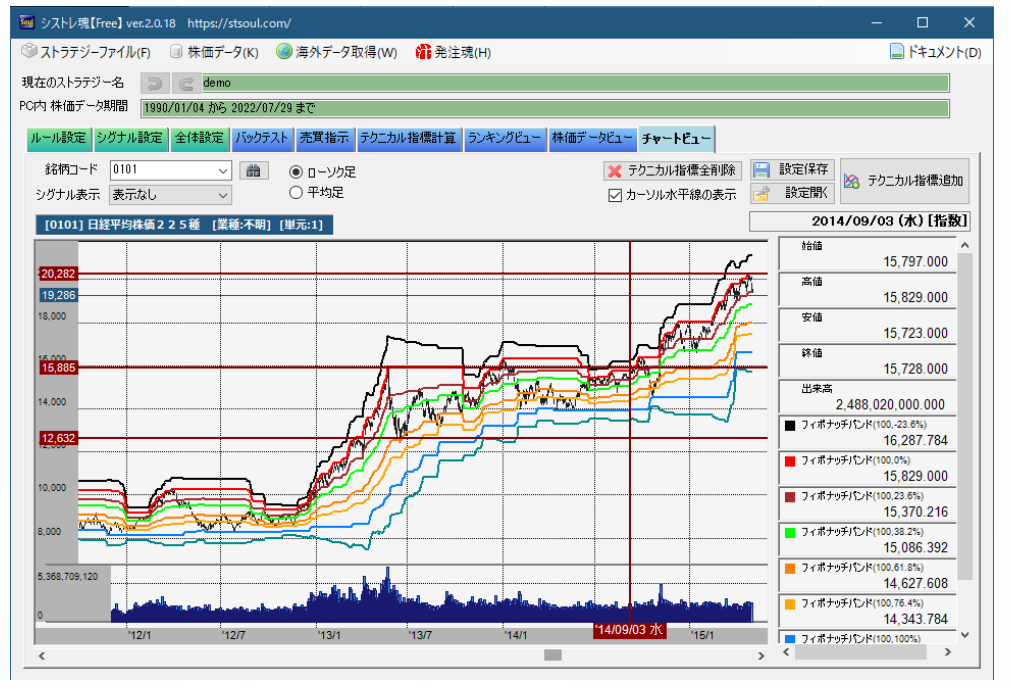

【拡大縮小】…マウスホイールでチャートの縮尺を変更することができます。 矢印キーの上下キーでも拡大縮小ができます。

【左右移動】…チャートをマウスの左ボタンでグリップしてドラッグすること でチャートの左右移動ができます。

【日足全体表示】…チャート上でマウス右クリックすると選択されている銘柄 の全日足データにフィットさせた表示にすることができます。

デクニカル指標追加
 ボタンにてテクニカル指標を選択して表示させ
 ることができます。
 「
 「
 設定保存
 ボタンにて、現在のテクニカル表示の設定を保存することができ
 ます。
 「
 ご
 ご
 ご
 に
 アンにて、保存されたテクニカル表示の設定を読み込む
 ことが出来ます。

シストレ魂操作マニュアル

★ Fクニカル指標全削除 ボタンにて、現在表示されているテクニカル指標をすべて削除することができます。

☑ カーソル水平線の表示 にてマウスカーソルに連動した水平線を表示・非表示を 切り替えることができます。

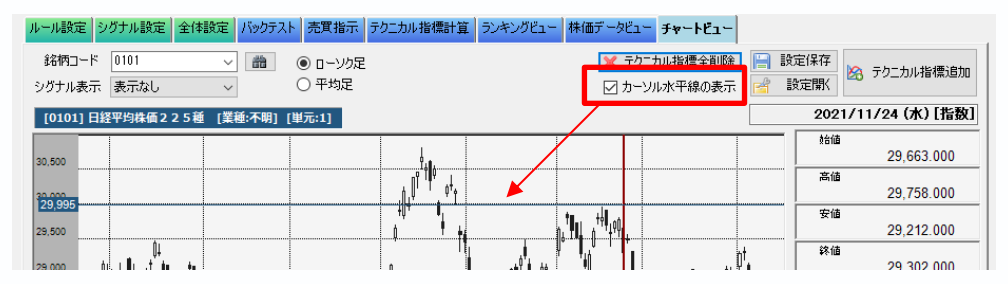

株価表示領域にてマウスを**ダブルクリック**することで固定された水平線を描画 することができます。また、右クリックでのコンテキストメニューで固定され た水平線の**描画・削除**が行えます。

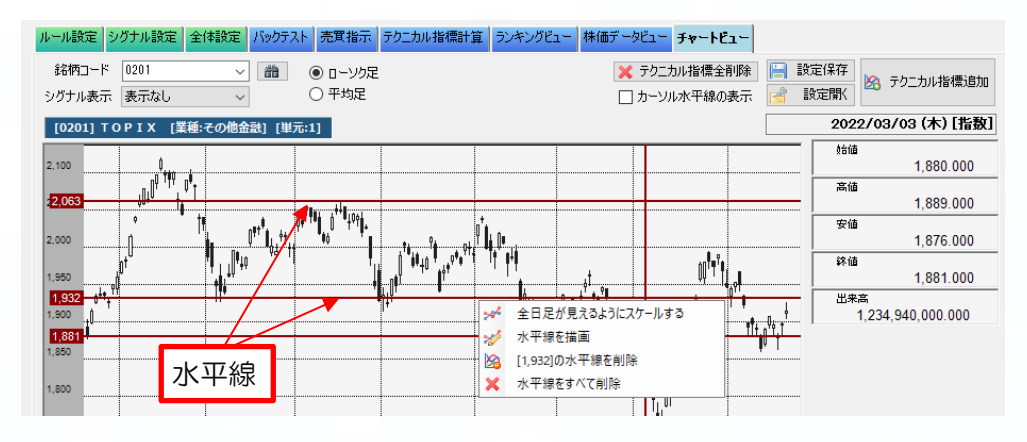

#### <u>表示されているテクニカル指標の編集・削除・表示色の指定・複製・</u> 上下移動

表示されているテクニカル指標を、編集、削除するには、右サイドの凡例をマ ウスでダブルクリッククリック、もしくは、右クリックしてください。 ダブルクリックで編集フォームが現れます。

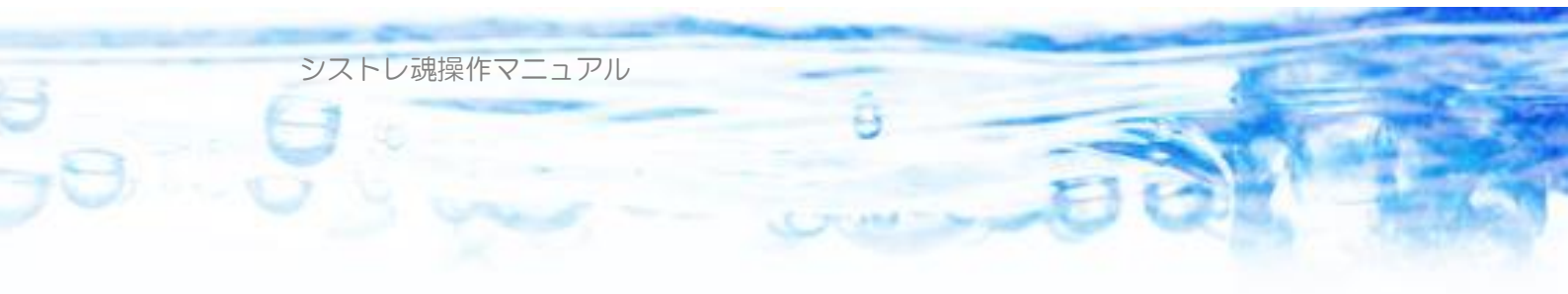

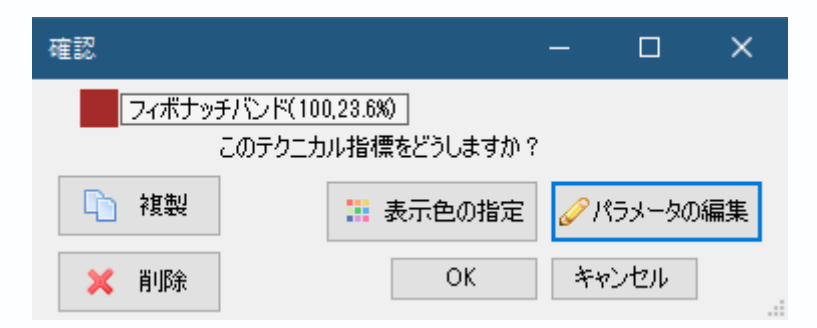

右クリックでコンテキストメニューが表示され機能が選択できます。

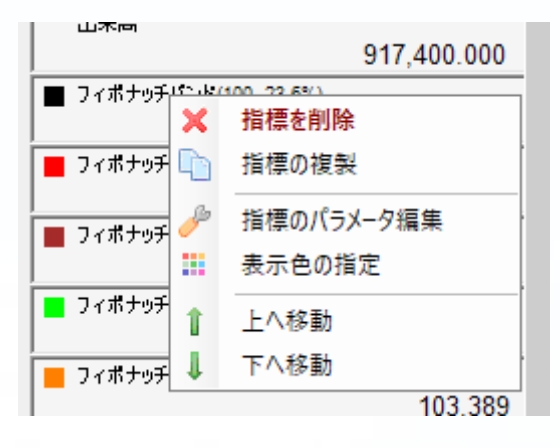

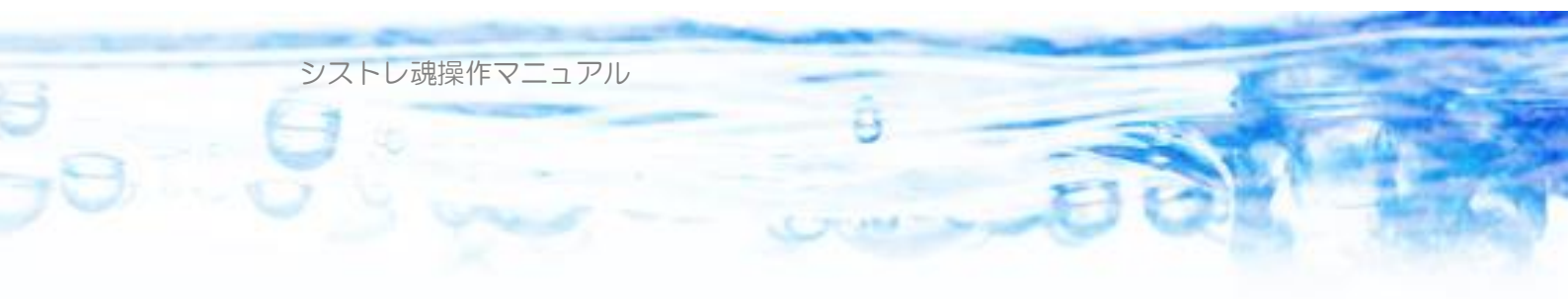

表示されているテクニカル指標をマウス左ボタンでドラッグすることで上下位 置を変更することができます。

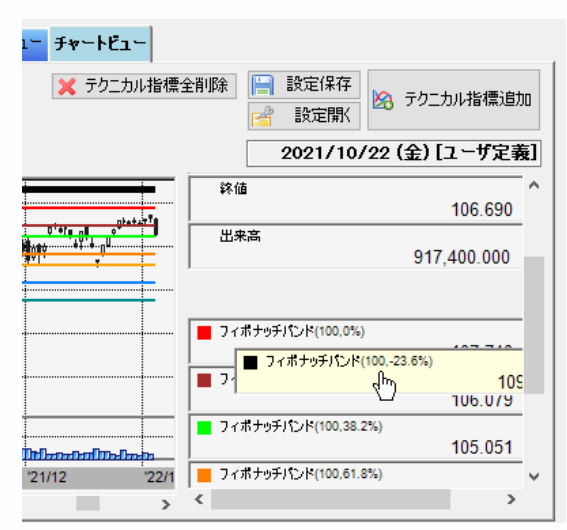

<u>チャート画面を左クリック</u>することで、カーソル線(縦線)が固定され、右側の凡例の部分に各テクニカル指標の数値が表示されます。

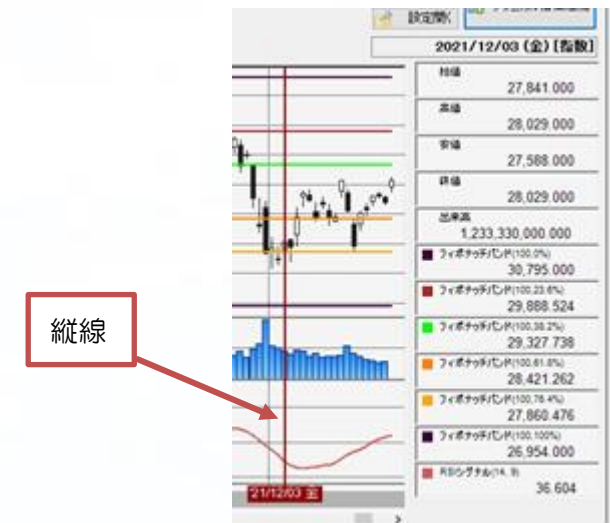

この状態で、<u>キーボードの左右キーを押す</u>ことで、カーソル線を左右に移動す ることが出来ます。押し続けると連続で移動します。 また、<u>キーボードの Ctrl キーを押しながら左右キーを押す</u>とチャートの末端ま でカーソル線を移動することができます。

<u>キーボードの上下キー</u>でチャートの縮尺を変更することができます。押し続けると連続で拡大縮小できます。

シグナル表示 シゲナル1

現在読み込まれているストラテジーにシグナルが定義されている場合「シグナ ル表示」にて、各銘柄のシグナル状況(赤矢印)がチャート上に表示されます。

•

○ ローソク足
 ● 平均足

チャートの表示を通常のローソク足と平均足に切り替えることができます。 平均足とは、値動きのトレンドを視覚的に見やすくするための一種のテクニカ ル指標で、次のように計算されます。

平均足始値=(1日前の平均足の始り値+1日前の平均足の終値)÷2

平均足高値=ローソク足の高値

平均足安値=ローソク足の安値

平均足終値=(ローソク足の始値+ローソク足の高値+ローソク足の安値+ロ ーソク足の終値)÷4

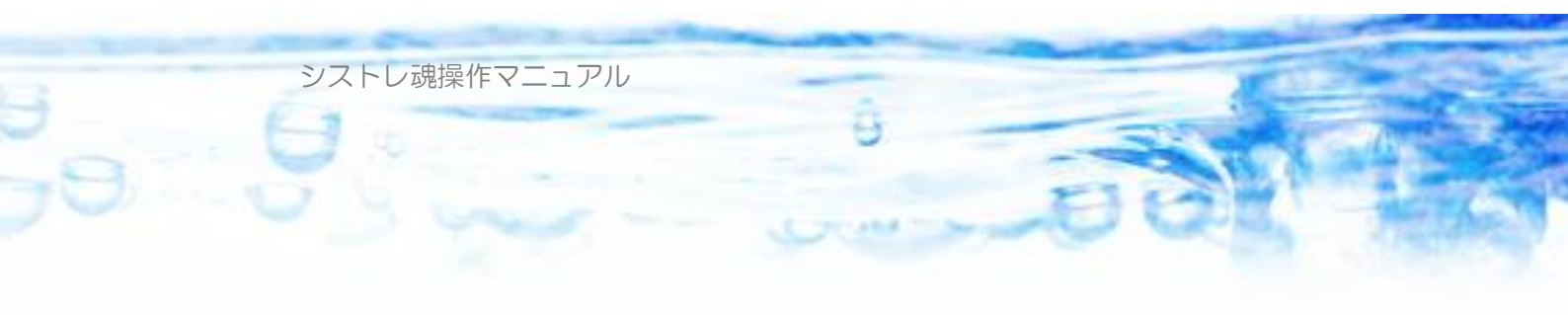

### ●第 11 章:連続バックテスト機能

保存してある複数のストラテジーを選択して、連続してバックテストを行い、 結果を自動保存する機能です。様々なアイデアのストラテジーを作成しておい て、夜寝ている間などに連続してバックテストすることが可能となります。

| 🔤 シストレ魂 ver.1.1.00      |                           |                      |             |              |       |
|-------------------------|---------------------------|----------------------|-------------|--------------|-------|
| 📄 新規ストラテジー 占 ス          | トラテジーを開く 📄 上書             | き保存 🚼別名              | で保存         | 」株価データ       | • 🤞   |
| 現在のストラテジー名 test         |                           |                      |             |              |       |
| PC内 株価データ期間 1990        | 1/01/04 から 2012/05/14     | まで                   |             |              |       |
| ルール設定シグナル設定             | 全体設定 パックテスト               | 売買指示「テクニン            | カル指標計算      | ランキングビュー     | 株価テ   |
| バックテスト開始<br>1990年1月1日 💽 | バックテスト終了<br>2008年12月31日 🚽 | ○ 通期複利運用             | ▶ 開始        | 🔲 中断         |       |
| 🔲 最古データから<br>🔡 結果読込     | ▼ 最新データまで<br>結果保存         | ● 年/天候利運/9<br>○ 単利運用 |             | <br>ラ/゙ックテスト |       |
| 全体サマリトレード履歴             | 時系列 資産グラフ 年               | 次サマリ 市場別             | サラロ「ネタオ市早川も |              | ry fa |
| 日付                      | 資産時価 現金                   | 1 現物簿価               | 建玉総額        | 評価損益         | ŝ     |

「バックテスト」画面の「連続バックテスト」ボタンをクリックすると利用で きます。

| コストラテジーを | :開く 🖗 全結果ファイ | イルの読み込み(Ctrl+R) | 💢 選択削 | 除 📑 全部 | 『削除   |    |          |          |                                                                                  |                          |
|----------|--------------|-----------------|-------|--------|-------|----|----------|----------|----------------------------------------------------------------------------------|--------------------------|
| ストラテジー   | 状況           | 平均年利            | 総損益   | 期待値    | トレード数 | 勝率 | 最大DD(評価) | 最大DD(実現) | <ul> <li>■ CSV</li> <li>① 上へ</li> <li>↓ 下へ</li> <li>すべて</li> <li>すべてチ</li> </ul> | (保存<br>]<br>チェック<br>ェックオ |
|          |              |                 |       |        |       |    |          |          | ▶ 開始                                                                             |                          |

「ストラテジーを開く」で複数のストラテジーファイルを開くことができます。

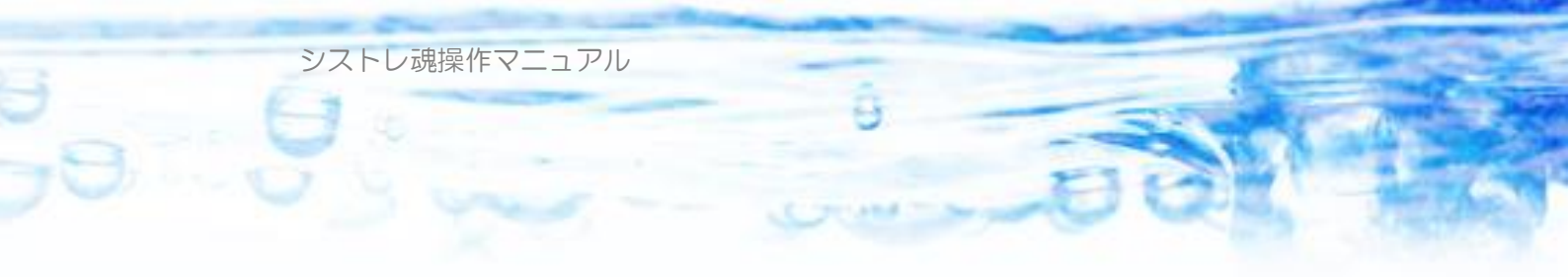

| 連続バックテスト                               |               |              |       |        |       |    |          |          | - (  |                                 | ×            |
|----------------------------------------|---------------|--------------|-------|--------|-------|----|----------|----------|------|---------------------------------|--------------|
| 🔒 ストラテジーを開                             | 🤇 剜 全結果ファイルの  | 読み込み(Ctrl+R) | 🗙 選択削 | 除 🖪 全部 | 『削除   |    |          |          |      |                                 |              |
| ストラテジー<br>✓ test<br>✓ test2<br>✓ test3 | 状况            | 平均年利         | 総損益   | 期待値    | トレード数 | 勝率 | 最大DD(評価) | 最大DD(実現) | ■ CS | V保存<br>へ<br>へ<br>てチェック<br>チェックス | 〕<br>,<br>オフ |
| ※ リストをダブルクリ<br>3ストラナジー                 | ックするとその結果ファイル | を読み込みます。     |       |        |       |    |          |          | ▶ 開始 | :<br>開じる                        | 中断           |

3つのストラテジーファイルを開いたところです。

「開始」ボタンを押すと「ストラテジー」列のチェックされているストラテジ ーが上から順番に連続でバックテストされます。バックテストの期間や単利・ 複利などの設定は、「バックテスト」画面の設定で実行されます。それぞれバッ クテストが終了すると、自動的に結果フォルダに結果ファイルが保存されます。 自動的に保存される結果フォルダの位置は

※Vista, Windows7, Windows8, Windows10 の場合:

C:¥Users¥ユーザ名¥Documents¥シストレ魂¥結果ファイル ※XP の場合:

c<sup>:</sup>¥MyDocument¥シストレ魂¥結果ファイル となります。

連続バックテストが終了(または中断)すると、フォームに結果の概要が表示 されます。

| 連  | 続バックテスト      |                |              |        |       |       |        |          |          | - |       | ×    |   |
|----|--------------|----------------|--------------|--------|-------|-------|--------|----------|----------|---|-------|------|---|
|    | リストラテジーを開く   | く 🔎 全結果ファイルの謬  | もみ込み(Ctrl+R) | 🗙 選択削  | 除 全部  | 『削除   |        |          |          |   |       |      |   |
|    | ストラテジー       | 状況             | 平均年利         | 総損益    | 期待値   | トレード数 | 勝率     | 最大DD(評価) | 最大DD(実現) | 8 | CSV(  | 呆存   |   |
|    | test         | バックテスト終了 計…    | -0.05%       | -1,149 | 0.01% | 291   | 54.30% | 11.38%   | 11.60%   |   |       |      |   |
| 6  | ✓ test2      | 株価データ読み込み…     |              |        |       |       |        |          |          |   | [     |      |   |
| Ŀ  | ✓ test3      |                |              |        |       |       |        |          |          | 1 | L FA  |      |   |
|    |              |                |              |        |       |       |        |          |          |   | すべてき  | לעד  |   |
|    |              |                |              |        |       |       |        |          |          | 3 | すべてチュ | ックオフ |   |
| -  |              |                |              |        |       |       |        |          |          |   |       |      |   |
|    |              |                |              |        |       |       |        |          |          |   |       |      |   |
|    |              |                |              |        |       |       |        |          |          | ► | 開始    | 🔲 中間 | Б |
|    |              |                |              |        |       |       |        |          |          |   |       |      |   |
| *  | < リストをダブルクリ: | ックするとその結果ファイルを | 読み込みます。      |        |       |       |        |          |          |   | 閉     | 55   |   |
| 37 | トラテジー 0時間00  | 分08秒           |              |        |       |       |        |          |          |   |       |      |   |

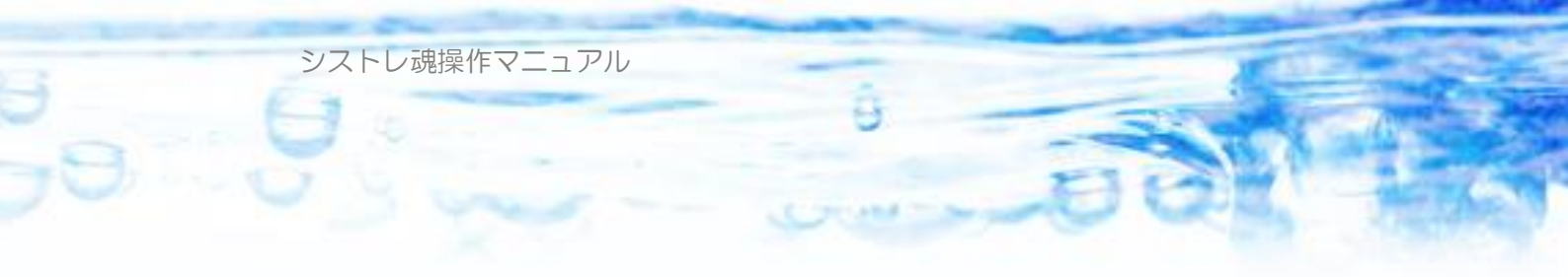

リストビューのカラム名をクリックすることで、項目ごとにソートすること が出来ます。

| 連続バックテスト                                         |                                              |                                    |                                        |                                        |                            |                                  |                                        |                                       | - |                                      | ×                |
|--------------------------------------------------|----------------------------------------------|------------------------------------|----------------------------------------|----------------------------------------|----------------------------|----------------------------------|----------------------------------------|---------------------------------------|---|--------------------------------------|------------------|
| 🔒 ストラテジーを開く 🤧 全結果ファイルの読み込み(Ctrl+R) 💙 選択削除 📑 全部削除 |                                              |                                    |                                        |                                        |                            |                                  |                                        |                                       |   |                                      |                  |
| ストラデジー<br>☐ test3<br>☐ test<br>☐ test2           | 状況<br>パックテスト終了 計<br>パックテスト終了 計<br>パックテスト終了 計 | 平均年利<br>7.22%<br>-0.05%<br>-16.39% | 総損益<br>2,166,140<br>-1,149<br>-491,752 | 期待値<br>1.89%<br>0.01%<br><b>-0.51%</b> | トレード数<br>162<br>291<br>457 | 勝率<br>66.05%<br>54.30%<br>45.08% | 最大DD(評価)<br>10.64%<br>11.38%<br>23.07% | 最大DD(実現)<br>1.66%<br>11.60%<br>24.57% |   | CSV(#<br>上へ<br>下へ<br>すべてチュ<br>たべてチェッ | 存<br>こック<br>・ウオフ |
| ※ リストをダブルクリ                                      | ックするとその結果ファイルオ                               | 注読み込みます。                           | 5                                      |                                        |                            |                                  |                                        |                                       |   | 開始〔                                  | <b>〕</b> 中断<br>る |
| 3ストラテジー 0時間00分33秒:                               |                                              |                                    |                                        |                                        |                            |                                  |                                        |                                       |   |                                      |                  |

#### [結果ファイルの読込機能]

連続バックテストが停止している状態で、リストビューの行を選択してダブ ルクリックすると、上記結果フォルダに該当するストラテジーの結果ファイル が存在すれば、シストレ魂のメイン画面に結果ファイルを読み込んで表示しま す。同時に連続バックテスト画面にも結果概要が表示されます。

また、Ctrl+R を押すか「全結果ファイルの読み込み」ボタンを押すと、リ ストにあがっているすべてのストラテジーの結果ファイルを連続して読み込み、 結果概要が表示されます。

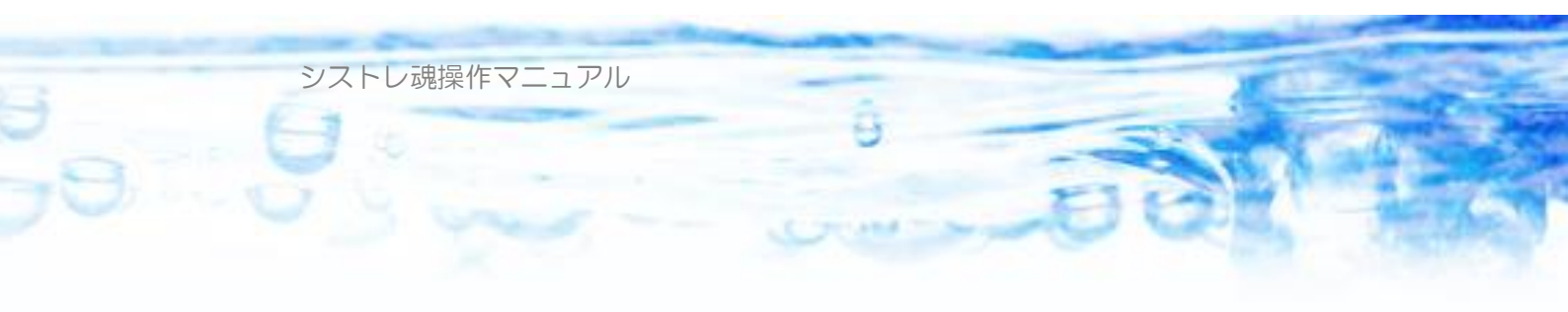

# ●第12章:過去パフォーマンス集計機能

この機能を使うと「不調なストラテジーは切り捨てて、好調なストラテジーだけを選んで運用する・・・」といったレジームスイッチングモデルのストラテジーを構築できるようになります.